## ΗΙΟΚΙ

Instruction Manual

# 3535

# LCR HITESTER

## HIOKI E.E. CORPORATION

February 2013 Revised edition 10 3535A983-10 13-02H

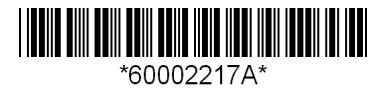

## Contents

| Introduction | 1 |
|--------------|---|
| Symbols      | 1 |
| Usage Notes  | 2 |

## Chapter 1 Screen Configuration \_\_\_\_\_3

## Chapter 2 Setting the

| Setting the Initial Screen |                      |   |
|----------------------------|----------------------|---|
| 2.1                        | Initial Screen       | 7 |
| 2.2                        | Selecting Parameters | 7 |

## Chapter 3 Setting the Menu Screen

| Setting the Measurement Frequency    | 9                                                                                                    |
|--------------------------------------|----------------------------------------------------------------------------------------------------|
| Setting the Measurement Signal Level | 12                                                                                                    |
| Setting the Voltage/Current Limit    | 16                                                                                                    |
| Open Circuit Compensation            | 18                                                                                                    |
| Short Circuit Compensation           | 22                                                                                                    |
| Load Compensation Function           | 26                                                                                                    |
| Setting the Trigger                  | 31                                                                                                    |
| Setting the Trigger Delay            | 33                                                                                                    |
| Setting Averaging                    | 34                                                                                                    |
| Setting the Measurement Speed        | 36                                                                                                    |
| Setting the Measurement Range        | 37                                                                                                    |
|                                      | Setting the Measurement Frequency<br>Setting the Measurement Signal Level<br>Setting the Voltage/Current Limit<br>Open Circuit Compensation<br>Short Circuit Compensation<br>Load Compensation Function<br>Setting the Trigger<br>Setting the Trigger Delay<br>Setting Averaging<br>Setting the Measurement Speed<br>Setting the Measurement Range |

## Chapter 4 Setting the Application Menu Screen \_\_\_\_\_ 41

| 4.1 | Setting and Activating the Comparator | 41 |
|-----|---------------------------------------|----|
| 4.2 | BIN Measurement Function              | 47 |
| 4.3 | Setting and Activating the Scaling    | 52 |
| 4.4 | Panel Save Function                   | 56 |
| 4.5 | Panel Load Function                   | 59 |
| 4.6 | Setting the Beep Sound                | 61 |
| 4.7 | Zoom Display of Measurement Values    | 63 |
| 4.8 | System Reset                          | 65 |

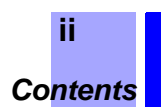

| 4.9  | Continuous Measurement Function        | 7 |
|------|----------------------------------------|---|
| 4.10 | Setting the Number of Displayed Digits | 1 |
| 4.11 | Setting for Display73                  | 3 |
| 4.12 | Key Lock Function75                    | 5 |

## Chapter 5 Applications

| <b>vbb</b> ii |       | li5                                              | //        |
|---------------|-------|--------------------------------------------------|-----------|
| 5.1           | Com   | parator Decision                                 |           |
| 5.2           | Exter | nal Interference                                 | 79        |
| 5.3           | Meas  | surements Using EXT I/O                          | 80        |
|               | 5.3.1 | EXT I/O Connector                                |           |
|               | 5.3.2 | Circuit Construction and Connections for the EXT | Г I/O     |
|               |       | Connector                                        |           |
|               | 5.3.3 | Electrical Characteristics of the Output Signals |           |
|               | 5.3.4 | I/O Signal Timing                                |           |
|               | 5.3.5 | Measurement on the Continuous Measurement S      | Screen 85 |
| 5.4           | Using | g the 9442 Printer (option)                      | 86        |
|               | 5.4.1 | Preparation before Connection                    |           |
|               | 5.4.2 | Connection Method                                | 88        |
|               | 5.4.3 | Print Mode Setting and Printout                  |           |

## Chapter 6 GP-IB/RS-232C Interface

| P-IB | /RS-2 | 32C Interface                               | 93       |
|------|-------|---------------------------------------------|----------|
| 6.1  | Overv | view and Features                           |          |
| 6.2  | Spec  | ifications                                  |          |
|      | 6.2.1 | Specifications of RS-232C                   | 94       |
|      | 6.2.2 | Specifications of GP-IB                     | 95       |
| 6.3  | Conn  | ection and Setting                          |          |
|      | 6.3.1 | Attaching the Connector                     | 96       |
|      | 6.3.2 | Setting the Communication Conditions        | 98       |
|      | 6.3.3 | Screen Display                              | 99       |
| 6.4  | Comr  | munication Methods                          | 100      |
|      | 6.4.1 | Message Format                              |          |
|      | 6.4.2 | Output Queue and Input Buffer               | 105      |
|      | 6.4.3 | Status Byte Register                        | 106      |
|      | 6.4.4 | Event Registers                             | 108      |
| 6.5  | Comr  | mand Reference                              | 112      |
| 6.6  | Mess  | age Reference                               | 121      |
|      | 6.6.1 | Standard Command                            | 122      |
|      | 6.6.2 | Commands Specific to the 3535               | 127      |
|      | 6.6.3 | Response Format for Queries as Numerical Va | alue 165 |
|      | 6.6.4 | Initialization Items                        | 166      |
|      |       |                                             |          |

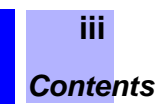

| 6.7 | Creating Programs           | 168 |
|-----|-----------------------------|-----|
|     | 6.7.1 Development Method    | 168 |
|     | 6.7.2 Sample Programs       | 170 |
| 6.8 | Troubleshooting             | 173 |
| 6.9 | Device Compliance Statement | 175 |

## Chapter 7 Specification

| Spec                             |                                      | 179 |
|----------------------------------|--------------------------------------|-----|
| 7.1                              | General Specification                | 179 |
| 7.2                              | Parameters and Calculation Equations | 182 |
| 7.3                              | Measurement Time                     | 184 |
| 7.4                              | Measurement Range and Accuracy       | 186 |
| Appe                             | ndix                                 | 191 |
| Appendix 1Terminology            |                                      | 191 |
| Appendix 2Measurement Principle1 |                                      | 194 |
|                                  |                                      |     |

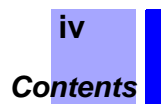

- The Quick Start Manual is supplied with your 3535 LCR HiTESTER. Refer to the manual for information on pre-operation procedures, connecting to peripheral devices, basic measurements, and maintenance.
- This Instruction Manual provides detailed information on settings procedures for individual screens, operational applications, interfaces, specifications, and accuracy.

## Symbols

| <u> AWARNING</u> | Indicates that incorrect operation presents a significant hazard that could result in serious injury or death to the user. |
|------------------|----------------------------------------------------------------------------------------------------|
| <u> ACAUTION</u> | Indicates that incorrect operation presents a possibility of injury to the user or damage to the instrument.               |
| NOTE             | Advisory items related to performance or correct operation of the instrument.                                              |
|                  |                                                                                                    |
| *                | Indicates the reference.                                                                                                   |
| <b>?</b>         | Indicates quick references for operation and remedies for troubleshooting.                                                 |
| *                | Indicates terminology explained at the bottom of the page.                                                                 |
| GP-IB            | Indicates descriptions relating to the GP-IB only.                                                                         |
| <b>RS-232C</b>   | Indicates descriptions relating to the RS-232C only.                                                                       |
|                  |                                                                                                    |

## **Usage Notes**

Follow these precautions to ensure safe operation and to obtain the full benefits of the various functions.

## Handling this device

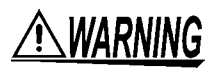

- To avoid electric shock, do not allow the instrument to get wet, and do not use it when your hands are wet.
- Never modify the instrument. Only a Hioki service engineer can disassemble or repair the instrument. Failure to observe these precautions may result in fire, electric shock, or injury.
- Do not use the instrument where it may be exposed to corrosive or combustible gases. The instrument may be damaged or cause an explosion.

- To avoid damage to the instrument, protect it from vibration or shock during transport and handling, and be especially careful to avoid dropping.
- Do not use excessive force on the touch panel, and do not use sharp objects that could damage the touch screen.
- Before using the instrument, make sure that the insulation on the cables is undamaged and that no bare conductors are improperly exposed. Using the instrument under such conditions could result in electrocution. Replace the cables specified by HIOKI.
- If anything unusual happens during operation of the unit, turn off the power switch immediately and contact any HIOKI service facility for help, advice and service.
- Do not connect or disconnect the 9700-10 HEAD AMP UNIT or 9678 CONNECTION CABLE with the power turned on. This may cause a malfunction.
- Do not apply any voltage to the measurement terminals. This may cause a malfunction in the unit.

# Screen

# Configuration Chapter 1

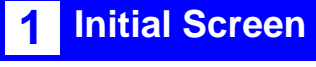

#### 2.1, "Initial Screen" (page 7)

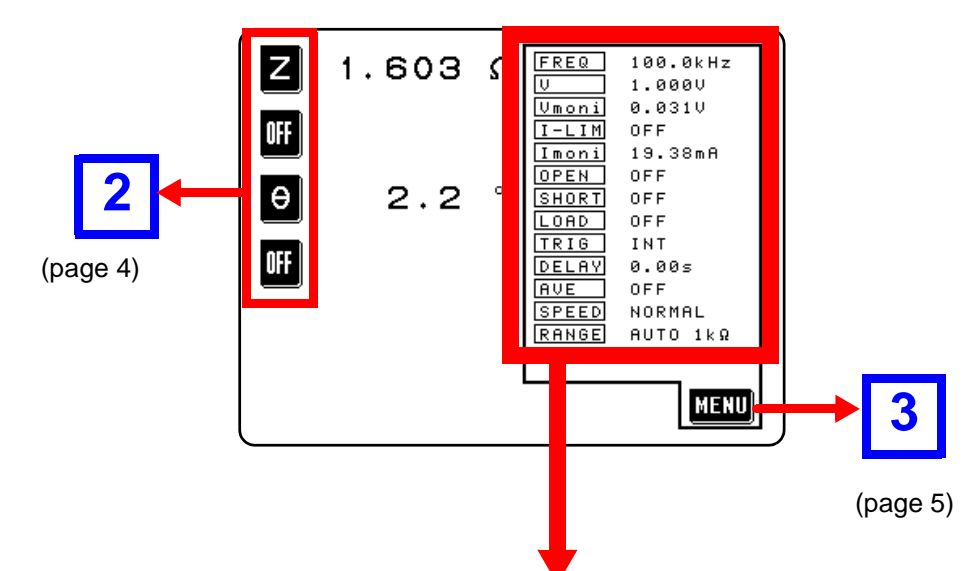

|       | Section (page)                                                 |
|-------|----------------------------------------------------------------|
| FREQ  | Measurement frequency 3.1 (page 9)                             |
| V     | Measurement signal level 3.2 (page 12)                         |
| Vmoni | Voltage value between the terminals (page 15)                  |
| I-LIM | Measurement current limit value 3.3 (page 16)                  |
| Imoni | Current value flowing through the measurement sample (page 15) |
| OPEN  | Open-circuit compensation setup 3.4 (page 18)                  |
| SHORT | Short-circuit compensation setup 3.5 (page 22)                 |
| LOAD  | Load compensation setup 3.6 (page 26)                          |
| TRIG  | Trigger mode 3.7 (page 31)                                     |
| DELAY | Setting value for the trigger delay                            |
| AVE   | Number of times for averaging 3.9 (page 34)                    |
| SPEED | Measurement speed 3.10 (page 36)                               |
| RANGE | Measurement range 3.11 (page 37)                               |
|       |                                                                |

## 2 Parameter Setting Screen

#### 2.2, "Selecting Parameters" (page 7)

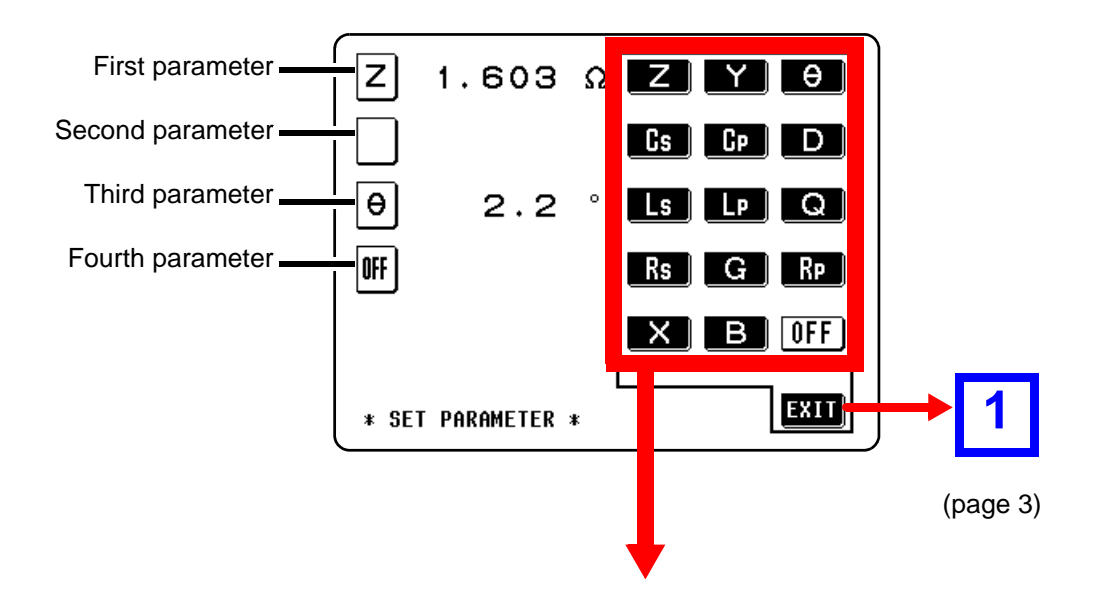

| Z   | Impedance ( $\Omega$ )                                                    |
|-----|---------------------------------------------------------------------------|
| Y   | Admittance (S)                                                            |
| θ   | Impedance phase angle (°) * 1                                             |
| Cs  | Static capacitance in series-equivalent circuit mode (F) (page 191)       |
| Cp  | Static capacitance in parallel-equivalent circuit mode (F) (page 191)     |
| D   | Dissipation factor = $tan\delta$                                          |
| Ls  | Inductance in series-equivalent circuit mode (H)                          |
| Lp  | Inductance in parallel-equivalent circuit mode (H)                        |
| Q   | Q factor                                                                  |
| Rs  | Effective resistance in series-equivalent circuit mode = ESR ( $\Omega$ ) |
| Rp  | Effective resistance in parallel-equivalent circuit mode ( $\Omega$ )     |
| G   | Conductance (S)                                                           |
| X   | Reactance ( $\Omega$ )                                                    |
| В   | Susceptance (S)                                                           |
| OFF | Display no measurement parameter in the chosen position                   |

All parameters excluding the impedance phase angle  $\theta$  is displayed as absolute value. To check the polarity, confirm the impedance phase angle  $\theta$ .

- \*1: The phase angle  $\theta$  is shown based on the impedance Z. When measuring based on the admittance Y, the sign of the phase angle  $\theta$  must be reversed.
- Parameters and Calculation Equations(page 182)
- Measurement Range and Accuracy(page 186)

## 3 Menu Screen

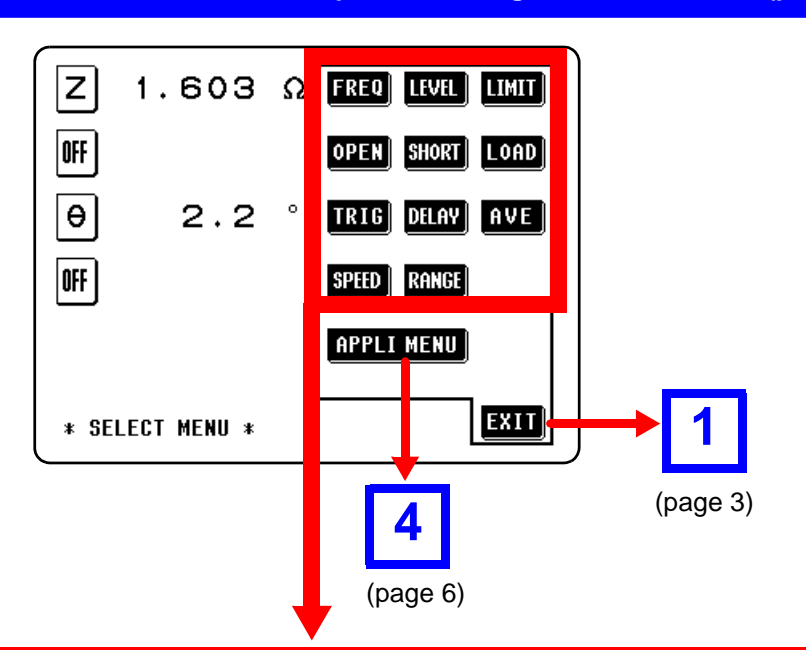

| FREQ  | Measurement frequency setting (page 9)       |
|-------|----------------------------------------------|
| LEVEL | Measurement signal level setting (page 12)   |
| LIMIT | Limit setting (page 16)                      |
| OPEN  | Open-circuit compensation setting (page 18)  |
| SHORT | Short-circuit compensation setting (page 22) |
| LOAD  | Load compensation setting(page 26)           |
| TRIG  | Trigger setting(page 31)                     |
| DELAY | Trigger delay function(page 33)              |
| AVE   | Averaging setting (page 34)                  |
| SPEED | Measurement speed setting (page 36)          |
| RANGE | Measurement range setting (page 37)          |

Press the corresponding key to switch to the screen for setting measurement conditions.

#### Chapter 3, "Setting the Menu Screen" (page 9)

## 4 Application Menu Screen

Chapter 4, "Setting the Application Menu Screen" (page 41)

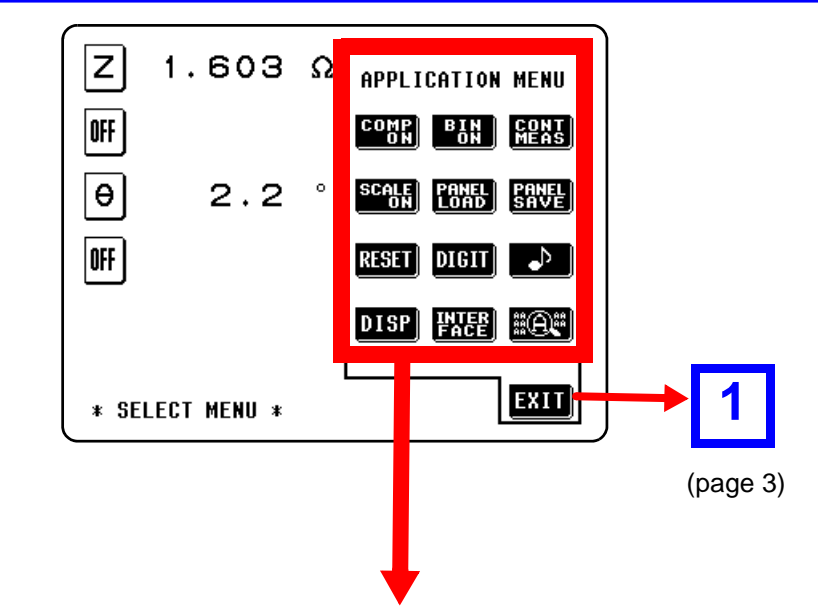

| COMP<br>ON OFF    | Comparator function                       | age 41) |
|-------------------|-------------------------------------------|---------|
| BIN BIN<br>ON OFF | BIN (classification) measurement function | age 47) |
| SCALE SCALE       | Scaling function                          | age 52) |
| CONT<br>MEAS      | Continuous measurement function(pa        | age 67) |
| PANEL<br>LOAD     | Panel load function(pa                    | age 59) |
| PANEL<br>SAVE     | Panel save function(pa                    | age 56) |
| RESET             | System reset (pa                          | age 65) |
| DIGIT             | Display digits setting(pa                 | age 71) |
| •Þ                | Beep sound setting (pa                    | age 61) |
| DISP              | Display setting                           | age 73) |
| INTER<br>Face     | Interface setting (page 89)/ (page 89)/   | age 98) |
|                   | Zoom display function                     | age 63) |

Press the corresponding key to switch to the screen for setting measurement conditions.

## Setting the Initial Screen

# **Chapter 2**

## 2.1 Initial Screen

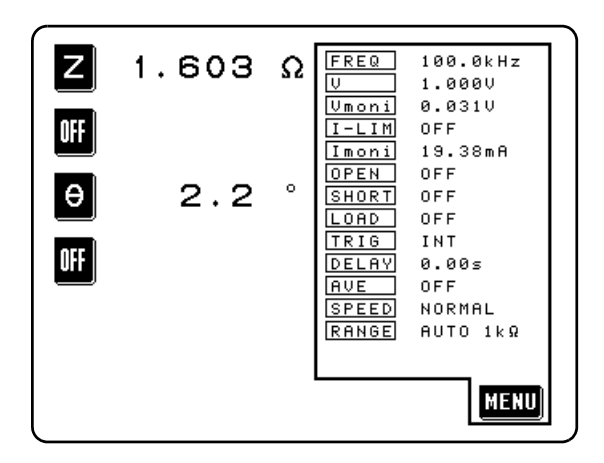

This screen is displayed first after the power is turned on.

## 2.2 Selecting Parameters

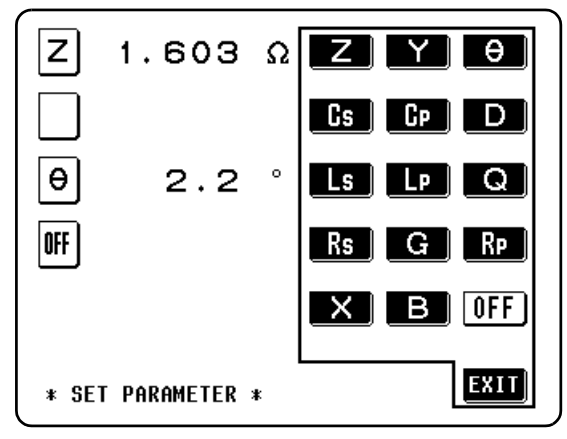

Parameter Setting Screen

On the Parameter Setting Screen, you can set any parameters (such as L, C, and R) or check the measurement conditions. Up to four parameters can be defined.

- 1. Press any parameter key on the Initial Screen.
- **2.** Select the parameter to be measured.

When you press the desired key, the selected parameter is set and the Initial Screen is automatically displayed.

To return to the Initial Screen without setting a parameter, press **EXIT**.

7.2, "Parameters and Calculation Equations" (page 182) ноки 2.2 Selecting Parameters

Chapter 3

## Setting the Menu Screen

For basic operating procedures, see the Quick Start Manual.

## 3.1 Setting the Measurement Frequency

The measurement frequency may vary depending on the frequency range of the sample.

### Control Screen Sequence

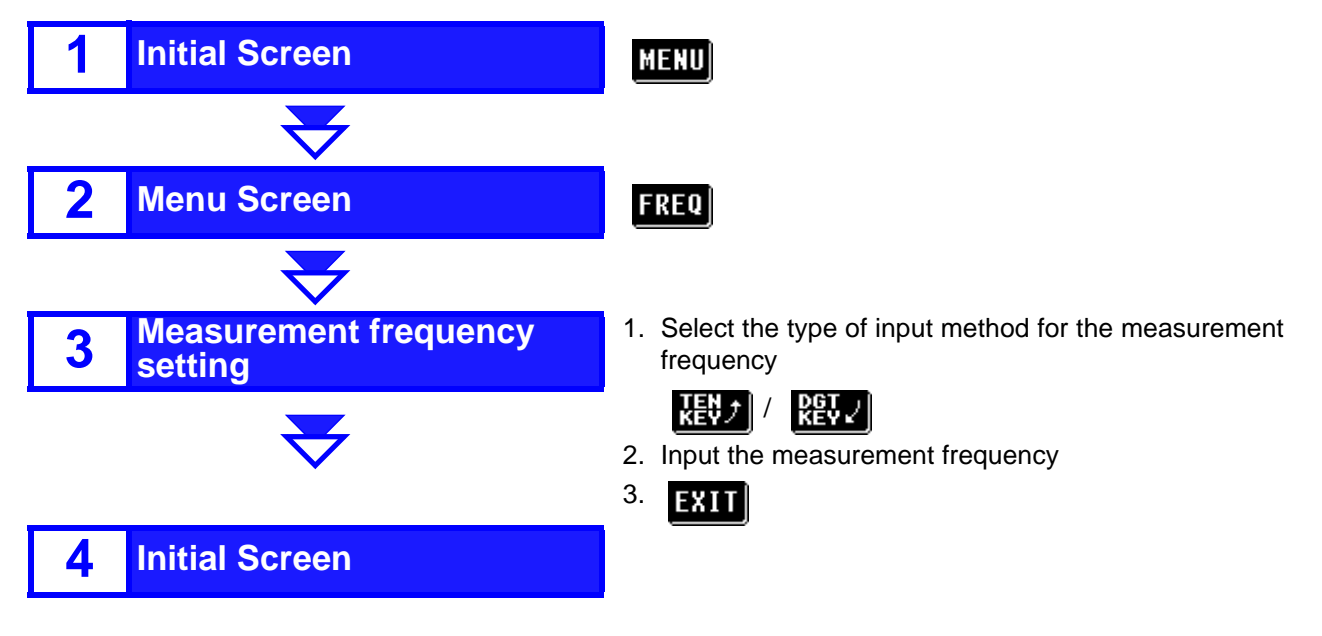

## **Setting Method**

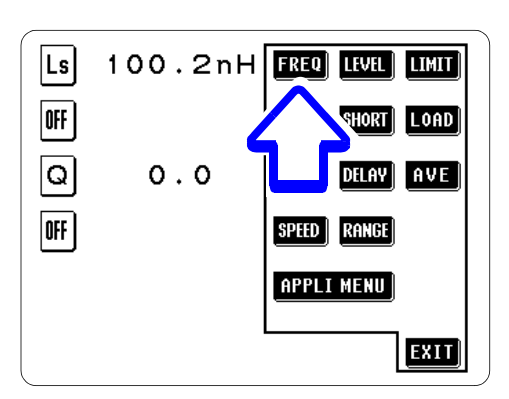

MENU (on the Initial Screen) Display the Menu Screen.

## 2. FREQ

1.

Display the Frequency Setting Screen.

Menu Screen

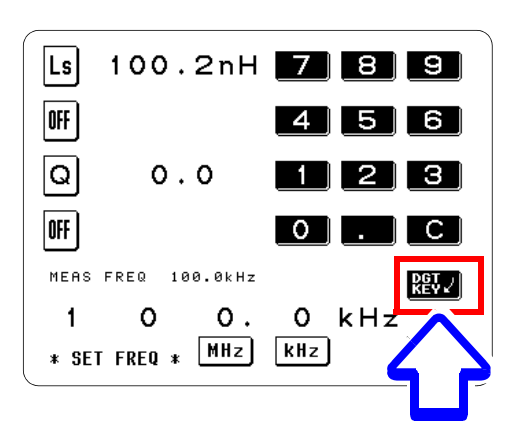

**3.** Select the type of input method for the measurement frequency.

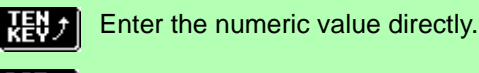

Set the numeric value for each digit.

Set the measurement frequency. Settable range: 100.0 kHz to 120 MHz

Explanation of the Screens TEN KEY/ DGTKEY (page 11)

100.2nH 7 8 9 Ls OFF 4 5 6 0.0 Q 2 3 OFF 0 ] . MEAS FREQ 100.0kHz DGT KEV √ 1 0 ο. 0 kHz \* SET FREQ \* MHz kHz EXIT

Frequency Setting Screen Using the numeric keypad

Frequency Setting Screen Using the digit keys

₩ Using the keypad \_\_\_\_

- 1 ) Enter the frequency using the keypad. If you make a mistake during input:
  - press **C** to cancel the input and start again.
- 2) After entering the numerical value, select the unit

and confirm it. (MHz or KHz)

#### NOTE

4.

1

- If you change the screen before confirmation, the measurement frequency will not have been changed.
- The unit keys are disabled until the numerical value has been entered.
- If a value in excess of 120 MHz is entered, the measurement frequency will automatically set to 120 MHz.
- If a value less than 100 kHz is entered, the measurement frequency will automatically set to 100 kHz.
- 1 Rev Using the digit keys \_\_\_\_\_
  - 1) Enter the frequency, one digit at a time, with the digit keys.

Holding down a digit key increases or decreases the number continuously. When the frequency reaches the upper or lower limit, the digit keys are highlighted.

2) Select the position of the decimal point and the

unit. ( ×10 or 1/10 )

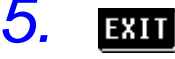

Return to the Initial Screen.

### Explanation of the Screens

**TEN KEY/ DGTKEY** 

Two measurement frequency input methods are available. You can select the desired method by toggling between the input screens.

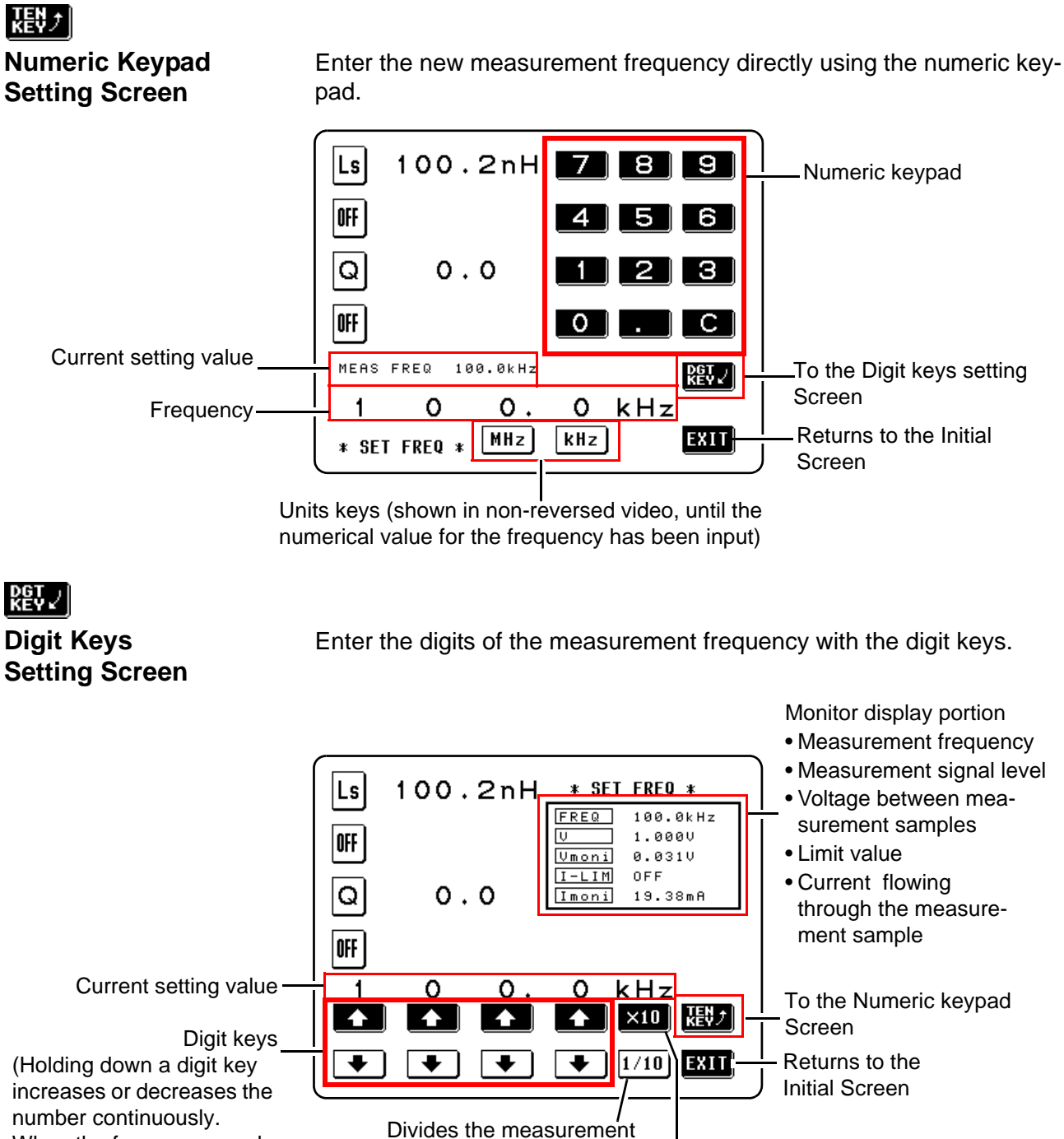

frequency by 10

Multiplies the measurement

frequency by 10

When the frequency reaches the upper or lower limit, the keys are highlighted.)

NOTE

When the measurement signal frequency exceeds 10 MHz, the maximum open circuit voltage level is 0.5 V. When the input value exceeds 0.5 V, the voltage is automatically set to 0.5 V.

## 3.2 Setting the Measurement Signal Level

The value of the measurement signal level may change according to the sample which is being measured. Measurement signal level:

- Open-circuit voltage setting (V) The value of the open-circuit voltage is set.
- Constant current setting (CC) The value of the current flowing through the object under measurement is set.

### Control Screen Sequence \_

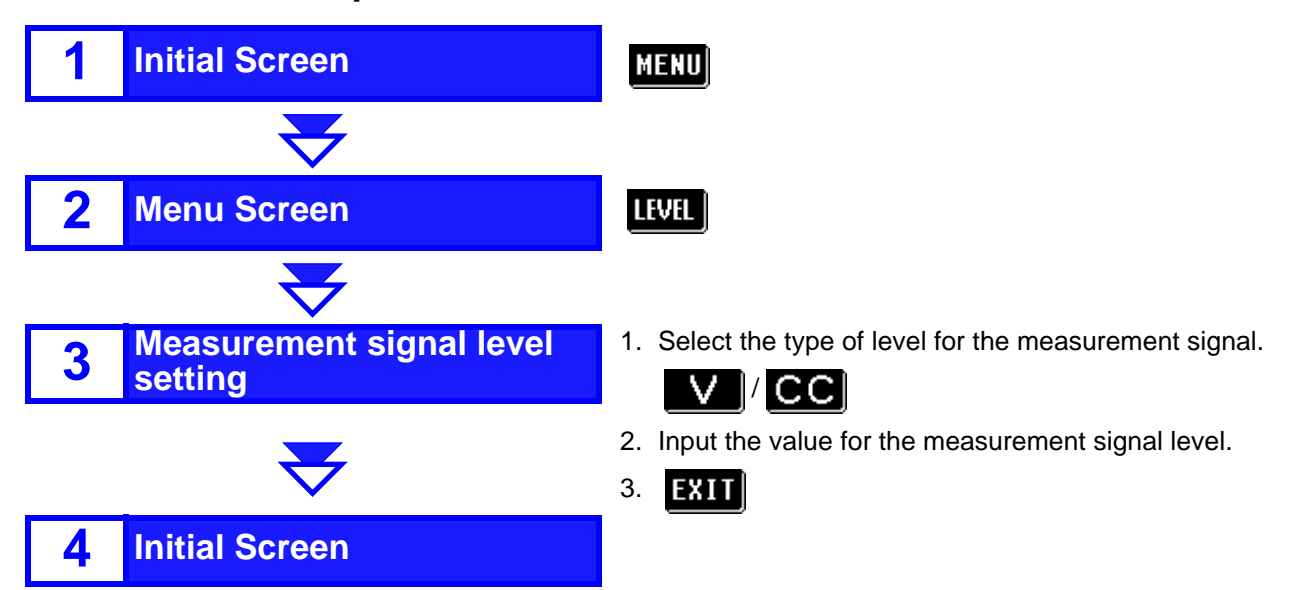

## Setting Method \_

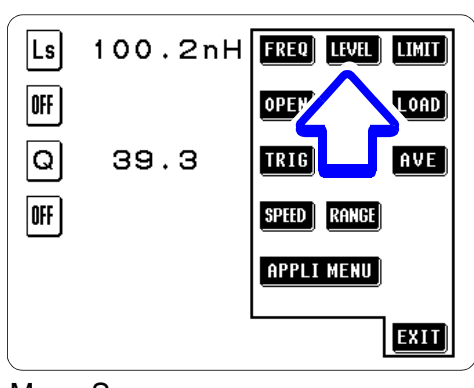

**1.** MENU (on the Initial Screen) Display the Menu Screen.

## 2. LEVEL

Display the Measurement Level Setting Screen.

Menu Screen

## A CAUTION

Be absolutely sure not to change over between  $\checkmark$  and  $\checkmark$  and  $\checkmark$  with the measurement terminals still connected to the sample to be measured. Doing so may damage the measurement sample.

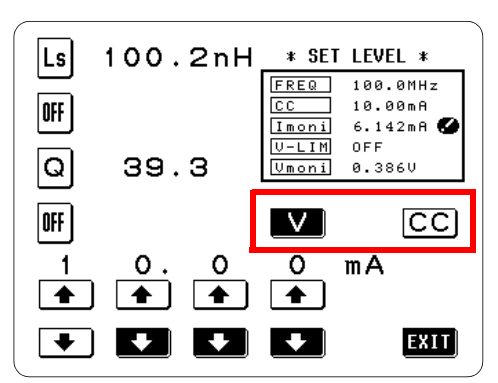

Measurement Signal Level Selecting Screen

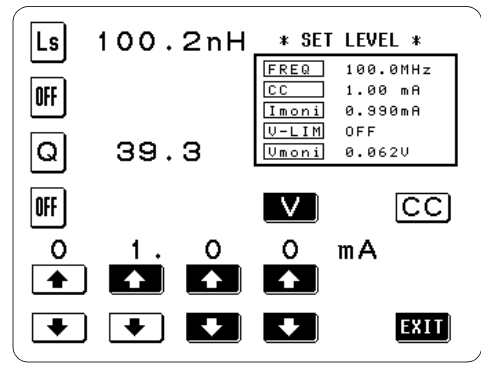

When the CC (constant current) setting

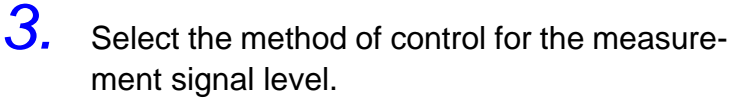

The value of the open-circuit voltage is set.

The value of the current flowing through the object under measurement is set.

The accuracy of measurement varies according to the measurement signal level.

- 7.4, "Measurement Range and Accuracy" (page 186)
- Explanation of the Screens V/ CC(page 15)

## NOTE

When the measurement frequency exceeds 10 MHz, the maximum open circuit voltage is limited to 0.5 V.

**4.** Set the voltage or current value.

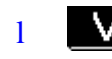

Setting the open-circuited voltage \_\_\_\_\_

Change the open-circuited voltage value using the digit keys.

1 C(

CC Setting the constant current \_\_\_\_

Change the constant current value using the digit keys.

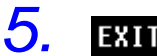

Return to the Initial Screen.

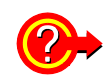

#### When **G** is displayed:

When a set current cannot flow in constant current (CC) setting, this symbol is displayed. Action:

Change the constant current level to a value not more than the value being shown as Imoni.

 For more details; "Reference: Measurable range of constant current (Im)" (page 14)

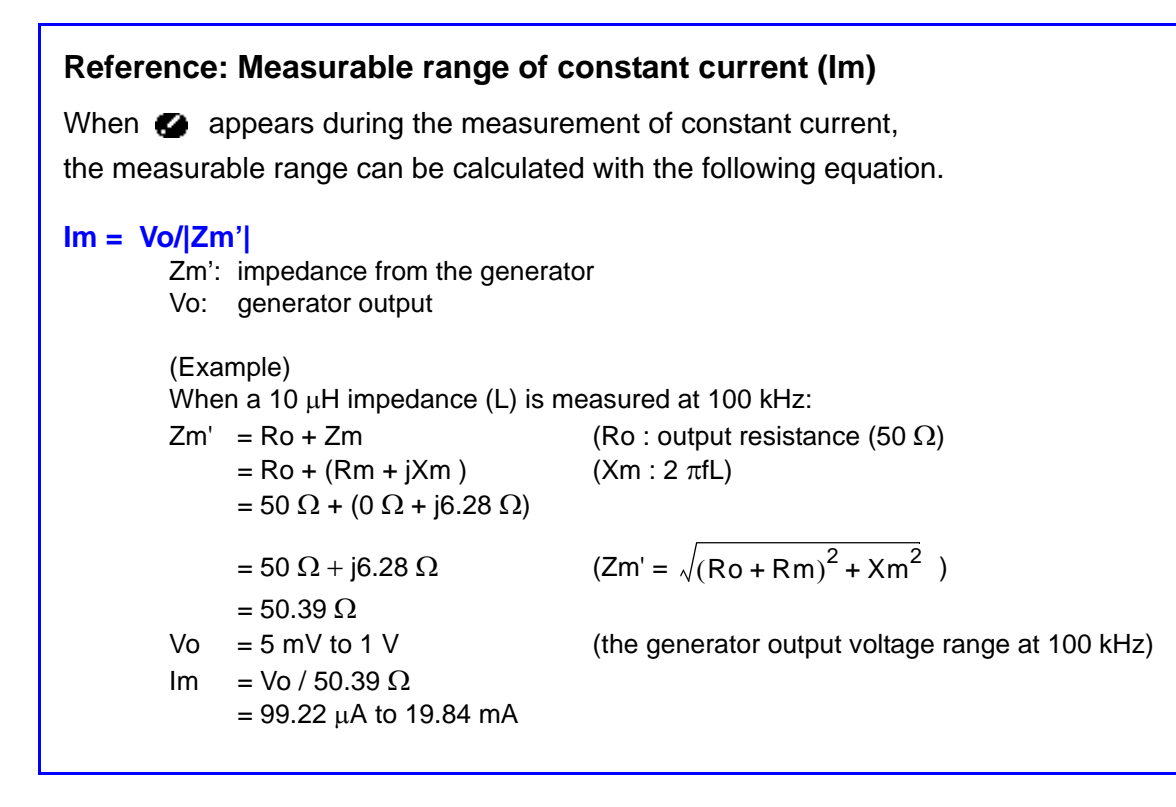

### Explanation of the Screens

There are two options to flexibly change the measurement signal level applied to the sample.

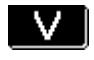

Open-circuit voltage (V) setting

The value of the open-circuit voltage is set.

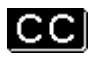

Constant current (CC) setting

The value of the current flowing through the object under measurement is set.

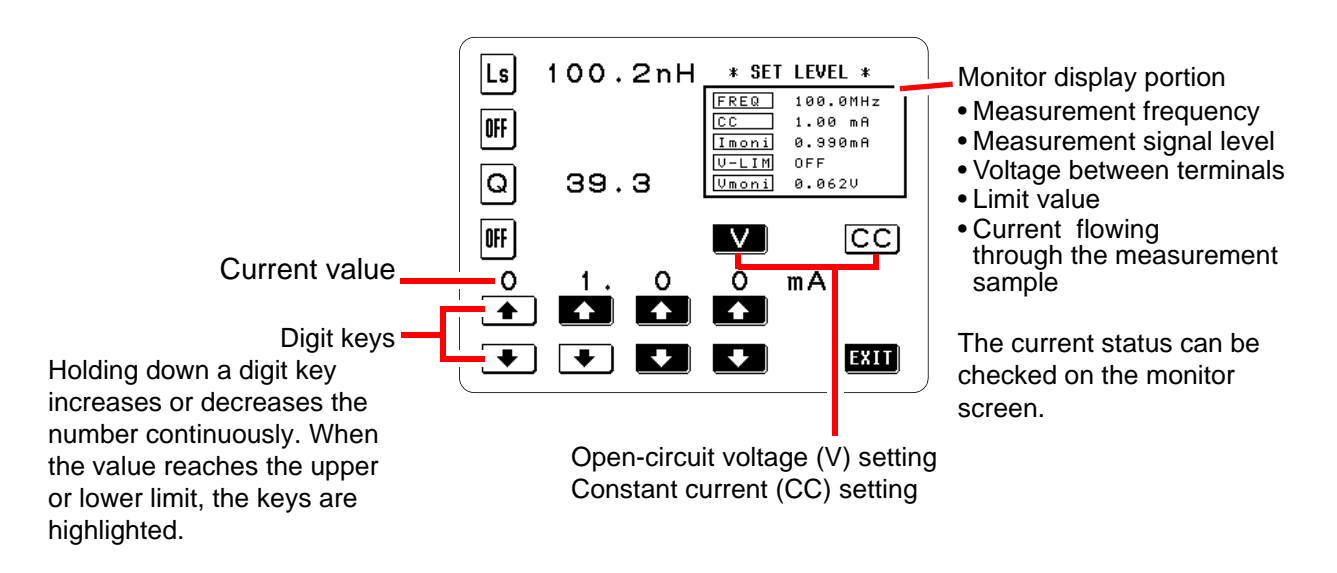

#### The measurement signal level and Monitor value \_\_\_\_

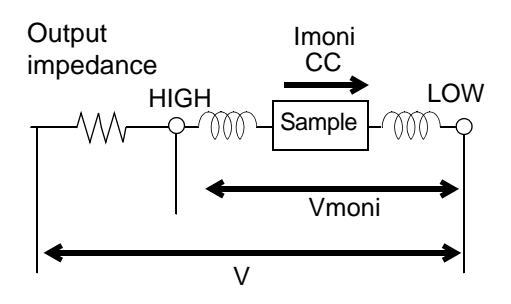

- Open-circuit voltage level (V) Voltage applied between the terminals of an open circuit where output impedances are connected to the sample in series
- Constant current level (CC) The setting where the current flow in the sample is constant
- Current monitor (Imoni) For current flow in the sample
- Voltage monitor (Vmoni) The voltage applied between the HIGH and LOW terminals

## 3.3 Setting the Voltage/Current Limit

Depending on the measurement signal level, in some cases it is possible to damage the sample which is being measured by applying to it a voltage or a current greater than its rated value.

Using the voltage/current limit function, it is possible to set a limit value which the voltage applied to the sample under measurement, or alternatively the current flowing through it, should not exceed; and thereafter the 3535 unit will limit the voltage, or current, so as keep it below this specified limit value.

The voltage/current limit setting is changed automatically according to the measurement signal level in use. Therefore, specify the measurement signal level before entering the voltage and current limits. **3.2**, "Setting the Measurement Signal Level" (page 12)

- When open-circuit voltage (V) is set: a current limit can be set.
- When constant current (CC) is set: a voltage limit can be set.

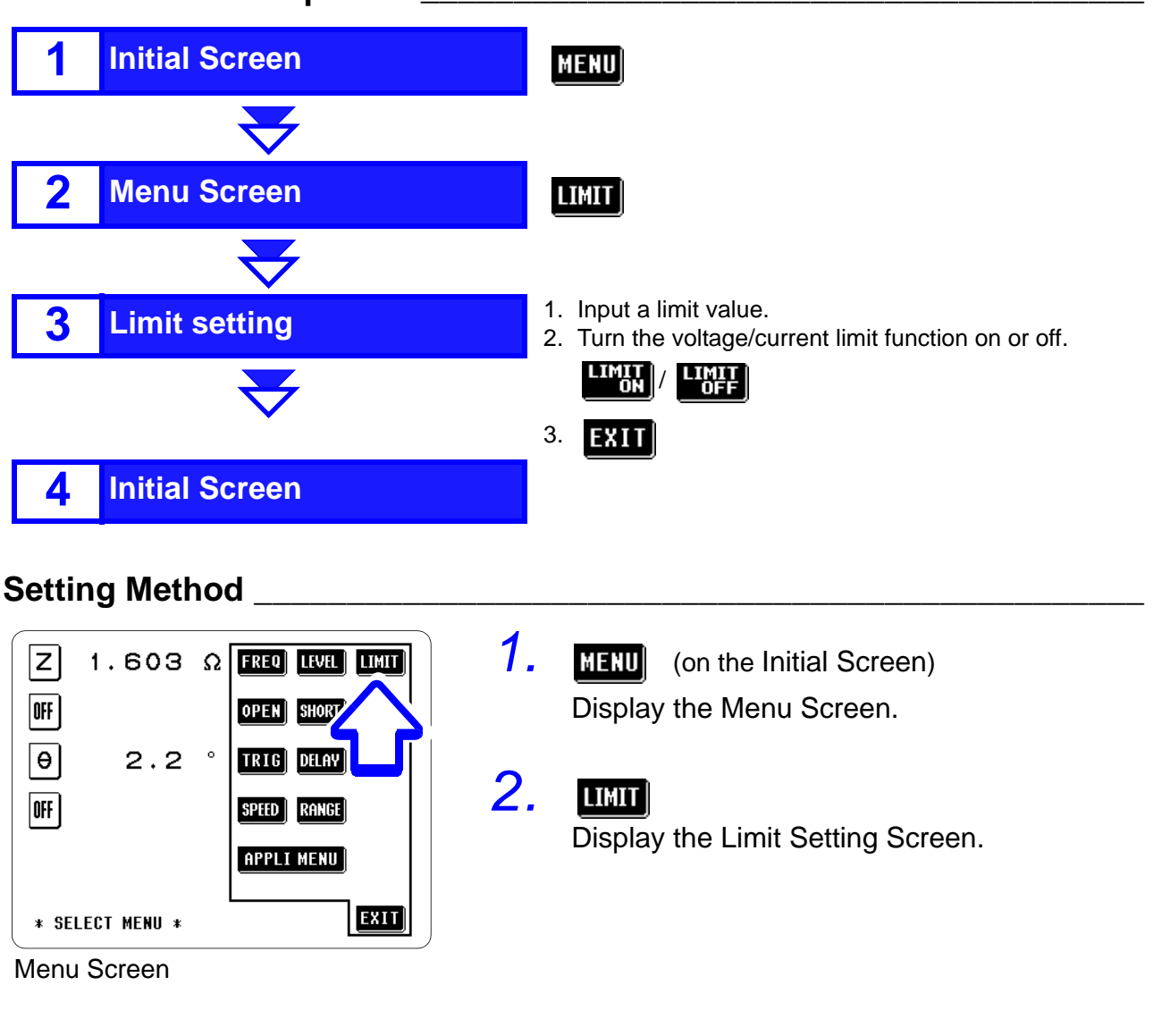

#### Control Screen Sequence

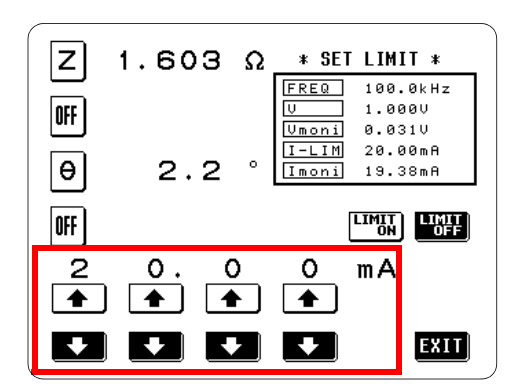

**Current Limit Setting Screen** 

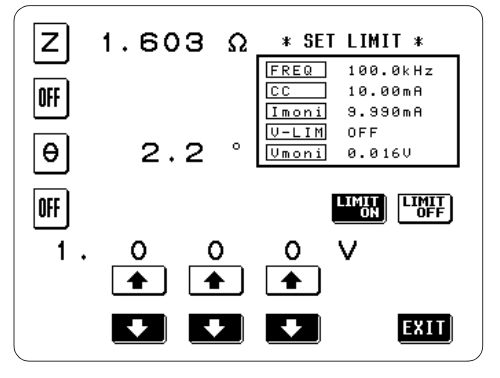

Voltage Limit Setting Screen

Input the limit value using the digit keys.

The ranges within which the limit values can be set.

| Measure-<br>ment signal<br>control level | Limit set     | Setting range       |
|------------------------------------------|---------------|---------------------|
| V                                        | Current limit | 0.20 mA to 20.00 mA |
| CC                                       | Voltage limit | 0.005 V to 1.000 V  |

When the voltage or current reaches the upper or lower limit, the digit keys are highlighted.

**4.** Turn the voltage/current limit function on.

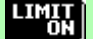

- The limit function is turned on.
- **LIMIT** The limit function is turned off.

The current settings can be checked on the monitor screen.

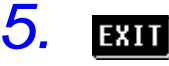

3.

Return to the Initial Screen.

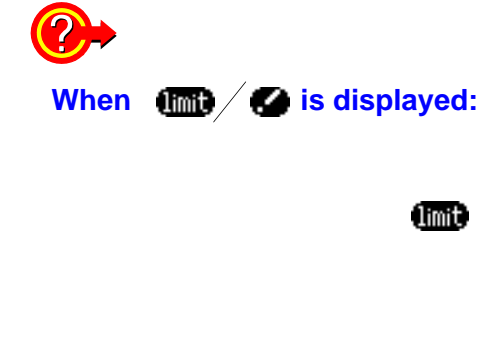

æ

When the limit function has been turned on, and either of the following occurs, the associated symbol is displayed.

If the measurement signal level which is being applied to the sample under measurement exceeds the limit value. Then the measurement signal level is stopped changing.

At this time, the voltage or current which exceeds the limit value is not being applied to the sample under measurement. You should change the measurement signal level so that it does not exceed the limit value.

If the voltage or current which is applied to the sample under measurement exceeds the limit value (the current exceeding the limit value flows through the sample even when the open-circuit voltage is set to minimum value.)

## 3.4 Open Circuit Compensation

With open-circuit compensation, it is possible to reduce the influence of the floating impedance of the test fixtures and test cables, and thereby to enhance the accuracy of measurement. It is effective for measurement samples whose impedance is relatively high.

Open-circuit compensation may be performed according to either of two methods:

- ALL compensation (ALL)
- Compensation is performed at all the measurement frequencies.
- SPOT compensation (SPOT) Compensation is performed for one specified measurement freguency only.
- ÖFF

The open-circuit compensation data are cleared.

- The measurement accuracy specified in the specification of this unit assumes that open-circuit compensation and short-circuit compensation is being performed, as appropriate.
- Whenever the test fixtures or the HEAD AMP UNIT is changed, reexecute the open circuit compensation. If the previous compensation conditions remain, test results will be inaccurate.
- For SPOT compensation, the open circuit compensation will be valid only when the measurement frequency agrees with the SPOT compensation frequency.
- When performing compensation, make sure that there is no noise source nearby. Noise may cause an error when performing compensation.

ex. Servo Motor, switching power source, high-voltage cable and etc.

- Perform compensation in the state as close as possible to the actual one in which the test sample will be measured.
- The compensated value is preserved in the memory of the main unit even when power is turned off.

#### **Control Screen Sequence**

NOTE

Before setting up the screens, ensure that the test fixtures have been adequately prepared and that both the HIGH and LOW terminals are open.

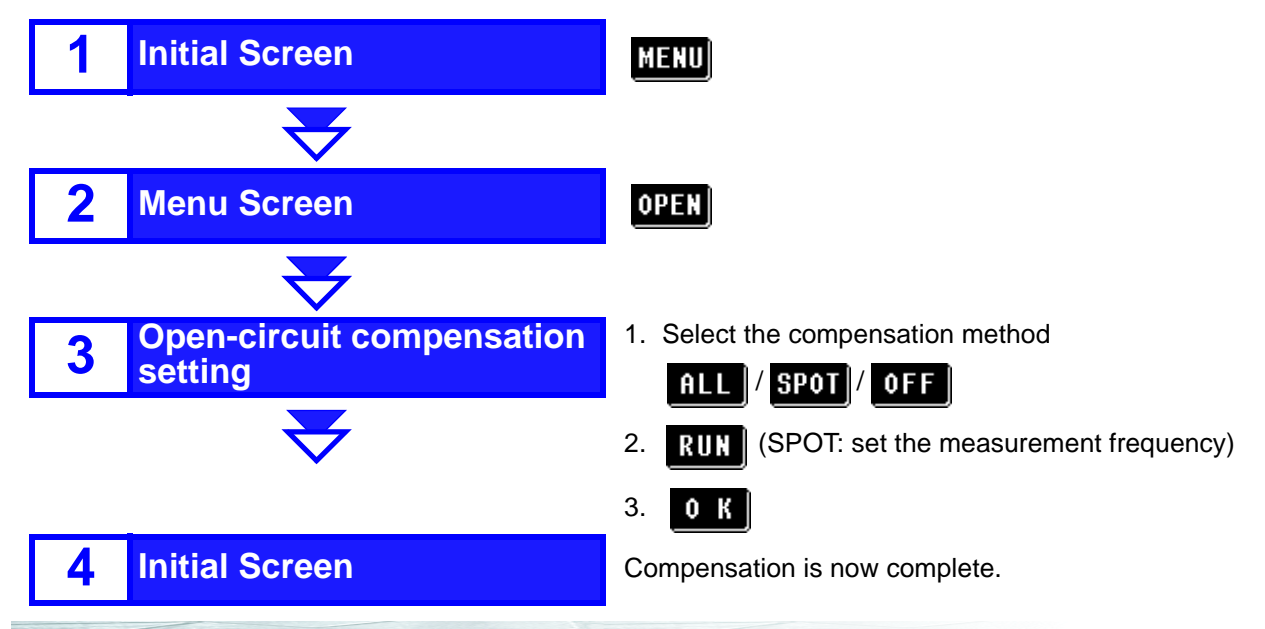

## **Setting Method**

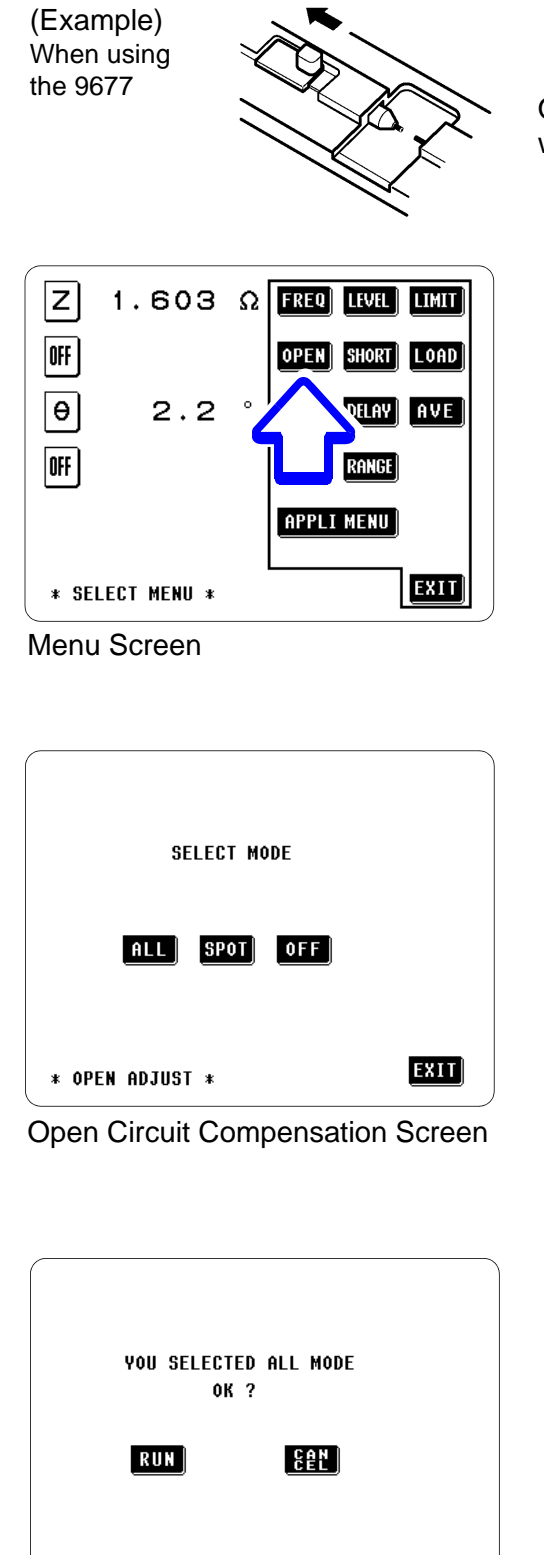

When ALL is selected

\* OPEN ADJUST \*

Open both terminals before carrying out measurement with the 3535.

- **1.** MENU (on the Initial Screen) Display the Menu Screen.
- 2. OPEN

З.

- Display the Open Circuit Compensation Screen.
- Select the open-circuit compensation method.
  - ALL The compensation values are obtained for all measurement frequencies.

**SPOT** The compensation values are obtained at the set measurement frequency only.

**OFF** The open-circuit compensation data are cleared.

Compensation time (from start to acquisition of compensation value) ALL About 5 minutes

- SPOT About 5 seconds
- Set the compensation.

#### ALL

4.

1

EXIT

A Confirmation Screen will appear for confirmation.

Check that both the terminals are open.

- **RUN** Continue. (ALL compensation starts)
- CAN
- Cancel (return to the Open Circuit Compensation Screen)

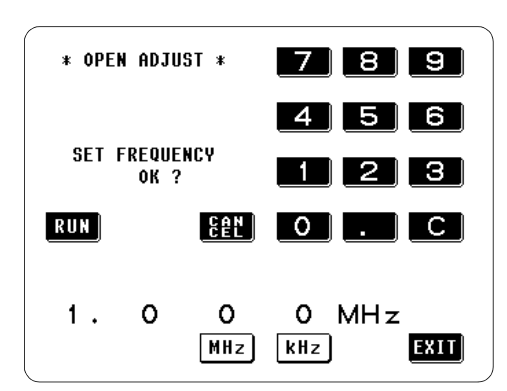

When SPOT is selected

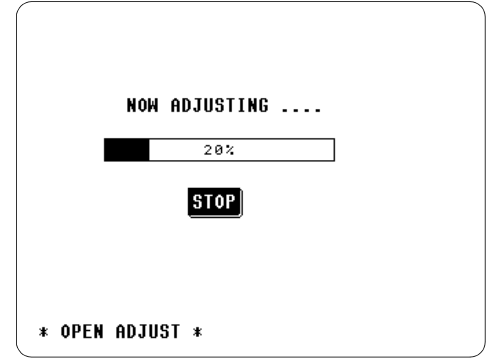

Compensation is underway

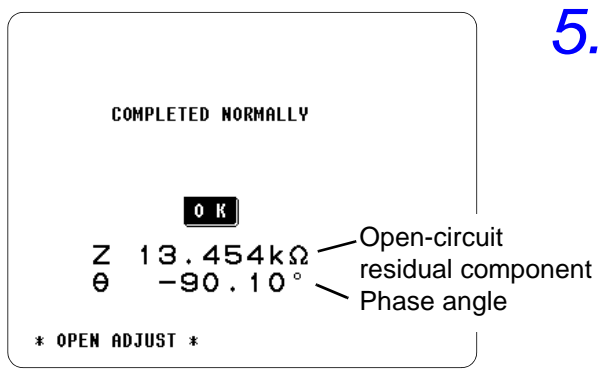

Compensation is completed

## SPOT

1

A numeric keypad is displayed for input of the frequency. Until one of these keys is pressed for input of a numerical value, the previous frequency for which SPOT compensation was performed is displayed.

Check that both the terminals are open.

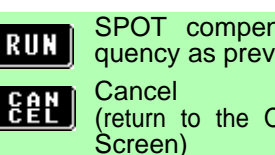

SPOT compensation for the same frequency as previously

(return to the Open Circuit Compensation Screen)

#### SPOT compensation for some new frequency:

1) Input the frequency for compensation using the numeric keypad.

Settable range: 100 kHz to 120 MHz)

### NOTE

- If a value in excess of 120 MHz is entered, the measurement frequency will automatically set to 120 MHz.
- If a value less than 100 kHz is entered, the measurement frequency will automatically set to 100 kHz.
- If you make a mistake during input:

press **C** to cancel the input and start again.

- 2) Select the unit and confirm it. The unit keys are disabled until the numerical value has been entered.
- 3) Press **RUN** (SPOT compensation starts)

## Interrupting the SPOT compensation process:

#### STOP

The compensation process will stop and the display will return to the Initial Screen.

At this time, the previous open circuit compensation data will remain.

When an error message appears(page 21)

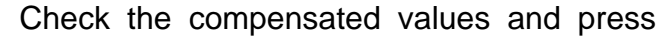

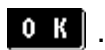

When compensation has been completed correctly, the open circuit residual and phase angle are displayed on the screen. (The values displayed are for the cable measured under 120 MHz (ALL) or the set measurement frequency (SPOT).

 Open-circuit compensation and Short-circuit compensation(page 192)

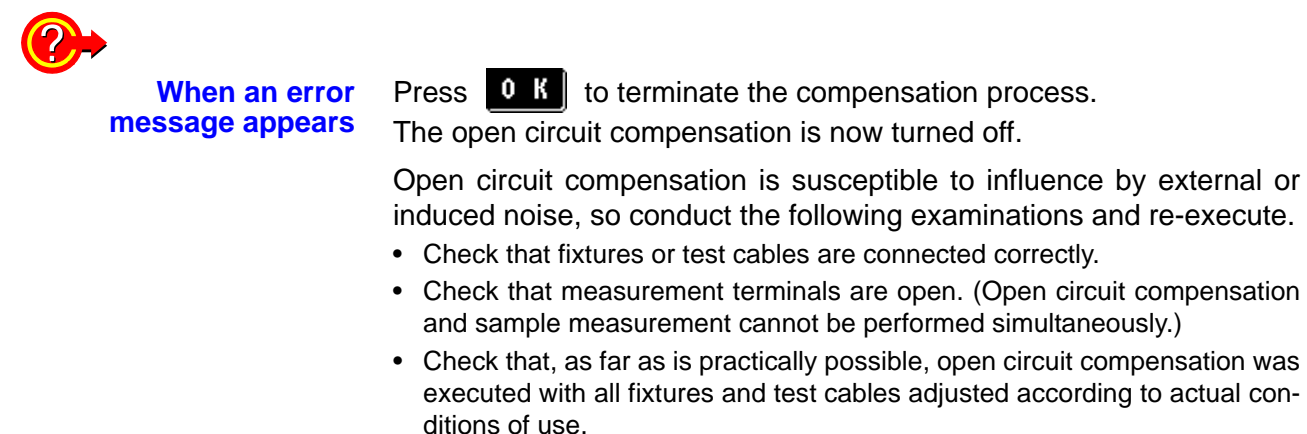

• Do not touch the fixtures or test cables or move your hands near them during compensation.

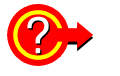

To clear the compensation data

Press **OFF** on the Open circuit compensation screen.

The display will return to the Initial Screen with the compensation data cleared.

## 3.5 Short Circuit Compensation

With short-circuit compensation, it is possible to reduce the influence of the residual impedance of the test fixtures and test cables, and thereby to enhance the accuracy of measurement. It is effective for measurement samples whose impedance is relatively low.

Short-circuit compensation may be performed according to either of two methods:

- ALL compensation (ALL)
- Compensation is performed at all the measurement frequencies.
- SPOT compensation (SPOT) Compensation is performed for one specified measurement freguency only.
- ÖFF

The short-circuit compensation data are cleared.

• The measurement accuracy specified in the specification of this unit assumes that open-circuit compensation and short-circuit compensation is being performed, as appropriate.

- Whenever the test fixtures or the HEAD AMP UNIT is changed, reexecute the short circuit compensation. If the previous compensation conditions remain, test results will be inaccurate.
- For SPOT compensation, the short circuit compensation will be valid only when the measurement frequency agrees with the SPOT compensation frequency.
- When performing compensation, make sure that there is no noise source nearby. Noise may cause an error when performing compensation.

ex. Servo Motor, switching power source, high-voltage cable and etc.

- Perform compensation in the state as close as possible to the actual one in which the test sample will be measured.
- The compensated value is preserved in the memory of the main unit even when power is turned off.

## **Control Screen Sequence**

NOTE

Before setting up the screens, ensure that, as far as is practically possible, all test fixtures have been adequately prepared, and then short-circuit both the HIGH and LOW terminals.

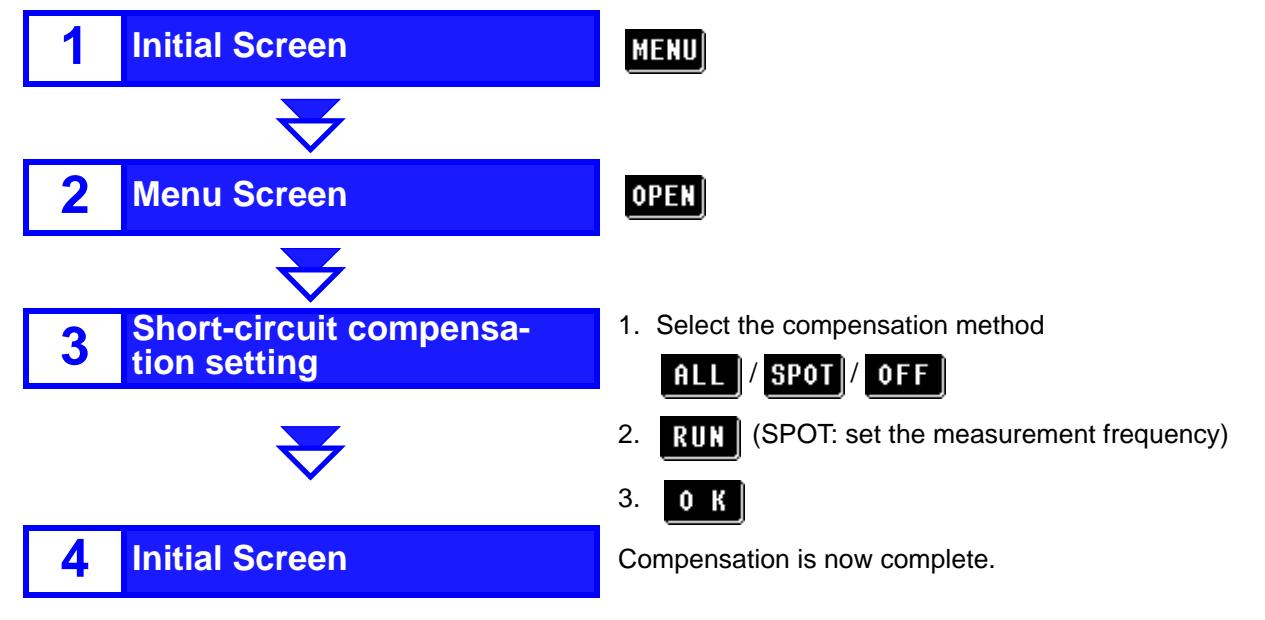

#### (Example) When using the 9677 terminals. Z 1.603 $\Omega$ FREQ LEVEL 1. LIMIT MENU OFF OPEN LOAD SHORT θ 0 2.2 TRIG AVE 2. OFF SHORT SPEED APPLI MENU EXIT \* SELECT MENU \* Menu Screen

Setting Method

SELECT MODE All <u>Spot</u> off \* Short Adjust \*

Short Circuit Compensation Setting Screen

Before setting up the screens, ensure that, as far as is practically possible, the test fixture has been adequately prepared, and then short-circuit both the HIGH and LOW terminals.

. MENU (on the Initial Screen)

Display the Menu Screen.

Display the Short Circuit Compensation Setting Screen.

Select the short-circuit compensation method.

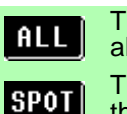

3.

The compensation values are obtained for all measurement frequencies.

The compensation values are obtained at the set measurement frequency only.

**OFF** The short-circuit compensation data are cleared.

Compensation time (from start to acquisition of compensation value)

ALL About 5 minutes SPOT About 5 seconds

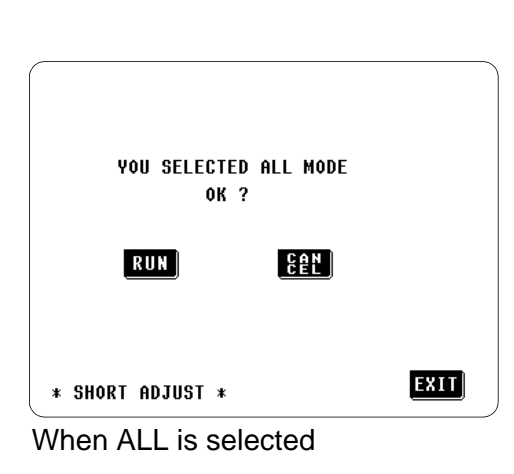

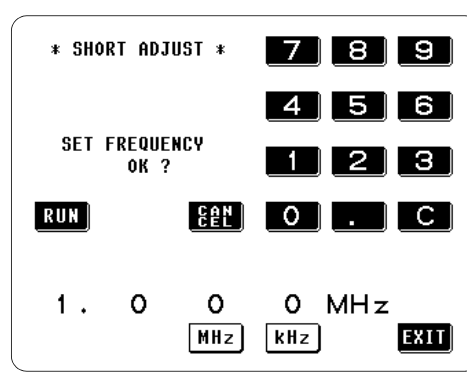

When SPOT is selected

Set the compensation.

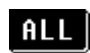

4.

1

A Confirmation Screen will appear for confirmation.

Check that both the measurement terminals are short-circuited.

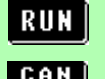

Continue. (ALL compensation starts)

Cancel (return to the Short Circuit Compensation Screen)

#### SPOT

1

A numeric keypad is displayed for input of the frequency. Until one of these keys is pressed for input of a numerical value, the previous frequency for which SPOT compensation was performed is displayed.

<u>Check that both the measurement terminals are short-circuited.</u>

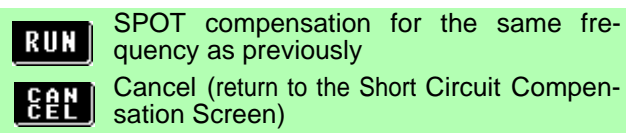

#### SPOT compensation for some new frequency:

1) Input the frequency for compensation using the numeric keypad.

Settable range: 100 kHz to 120 MHz)

## NOTE

- If a value in excess of 120 MHz is entered, the measurement frequency will automatically set to 120 MHz.
- If a value less than 100 kHz is entered, the measurement frequency will automatically set to 100 kHz.
- If you make a mistake during input: press for to cancel the input and start again.
- 2) Select the unit and confirm it.
  - The unit keys are disabled until the numerical value has been entered.
- 3) Press RUN (SPOT compensation starts)

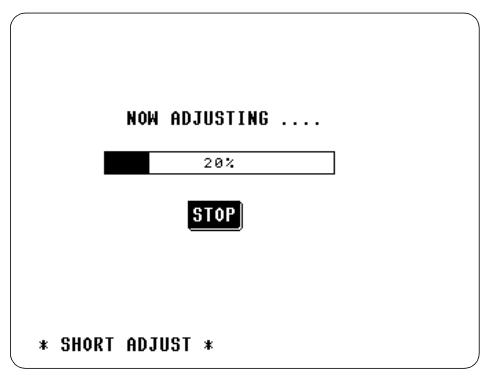

Compensation is underway.

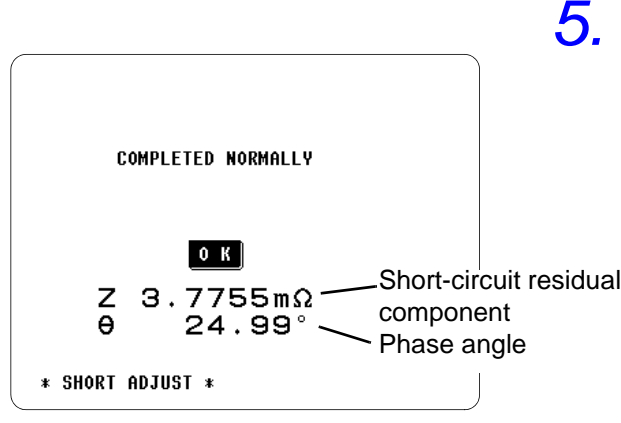

Compensation is completed.

## Interrupting the SPOT compensation process: STOP

The compensation process will stop and the display will return to the Initial Screen. At this time, the previous short circuit compensation data will remain.

Check the compensated values and press

When compensation has been completed correctly, the short circuit residual and phase angle are displayed on the screen. (The values displayed are for the cable measured under 120 MHz (ALL) or the set measurement frequency (SPOT).

 Open-circuit compensation and Short-circuit compensation(page 192)

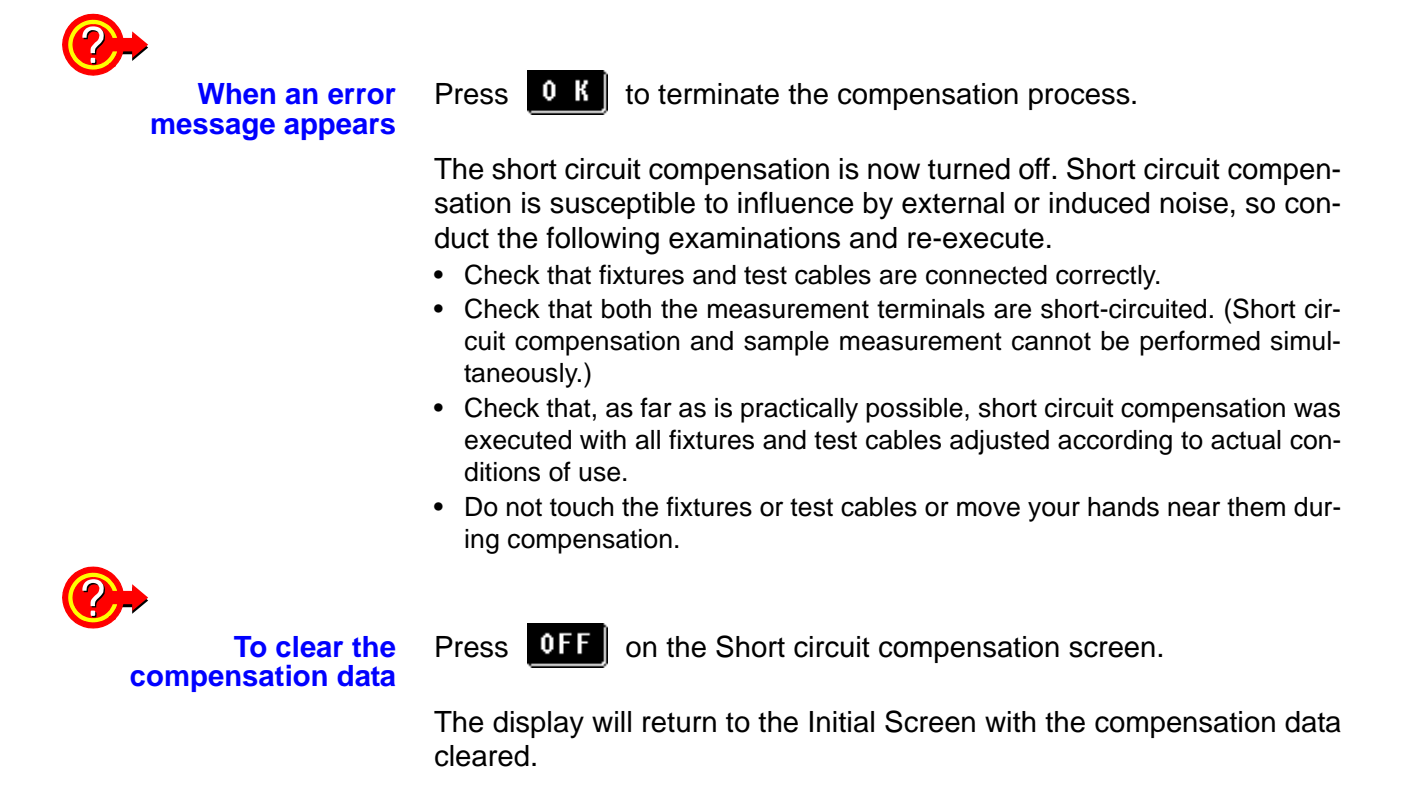

## **3.6 Load Compensation Function**

With load compensation it is possible to calculate the compensation coefficient by measuring a reference sample with known data and perform the compensation for the test data obtained from the target sample. This function provides the compatibility with the test data.

Load compensation can be performed at up to five measurement frequencies, and the reference for each measurement frequency can be set independently.

The following four compensation conditions should be set for each measurement frequency:

- Compensation frequency Define the measurement frequency used to measure and compensate the reference sample.
- Reference input mode Specify what parameters are assigned to References 1 and 2.
- Reference 1 Define the reference values for Z, Cs, Cp, Rs, Ls, or Lp selected in the input mode.
- Reference 2 Define the reference values for θ, D, X, or Q selected in the input mode.

The compensation coefficient is computed from the reference values of Z and  $\theta$  obtained from the set values and the actual data acquired from the reference sample at each of the compensation frequencies.

of Z

| o                                 | Reference value of |
|-----------------------------------|--------------------|
| Compensation coefficient of $Z =$ | Actual data of Z   |

Compensation coefficient of  $\theta$  = (Reference value of  $\theta$ ) - (Actual data of  $\theta$ )

The measured values of Z and  $\theta$  are first compensated using the following equations, and then individual parameters from the compensated Z and  $\theta$  values are employed.

 $Z = (Z \text{ before compensation}) \times (Z \text{ after compensation})$  $\theta = (\theta \text{ before compensation}) + (\theta \text{ after compensation})$ 

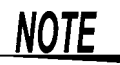

- The load compensation is valid only when the measurement frequency agrees with the compensation frequency specified in the load compensation conditions. (When the load compensation is valid for the current measurement conditions, <u>LOAD</u> ON is observed on the Initial Screen.)
- When the OPEN or SHORT compensation is valid, the load compensation is performed for Z and  $\theta$  processed by the OPEN or SHORT compensation.
- In acquiring load compensation data (i.e., reference sample measurement), the OPEN/SHORT compensation settings, that were defined before entry into the Load Compensation Screen, are valid.

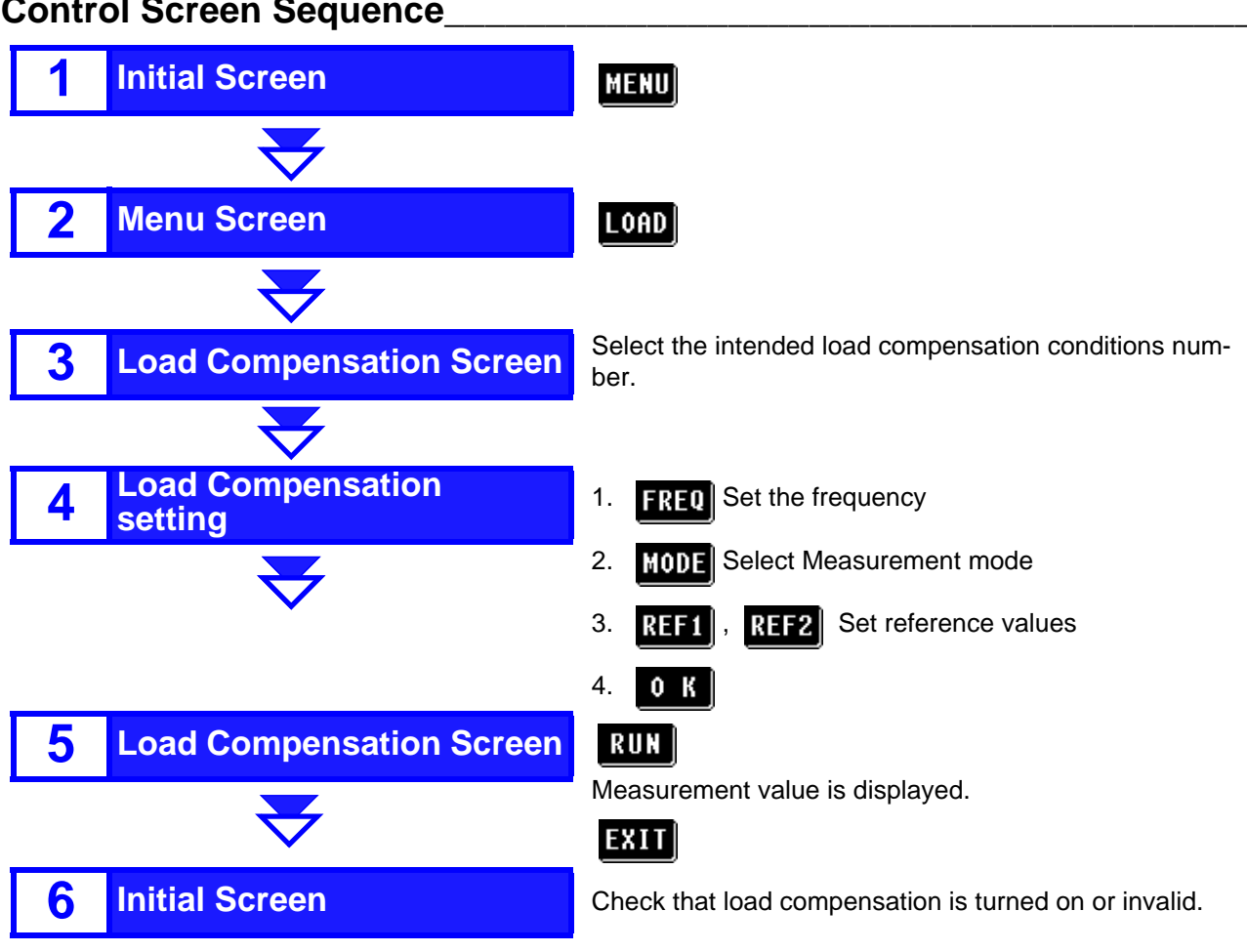

## **Control Screen Sequence**

## Setting Method \_

| $ \begin{array}{c} \mathbb{Z} & 60.00 \ \Omega \end{array} \xrightarrow{\begin{tabular}{c} FREQ & LEVEL & LIMIT \\ \mathbb{O} \\ \mathbb{O} \\ \mathbb{O} \\ \mathbb{F} \\ \mathbb{O} \\ \mathbb{F} \\ \mathbb{F} \\ \mathbb{O} \\ \mathbb{F} \\ \mathbb{F} \\$ | 1. | MENU (on the Initial Screen)<br>Display the Menu Screen. |
|----------------------------------------------------------------------------------------------------|----|----------------------------------------------------------|
| OFF SPEED RANGE APPLI MENU<br>* SELECT MENU *                                                                                                    | 2. | LOAD<br>Display the Load Compensation Screen.            |

Menu Screen

27

|       |                     |         | * LOAD A             | DJUST * |
|-------|---------------------|---------|----------------------|---------|
| No. 1 | FREQ<br>REF<br>MEAS | ******* | MODE<br><br>******** |         |
| No. 2 | FREQ<br>REF<br>MEAS | ******* | MODE<br>********     | RUN     |
| No. 3 | FREQ<br>REF<br>MEAS | ******* | MODE<br><br>******** | OFF     |
| No. 4 | FREQ<br>REF<br>MEAS | ******* | MODE<br><br>*******  |         |
| No. 5 | FREQ<br>REF<br>MEAS | ******* | MODE<br><br>******** | EXIT    |

Load Compensation Screen

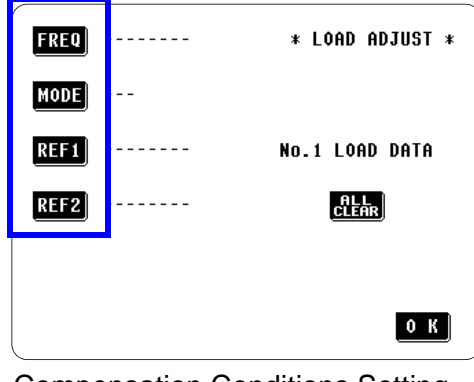

Compensation Conditions Setting Screen

| FREQ                  | 7 8 9          |
|-----------------------|----------------|
| MODE                  | 4 5 6          |
| REF1                  | 1 2 3          |
| REF2                  | 0 . C          |
|                       | _              |
| 1<br>* Set freq * MHz | 5<br>KHZ ENTER |

Frequency setting

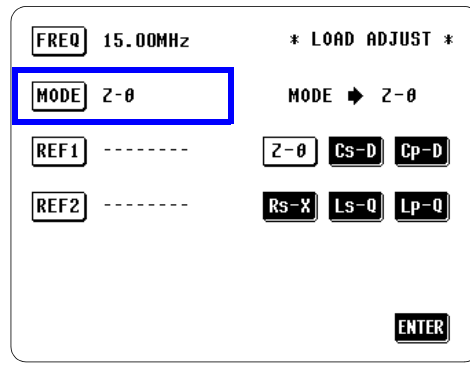

Parameter mode setting

Select the load compensation conditions number to be set.

The Load Compensation setting screen appears.

**4**.

1

3.

Select the load compensation conditions to be set.

| FREQ         | Set the compensation frequency.<br>(Define the test frequency used to measure<br>and compensate the reference sample.)                       |
|--------------|----------------------------------------------------------------------------------------------------|
| MODE         | Select the reference parameter input mode<br>to be set.<br>(Specify what parameters are assigned to<br>References 1 and 2.)                  |
| REF1         | Set Reference 1.<br>(Define the reference values for Z, Cs, Cp, Rs, Ls, or Lp selected in the input mode.)                                   |
| REF2         | Set Reference 2. (Define the reference values for $\theta$ , D, X, or Q selected in the input mode.) Delete all set compensation conditions. |
| ALL<br>CLEAR | Delete all set compensation conditions.                                                                                                    |

- 1 FREQ Compensation frequency setting \_\_\_\_\_
  - 1) Enter the numerical value using the keypad.
- 2) Select the unit. (MHz or kHz)
- 3) **ENTER** Confirm the setting.

The display returns to the Compensation condition setting screen.

MODE Reference parameter input mode setting\_ The selected parameters are assigned to REF1 and REF2.

|      | REF1 | REF2 |      | REF1 | REF2 |
|------|------|------|------|------|------|
| Z-θ  | Z    | θ    | Cs-D | Cs   | D    |
| Cp-D | Ср   | D    | Rs-X | Rs   | Х    |
| Ls-Q | Ls   | Q    | Lp-Q | Lp   | Q    |

After setting, press ENTER

3.6 Load Compensation Function

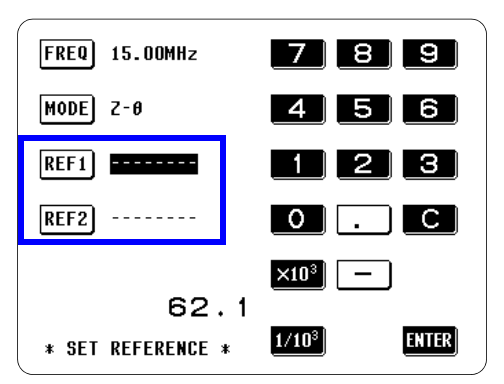

Reference value 1 setting

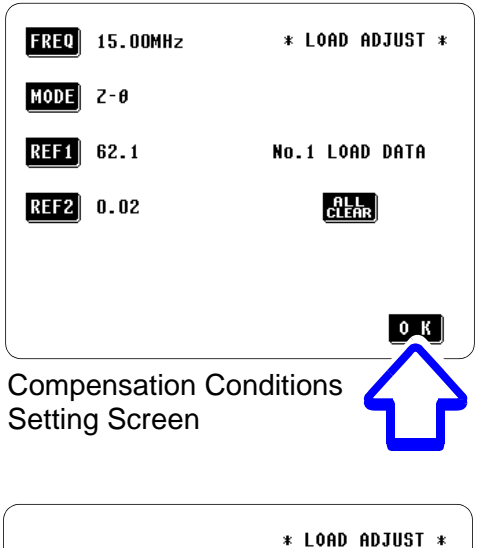

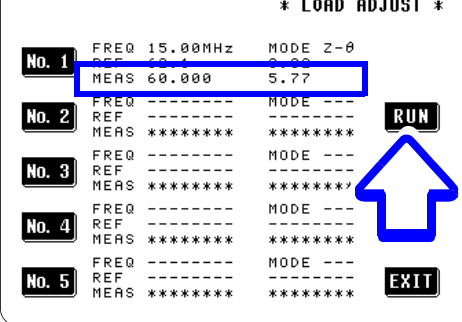

Load Compensation Screen

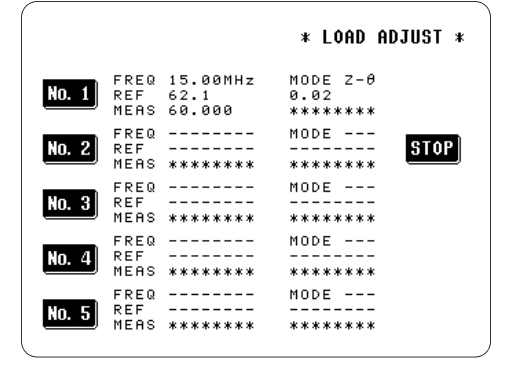

Acquisition of compensation data

- 1 **REF1** Reference values of the parameters \_\_\_\_\_
  - 1) Enter the numerical value using the keypad.
- 2) Select the unit. (1/10<sup>3</sup> or ×10<sup>3</sup>)
- 3) **ENTER** Confirm the setting.

Set the reference values for **REF2** 

## IOTE

If the compensation frequency, input mode or reference values are incorrectly set, the load compensation cannot be executed.

## 5. ок

Confirm the compensation conditions.

The display returns to the Load Compensation Screen.

## NOTE

Attach the reference sample to the test fixtures.

## 6. RUN

Start acquiring compensation data.

When data acquisition is completed, the reference sample compensation data is displayed on the screen.

## NOTE

- When an error occurs during data acquisition, a "beep" sound is generated and the compensation data is invalidated.
- If even one of the load compensation conditions is changed following data acquisition, the acquired compensation data is invalidated.

#### To cancel the data acquisition process:

press STOP

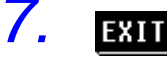

Return to the Initial Screen.

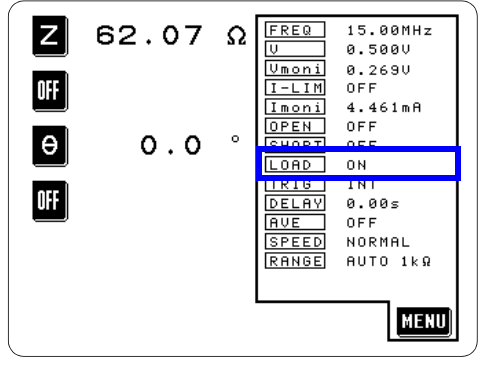

Initial Screen

When the load compensation is valid for the set measurement conditions, ON appears on the LOAD parameter in the Initial Screen.

## NOTE

- When the same compensation frequency has been set to multiple load compensation groups, only the group with the smallest number will be valid.
- When the current measurement frequency does not agree with the load compensation frequency, the load compensation will be invalid and ON will not appear.
# 3.7 Setting the Trigger

You can select one of two trigger types: internal trigger or external trigger.

External trigger
 For measurement, the trigger signal is either automatically or manually introduced from outside the 3535. (Manual/ EXT I/O/ interface)
 Internal trigger

To perform continuous measurement, the trigger signal is automatically generated within the 3535.

## Control Screen Sequence

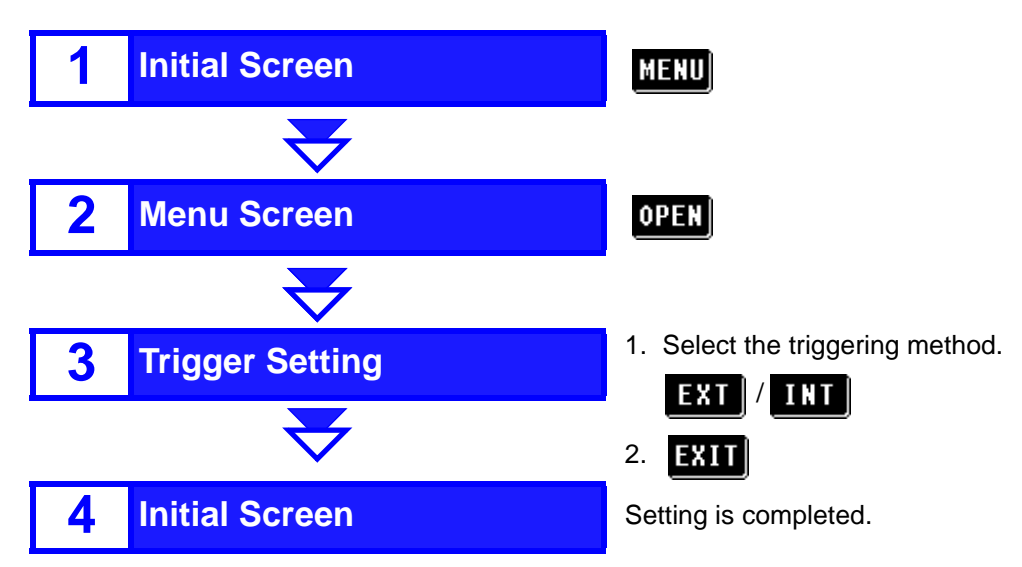

### **Setting Method**

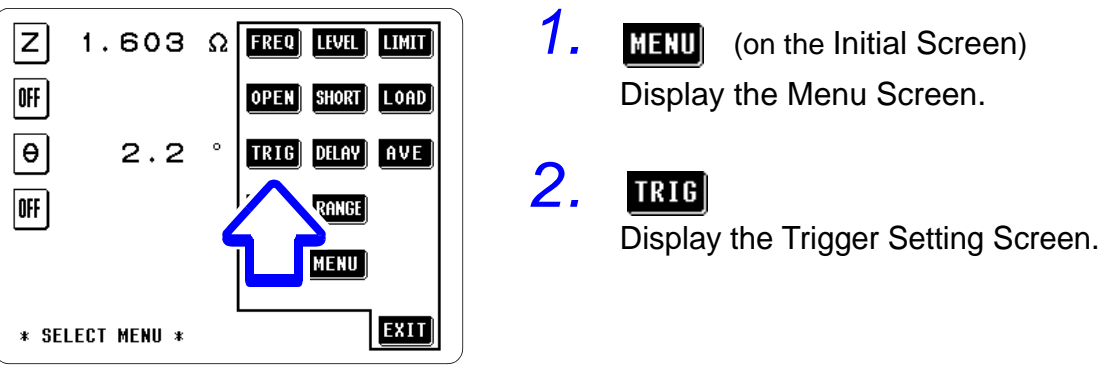

Menu Screen

# 31

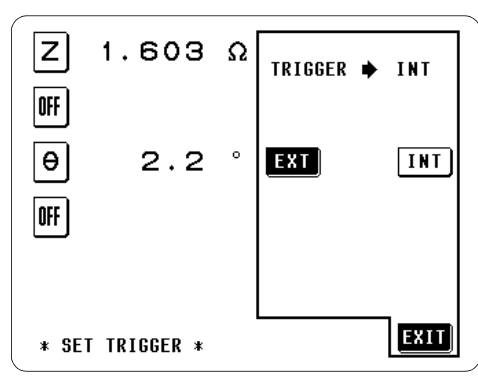

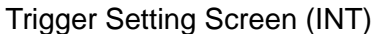

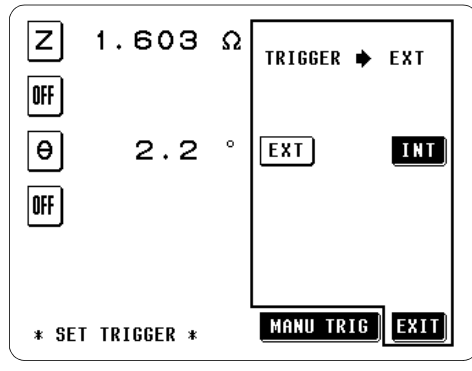

Trigger Setting Screen (EXT)

Select the type of trigger.

External trigger: EXT The trigger is input manually, via EXT I/O, or via interface. Internal trigger INT

Measurement is performed continuously.

### INT

3.

1

1

Measurement is performed continuously in automatic mode.

### EXT

#### When inputting the trigger manually:

MANU TRIG Measurement is performed once.

#### When inputting the trigger signal through the EXT I/O connector:

Measurement is performed once, each time a negative sense pulse signal is supplied to the EXT I/O connector on the rear panel of the unit.

5.3, "Measurements Using EXT I/O" (page 80)

#### When inputting the trigger signal through the interface:

Measurement is performed once, when the "\*TRG" command is transferred from the interface.

6.6, "Message Reference" (page 121)

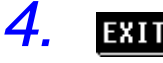

# EXIT

Return to the Initial Screen.

# 3.8 Setting the Trigger Delay

The delay time period from input of the trigger signal to reading of the measurement data can be set. The value of the trigger delay period can be set from 10 ms to 9.99 s, with a resolution of 10 ms. With this function it is possible to ensure that measurement is started after the connection condition of the object being measured and the test fix-tures or test cables has stabilized.

### Control Screen Sequence

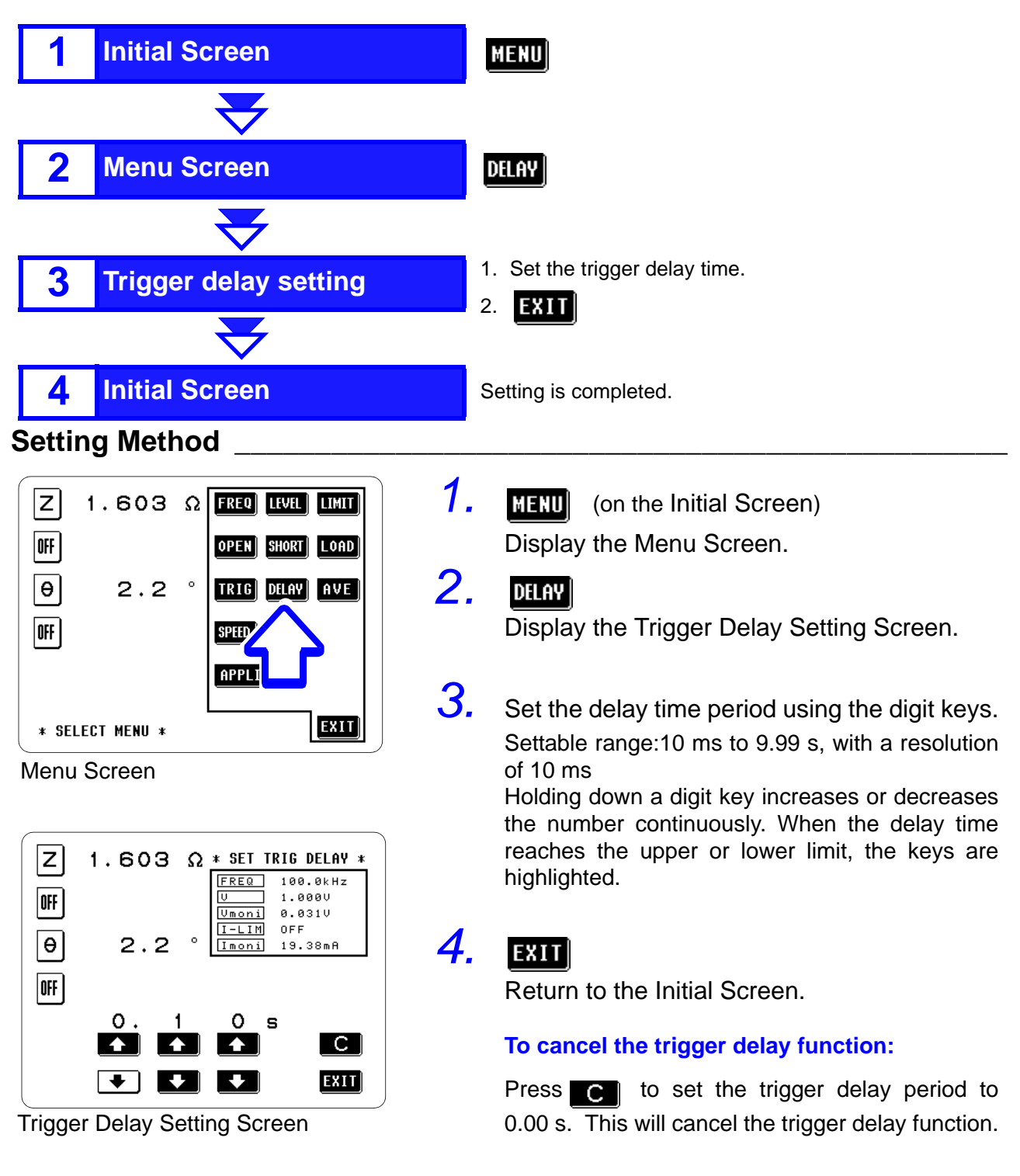

# 3.9 Setting Averaging

With the averaging function, the measured values can be averaged. Using this function, it is possible to reduce fluctuations in the measured value display.

The averaging can be performed over OFF, 2, 4, 8, 16, 32, or 64 times that measurement is performed.

The way in which averaging is performed varies, depending upon the trigger setting.

• With internal trigger:

A rolling average of the measured values over the set number of times for averaging is always calculated backwards from the present. (When the sample to be measured is changed over, it takes a little time for a certain stabilization time period until the results is reliable.)

• With external trigger:

An average of the measurement values is calculated over the set number of times for averaging forwards from when the trigger is input.

### **Control Screen Sequence**

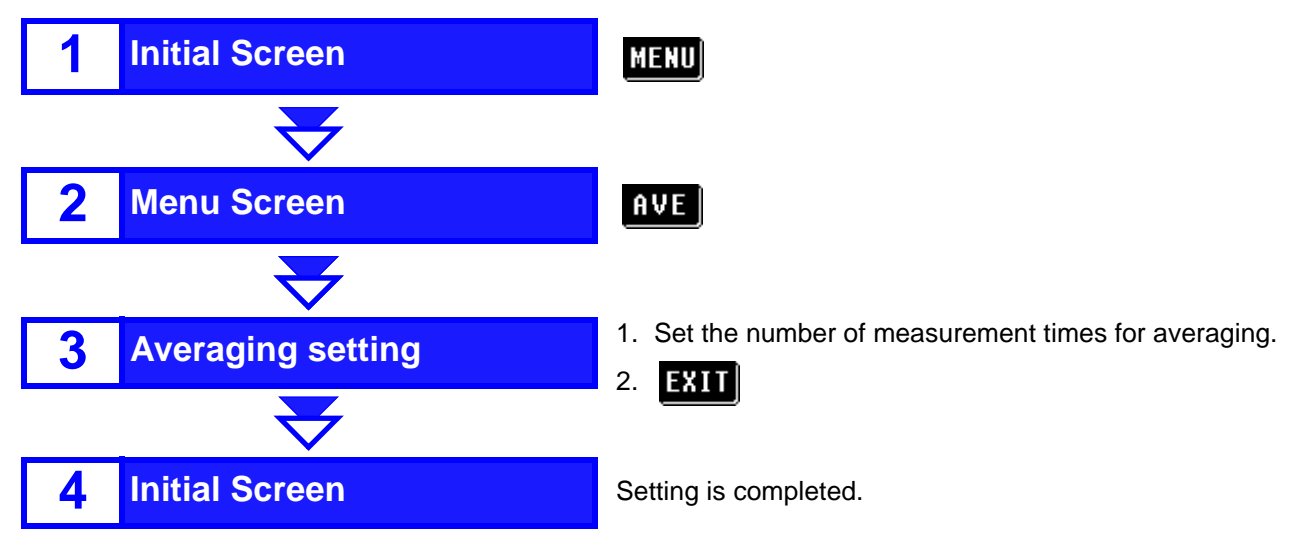

#### 1. Z 1.603 Ω FREQ LEVEL LIMIT MENU (on the Initial Screen) OFF OPEN SHORT LOAD Display the Menu Screen. Θ 2.2 ° TRIG DELAY AVE 2. AVE | OFF SPEED RANO Display the Averaging Setting Screen. APPLI MENU EXIT \* SELECT MENU \* З. Set the number of times for averaging Menu Screen Settable range: OFF/ 2/ 4/ 8/ 16/ 32/ 64 The key which is pressed goes into non-reversed Z 1.603 Ω video, and this number is set as the number of AVERAGE 🔶 OFF times for averaging. OFF To stop the averaging function : **OFF** θ 2.2 ° 64 32 16 the averaging function will be terminated. OFF 8 4 2 ØFF 4. EXIT EXIT \* SET AVERAGE \* Return to the Initial Screen. Averaging Setting Screen

### Setting Method \_

# **3.10 Setting the Measurement Speed**

The measurement speed can be set. The slower the measurement speed is, the more accurate are the results.

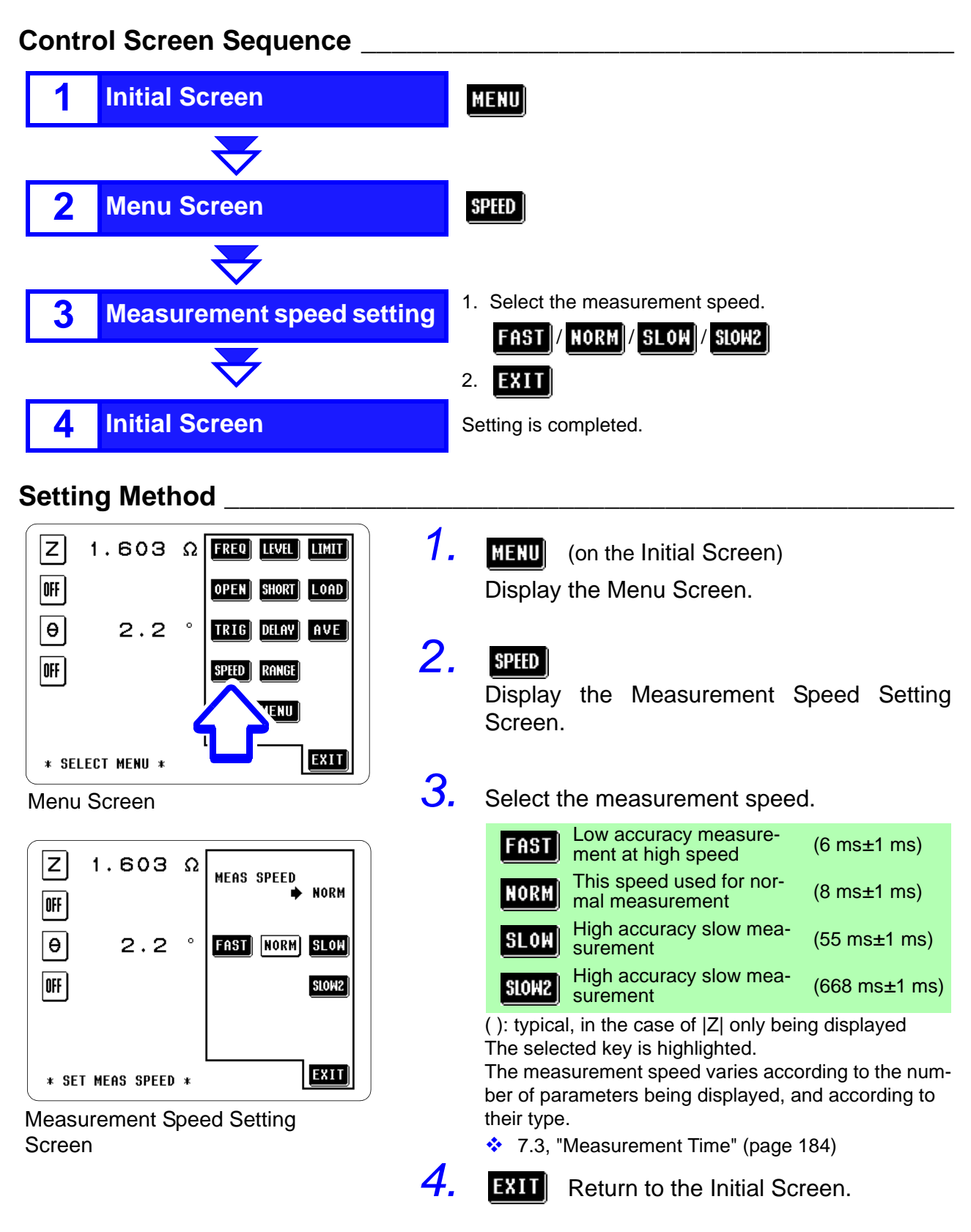

# **3.11 Setting the Measurement Range**

Select the measurement range. Available settings are AUTO for automatic range selection, or HOLD, 1 k $\Omega$ , 10 k $\Omega$  and 100 k $\Omega$  fixed ranges. When measuring large variations in frequency-dependent impedance values or unknown objects, the optimum range can be selected by using the AUTO setting. However, measurement time is delayed slightly whenever the measurement range changes.

For high-speed measurement of objects having an impedance within a known range, select a fixed range.

Measurement ranges

| Range  | Measurable range (accuracy assured range) |  |  |
|--------|-------------------------------------------|--|--|
| 1 kΩ   | 100 m $\Omega$ to 2 k $\Omega$            |  |  |
| 10 kΩ  | 1 k $\Omega$ to 20 k $\Omega$             |  |  |
| 100 kΩ | 10 k $\Omega$ to 300 k $\Omega$           |  |  |

<u>NOTE</u>

The appropriate measurement range to use is impedance dependent. Therefore, to determine the fixed range to use for measuring a parameter other than impedance, first take one measurement using AUTO ranging to determine the optimum range, or otherwise convert the parameter to an equivalent impedance to determine the measurement range.

7.2, "Parameters and Calculation Equations" (page 182)

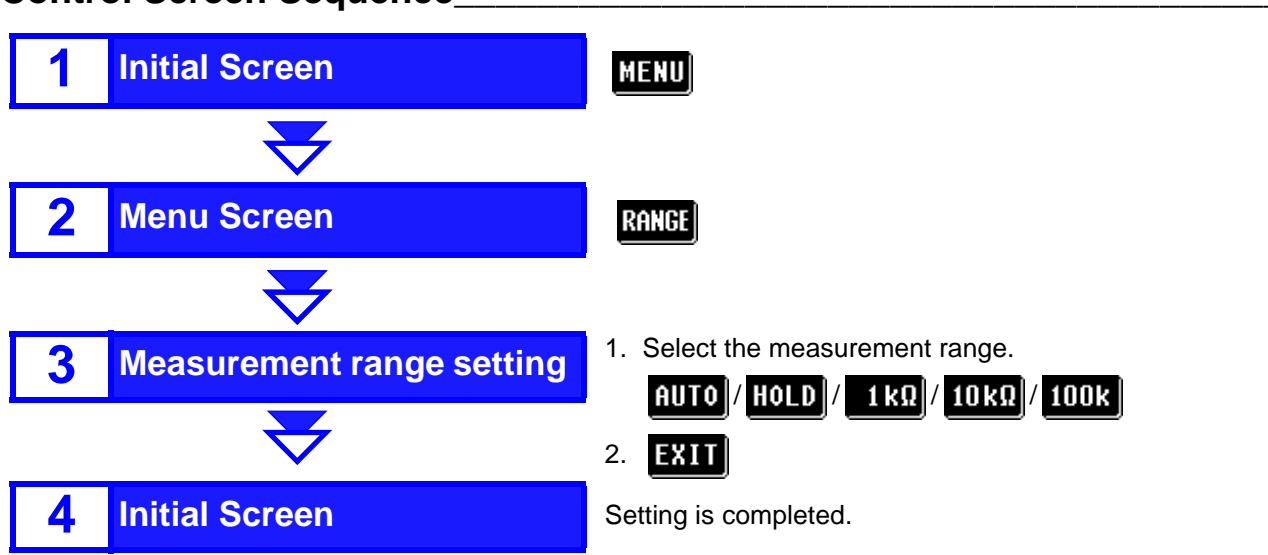

#### **Control Screen Sequence**

### Setting Method

|       | 1.603       | Ω | FREQ LEVEL LIMIT |
|-------|-------------|---|------------------|
| OFF   |             |   | OPEN SHORT LOAD  |
| θ     | 2.2         | 0 | TRIG DELAY AVE   |
| OFF   |             |   | SPEED RANGE      |
|       |             |   | APP              |
| * SEI | LECT MENU * |   |                  |
| Menu  | Screen      |   |                  |

Ls 100.2nH RANGE AUTO 1kΩ OFF OFF HOLD \* SET RANGE \* EXIT

Measurement Range Setting Screen

MENU (on the Initial Screen) Display the Menu Screen.

# RANGE

1.

2.

З.

Display the Measurement Range Setting Screen.

Select the measurement range setting method or measurement range.

| AUTO | Automatically select the most suitable range.        |
|------|------------------------------------------------------|
| HOLD | Fix (hold) the currently selected measurement range. |
| 1kΩ  | 1 k $\Omega$ range is selected. (HOLD setting)       |
| 10kΩ | 10 k $\Omega$ range is selected. (HOLD setting)      |
| 1002 | 100 kO range is selected (HOLD setting)              |

The currently selected range is indicated by the range key (1 k $\Omega$ , 10 k $\Omega$  or 100 k $\Omega$ ) displayed in reverse (white).

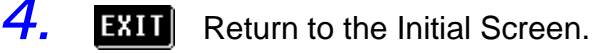

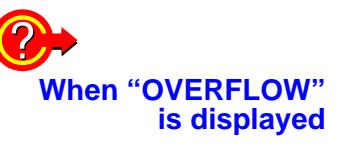

The object impedance exceeds the upper limit of the current measurement range. Use the AUTO setting to select the optimum range, or select a higher range.

If OVER FLOW is displayed with the 100 k $\Omega$  range selected, the measurement cannot be made with this instrument under the current conditions (although measurement may still be possible under different conditions, such as by changing the measurement frequency to lower the object impedance).

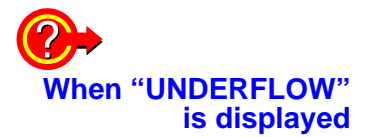

The object impedance is below the lower limit of the current measurement range. Use the AUTO setting to select the most suitable range, or select a lower range. **?** 

nen reference value is displayed:

When the set current value is not within the assured accuracy range and the measurement data is displayed as a reference, this message appears. This is due to one of the following reasons.

- The set value exceeds the measurable range (accuracy assured range).
- 7.4, "Measurement Range and Accuracy" (page 186)

Action: Select the most suitable range.

- The system being measured is unstable.
- Appendix 2, "Measurement Principle" (page 194)

Action:

The constant current cannot be measured under the current measurement conditions. Use the measured data as a reference only. Changing the measurement frequency or voltage may allow measurement of the current.

Chapter

# **Setting the Application**

# Menu Screen

# 4.1 Setting and Activating the Comparator

Using the comparator function an upper limit value and a lower limit value can be set, and the result of measurement then can be compared with these two limit values.

Result of measurement

- HI (greater than the upper limit value)
- IN (between the lower limit value and the upper limit value)
- LO (less than the lower limit value)

Appropriate signals are also output from the EXT I/O terminal on the rear panel.

The following setting methods are available on the comparator:

- Absolute value setting method (ABS) The upper limit value and the lower limit value are set as absolute numerical values. The measurement values displayed are the same as those of the
- measurement parameters.
  Percentage setting method (%) A reference value is input, and the upper-limit and lower-limit values are set as percentages relative to the reference value. The measurement values displayed are the same as those of the measurement parameters.
- Setting of the deviation percentage (Δ%) A reference value is input, and the upper-limit and lower-limit values are set as percentages relative to the reference value. The measurement values are displayed in deviations (Δ%) from the reference value.

The comparator can deal with two measurement values at the most. "ABS", "%", and " $\Delta$ %" can be selected for each of these values individually.

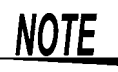

- After powering off on the Comparator Setting Screen, the same screen is displayed when the power is turned on again.
- The measurement conditions during comparator operation and normal operation are compatible.
- When the trigger is internal, measurement starts at the time point at which the comparator mode is started, and the results of the decisions will be output through the EXT I/O terminal.
- It is not possible to perform comparator measurement and BIN measurement simultaneously.

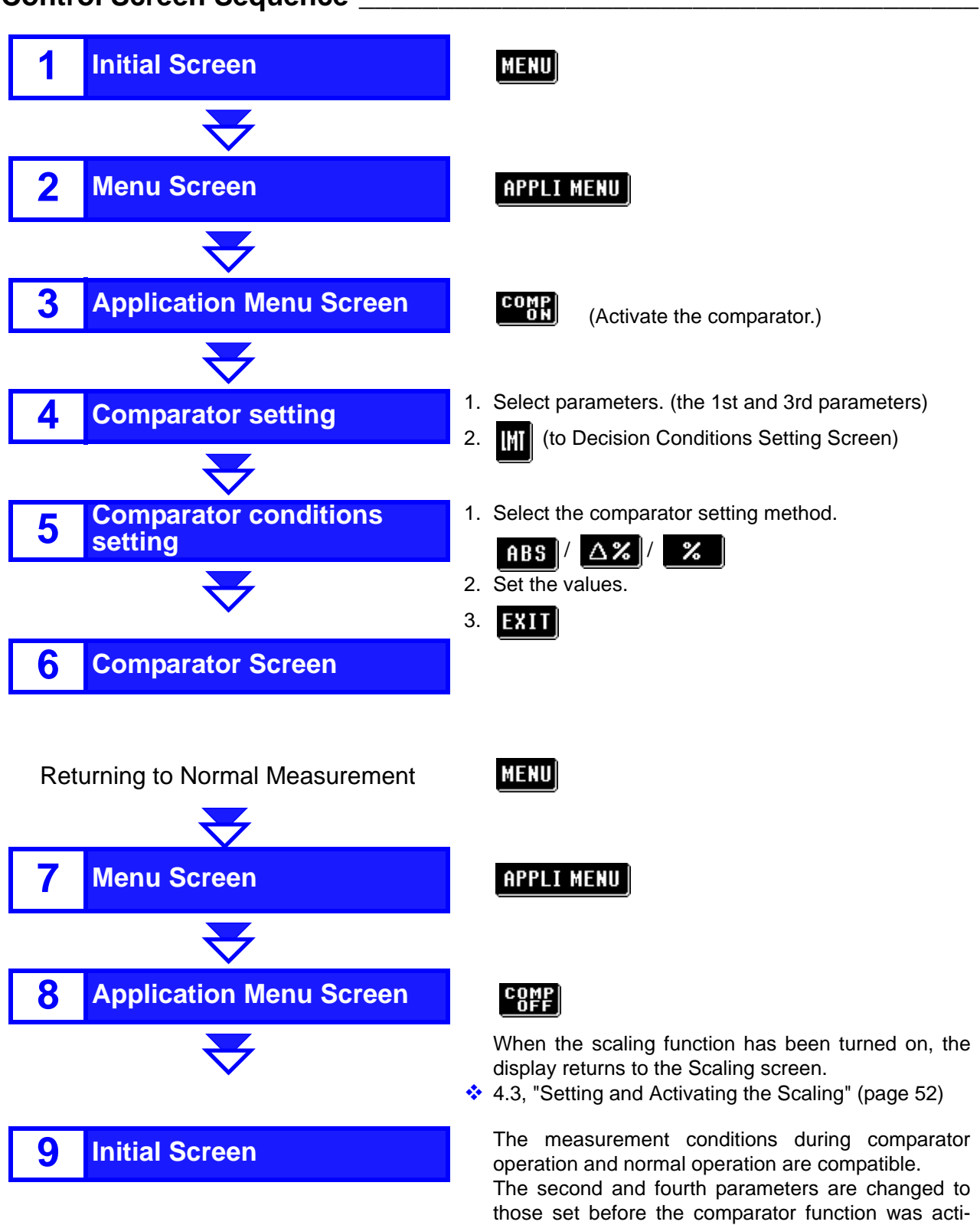

vated.

### Control Screen Sequence

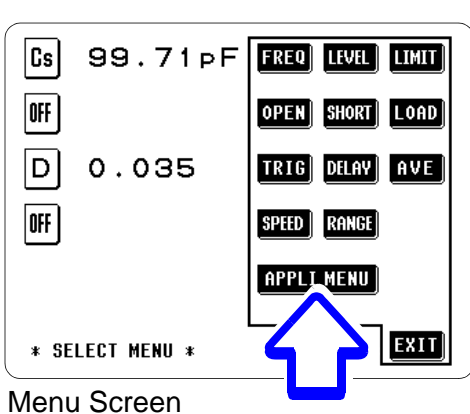

### Setting Method

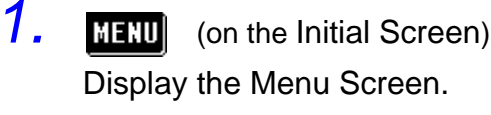

## 2. APPLI MENU

Display the Application Menu Screen.

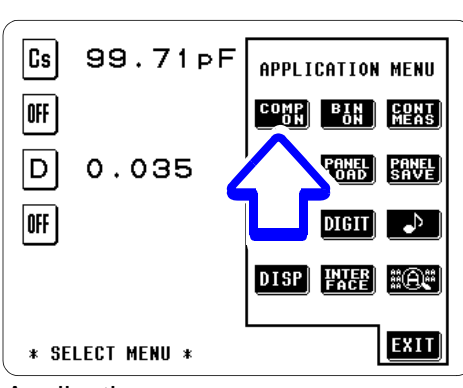

Application Menu Screen

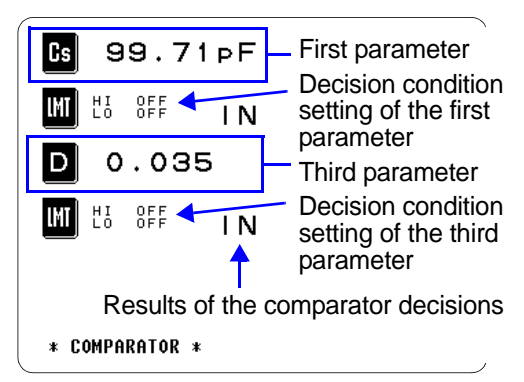

Comparator Screen

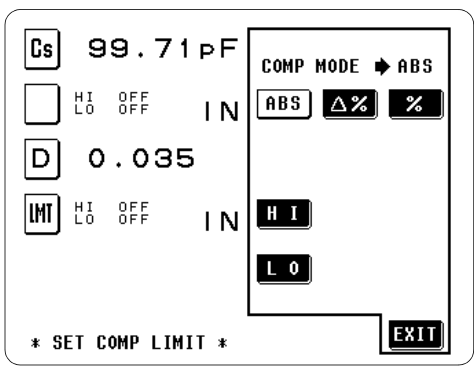

Comparator Setting Method Setting Screen

<u>З. сомр</u>

Display the Comparator Screen.

In the internal trigger mode, the comparator function is also activated.

**4.** Set the test parameters to be set to the first and third parameter keys.

2.2, "Selecting Parameters" (page 7)

# lmi

5.

6.

Display the condition setting screen.

Select the comparator setting method.

ABS Absolute value setting method (ABS) The upper limit value and the lower limit value for the measurement parameter are set as absolute numerical values. The measurement values displayed are the same as those of the measurement parameters.

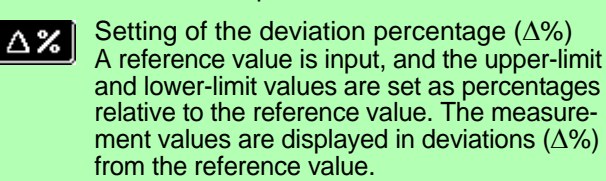

Percentage setting method (%) A reference value is input, and the upper-limit and lower-limit values are set as percentages relative to the reference value. The measurement values displayed are the same as those of the measurement parameters.

43

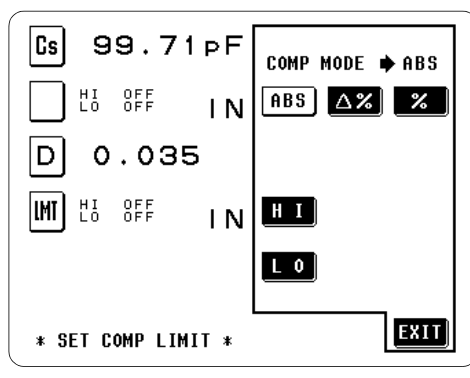

ABS setting

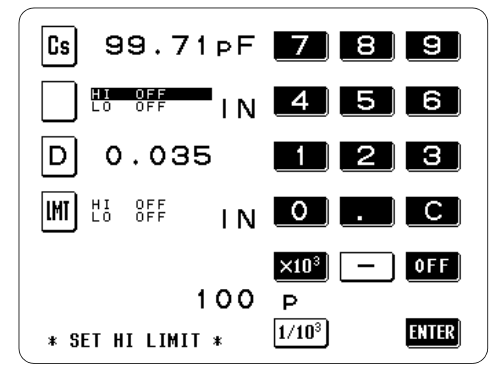

Upper limit value setting-ABS mode

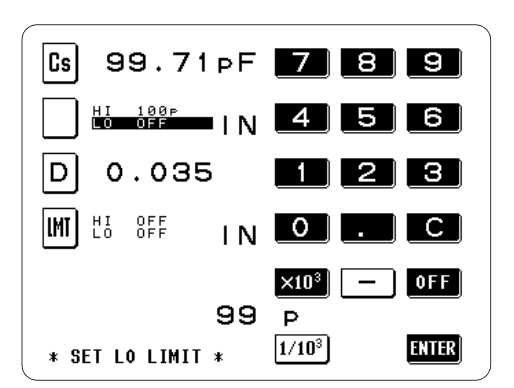

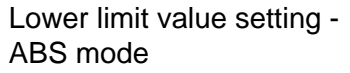

Set the values.

ABS mode

1.

1

Set the upper and lower limit values as absolute numerical values (ABS). The measurement values displayed are the same as those of the measurement parameters.

- 1) **H** I Display the upper limit setting screen.
- 2) Enter the upper limit using the keypad. Settable range: -200.00M to 200.00M

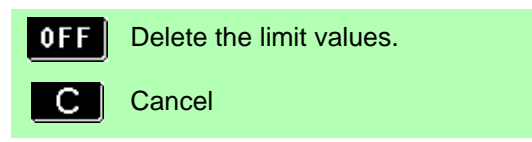

# NOTE

When you press **C** and **E** in this order, the display returns to the previous screen without changing the set values.

#### 3) Select the unit.

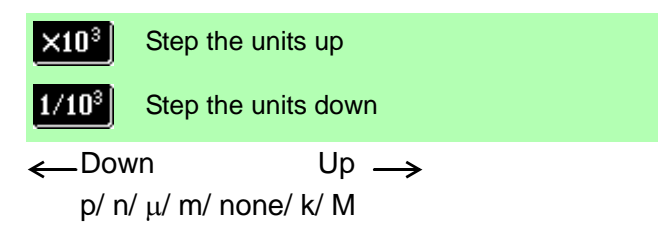

- 4) ENTER Confirm the upper limit. (The display returns to the condition setting screen.)
- 5) **L** 0 The lower limit is set in the same way as the upper limit. Settable range: -200.00M to 200.00M
- 6) After the upper and lower limits have been set, press **EXIT** on the setting screen to return to the Comparator screen.

Comparator decisions(page 46)

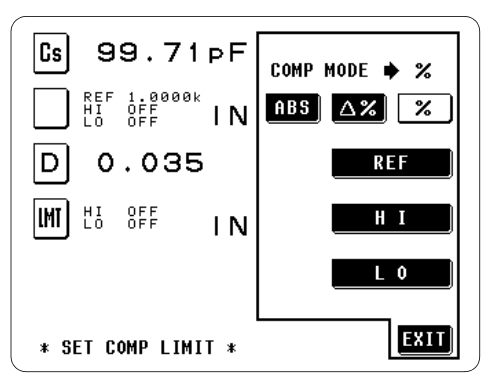

% setting

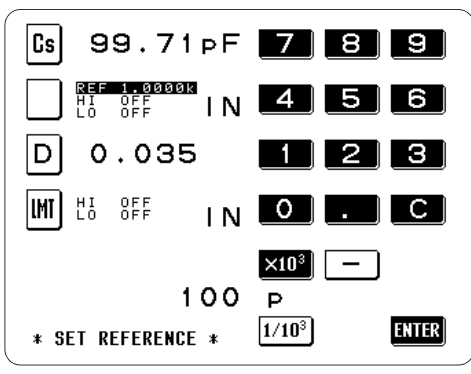

Reference value setting - % mode

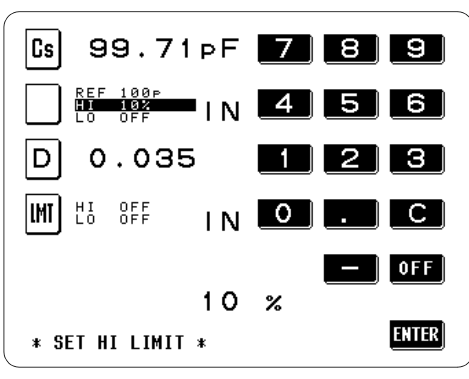

Upper limit value setting - % mode

The actual internal operation consists of calculating the upper-limit value of comparison using the equation given below, and comparing it to the measurement value to enable a decision to be made.

#### Upper/lower-limit comparison value = Reference value + |Reference value | x Percentage set value/100

| |: Denotes an absolute value

If a value smaller than the reference value is to be set, the percentage set value must be an absolute value.

#### 4.1 Setting and Activating the Comparator

#### % mode

1

Set a reference value, and the upper-limit and lower-limit values as percentages relative to the reference value.

- 1) **REF** Display the reference value setting screen.
- 2) Enter the reference value necessary for the percentage setting using the keypad.

Settable range: -200.00M to 200.00M

### NOTE

When you press **C** and **ENTER** in this order, the display returns to the previous screen without changing the set values.

3) Select the unit.

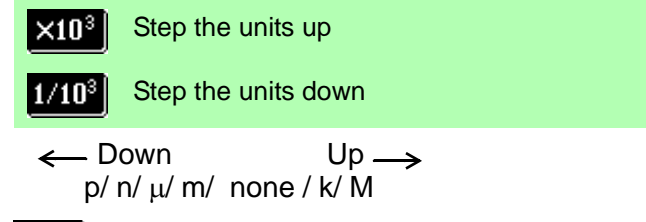

- 4) ENTER Confirm the reference value. (The display returns to the condition setting screen.)
- Display the upper limit setting screen. 5)

6) Use the numeric keypad to input the upper limit value as a percentage relative to the reference

value and then press **ENTER** to confirm the setting.

Settable range: -999.99% to 999.99%

**OFF** No upper limit value Cancel

### NOTE

When you press **C** and **ENTER** in this order, the display returns to the previous screen without changing the set values.

7) L 0 The lower limit is set in the same way as the upper limit.

Settable range: -999.99% to 999.99%

8) After the upper and lower limits have been set,

press **EXIT** on the condition setting screen to return to the Comparator screen.

Comparator decisions(page 46)

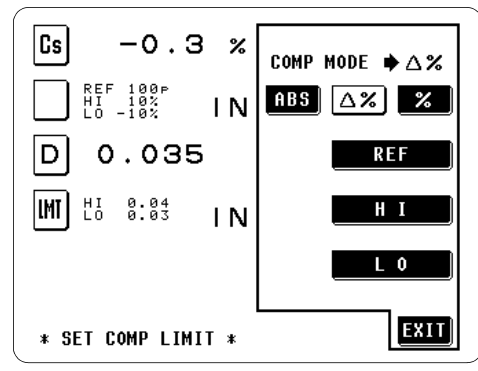

 $\Delta$ % setting

The  $\Delta$ % value is calculated using the following equation:

∆% = (Measurement value - Reference value)/ |Reference value| x 100

| |: Denotes an absolute value

**∆%** mode

1

Set a reference value, and the upper-limit and lower-limit values as percentages relative to the reference value.

The measurement values are displayed in deviations ( $\Delta$ %) from the reference value.

The reference value and upper- and lower-limit values are set in the same manner as in the percentage mode.

Settable range: -999.99% to 999.99%

If the result of the calculation exceeds 999.99, "999.99" will be indicated, and if the result is less than -999.99, "-999.99" will be displayed.

Comparator decisions(page 46)

#### Comparator decisions \_\_\_\_\_

|   | Judgment criteria                                                                                        | Display  |
|---|----------------------------------------------------------------------------------------------------|----------|
| 1 | If the measured value is "OVERFLOW"<br>If the measured the value is "UNDERFLOW"                          | HI<br>LO |
| 2 | If it is judged whether the measured value is high-<br>er than a lower-limit value and the result is NG. | LO       |
| 3 | If it is judged whether the measured value is low-<br>er than an upper-limit value and the result is NG. | HI       |
| 4 | If both 2 and 3 give an affirmative result                                                               | IN       |

No measurement is performed in order to ensure that the upper limit value is greater than the lower limit value. Therefore no error message will be displayed even if you mistakenly interchange the settings for the desired upper limit value and the desired lower limit value. However, be careful that the decision process will not operate properly.

# 4.2 **BIN Measurement Function**

With the BIN measurement function, it is possible to compare the test data to up to ten sets of upper and lower limit values (BIN1 to BIN10) in one test operation and display the results. The first and third parameters are subject to this comparison.

The result is transformed into appropriate signals and output from the EXT I/O terminal on the rear panel.

The upper and lower limit values can be set with either of the following three methods, just like the comparator function.

- Absolute value setting method (ABS) The upper limit value and the lower limit value are set as absolute numerical values. The measurement values displayed are the same as those of the measurement parameters.
- Percentage setting method (%)
   A reference value is input, and the upper-limit and lower-limit values are set as percentages relative to the reference value.
   The measurement values displayed are the same as those of the measurement parameters.
- Setting of the deviation percentage (Δ%)
   A reference value is input, and the upper-limit and lower-limit values
   are set as percentages relative to the reference value.

   The measurement values are displayed in deviations (Δ%) from the
   reference value.

# NOTE

- After powering off on the BIN Screen, the same screen is displayed when the power is turned on again.
- The measurement conditions during BIN operation and normal operation are compatible.
- When the trigger is internal, measurement starts at the time point at which the BIN mode is started, and the results of the decisions will be output through the EXT I/O terminal.
- The reference value and upper and lower limit values are common in the percentage setting method (%) and deviation percentage setting method (Δ%). Only one reference value is set for the first and third parameters.
- It is not possible to perform comparator measurement and BIN measurement simultaneously.
- The comparison of test data and BIN upper and lower limit values starts from the BIN with the smallest effective number. The first BIN number whose test data falls within the range is displayed as a test result.

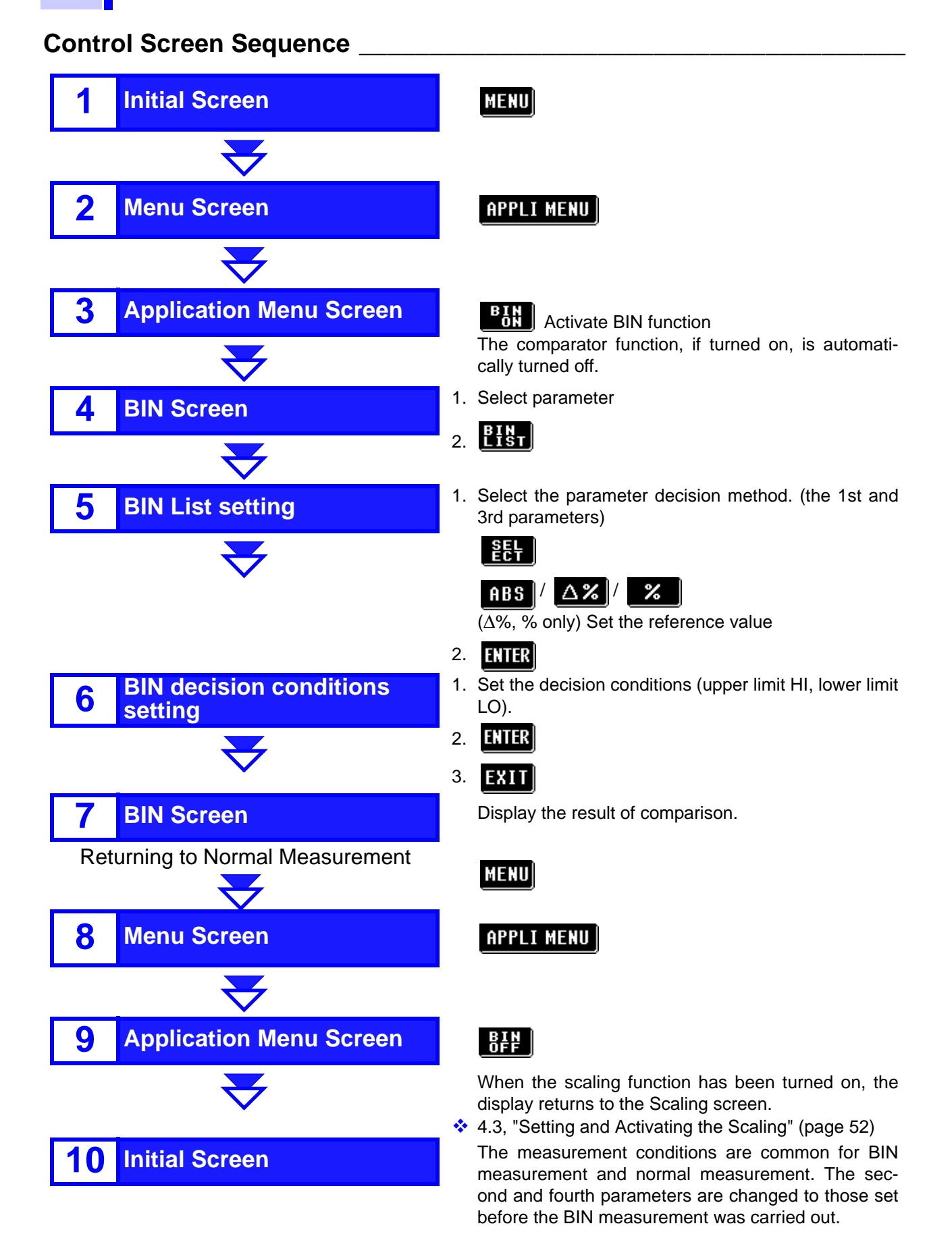

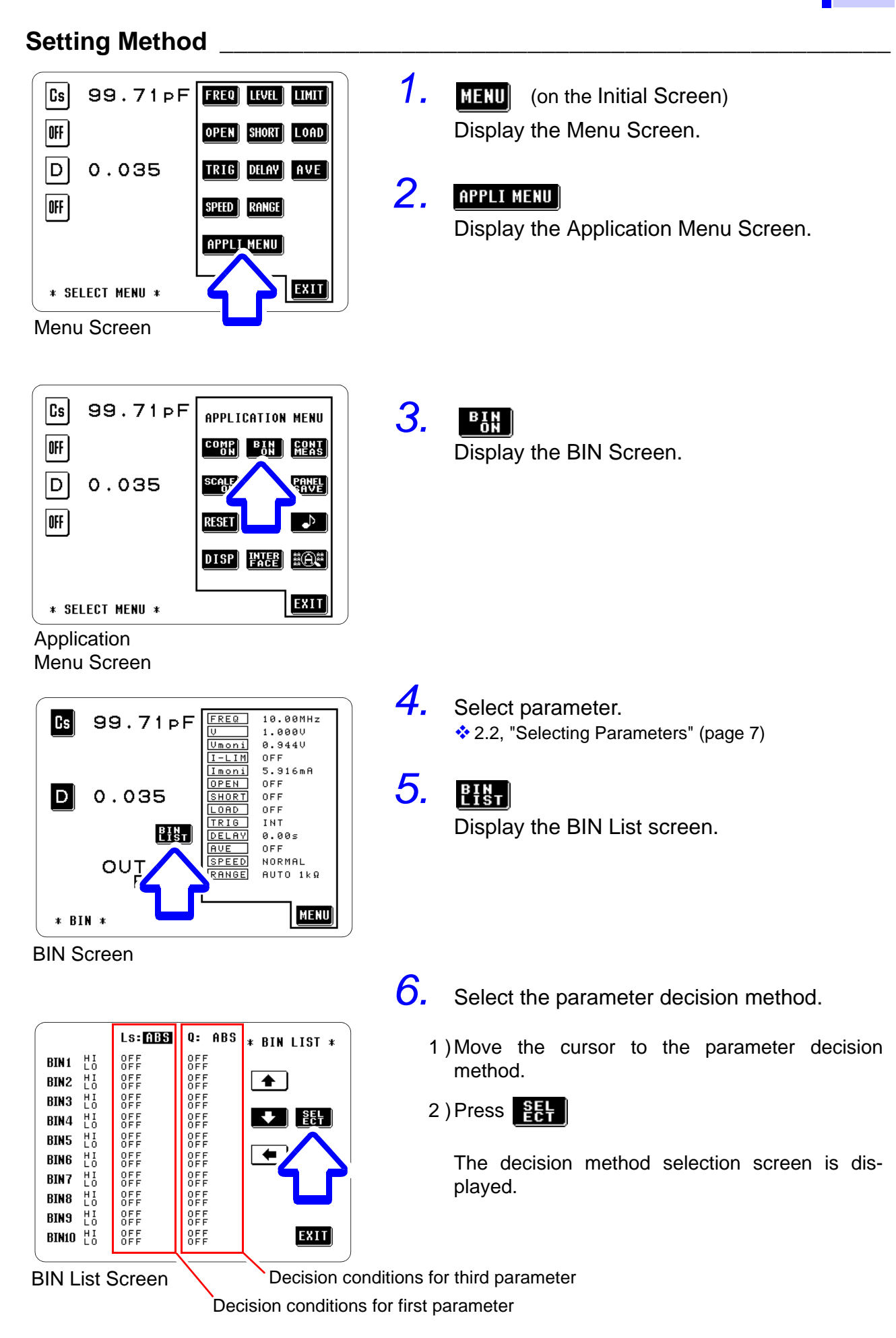

| BIN 1       | REF<br>HI<br>LO | LS: %<br>1.0000k<br>OFF<br>OFF | Q: ABS<br>Off | * BIN LIST * |
|-------------|-----------------|--------------------------------|---------------|--------------|
| BIN2        | HI<br>LO        | OFF<br>OFF                     | OFF<br>OFF    | MODE 🔺 😢     |
| BIN3        | HI<br>LO        | OFF<br>OFF                     | OFF<br>OFF    |              |
| BIN4        | HI<br>LO        | OFF<br>OFF                     | OFF<br>OFF    | ABS          |
| BIN5        | HI<br>LO        | OFF<br>OFF                     | OFF<br>OFF    |              |
| <b>BIN6</b> | HI<br>LO        | OFF<br>OFF                     | OFF<br>OFF    | ~            |
| BIN7        | HI<br>LO        | OFF<br>OFF                     | OFF<br>OFF    |              |
| BIN8        | HI<br>LO        | OFF<br>OFF                     | OFF<br>OFF    | _∆%_         |
| BIN9        | HI<br>LO        | OFF<br>OFF                     | OFF<br>OFF    |              |
| BIN10       | H I<br>L O      | OFF<br>OFF                     | OFF<br>OFF    | ENTER        |

Decision method setting

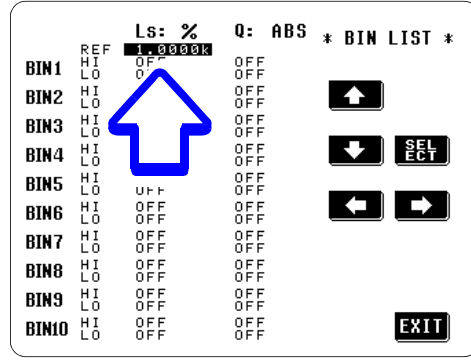

Reference value setting

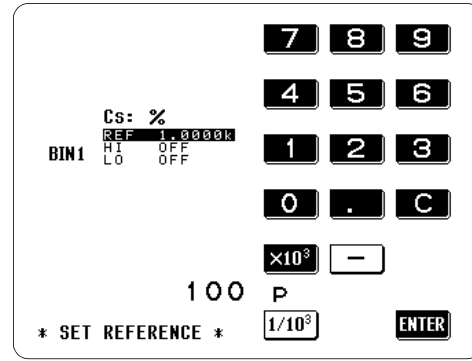

Reference value setting

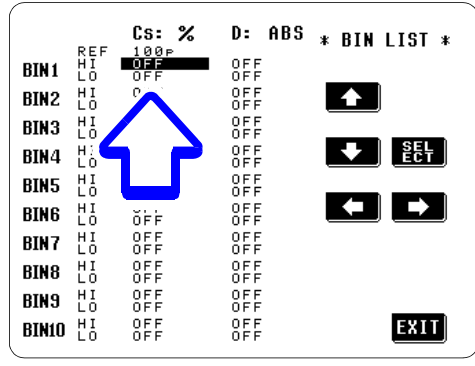

Upper/lower limit value setting

3) Select the parameter decision method.

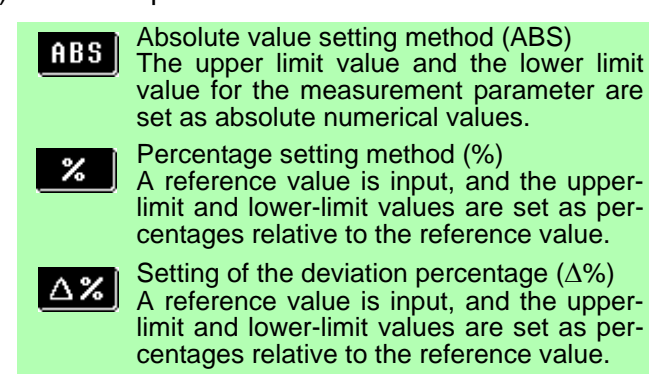

4) **ENTER** Confirm the setting.

**%**, **∆%** mode\_\_\_\_

1

Set the reference value.

- 1 ) Move the cursor to REF, the reference value setting field.
- 2) ELT Display the Reference value setting screen.
- 3) Enter the numerical value using the keypad.
- 4) 1/10<sup>3</sup> / ×10<sup>3</sup> Select the unit.
- 5) **ENTER** Confirm the setting.

- 7. Set the upper and lower limit values.
  - 1) Move the cursor to the HI or LO setting field.
  - 2) EFT Display the upper/lower limit setting screen.

4.2 BIN Measurement Function

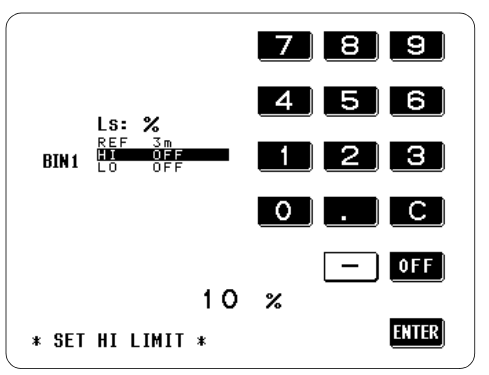

Upper/lower limit value setting

|              | REF        | Cs: %                                                          | D: ABS * BIN LIST * |
|--------------|------------|----------------------------------------------------------------|---------------------|
| BIN 1        | HI<br>LO   | $\begin{array}{ccc} 1 & 1 \times \\ -1 & 1 \times \end{array}$ | 0.04<br>0.03        |
| BIN2         | HI<br>LO   | -2%                                                            | 0.1<br>0            |
| BIN3         | HI<br>LO   | OFF<br>OFF                                                     | OFF                 |
| BIN4         | HI<br>LO   | OFF<br>OFF                                                     | OFF <b>€E</b> F     |
| BIN5         | HI<br>LO   | OFF<br>OFF                                                     |                     |
| BIN6         | HI<br>LO   | OFF<br>OFF                                                     |                     |
| BIN7         | HI<br>LO   | OFF<br>OFF                                                     | OFF<br>OFF          |
| BIN8         | HI<br>LO   | OFF<br>OFF                                                     | OFF<br>OFF          |
| <b>BIN</b> 9 | HI<br>LO   | OFF<br>OFF                                                     | OFF<br>OFF          |
| BIN10        | H I<br>L O | OFF<br>OFF                                                     | OFF EXIT            |

**BIN List Screen** 

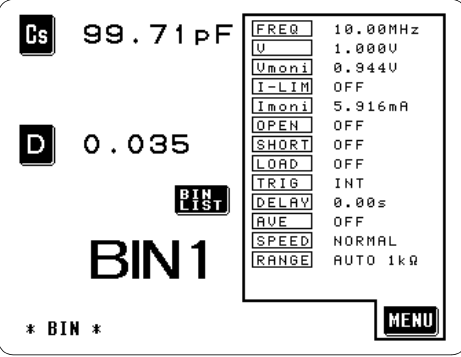

**BIN** measurement result (within set BIN1 range)

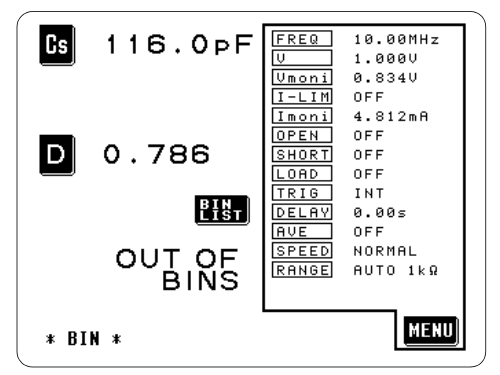

BIN measurement result (out of set range)

3) Enter the numerical value using the keypad.

- 4) Select the unit.(during ABS setting)
- 5) ENTER Confirm the setting.

Return to the BIN List screen.

8.

### EXIT

Return to the Initial Screen.

The BIN test result is displayed.

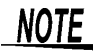

- The BIN tests are performed one by one, beginning with BIN1, and when the test data falls within the set range the BIN number is displayed.
- To specify multiple-decision conditions, start with the conditions group that has the narrowest range.

# 4.3 Setting and Activating the Scaling

Scaling applies a compensation function to the measurement value. This function can be used to provide compatibility among measurement devices.

Set the compensation coefficients a and b for the measurement values of the first and third parameters to compensate by the following expression.

#### Compensated value = a × Measurement value + b

Compensated value: the last measurement value Measurement value: the first or third parameter measurement value a: integration value of the measured value b: the value added to measured value

When the first or third parameter is either D or Q, the scaling is applied to  $\theta$  as follows:

#### $\theta' = \mathbf{a} \times \theta + \mathbf{b}$

This gives a new value  $\theta'$ , from which D or Q is obtained.

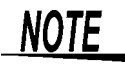

- After powering off on the Scaling Screen, the same screen is displayed when the power is turned on again.
- You can also access the Comparator Scaling screen or BIN Scaling screen from the Scaling screen. In this case, the comparator measurement or BIN measurement is performed on the scaled test data.
- Comparator function: 4.1, "Setting and Activating the Comparator" (page 41)

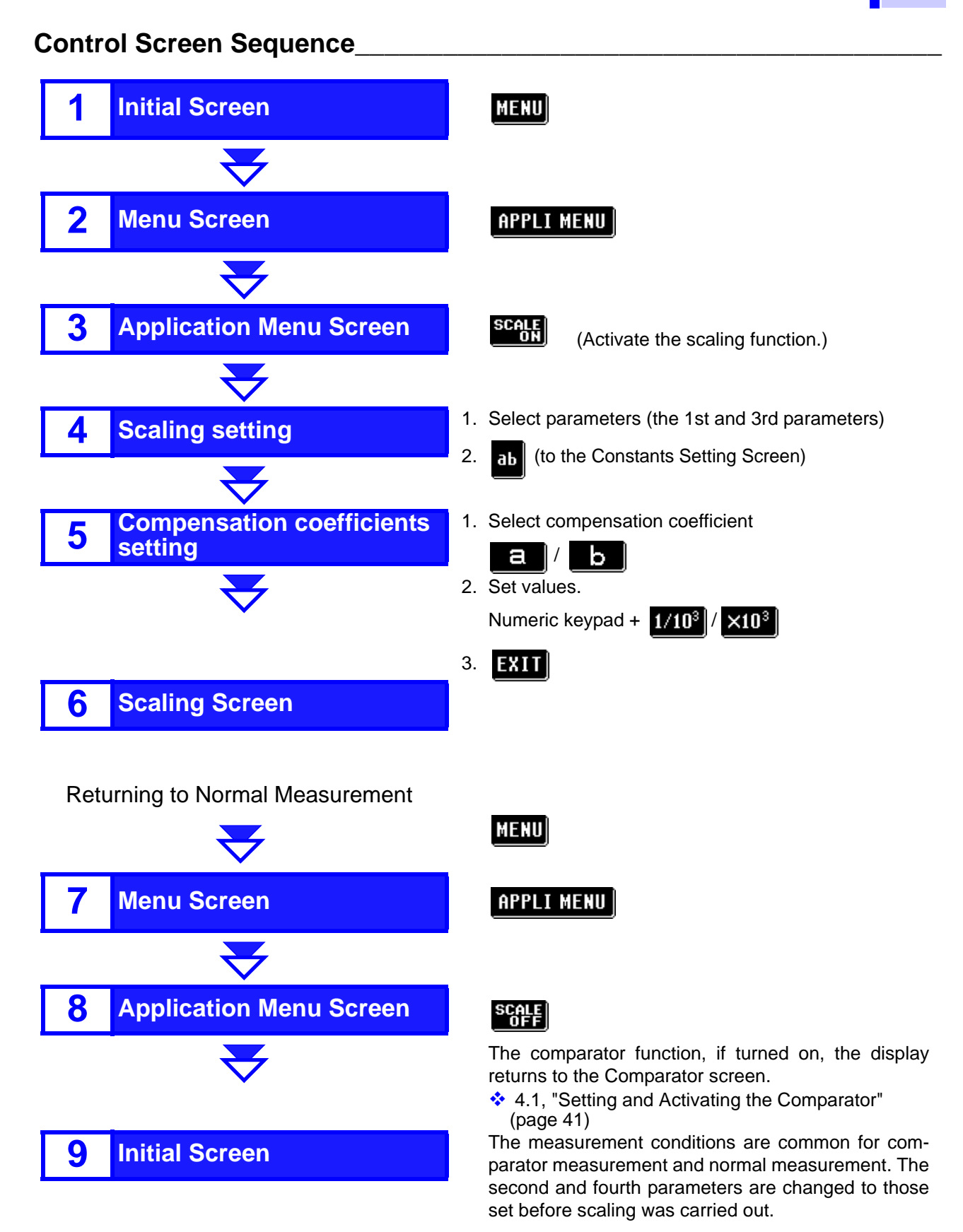

**Compensation Coefficient Setting** 

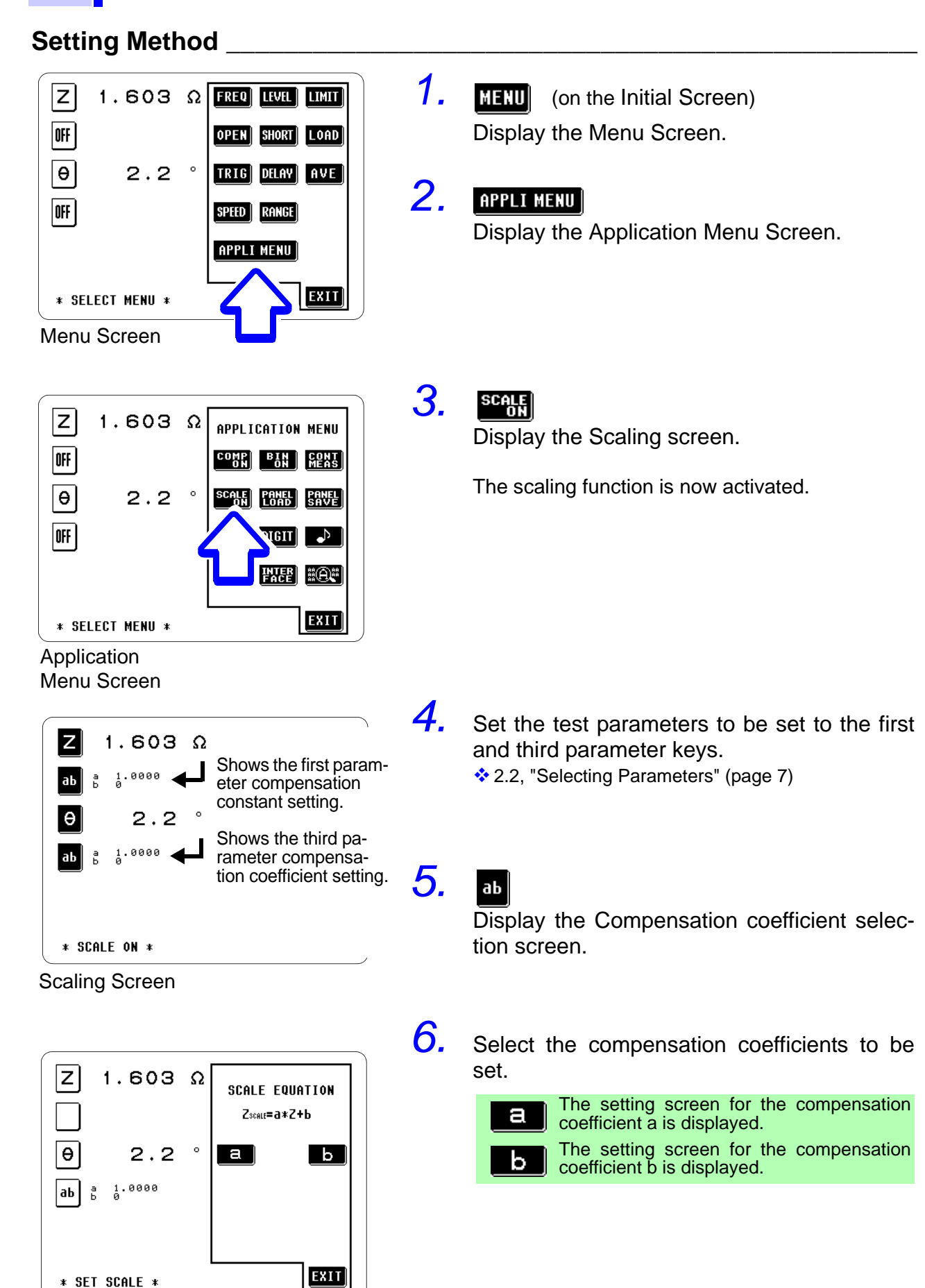

7.

1

Set the numerical value.

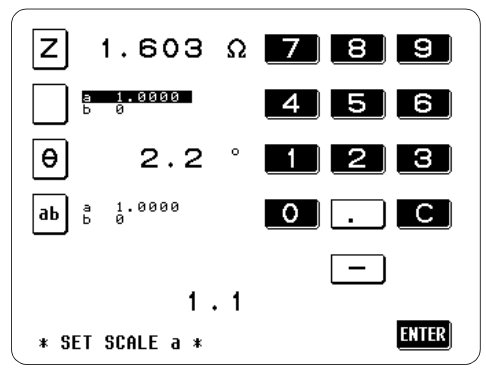

Compensation coefficient a

а

Use the numeric keypad to input the desired value.

Settable range:-999.99 to 999.99

Cancel: C

# NOTE

When you press **C** and **ENTER** in this order, the display returns to the previous screen without changing the set values.

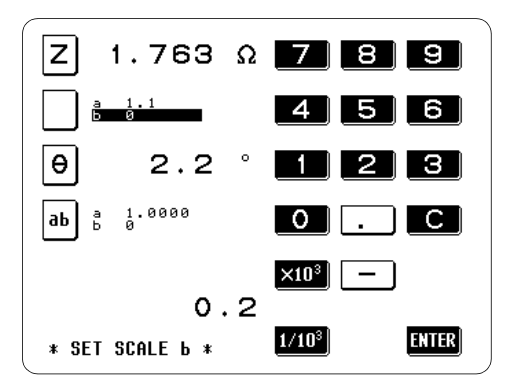

Compensation coefficient b

b

1

- 1) Set the compensation coefficient 'b' in the same way to coefficient 'a,' using the keypad. Settable range:-200.00M to 200.00M
- 2) Select the unit.

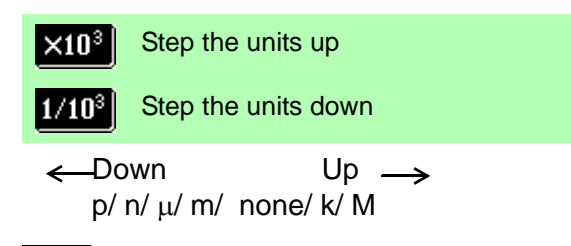

3) **ENTER** Confirm the setting.

8. exit

Return to the Scaling screen.

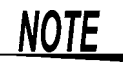

- The scaled measurement value has no effect on other measurement values. Therefore, even if the same parameter is set for the first and third parameters, the scaling is carried out with the respective compensation coefficients.
- The calculation result of scaling for  $\theta$  is as follows. When exceeding 180°, "180.00°" is displayed. When below -180°, "-180.00°" is displayed.

# 4.4 Panel Save Function

With the Panel Save function, it is possible to save all the measurement conditions, except for the interface setting conditions, and up to thirty different types of OPEN/SHORT/LOAD compensation values.

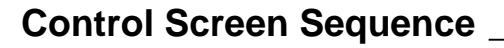

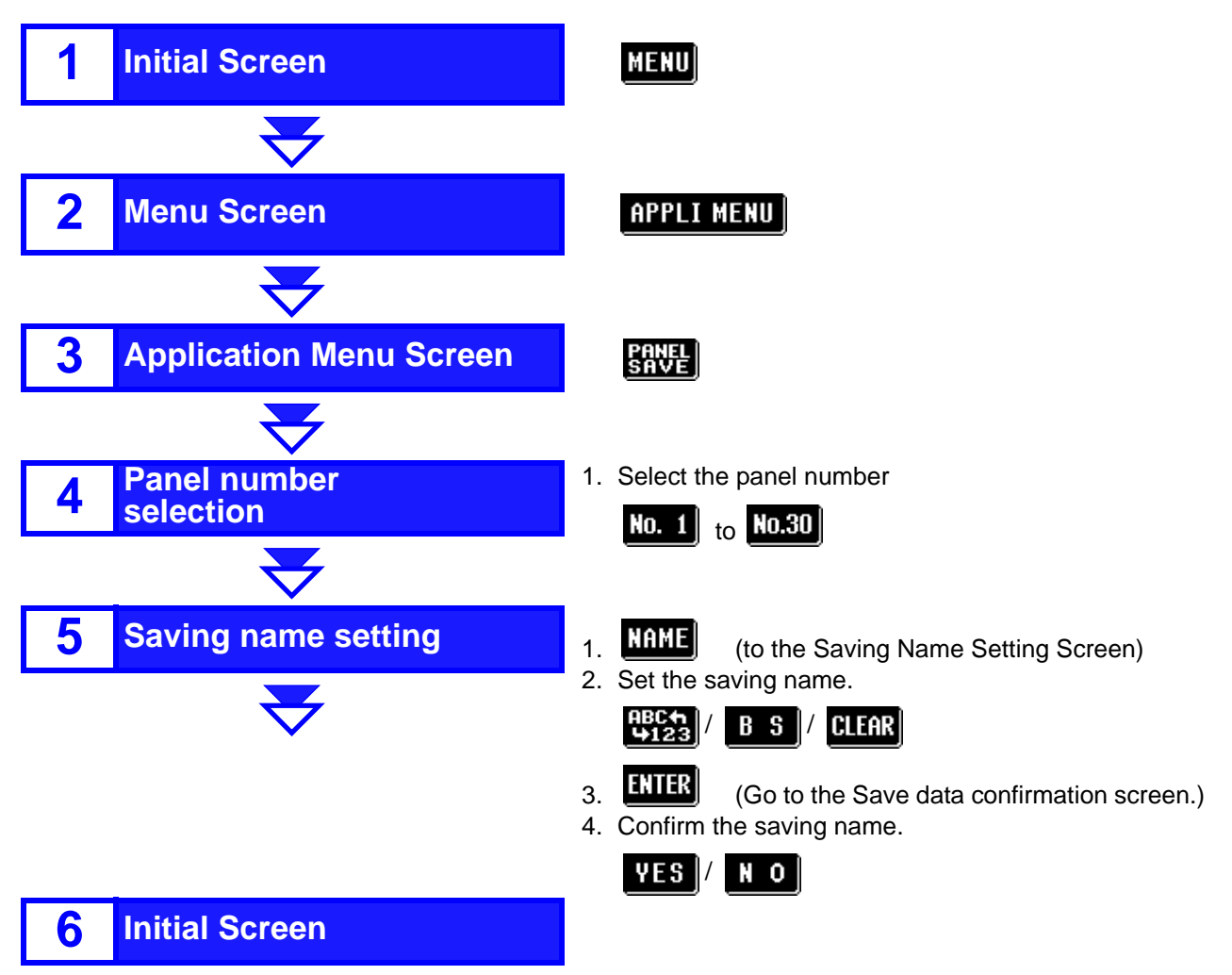

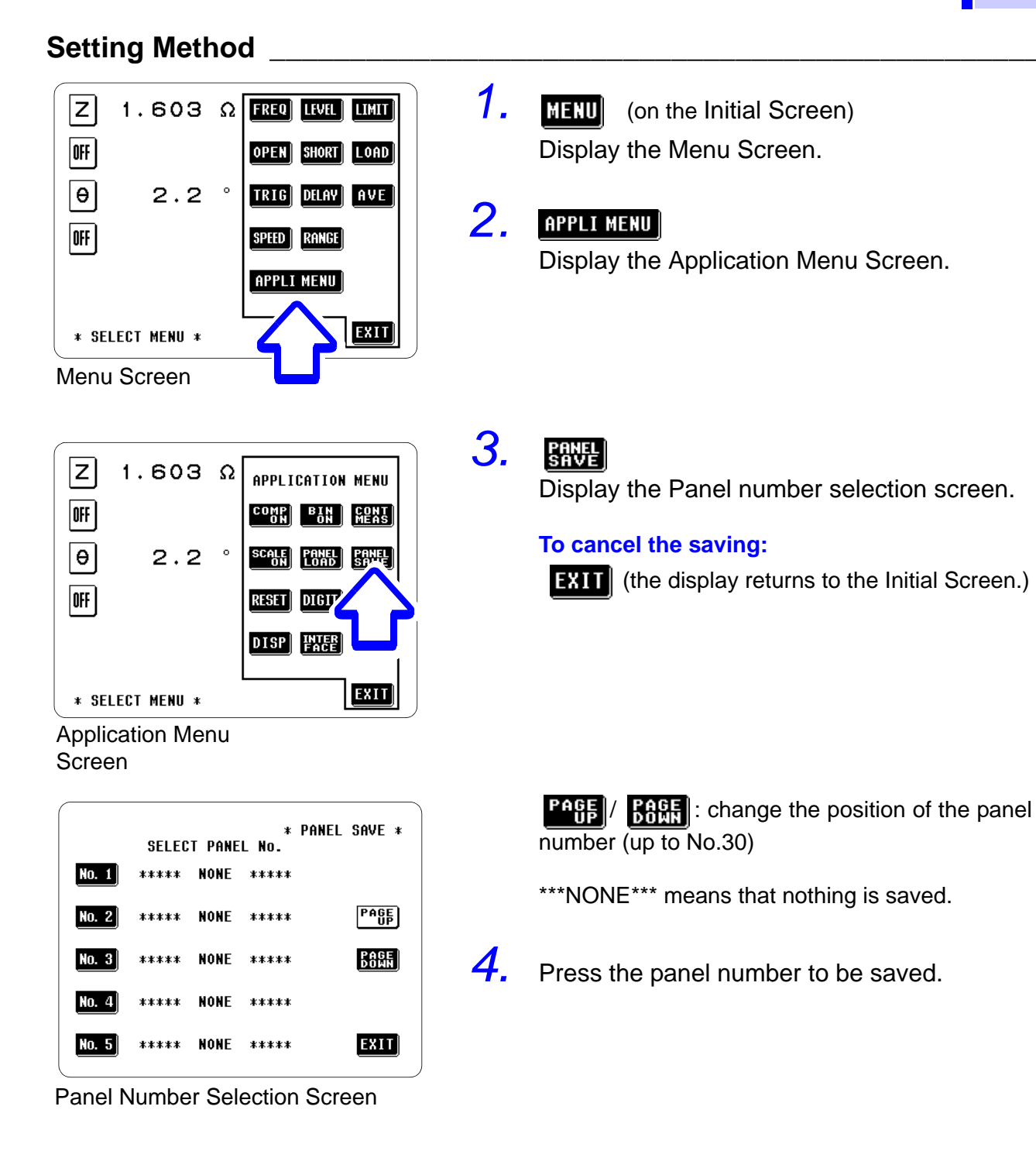

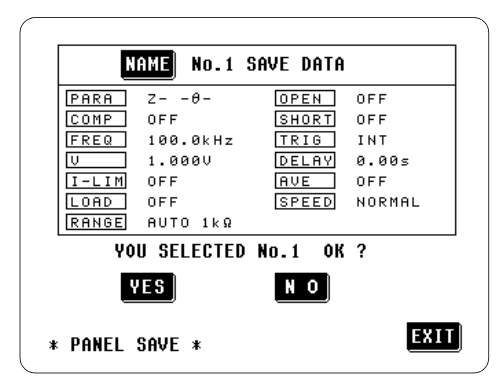

Save data confirmation screen

The Save data confirmation screen is displayed. The measurement conditions to be saved are displayed under the saving name.

# 5. NAME

Display the Saving name input screen.

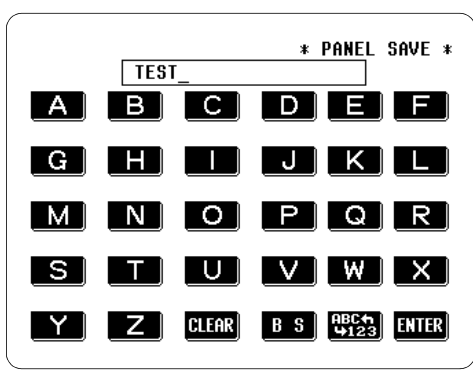

Saving Name Setting Screen(Roman type)

| TEST1_ | * PANEL SAVE *         |
|--------|------------------------|
|        | 4 5 6                  |
|        | 123                    |
| CLEAR  | B S ABCA<br>9123 ENTER |

#### (Numerical keypad)

| N     | AME TEST1  |         |        |
|-------|------------|---------|--------|
| PARA  | Zθ-        | OPEN    | OFF    |
| COMP  | OFF        | SHORT   | OFF    |
| FREQ  | 100.0kHz   | TRIG    | INT    |
| V     | 1.0000     | DELAY   | 0.00s  |
| I-LIM | OFF        | AVE     | OFF    |
| LOAD  | OFF        | SPEED   | NORMAL |
| RANGE | AUTO 1kΩ   |         |        |
| YO    | U SELECTED | No.1 OK | ?      |
| Y     | ES         | NO      |        |
|       |            |         | FXIT   |

Save Data Confirmation Screen

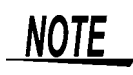

- If the comparator mode is set, then when the measurement conditions are saved, as well as the saved measurement conditions, the mark is displayed.
- If the BIN mode is set, then when the measurement conditions are saved, as well as the saved measurement conditions, the **(BIR)** mark is displayed.
- Under normal conditions of use, the average life of the backup battery is about 5 years.
- If the internal battery becomes exhausted, it is no longer possible to save the measurement conditions. You should have the battery changed by an approved HIOKI service facility (which is chargeable).

CALIFORNIA, USA ONLY This product contains a CR Coin Lithium Battery which contains Perchlorate Material - special handling may apply. See www.dtsc.ca.gov/hazardouswaste/perchlorate

 6. Enter the saving name. (up to 20 characters)
 Toggles between the alphabet input screen and numerical input screen.
 B S Back space
 CLEAR Clears the input character.

- 7. Press **ENTER** to return to the Save Data Confirmation Screen.
- 8. Confirm the data to be saved.

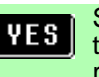

- Saves the measurement conditions under the name displayed and automatically returns to the Initial Screen.
- **N 0** Returns to the previous screen.

# 4.5 Panel Load Function

Using the panel load function, saved measurement conditions can be loaded.

All the measurement conditions, except for the interface setting conditions, and the OPEN/SHORT/LOAD compensation values are loadable.

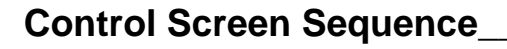

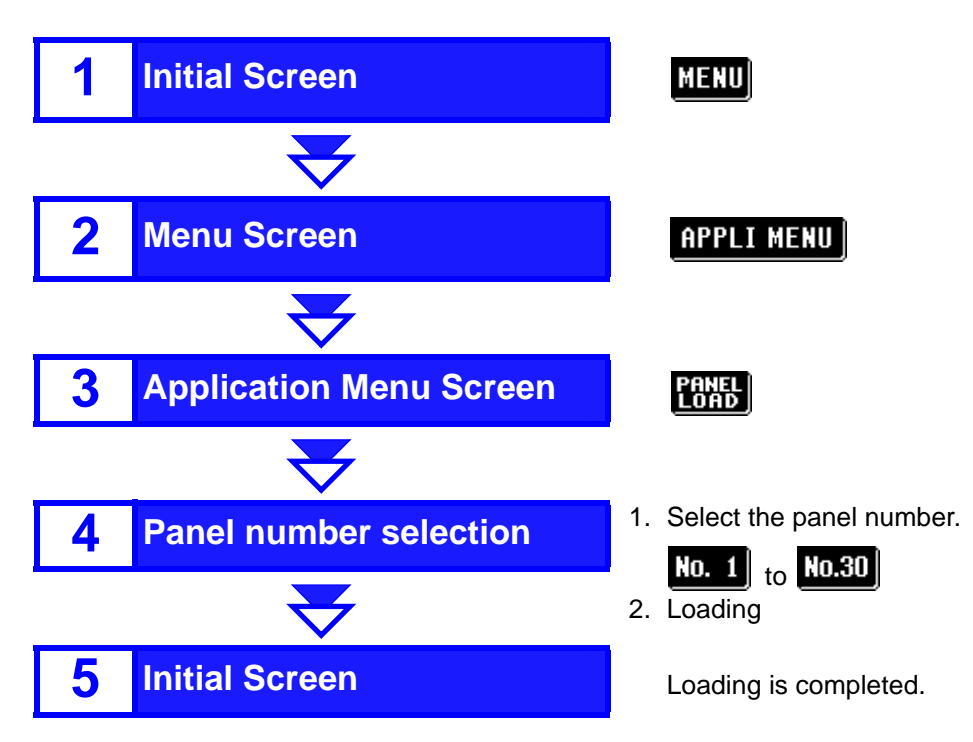

## Setting Method

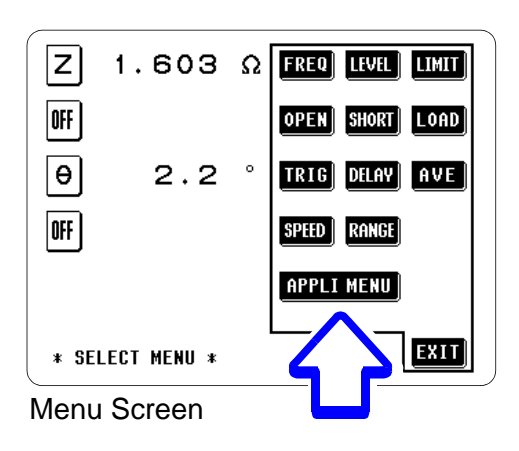

**1.** MENU (on the Initial Screen) Display the Menu Screen.

# 2. APPLI MENU

Display the Application Menu Screen.

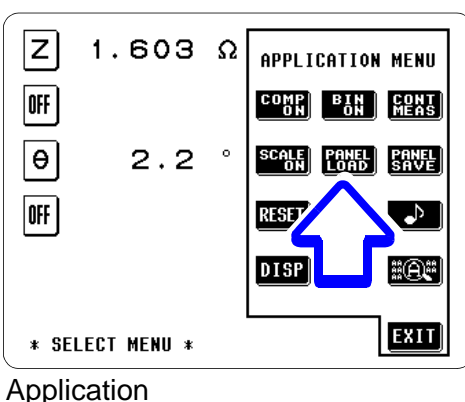

Menu Screen

| * PANEL LOAD *<br>Select panel No. |                                 |  |  |  |
|------------------------------------|---------------------------------|--|--|--|
| No. 1                              | <b>ΤΕ\$Τ1</b><br>Ζθ- 100.0kHz   |  |  |  |
| No. 2                              | ***** NONE ***** PAGE UP        |  |  |  |
| No. 3                              | TEST2<br>Z0- 1.000MHz COMP BOWN |  |  |  |
| No. 4                              | TEST3<br>Z0- 10.00MHz           |  |  |  |
| No. 5                              | ***** NONE ***** EXIT           |  |  |  |

Panel Number Selection Screen

| N     | AME: TEST3 |         |        |
|-------|------------|---------|--------|
| PARA  | Zθ-        | OPEN    | OFF    |
| COMP  | 0 N        | SHORT   | OFF    |
| FREQ  | 10.00MHz   | TRIG    | INT    |
| V     | 1.000V     | DELAY   | 0.00s  |
| I-LIM | OFF        | AVE     | OFF    |
| LOAD  | OFF        | SPEED   | NORMAL |
| RANGE | AUTO 1kΩ   |         |        |
| YO    | U SELECTED | No.4 OK | ?      |
| ۷     | ES         | NO      |        |
| PANEL | LOAD *     |         | EXI    |

Panel Load Confirmation Screen

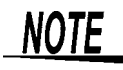

#### PANE LOA

З.

4.

5.

Display the Panel Number Selection Screen.

For each panel number, some of the values currently saved are shown on the screen.

Select the panel number to be loaded.

To cancel the panel load process: **EXIT** (the display will return to the Initial Screen.)

**PAGE** / **BAGE** : change the position of the panel number (up to No.30)

The Panel Load Confirmation Screen appears.

Confirm loading.

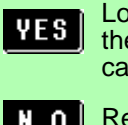

Loads the measurement conditions with the selected panel number and automatically returns to the Initial Screen.

**N O** Returns to the previous screen.

- If the comparator mode is set, then when the measurement conditions are saved, as well as the saved measurement conditions, the mark is displayed.
- If the BIN mode is set, then when the measurement conditions are saved, as well as the saved measurement conditions, the **BIN** mark is displayed.
- Under normal conditions of use, the average life of the backup battery is about 5 years.
- If the internal battery becomes exhausted, it is no longer possible to save the measurement conditions. You should have the battery changed by an approved HIOKI service facility (which is charge-able).

# 4.6 Setting the Beep Sound

The beep sound which is produced each time that a soft key is pressed, and the beep sound which is produced when the comparator makes decisions, can be turned on and off individually.

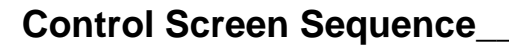

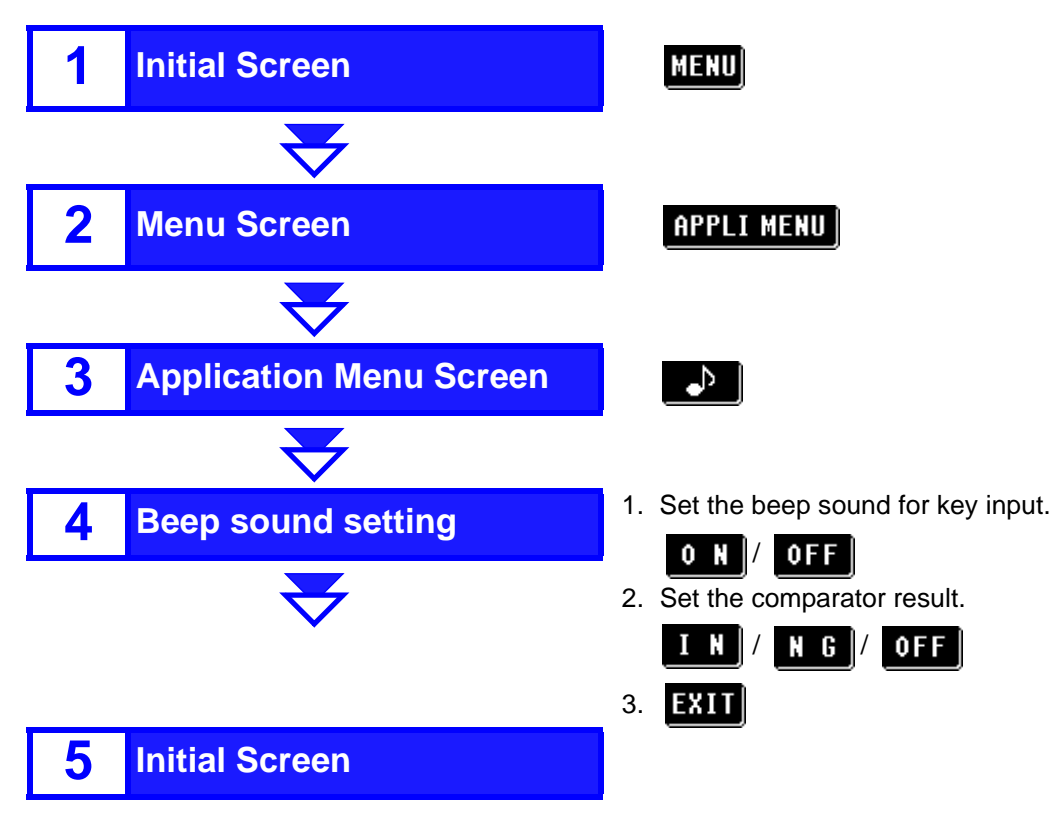

61

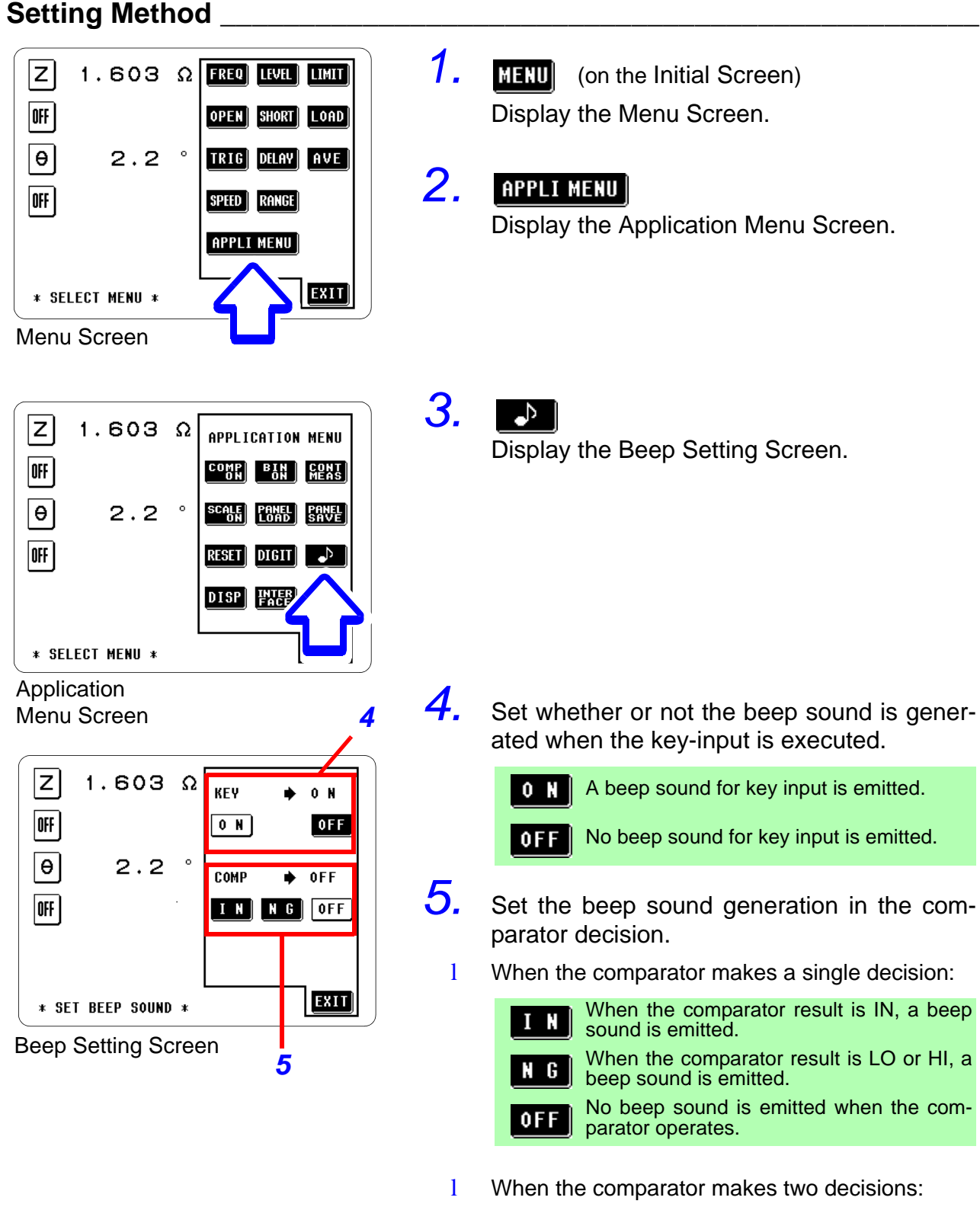

- When both of these comparator results are IN, a beep sound is emitted.
- N G When either of these comparator result is LO or HI, a beep sound is emitted.

**OFF** No beep sound is emitted when the comparator operates.

# <u>6. exit</u>

Return to the Initial Screen.

# 4.7 Zoom Display of Measurement Values

The measurement values and comparator decision results can be displayed in enlarged form. This function is convenient when the unit is used under constant measurement conditions.

After powering off on the Zoom Display Screen, the same screen is displayed when the power is turned on again.

### Control Screen Sequence

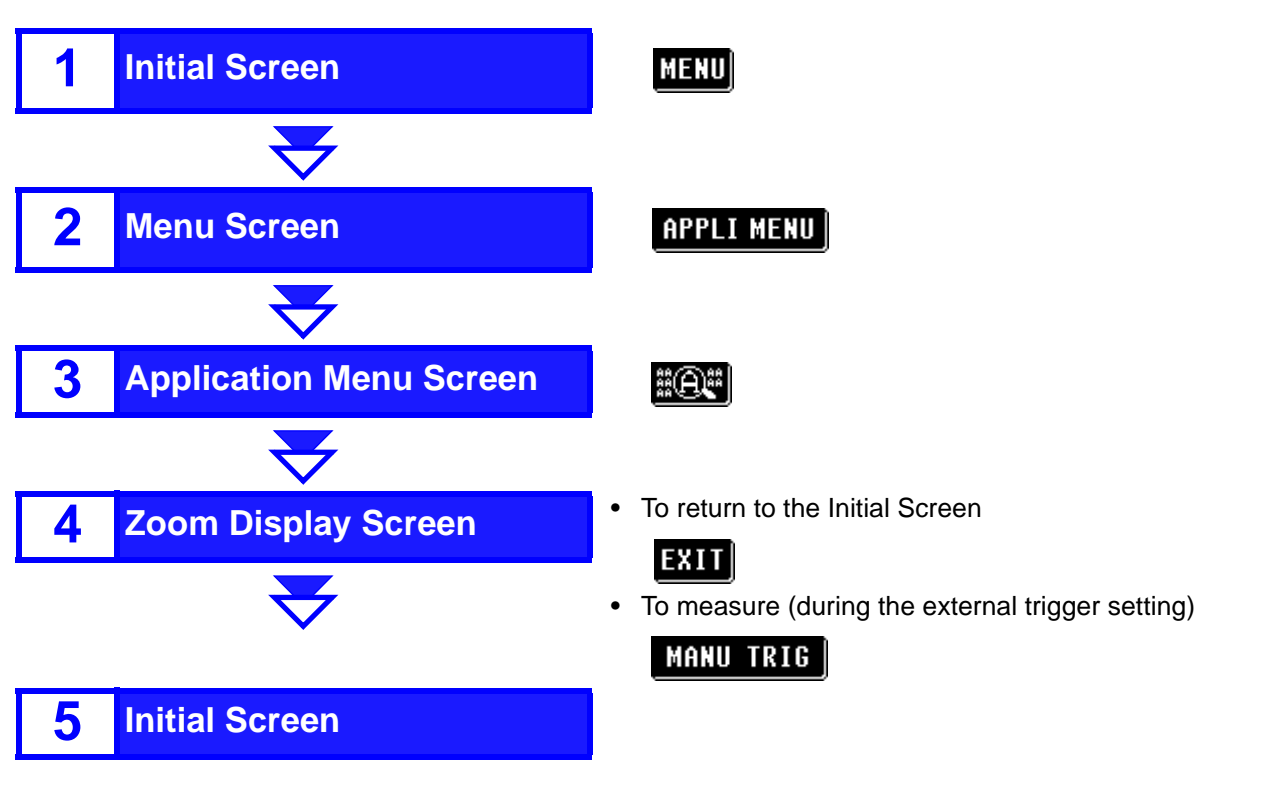

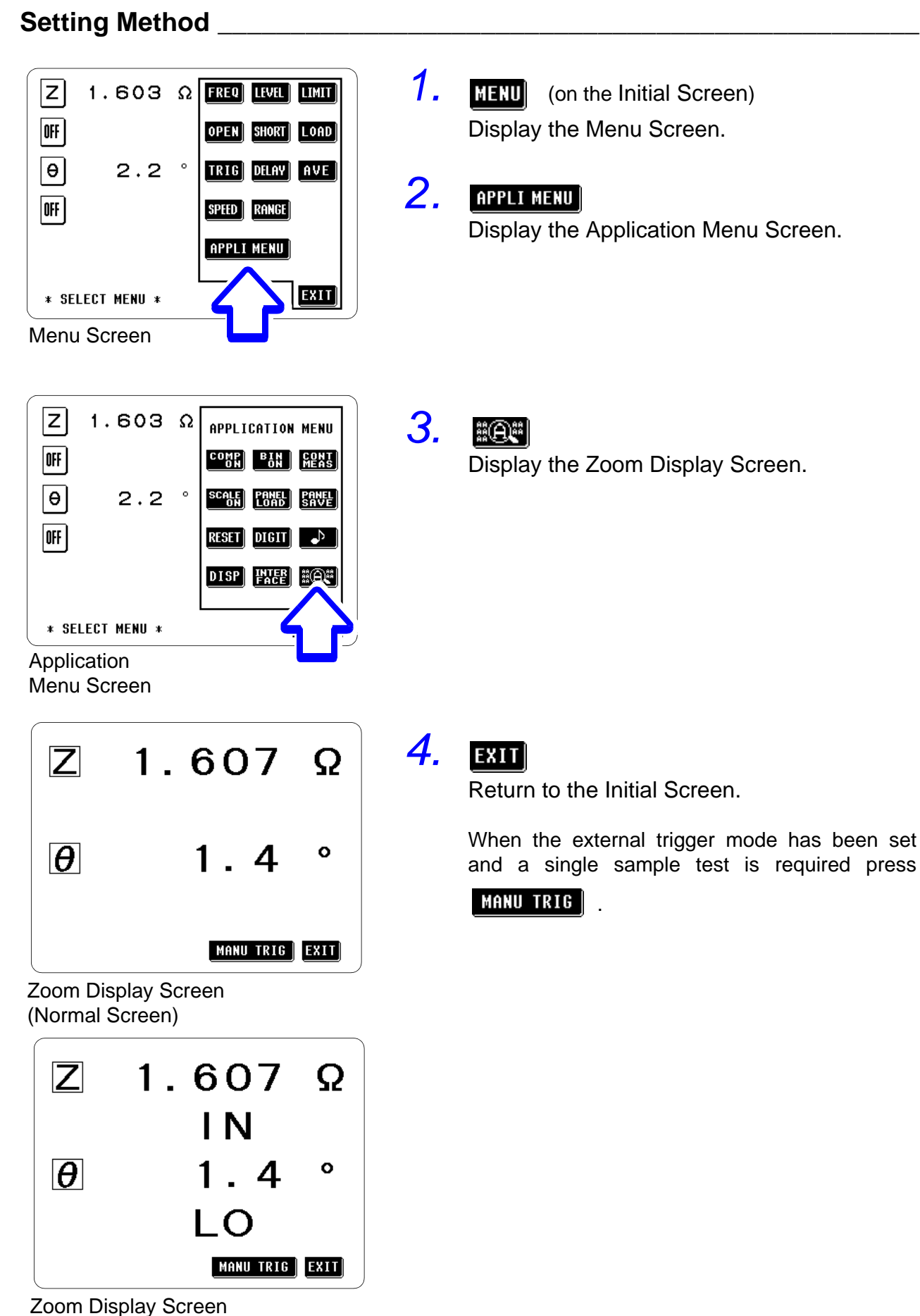

(Comparator Screen)

# 4.8 System Reset

All of the settings will revert to the factory original settings.

**Control Screen Sequence** 

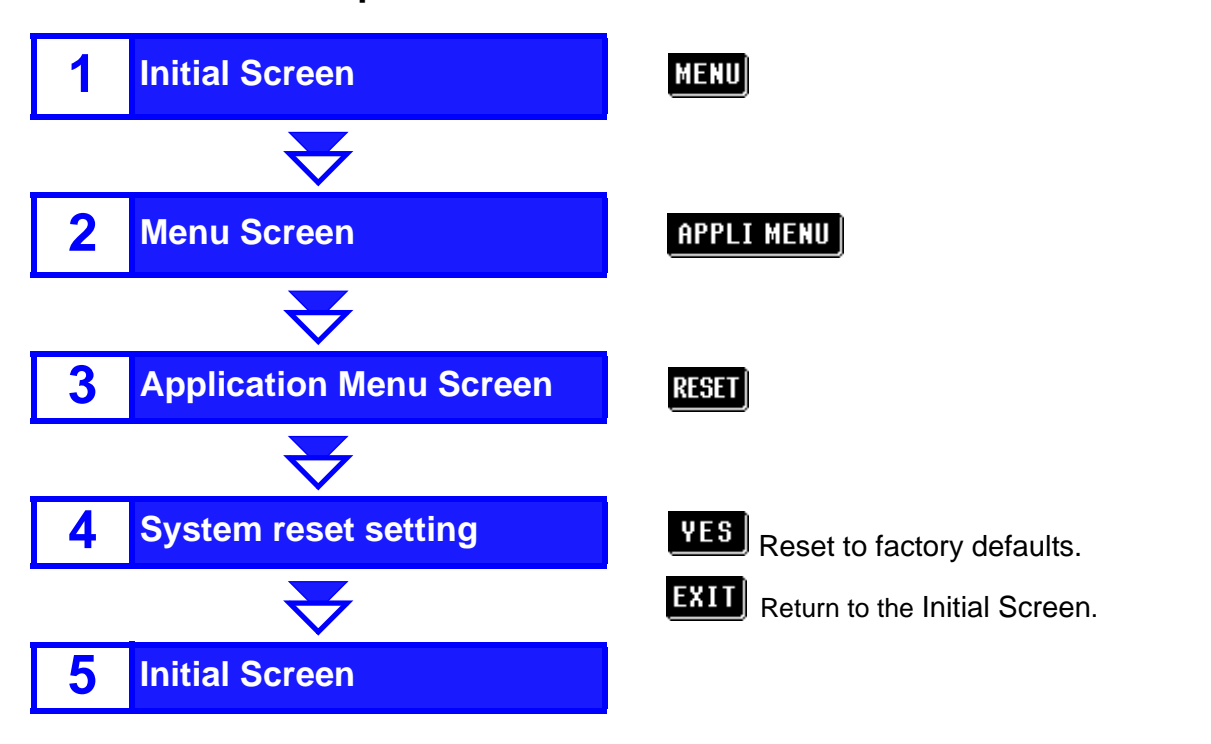

### Setting Method \_

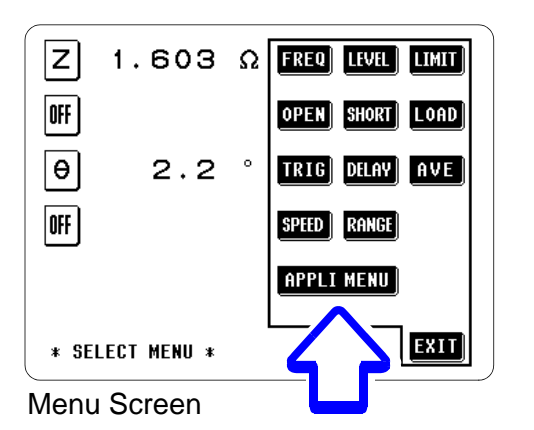

**1.** MENU (on the Initial Screen) Display the Menu Screen.

#### APPLI MENU

2.

Display the Application Menu Screen.

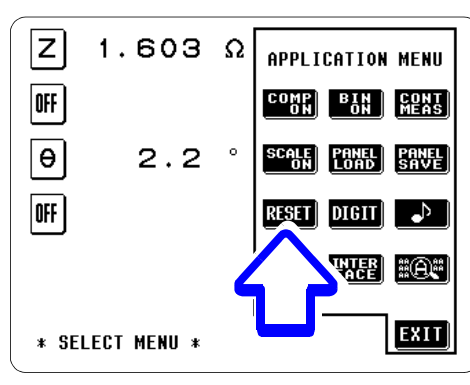

Application Menu Screen

| ALL SETTINGS ARE INITIALIZE | D.   |
|-----------------------------|------|
| YES                         |      |
| * SYSTEM RESET *            | EXIT |

З. RESET

Display the System Reset Screen.

#### 4. YES

Reverts to the factory settings and the Initial Screen is displayed.

#### To cancel the system reset:

**EXIT** Return to the Initial Screen.

|                                          |                                        | Comparator (both first and third parameters):        |                                                 |  |
|------------------------------------------|----------------------------------------|------------------------------------------------------|-------------------------------------------------|--|
| System Reset Screen                      |                                        | Comparator setting                                   | Absolute value setting                          |  |
| The settings established at the factory: |                                        | Absolute value setting                               | Upper and lower limit values both OFF           |  |
| Measurement parameters                   | Ζ  , θ                                 | Percent set values                                   |                                                 |  |
| Measurement frequency                    | 1 MHz                                  | First parameter                                      | Reference value: 1000                           |  |
| Measurement signal level                 | Open-circuit voltage<br>(V) setting    | Third parameter                                      | Upper and lower limit: OFF                      |  |
| Open-circuit voltage (V) set             | 1.000 V                                | i nira parameter                                     | Upper and lower limit: OFF                      |  |
|                                          | 10.00                                  | BIN mode (both first and                             | third parameters):                              |  |
| value                                    | 10.00 mA                               | Mode setting                                         | Absolute value setting                          |  |
| Limit function                           | OFF                                    | Absolute value                                       | Upper and lower limit: OFF                      |  |
| Voltage limit set value                  | 1.000 V                                | Percent set values                                   |                                                 |  |
| Current limit set value                  | 20.00 mA                               | First parameter                                      | Reference value: 1000                           |  |
| Open-circuit compensation                | OFF                                    | i not parameter                                      | Upper and lower limit: OFF                      |  |
| Short-circuit compensation               | OFF                                    | Third parameter                                      | Reference value: 10                             |  |
| Load compensation                        | OFF                                    |                                                      | Upper and lower limit: OFF                      |  |
| Trigger setting                          | Internal trigger                       | Scaling setting value (compensation coefficient a fo |                                                 |  |
| Trigger delay setting                    | 0 s                                    | first and third parameters                           | 5).                                             |  |
| Measurement speed                        | NORMAL                                 | <b>-</b>                                             | a: 1.0000, b: 0                                 |  |
| setting                                  |                                        | Display digits setting (First to 4th parameters)     |                                                 |  |
| Measurement range                        | AUTO                                   |                                                      | All four digits                                 |  |
| Beep sound setting                       | ON for key input<br>OFF for comparator | Display setting                                      | LCD display: ON<br>Voltage and Current monitor: |  |
| Panel save                               | All contents clear                     |                                                      |                                                 |  |
|                                          |                                        | Interface setting                                    | RS-232C, 9600bps, CR+LF                         |  |
### 4.9 Continuous Measurement Function

It is possible to read in order measurement conditions which have been saved using the panel save function, and to perform continuous measurement.

Up to five panel numbers can be selected in a page for the continuous measurement.

Panel numbers for each page

| Page | Panel numbers  |
|------|----------------|
| 1    | No.1 to No.5   |
| 2    | No.6 to No.10  |
| 3    | No.11 to No.15 |
| 4    | No.16 to No.20 |
| 5    | No.21 to No.25 |
| 6    | No.26 to No.30 |

After powering off on the Continuous Measurement Screen, the same screen is displayed when the power is turned on again.

When different measurement conditions (measurement frequencies and measurement signal levels) are assigned to respective panel numbers, it is possible to simply evaluate characteristics of the test sample.

**NOTE** When the measurement conditions assigned to the panel number are intended for the BIN measurement mode, normal measurement is performed instead of BIN measurement.

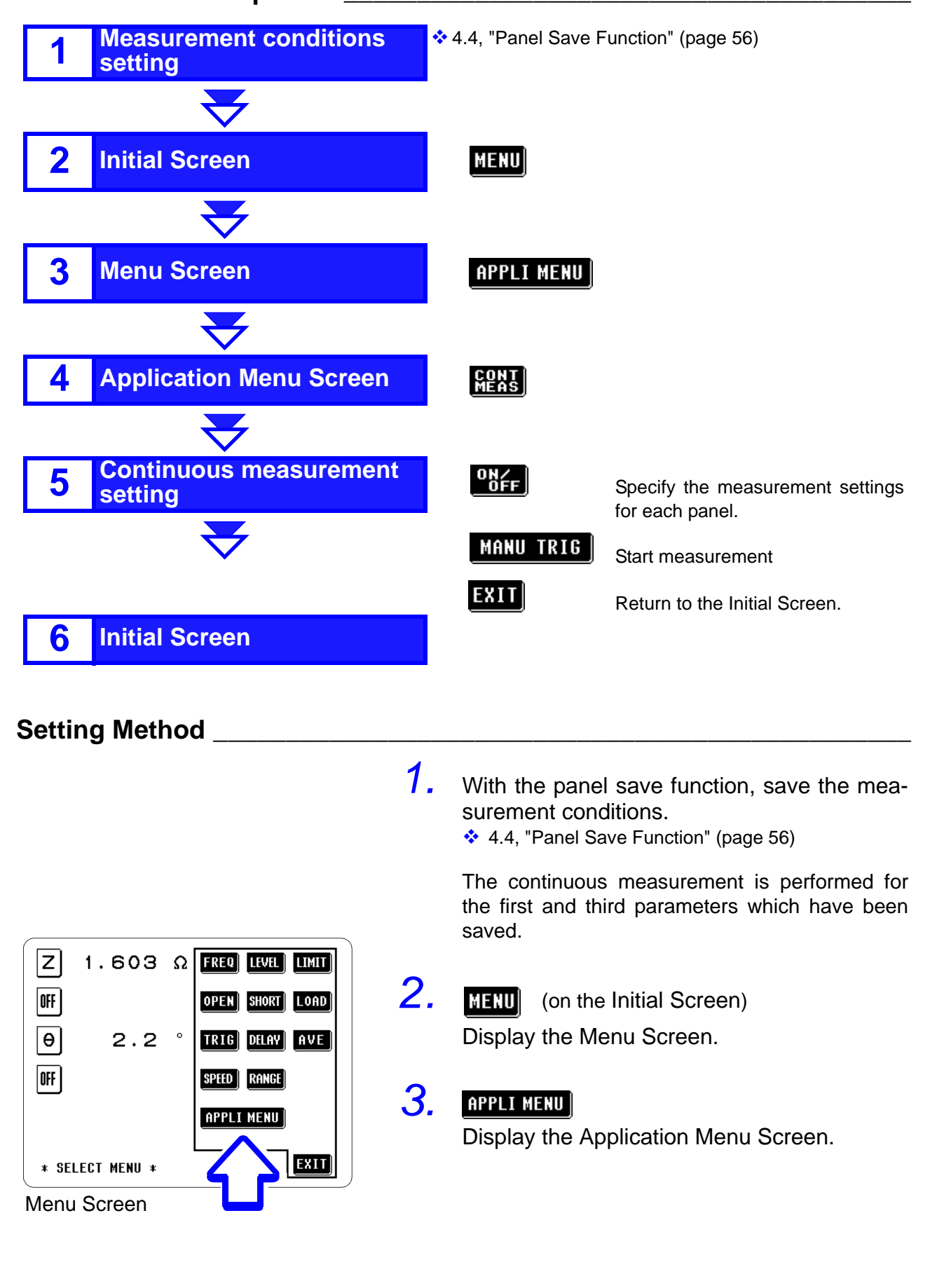

#### Control Screen Sequence \_

#### Setting Method

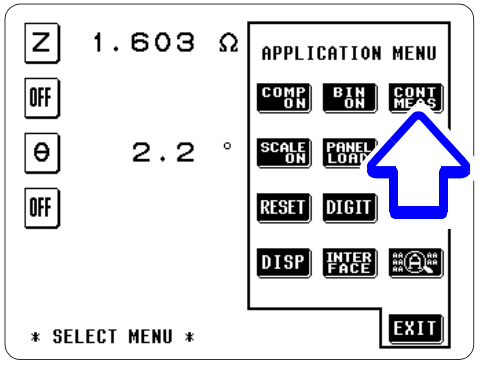

**Application Menu** Screen

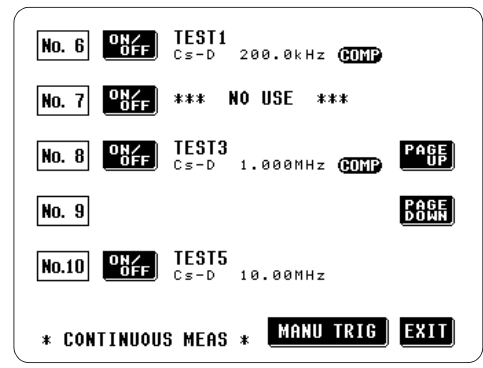

**Continuous Measurement** Setting Screen

#### 4. CONT Meas

Display the Continuous Test setting screen.

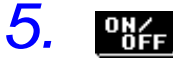

Set whether measurement of each panel number is executed or not.

Scroll the panel numbers in a PAGE / vertical direction.

- 1 When a continuous measurement is executed: The panel save conditions or previous test results are displayed.
- 1 When a continuous measurement is not executed: \*\*\*NO USE\*\*\* is displayed.

The panel numbers which are not saved or which are invalid even if saved (when the both first and third parameters are off) are not displayed.

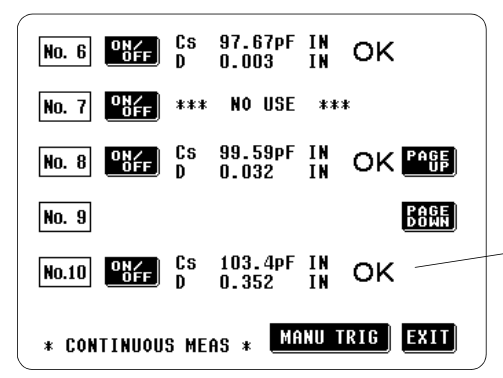

Continuous Measurement Result Screen

### 6. MANU TRIG

Press this key to start measurement.

The measurement result is displayed when the measurements of each panel numbers are terminated.

When the comparator measurement, individual decision result and AND result are displayed. When BIN measurement, only the test data obtained from the first and third parameter settings are displayed. (The BIN measurement is not performed.)

If the displaying page is switched to other page after measurement completed, the displays of the measurement result are disappear.

When **EXIT** is pressed during a continuous test, the measurement is canceled and the display returns to the Initial Screen.

# 7. EXIT

Return to the Initial Screen.

The continuous measurement can be executed from the EXT I/O connector.

5.3, "Measurements Using EXT I/O" (page 80)

71

# 4.10 Setting the Number of Displayed Digits

The number of effective digits for measurement can be set on a parameter-by-parameter basis.

#### Control Screen Sequence\_

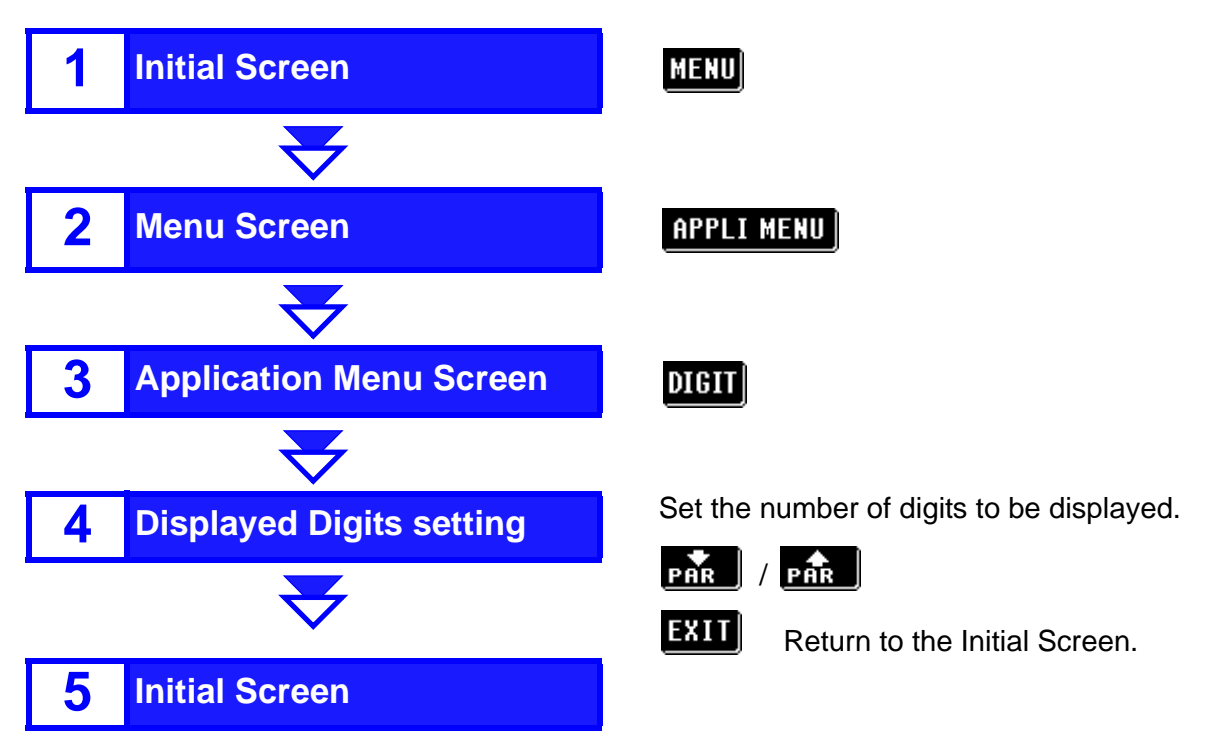

#### Setting Method

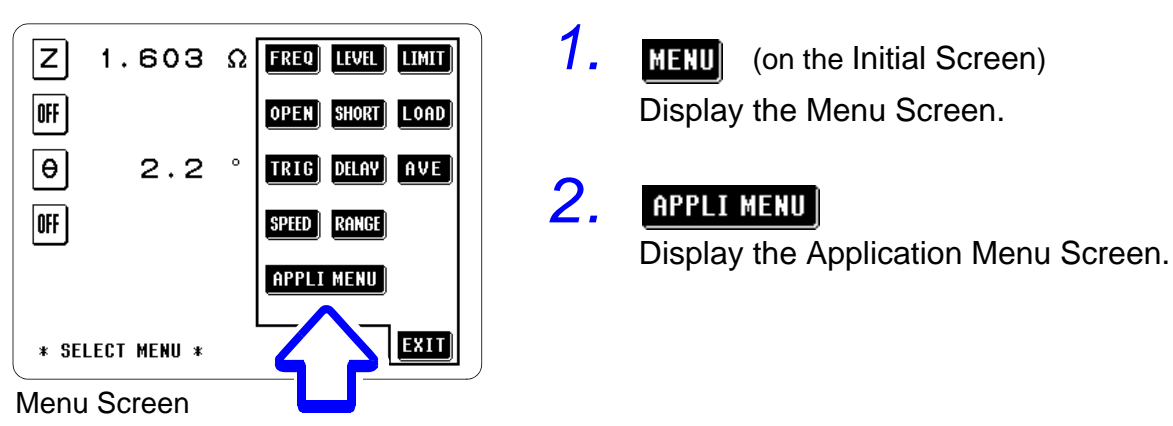

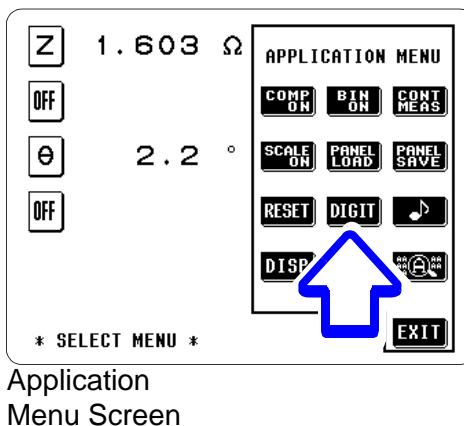

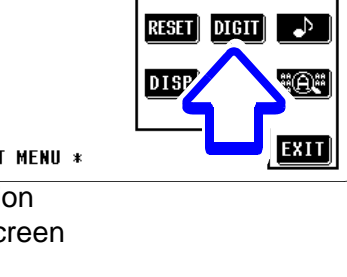

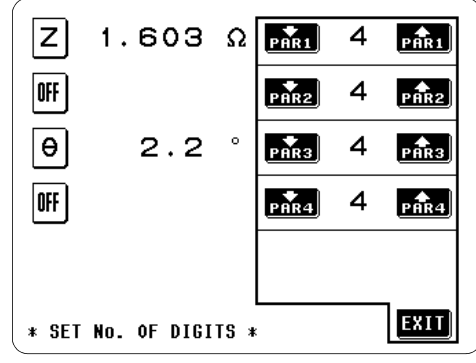

**Displayed Digits Setting Screen** 

### DIGIT

З.

Display the Displayed Digits Setting Screen.

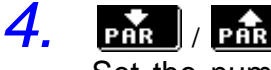

Set the number of displayed digits for each parameters.

Settable range:3 to 5 digits

Note that the decimal point is displayed in different ways according the parameter type.

• Normal measurement mode, Comparator mode, and BIN measurement mode (excluding **∆%)**:

| Setting |        |        |                |
|---------|--------|--------|----------------|
| value   | θ, Q   | D      | Others         |
| 5       | XXX.XX | X.XXXX | Up to 5 digits |
| 4       | XXX.X  | X.XXX  | Up to 4 digits |
| 3       | XXX    | X.XX   | Up to 3 digits |

#### • $\Delta$ % setting in Comparator and BIN mode

| Setting value | All parameters |
|---------------|----------------|
| 5             | XXX.XX %       |
| 4             | XXX.X %        |
| 3             | XXX %          |

5.

EXIT

Return to the Initial Screen.

# 4.11 Setting for Display

In some applications, such as on a production line or where EXT I/O or interfaces are used, it may not be necessary to display measurement values. This unit allows ON/OFF settings of the display and voltage/ current monitors (Vmoni, Imoni) to be made.

- Turning off the LCD display helps save power, as the LCD display and backlight remain off. Moreover, the measurement time is reduced due to the fact that measurement values and Vmoni and Imoni indications need not be displayed.
- When the voltage and current monitors are turned off, the measuring time is also reduced due to the fact that the Vmoni and Imoni indications are not required.

#### **Control Screen Sequence**

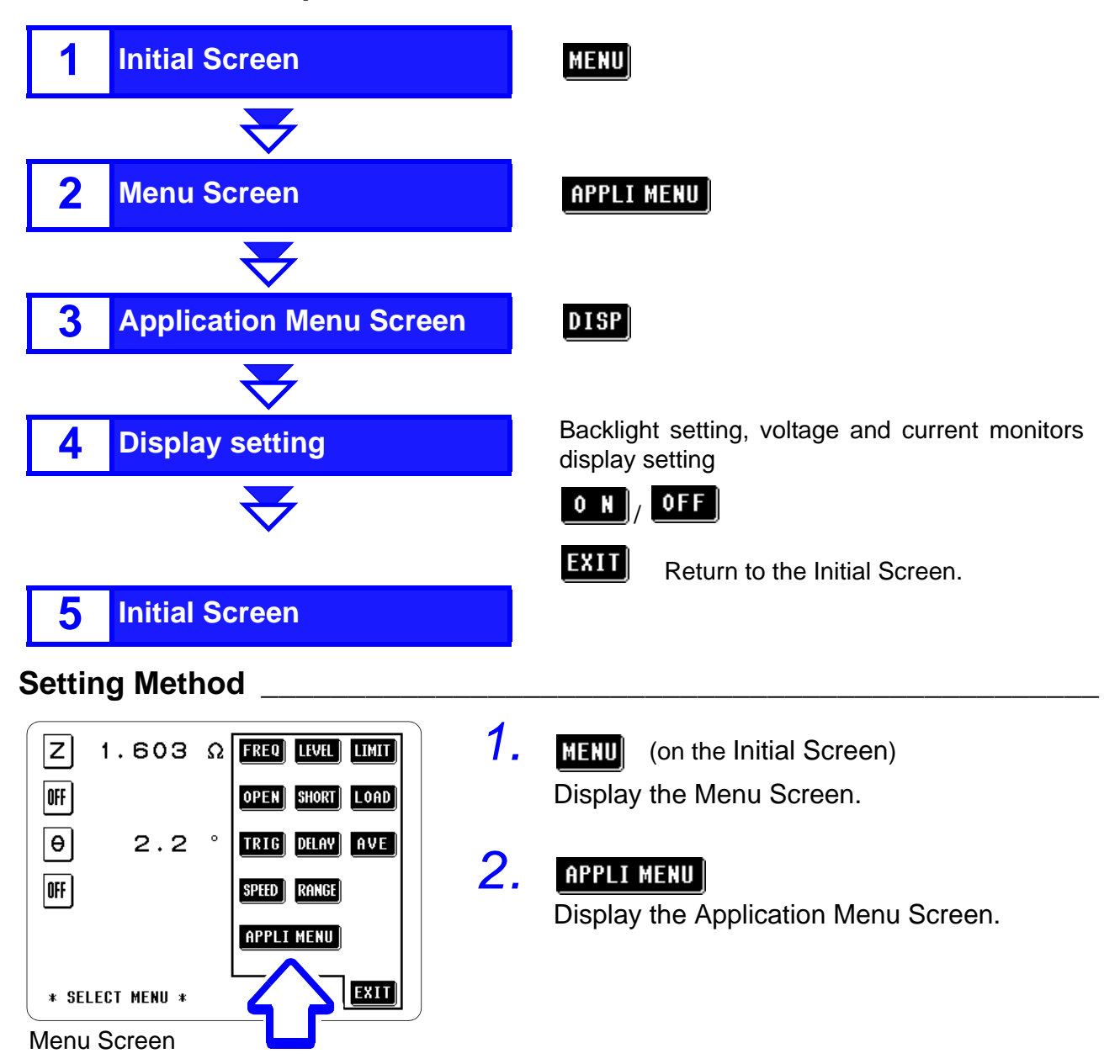

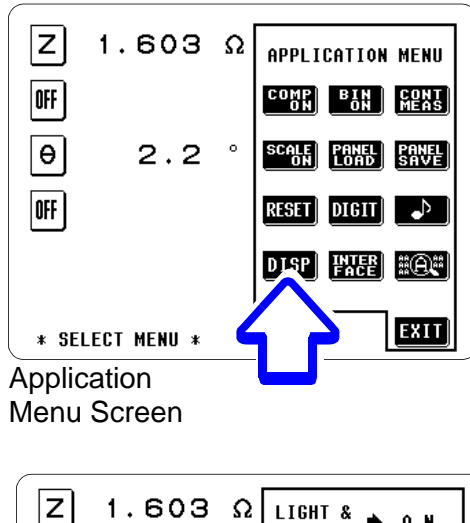

#### Z 1.603 Ω DISPLAY → 0 N OFF Θ 2.2 ° V/Imoni DISPLAY → 0 N OFF V/Imoni DISPLAY → 0 N OFF \* SET DISPLAY \*

**Display Setting Screen** 

### **3**. DISP

Display the Display setting screen.

### **4.** Set the display.

#### Setting for backlight (LIGHT&DISPLAY)

O N

1

The backlight remain on permanently.

**OFF** The backlight remain off permanently. The backlight go out approximately 5 seconds after the touch panel is last touched. When the backlight are off, the measurement time is reduced, as Vmoni and Imoni do not display indications.

#### Turning on the backlight again

When the touch panel is touched after the display and backlight have gone out, they will come on again.

- 1 Setting for Voltage and Current Monitors (Vmoni, Imoni) (V/Imoni DISPLAY)
  - **0** N The voltage and current monitors display indications.

**OFF** The voltage and current monitors do not display indications.

The measurement time is reduced, as Vmoni and Imoni do not display indications.

Measurement time:7.3, "Measurement Time" (page 184)

### <u>5.</u> ехіт

Return to the Initial Screen.

## **4.12 Key Lock Function**

When the key lock function is turned on, all of the keys become inoperative, so that no control via the touch panel is possible, and the values of the settings are all frozen and preserved.

#### Turning the Key Lock On and Off

This function is activated using the key lock switch on the rear panel of the unit.

The key lock function can only be used when the screen is displaying the Initial Screen, Comparator Screen, BIN Screen, Scaling Screen, Zoom Display Screen, or Continuous Measurement Screen.

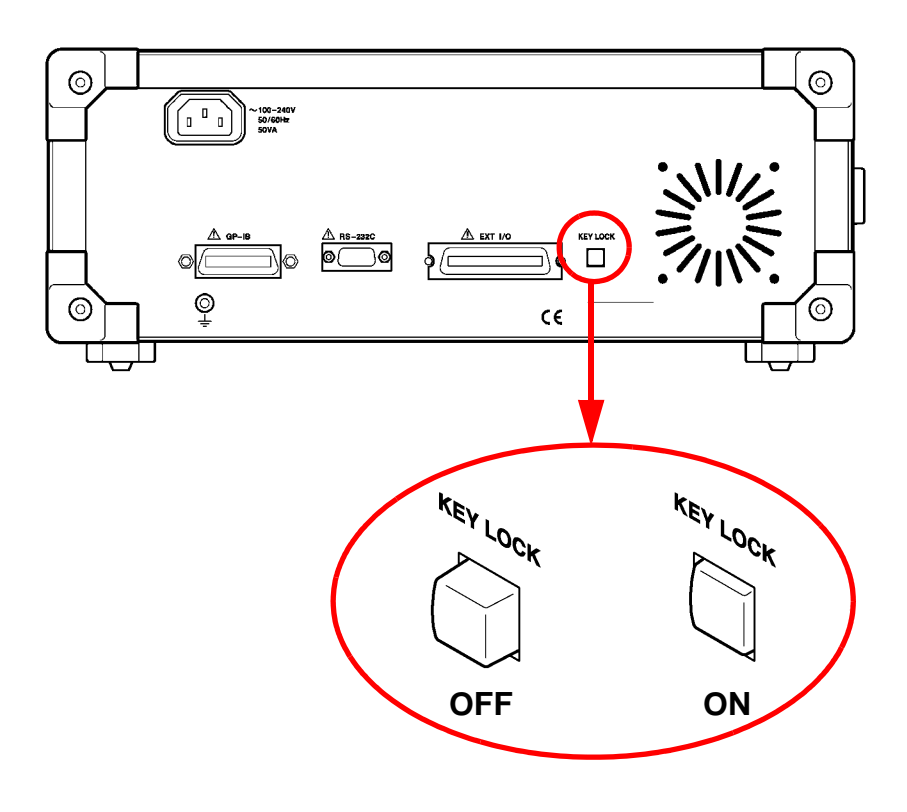

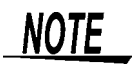

- In the case of external triggering, the key lock does not apply to the MANU TRIG key.
- Even if the power supply is interrupted, the key lock function is not canceled.

нокі 4.12 Key Lock Function

# **Applications**

# Chapter

# 5.1 Comparator Decision

This chapter describes two comparator decision methods as applications.

- · Making decisions for two items simultaneously
- · Sorting a single item into five bands

#### Making decisions for two items simultaneously (ABS and % settings).

#### Example

| Parameters                                  | Comparator | Setting value                                             |                                       |  |  |
|---------------------------------------------|------------|-----------------------------------------------------------|---------------------------------------|--|--|
| First parameter:<br>static capacitance (Cs) | ABS        | Upper limit value<br>Lower limit value                    | 110 nF<br>100 nF                      |  |  |
| Third parameter: phase angle $(\theta)$     | %          | Reference value<br>Upper limit value<br>Lower limit value | -85°<br>5% (-80.75°)<br>-5% (-89.25°) |  |  |

. . . . . . . . . .

# The results of the decisions

| First para                                   | meter       | Comparator decisions |                                                   |    |                               |  |
|----------------------------------------------|-------------|----------------------|---------------------------------------------------|----|-------------------------------|--|
| Upper limit v<br>(110 nF)                    | HI<br>value | HI/ LO               | HI/ I                                             | N  | HI/ HI                        |  |
|                                              | IN          | IN/ LO               | IN/ I                                             | N  | IN/ HI                        |  |
| Lower limit value<br>( <sup>100 nF)</sup> LO |             | LO/ LO               | LO/ I                                             | IN | LO/ HI                        |  |
|                                              |             | LO<br>L<br>li<br>(·  | LO IN Upper<br>limit value limit va<br>(-5%) (5%) |    | HI<br>pper<br>iit value<br>%) |  |
|                                              |             | Third parameter      |                                                   |    |                               |  |

In this manner, two decisions can be made simultaneously. Further, it is possible to check the decision results for two different parameters at the same time, and thereby to determine what quality zone the object which is being measured falls into.

### Sorting a single item into five bands (% setting).

Two decisions can be made relating to the same item, so as to obtain five different combinations of results.

#### Example

| Parameter                       | Setting value                                             |                      |
|---------------------------------|-----------------------------------------------------------|----------------------|
| First parameter : Impedance (Z) | Reference value<br>Upper limit value<br>Lower limit value | 300 Ω<br>10%<br>5%   |
| Third parameter : Impedance (Z) | Reference value<br>Upper limit value<br>Lower limit value | 300 Ω<br>-5%<br>-10% |

# The results of the decisions

Comparator decisions

|                 |                                                                                                    | First parameter | Third parameter |
|-----------------|----------------------------------------------------------------------------------------------------|-----------------|-----------------|
| First parameter | Band 1<br>Upper limit value                                                                                                    | Н               | н               |
| First parameter | Band 2<br>ter Lower limit value                                                                                                    | IN              | н               |
| Third parameter | 5% (315 Ω)<br>Band 3<br><sup>er</sup> Upper limit value<br>-5% (285 Ω)<br>Band 4<br><sup>er</sup> Lower limit value<br>-10% (270 Ω)<br>Band 5 | LO              | н               |
| Third parameter |                                                                                                    | LO              | IN              |
|                 |                                                                                                    | LO              | LO              |

It is possible to sort the objects under measurement into five bands according to the results of the decisions relating to the first and the third parameter. (This can also be done using the ABS setting.) Various other possibilities can be used for the settings, according to requirements.

### 5.2 External Interference

This unit is designed to be resistant to errors caused by interference from the power supply line. However, if the level of the interference is particularly large, this can cause measurement errors or faulty operation. Refer to the examples given below for examples of countermeasures which can be taken against interference which has caused faulty operation etc. **Countermeasures Against Interference from the Power Supply Line** If noise is present in the power supply line, its influence can be moderated by the following countermeasures: Grounding by using a The unit is constructed so as to be provided with protective grounding via the ground lead in the power cord. protective ground This protective grounding serves the important function, not only of wire avoiding the possibility of electric shock to the operator, but also of eliminating noise from the power supply line by the provision of an internal filter. Be sure to connect the unit to a properly 3-wire power supply socket, using the grounded power cord which is supplied with the unit. Inserting a noise filter Any excessive noise present in the power supply line can be suppressed by purchasing a socket type noise filter (generally available in the power supply commercially) which can be inserted into the power supply socket, line with the unit connected to the output of the noise filter. Various types of such socket type noise filters are readily available from specialist manufacturers. Fitting an anti-interfer-Pass the power cord through a commercially available anti-interference ferrite core on ence ferrite core, and fix it on the power cord as close as possible to the AC power inlet of the unit, so as to suppress noise from the power the power cord supply line. Further benefit can often be obtained by fitting another anti-interference ferrite core on to the power cord at its other end, as close as possible to the plug which connects to the power supply outlet. Moreover, if the internal diameter of the ferrite core allows, winding the power cord several times around the ferrite core may further reduce the amount of noise. Various types of such anti-interference ferrite cores or ferrite beads are readily available in the market from specialist manufacturers.

# 5.3 Measurements Using EXT I/O

### 5.3.1 EXT I/O Connector

The EXT I/O connector has the following functions.

- To output signals containing the comparator result
- To output the end of measurement (EOM) signal
- To receive an external trigger signal
- To select the panel number to be loaded

57RE-40360-730B (D29) (made by DDK)

To display the result of BIN sorting

Connector used

**Compatible connector** 

- 57-30360 (solder cup connector without rib, made by DDK)
- 57-30360R (solder cup connector with rib, made by DDK)
  - RC30-36P (made by HIROSE ELECTRIC CO.,LTD.)

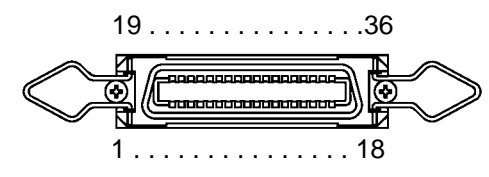

#### Pinouts for the EXT I/O Connector \_\_\_\_\_

| Pin number | Signal line<br>name | I/O    | Pin number | Signal line<br>name | I/O    |
|------------|---------------------|--------|------------|---------------------|--------|
| 1          | TRIG                | Input  | 19         | LD1                 | Input  |
| 2          | LD2                 | Input  | 20         | LD3                 | Input  |
| 3          | LD4                 | Input  | 21         | LD5                 | Input  |
| 4          | M-HI                | Output | 22         | M-IN                | Output |
| 5          | M-LO                | Output | 23         | S-HI                | Output |
| 6          | S-IN                | Output | 24         | S-LO                | Output |
| 7          | AND                 | Output | 25         | EOM                 | Output |
| 8          | BIN1                | Output | 26         | BIN2                | Output |
| 9          | BIN3                | Output | 27         | BIN4                | Output |
| 10         | BIN5                | Output | 28         | BIN6                | Output |
| 11         | BIN7                | Output | 29         | BIN8                | Output |
| 12         | BIN9                | Output | 30         | BIN10               | Output |
| 13         | OUT OF BINS         | Output | 31         | Unused              | —      |
| 14         | Unused              |        | 32         | Unused              | -      |
| 15         | EXT.DCV             | Input  | 33         | INT.DCV             | Output |
| 16         | EXT.DCV             | Input  | 34         | INT.DCV             | Output |
| 17         | EXT.COM             | Input  | 35         | INT.GND             | Output |
| 18         | EXT.COM             | Input  | 36         | INT.GND             | Output |

L

LLL

L

### Signal Lines for the EXT I/O Connector

All input and output signals are all negative logic.

| M-HI, N          | I-IN, I      | M-L       | 0     | Output signal of comparator result<br>These lines output the comparator result for the first parameter.                                                                                                    |                                    |                                          |                                   |                                      |                                 |                                |                                     |                                          |                               |                         |                        |                       |                       |
|------------------|--------------|-----------|-------|----------------------------------------------------------------------------------------------------|------------------------------------|------------------------------------------|-----------------------------------|--------------------------------------|---------------------------------|--------------------------------|-------------------------------------|------------------------------------------|-------------------------------|-------------------------|------------------------|-----------------------|-----------------------|
| S-HI, S          | -IN, S       | S-LC      | )     | Output signal of comparator result<br>These lines output the comparator result for the third parameter.                                                                                                    |                                    |                                          |                                   |                                      |                                 |                                |                                     |                                          |                               |                         |                        |                       |                       |
| AND              |              |           |       | Output signal of comparator result<br>This signal is used to comprehensively evaluate the decision resul<br>for the first and third parameters.<br>This signal is output only if both the first parameter comparator resul<br>and the third parameter comparator result are IN. |                                    |                                          |                                   |                                      |                                 |                                |                                     | sults<br>esult                           |                               |                         |                        |                       |                       |
| BIN1 to<br>OUT O | BIN<br>F BIN | 10,<br>IS |       | Out<br>LO<br>sure                                                                                                    | put o<br>is se<br>emen             | of BIN<br>nt to th<br>it.                | test<br>e sig                     | resu<br>nal lir                      | lt<br>ne as                     | soci                           | ated                                | with the                                 | e res                         | ult of                  | the I                  | BIN r                 | nea-                  |
| EOM              |              |           |       | Enc<br>This<br>sigr<br>tion                                                                                                    | l of r<br>s sigi<br>al is<br>. The | neasu<br>nal is c<br>HI, the<br>e next t | reme<br>contir<br>mos<br>rigge    | ent si<br>nuous<br>st rec<br>er sigi | gnal<br>sly o<br>ent c<br>nal c | utput<br>comp<br>an al         | t duri<br>arato<br>so be            | ng mea<br>or result<br>e input.          | asure<br>is u                 | emen<br>sed f           | t. V<br>or th          | Vhen<br>e eva         | this<br>alua-         |
| EXT.DC<br>EXT.CC | €V,<br>DM    |           |       | The<br>exte<br>dev<br>whie                                                                                                    | se a<br>ernal<br>ice v<br>ch ca    | re tern<br>device<br>/hile m<br>in be co | ninals<br>. Thi<br>ainta<br>onneo | s for<br>is ena<br>ining<br>cted i   | supp<br>ables<br>the<br>s fro   | olying<br>the<br>isola<br>m +5 | g a p<br>unit t<br>ation.<br>5 to + | oower s<br>to be co<br>The r<br>24 volts | suppl<br>onne<br>ange<br>s DC | y vol<br>cted<br>e of p | ltage<br>to ar<br>bowe | fron<br>exte<br>r vol | n an<br>ernal<br>tage |
| INT.DC           | V,<br>D      |           |       | The                                                                                                    | se lir                             | nes out                                  | put +                             | 5 VD                                 | C an                            | nd CC                          | OM fr                               | om the                                   | unit.                         |                         |                        |                       |                       |
| TRIG             | D            |           |       | Trig<br>Whe<br>beg                                                                                                    | iger<br>en th<br>un w              | signal<br>le exte<br>hen thi             | rnal t<br>s sigi                  | trigge<br>nal is                     | er is<br>inpu                   | enat<br>it.                    | oled 1                              | for the                                  | 353                           | ō, me                   | easui                  | eme                   | nt is                 |
| LD1 to           | LD5          |           |       | Par                                                                                                    | nel Ic                             | ad sig                                   | nal                               |                                      |                                 |                                |                                     |                                          |                               |                         |                        |                       |                       |
|                  | _            |           |       | This                                                                                                    | s sigi                             | nal is u                                 | used                              | to se                                | elect                           | pane                           | el nu                               | mbers                                    | store                         | ed us                   | ing t                  | he p                  | anel                  |
|                  |              |           |       | sav                                                                                                    | e fun<br>al at                     | iction.<br>the inr                       | Whe<br>out of                     | en a<br>a trio                       | pane                            | el nur<br>signa                | mber<br>al the                      | has be<br>3535                           | een s<br>Ioads                | selec<br>s the          | ted ι<br>mea           | using<br>surer        | this<br>nent          |
|                  |              |           |       | con                                                                                                    | ditior                             | ns for th                                | ne pa                             | anel r                               | numb                            | er a                           | nd th                               | en beg                                   | ins n                         | neasi                   | urem                   | ent.                  | The                   |
|                  |              |           |       | tabl                                                                                                    | e bel                              | ow sho                                   | ws th                             | ne se                                | lecta                           | ble p                          | anel                                | numbe                                    | rs.                           |                         |                        |                       |                       |
| number           | LD1 L        | _D2       | LD3   | LD4                                                                                                    | LD5                                | number                                   | LD1                               | LD2                                  | LD3                             | LD4                            | LD5                                 | number                                   | LD1                           | LD2                     | LD3                    | LD4                   | LD5                   |
| 1<br>2           | L            | H         | H     | H                                                                                                    | H                                  | 11<br>12                                 | L<br>H                            | L                                    | H                               | L                              | H                                   | 21<br>22                                 | L<br>H                        | H                       | L                      | H                     | L                     |
| 3                | L            | L         | Н     | Н                                                                                                    | Н                                  | 13                                       | L                                 | Н                                    | L                               | L                              | Н                                   | 23                                       | L                             | L                       | L                      | Н                     | L                     |
| 4                | Н            | H         | L     | Н                                                                                                    | H                                  | 14<br>15                                 | H                                 | L                                    | L                               | L                              | H                                   | 24<br>25                                 | H                             | H                       | Н                      | L                     | L                     |
| 6                | H            | L         | L     | Н                                                                                                    | Н                                  | 16                                       | H                                 | Н                                    | Н                               | H                              | L                                   | 26                                       | H                             | L                       | Н                      | L                     | L                     |
| 7                | L            | L         | L     | Η                                                                                                    | Η                                  | 17                                       | L                                 | Н                                    | Н                               | Н                              | L                                   | 27                                       | L                             | L                       | Н                      | L                     | L                     |
| 8                | Н            | H         | H     | L                                                                                                    | H                                  | 18<br>10                                 | H                                 | L                                    | H                               | H                              | L                                   | 28<br>20                                 | H                             | H                       | L                      | L                     | L                     |
| 9<br>10          | Н            | L         | Н     | L                                                                                                    | Н                                  | 20                                       | Н                                 | Н                                    | L                               | H                              | L                                   | 29<br>30                                 | H                             | L                       | L                      | L                     | L                     |
|                  | L            | : LO      | W lev | /el in                                                                                                    | out /                              | H: HIGI                                  | l lev                             | el inp                               | ut                              |                                |                                     | Invalid                                  | Н                             | Н                       | Н                      | Н                     | Н                     |

# 5.3.2 Circuit Construction and Connections for the EXT I/O Connector

The circuit construction for the EXT I/O connector is shown in the figure. Except for the power supply lines, all of the input and output signal lines are insulated by photocouplers.

# <u> ACAUTION</u>

- The insulation of the signal lines is for eliminating mutual influences between the signals. Any device which is connected to the 3535 unit should always be properly protectively grounded. If proper connection to a protective ground is not established, there is a danger of damage to the insulation.
- The voltage of the external DC power supply to be connected to the EXT DCV and EXT COM terminals should be from 5 V to 24 V. Do not supply DC voltage greater than 24 V. If you do, there is a danger of damage to the unit. Moreover, for driving the circuitry, connect any device which is capable of providing an output current of more than 200 mA.
- Do not connect unused pins (pins 14, 31, and 32).

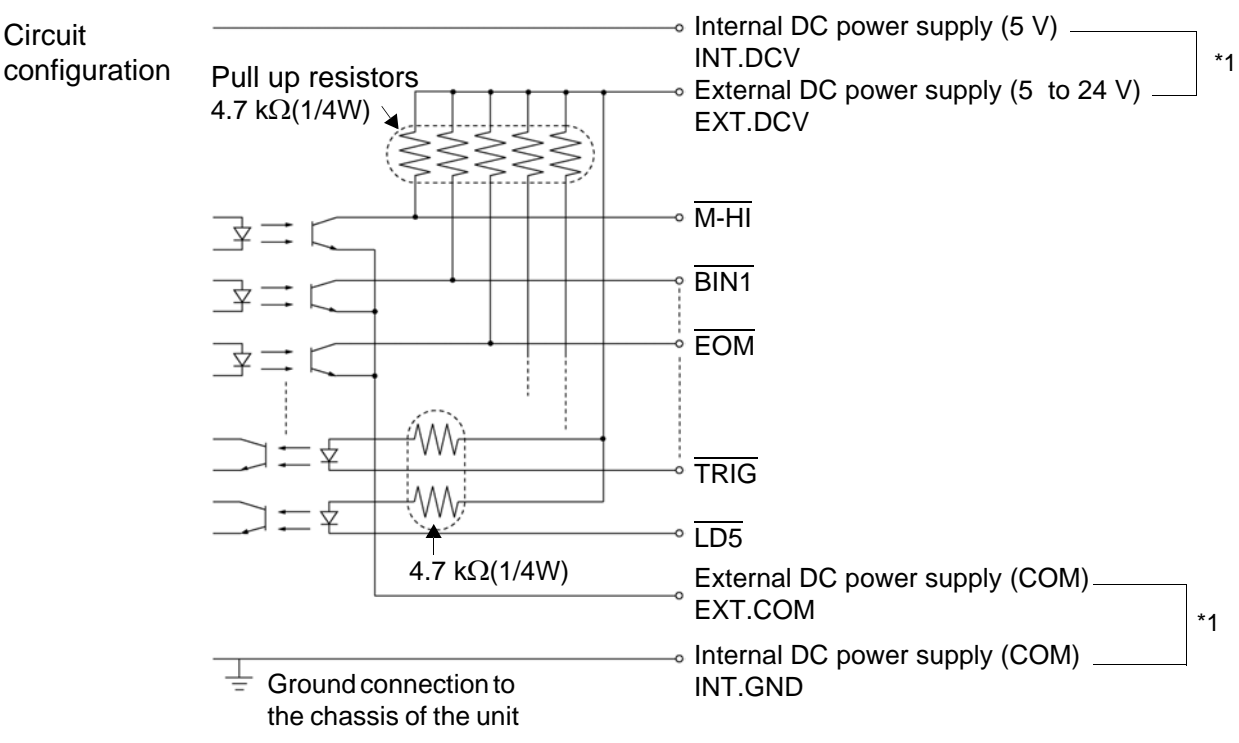

\*1: Connect when using the internal 5 V power supply

5.3 Measurements Using EXT I/O

NOTE

- The internal DC power supply of 5 VDC is provided between INT DCV and INT GND. The maximum current capacity is 100 mA. Do not connect any external circuit whose current consumption is greater than 100 mA.
- INT GND is grounded to the chassis of the 3535 unit.
- When using the EXT I/O connector, be sure always to supply power to the external DC power supply.
- The output signal low level output current is a maximum of 30 mA. If a current greater than this is required, you should connect a transistor circuit using a current amplifier driven by an external power source or the like externally.

# 5.3.3 Electrical Characteristics of the Output Signals

The output signals are the collector outputs of the photocouplers, and are connected to the external DC power supply (EXT. DCV) via 4.7 k $\Omega$  pull-up resistors provided internally to the 3535 unit.

The relationship between the external DC power supply voltage, the voltage of the output signals, and the current, is as shown in the following table:

| External DC newer | Output signals (internal pull-up resistors 4.7 k $\Omega$ [V] |                            |         |  |  |  |
|-------------------|---------------------------------------------------------------|----------------------------|---------|--|--|--|
| External DC power | High level                                                    | Low level (Output current) |         |  |  |  |
| oupply tonago [1] | riigiriicvei                                                  | (10 mA)                    | (30 mA) |  |  |  |
| 5                 | 5                                                             |                            |         |  |  |  |
| 12                | 12                                                            | 0.9                        | 1.1     |  |  |  |
| 24                | 24                                                            |                            |         |  |  |  |

The above value is for reference only, and not a guaranteed value. Direct connection of a circuit whose input voltage  $V_{IL}$  is regulated to a maximum of 0.8 V or the like is not possible.

In such a case, keep  $V_{IL}$  below 0.8 V by incorporating a transistor or a drive capable buffer circuit or the like.

### 5.3.4 I/O Signal Timing

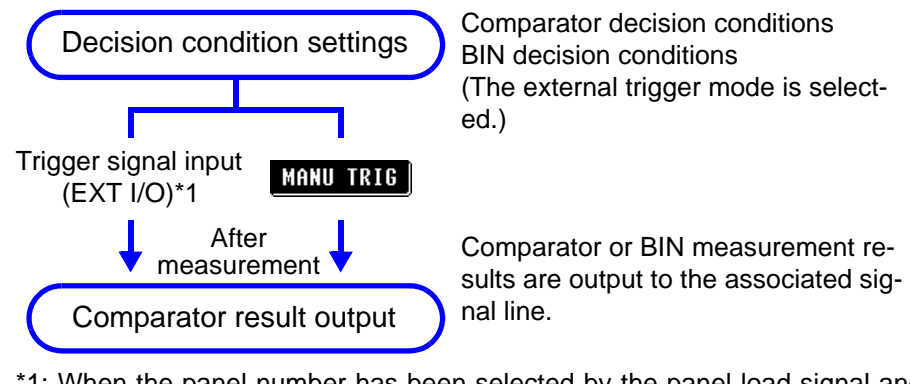

\*1: When the panel number has been selected by the panel load signal and the trigger signal is received from the EXT I/O connector, the measurement conditions of the panel number are loaded before measurement.

Example of measurement timing (Approx.)(page 84)

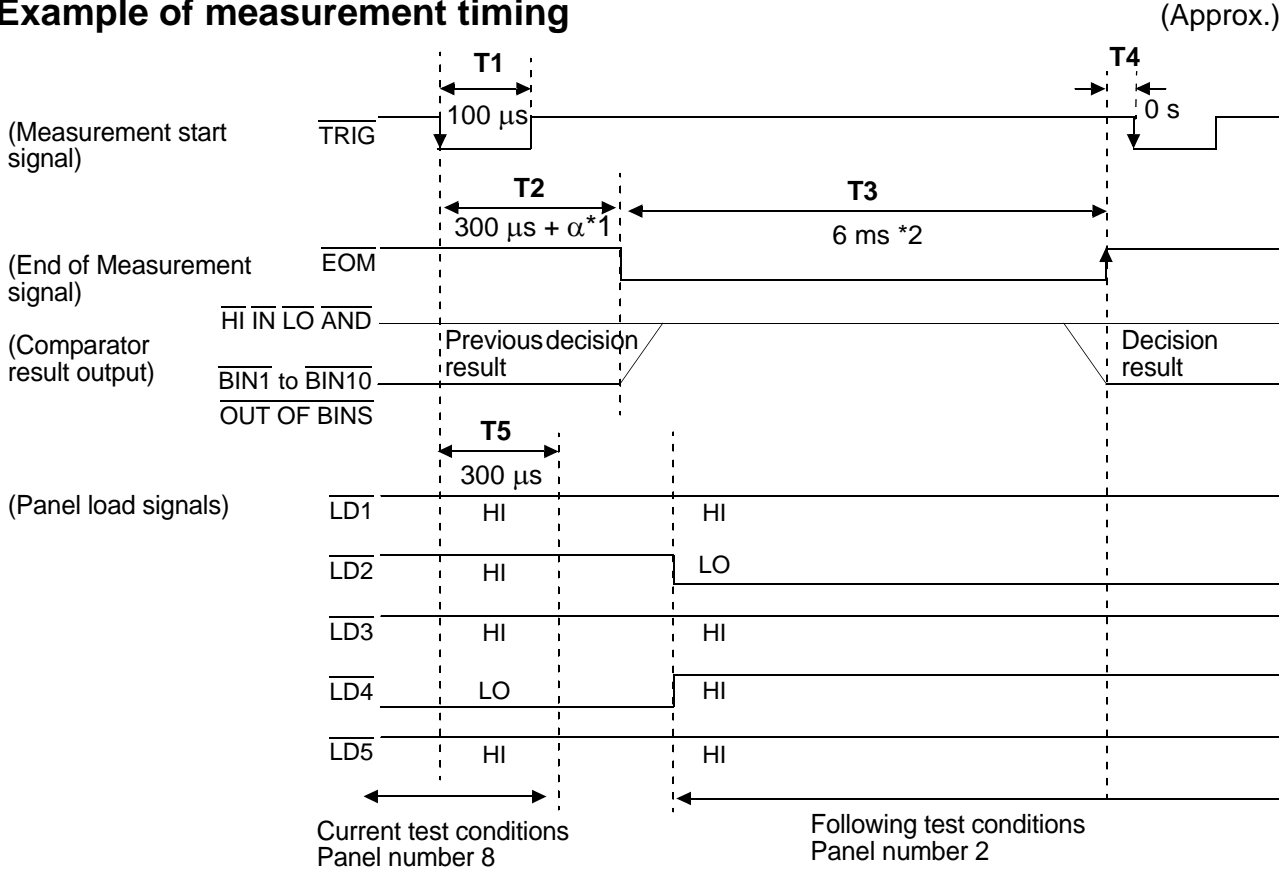

#### Example of measurement timing

- \*1:  $\alpha$  depends on the component and the trigger delay
- \*2: Reference value with FAST measurement speed, Averaging OFF and Z measurement selected.
- **T1** Minimum time period for trigger signal recognition
- **T2** Time period from trigger to circuit response
- **T**3 Time period for measurement
- **T4** Minimum time period from end of measurement to next trigger
- T5 Time period from trigger input to panel load signal recognition. After this length of time has elapsed, the LD signal can be changed.

#### 7.3, "Measurement Time" (page 184)

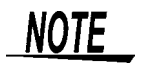

When the selected panel number falls under either of the following conditions, the 3535 begins measurement without loading the measurement conditions:

- The selected panel number is not stored.
- Both the first and third parameters are set to OFF.

When the measurement conditions are loaded, the external trigger is always set.

### 5.3.5 Measurement on the Continuous Measurement Screen

On the Continuous Measurement Screen, when a trigger signal is input via the EXT I/O connector, or when the MANU TRIG key on the screen is pressed, then the decision result is output on the comparator result output signal line of the EXT I/O connector after measurement is completed for all the panel numbers that must be measured on the screen according to the setting.

When performing continuous measurement with panel numbers 6, 8, and 10 for example.

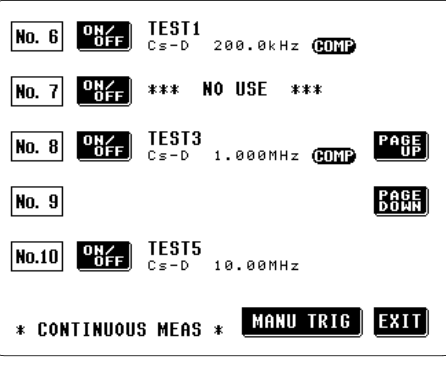

**Continuous Measurement Screen** 

#### Example of measurement timing

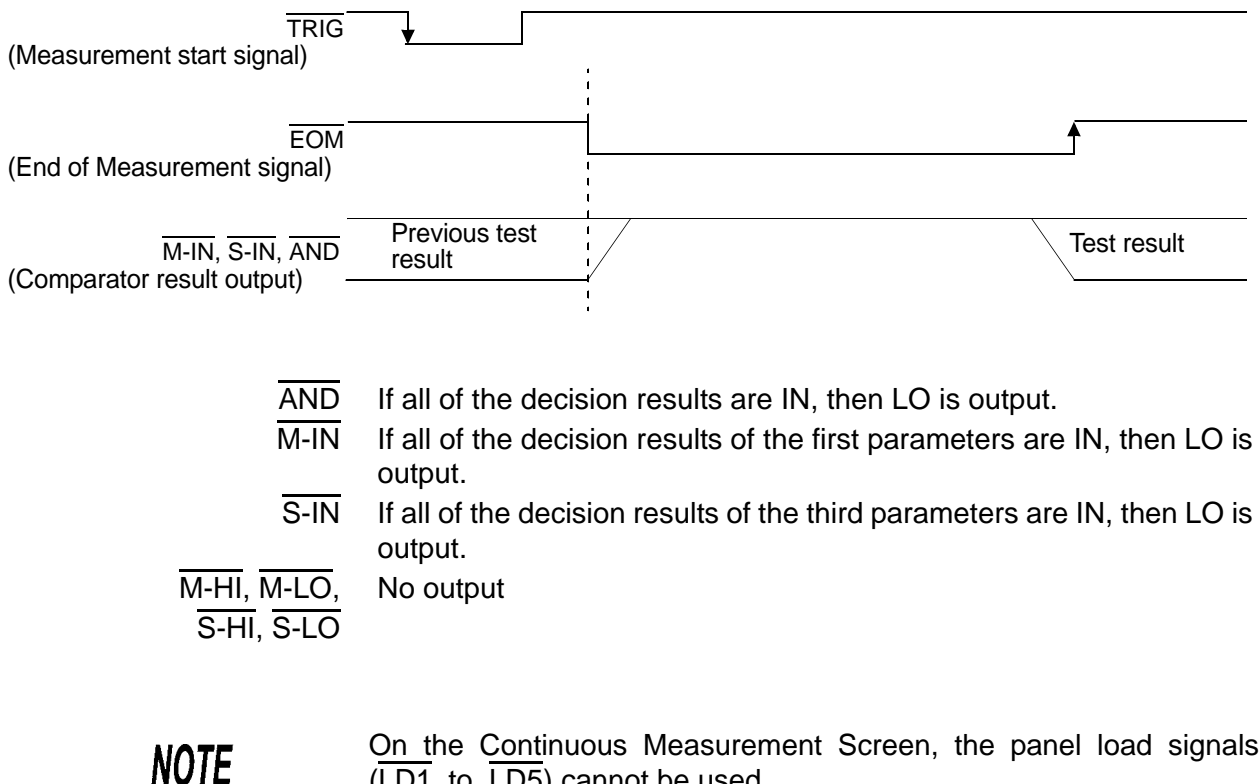

On the Continuous Measurement Screen, the panel load signals (LD1 to LD5) cannot be used. Continuous test: 4.9, "Continuous Measurement Function" (page 67)

# 5.4 Using the 9442 Printer (option)

Using with the optional 9442 PRINTER and 9444 CONNECTION CABLE, the measurement values and screen display copy can be printed out.

### **5.4.1 Preparation before Connection**

**Necessary items** 

- 9442 PRINTER
- 9443-01 AC ADAPTER (for Japan) 9443-02 AC ADAPTER (for EU)
- 1196 RECORDING PAPER

To connect the main unit and printer: • 9444 CONNECTION CABLE

#### Setting of the 9442 PRINTER

Change the settings of the software dip switches (DIP SW) to use the 9442 for the 3535.

- The 9442 is shipped with the function settings for use with the HIOKI 3166 CLAMP ON POWER HITESTER. Before using, always change the settings of the DIP switches.
- For details on the operations and handling of the printer, refer to the operation manual supplied to the printer.
- For the printer, use the 1196 RECORDING PAPER (thermal paper, 10 rolls) or an equivalent.

#### Procedure

- 1. Turn off the power of the 9442.
- 2. Turn on the power while pressing the ON LINE button. Release the button after a list of the current settings starts printing out.

```
The print out of the current settings is followed by the prompt:
Continue? :Push 'On-line SW'
Write? :Push 'Paper feed SW'
```

**3.** Press the

Press the ON LINE button to change the settings.

"Dip SW-1" is printed to make a settings for DIP SW 1.

**4**.

For switches one to eight of the DIP SW1, set the ON/OFF status as shown in the table below.

To set to ON, press the ON LINE button once and to set to OFF, press the FEED button once.

The setting is printed out after the **ON LINE** or **FEED** button is pressed to allow to confirm the new setting.

To change the settings, repeat from step 1.

: Use these settings for the 3535

#### Software DIP SW 1 settings

| Switch No. | Function         | ON<br>(Press ON LINE)            | OFF<br>(Press FEED) |
|------------|------------------|----------------------------------|---------------------|
| 1          | Input method     | Parallel                         | Serial              |
| 2          | Printing speed   | High                             | Low                 |
| 3          | Auto loading     | Enable                           | Off                 |
| 4          | CR function      | Carriage return<br>and line feed | Carriage return     |
| 5          | Setting command  | Enable                           | Disable             |
| 6          | Printing density |                                  | OFF                 |
| 7          | (set to 100%)    | ON                               |                     |
| 8          |                  | ON                               |                     |

After switch eight is set, the following messages are printed out. Continue? :Push 'On-line SW' Write? :Push 'Paper feed SW'

5. Press the ON LINE button and provide the following settings for DIP SW2 and DIP SW3.

#### Software DIP SW 2 settings

| Switch No. | Function                        | ON<br>(Press ON LINE)           | OFF<br>(Press FEED)                  |
|------------|---------------------------------|---------------------------------|--------------------------------------|
| 1          | Print mode                      | Normal printing<br>(40 columns) | Condensed print-<br>ing (80 columns) |
| 2          | User-defined characters back-up | Enable                          | Disable                              |
| 3          | Character type                  | Ordinary charac-<br>ters        | Special charac-<br>ters              |
| 4          | Zero font                       | 0                               | Ø                                    |
| 5          | International character         | ON                              |                                      |
| 6          | set                             | ON                              |                                      |
| 7          |                                 | ON                              |                                      |
| 8          |                                 | ON                              |                                      |

#### Software DIP SW 3 settings

| Switch No. | Function          | ON<br>(Press ON LINE) | OFF<br>(Press FEED) |
|------------|-------------------|-----------------------|---------------------|
| 1          | Data bit length   | 8 bits                | 7 bits              |
| 2          | Parity permission | Without               | With                |
| 3          | Parity condition  | Odd                   | Even                |
| 4          | Flow control      | H/W BUSY              | XON/XOFF            |
| 5          | Baud rate         |                       | OFF                 |
| 6          | (19200bps)        | ON                    |                     |
| 7          |                   | ON                    |                     |
| 8          |                   |                       | OFF                 |

### <u>6</u>.

After setting for the switch number 8 of DIP SW 3 is made, press the ON LINE or FEED switch to complete settings.

The following message is printed out. Dip SW setting complete!!

### 5.4.2 Connection Method

### <u> AWARNING</u>

To avoid electrocution, turn off the power to all devices before plugging or unplugging any cables or peripherals.

Connect the 9442 PRINTER to the RS-232C connector of the 3535. Before connection, complete any necessary settings on both the printer and the 3535.

#### Procedure

- **1.** Turn off the power of the main unit and printer.
- 2. Connect the 9444 CONNECTION CABLE between the main unit and the printer.
- **3.** After turning on the power of the main unit, turn on the power of the printer.

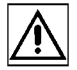

### 5.4.3 Print Mode Setting and Printout

### Control Screen Sequence

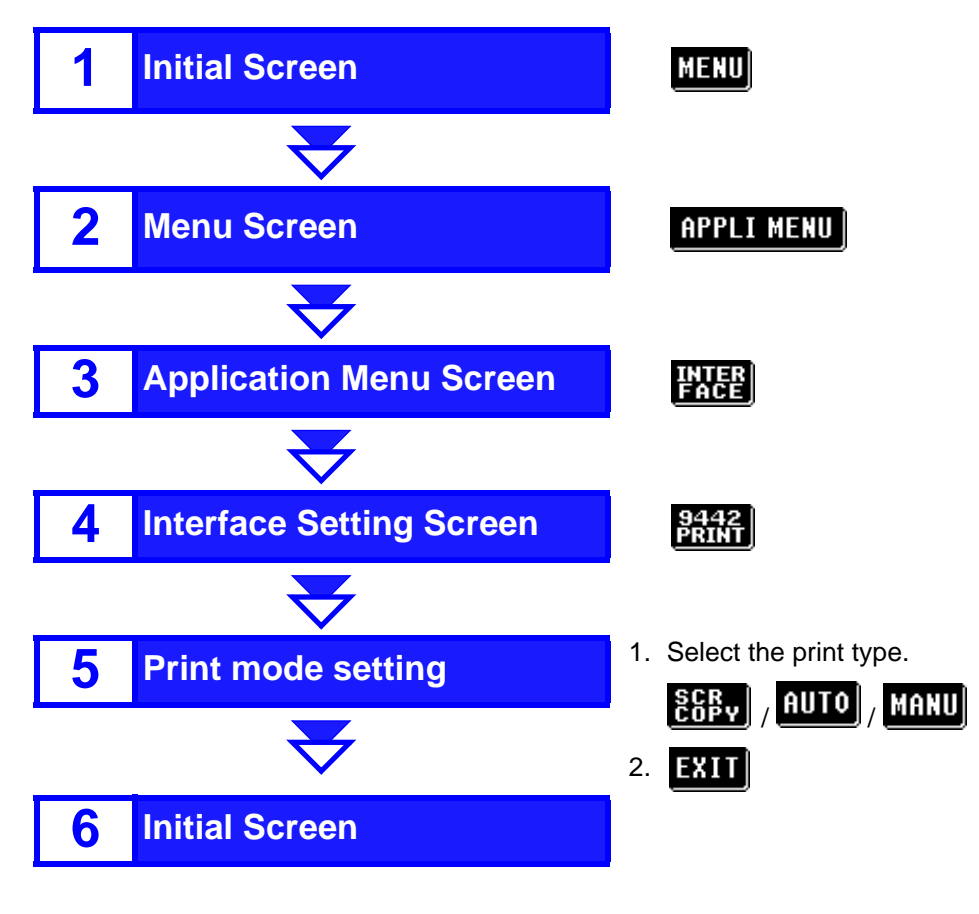

#### Setting Method

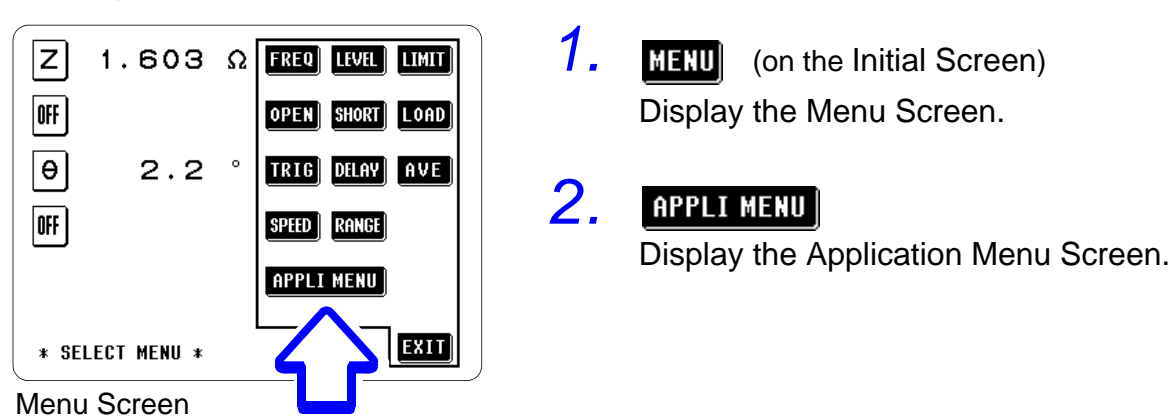

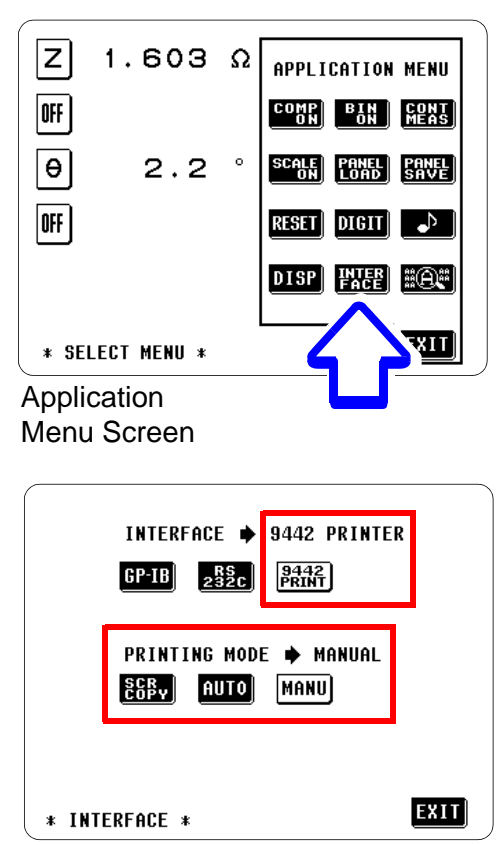

Print Mode Setting Screen

| Cs | 98.37 <sub>P</sub> F | FREQ.                   | 100.0kHz<br>1.000V       |
|----|----------------------|-------------------------|--------------------------|
| Z  | 16.18kΩ              | Vmoni<br>I-LIM<br>Imoni | 1.000V<br>OFF<br>0.062mA |
| D  | 0.001                | OPEN<br>SHORT<br>LOAD   | OFF<br>OFF<br>OFF        |
| θ  | -90.1 °              | TRIG<br>DELAY<br>AVE    | INT<br>0.00s<br>OFF      |
|    |                      | SPEED<br>Range          | NORMAL<br>Auto 100kΩ     |
|    |                      | MANU                    | TRIG MENU                |

Example of printing: Screen copy

# **3.** HALE

Display the Interface setting screen.

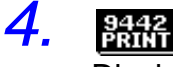

1

Display the Print mode selection screen.

### **5.** Select the print mode.

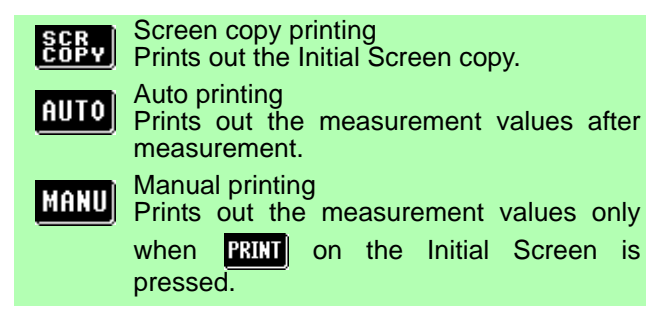

ድርዩ Screen Copy Mode\_\_\_\_\_

Press **PRINT** on the Initial Screen to start printing. During printing, **PRINT** is not displayed, and all keys are invalid. 1. Normal measurement

| -  |        |   |    |        |     |
|----|--------|---|----|--------|-----|
| Cs | 97.61p | F | Z  | 16.31k | ohm |
| D  | 0.013  |   | PH | -90.8  | deg |

- 2. Comparator executing Cs 98.41p F HI | D 0.001 LO
- 3. BIN measurement Cs 98.36p F | D 0.001 BIN2
- 4. Continuous measurement

| PANEL No.6: TEST1  |       |    |  |  |
|--------------------|-------|----|--|--|
| Cs 97.82p FIN   D  | 0.002 | LO |  |  |
| PANEL No.8: TEST3  |       |    |  |  |
| Cs 99.73p F IN   D | 0.033 | IN |  |  |
| PANEL No.10: TEST5 |       |    |  |  |
| Cs 103.4p F IN   D | 0.353 | IN |  |  |

Example of printing: Manual printing

1. Normal measurement

| Cs 97.61p F  Z 16.31k | ohm |
|-----------------------|-----|
| D 0.013  PH -90.8     | deg |

- 2. Comparator executing Cs 98.41p F HI | D 0.001 LO
- 3. Continuous measurement Cs 98.36p F | D 0.001 BIN2

#### AUTO Auto Print Mode \_

1

The measurement values are printed out when the measurement is completed.

When the continuous measurement is performed, the measurement values are printed out when each measurement for the panel number is completed.

When automatic printing is selected, the external trigger mode is enabled.

When automatic printing is selected and a computer is connected to the 3535 instead of the 9442 PRINTER, test data can be transmitted to the computer.

The following RS-232C communication settings should be made on the computer.

- Baud rate: 19200bps
- Data length: 8 bits
- Parity: none
- Stop bit: 1 bit

1

• Flow control: none

MANU Manual Print Mode \_\_\_\_\_

Regardless of the trigger settings, the measurement values are printed out when **PRINT** on the

- Initial Screen is pressed.
- When the measurement value is not stabilized because of changing the range by auto-ranging, "OVERFLOW" may be printed out.

Press **PRINT** after the measurement value is stabilized.

- The examples of the output results are same as 1 and 2 of the auto print mode.
- **EXIT** Return to the Initial Screen.

### 92 HIOKI 5.4 Using the 9442 Printer (option)

Chapter 6

# **GP-IB/RS-232C** Interface

This chapter contains information relating to the GP-IB and RS-232C interfaces, and uses the following symbols to identify which information is relevant to each interface. Sections without these symbols pertain to both interfaces.

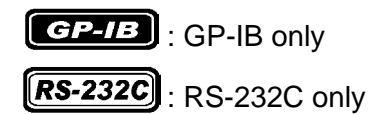

#### **Before Use**

**RS-232C** 

[ GP-IB

- Always be sure to secure the GP-IB/ RS-232C cable to the interface connector by tightening up the fixing screws.
- It is vital that the proper data format is used when inputting commands with data values to the 3535.

# 6.1 Overview and Features

- The beeper sound can be turned on and off.
- The unit can be reset.
- The test result can be printed out by connecting the 3535 to the optional 9442 PRINTER.
- IEEE 488.2-1987 standard (essential) commands can be used.
- This unit is compliance with the following standard. Compliance standard : IEEE 488.1-1987
- This unit is designed with reference to the following standard: Reference standard : IEEE 488.2-1987
- If the output queue becomes full, it is cleared and a query error is generated. This differs from the IEEE 488.2 specification, which only stipulates the clearing of the output queue and the outputting of a query error when a deadlock state occurs, that is, when both the input buffer and the output queue have become full, and continuation of processing has become impossible.

93

# 6.2 Specifications

# 6.2.1 Specifications of RS-232C

**RS-232C** 

| Transfer system                   | Communication: Full duplex<br>Synchronization: Start-stop synchronization                                                                                                    |  |
|-----------------------------------|----------------------------------------------------------------------------------------------------|--|
| Baud rate                         | 9600, 19200 bps                                                                                                    |  |
| Data length                       | 8 bits                                                                                                    |  |
| Parity                            | none                                                                                                    |  |
| Stop bit                          | 1 bit                                                                                                    |  |
| Message terminator<br>(delimiter) | CR+LF, CR                                                                                                    |  |
| Flow control                      | none                                                                                                    |  |
| Electrical characteristic         | Input voltage levels<br>5 to 15 V ON<br>-15 to -5 V OFF<br>Output voltage levels<br>5 to 9 V ON<br>-9 to -5 V OFF                                                                                                    |  |
| Connector                         | <ul> <li>RS-232C Interface Connector Pin Assignments</li> <li>6.3.1 "Attaching the Connector" (page 96)<br/>(D-sub 9Pin male connector with #4-40 inch screws)<br/>The connector is for terminal (DTE).</li> <li>Recommended cable:</li> <li>9637 RS-232C CABLE (for PC/AT machines)</li> <li>9638 RS-232C CABLE (for PC98 series)</li> </ul> |  |

# 6.2.2 Specifications of GP-IB

|  | _ |   |
|--|---|---|
|  |   |   |
|  |   |   |
|  |   | - |

#### **Interface Functions**

SH1 All source handshake functionsAH1 All acceptor handshake functions

| Т6  | Basic talk functions<br>Serial poll function<br>No talk-only mode<br>The talker cancellation function with MLA<br>(My Listen Address) |
|-----|----------------------------------------------------------------------------------------------------|
| L4  | Basic listener functions<br>No listen-only mode<br>The listener cancellation function with MTA<br>(My Talk Address) is provided.      |
| SR1 | All service request functions                                                                                                    |
| RL1 | All remote/local functions                                                                                                    |
| PP0 | No parallel polling function                                                                                                    |
| DC1 | All device clear functions                                                                                                    |
| DT1 | All device trigger functions                                                                                                    |

C0 No controller function

ASCII codes are used.

# 6.3 Connection and Setting

### 6.3.1 Attaching the Connector

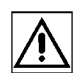

### <u> MARNING</u>

• To avoid electrocution, turn off the power to all devices before plugging or unplugging any of the interface connectors.

• To avoid damage to the instrument, do not short-circuit the terminal and do not input voltage to the terminal.

<u> ACAUTION</u>

The mounting screws must be firmly tightened or the unit may not perform to specifications, or may even fail.

#### **RS-232C**

#### **RS-232C** connector

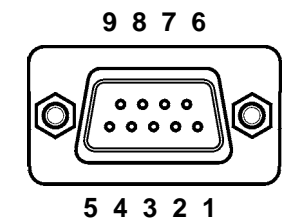

D-sub 9Pin male connector with #4-40 inch screws

Connect the RS-232C cable.

To connect the 3535 to the controller (DTE), use a crossing cable compatible with the connectors on both the 3535 and the controller.

The I/O connector is designed for the terminal (DTE).

| Din No   | Eupotiono              | CCITT       | EIA        | JIS        | Signal |
|----------|------------------------|-------------|------------|------------|--------|
| FILLINO. | FUNCTIONS              | Circuit No. | Code Addr. | Code Addr. | Name   |
| 1        | (Unused)               |             |            |            |        |
| 2        | Receive Data           | 104         | BB         | RD         | RxD    |
| 3        | Send Data              | 103         | BA         | SD         | TxD    |
| 4        | Data Terminal<br>Ready | 108/2       | CD         | ER         | DTR    |
| 5        | Signal Ground          | 102         | AB         | SG         | GND    |
| 6        | (Unused)               |             |            |            |        |
| 7        | Request to Send        | 105         | CA         | RS         | RTS    |
| 8        | Clear to Send          | 106         | СВ         | CS         | CTS    |
| 9        | (Unused)               |             |            |            |        |

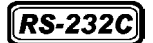

#### When connecting the 3535 and PC/AT (DOS/V)

Use a crossing cable comprising two D-sub 9Pin female connectors.

Cross connection

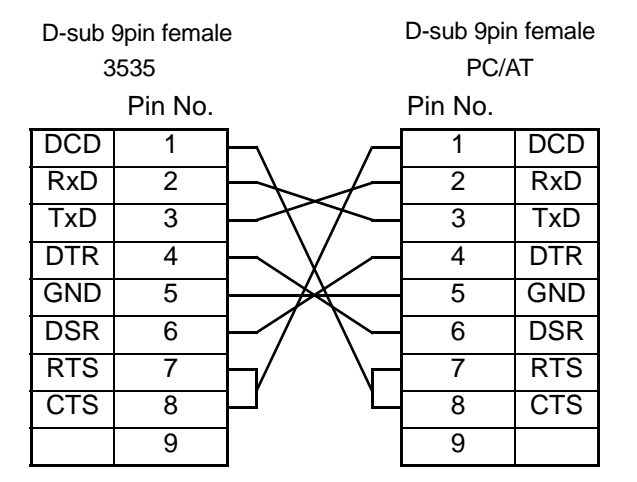

Recommended cable:

HIOKI 9637 RS-232C CABLE (1.8 m)

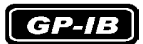

#### **GP-IB** connector

Connect the GP-IB cable.

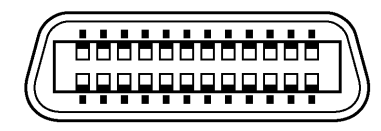

Recommended cable:

HIOKI 9151-02 GP-IB CONNECTOR CABLE (2 m) 9151-04 GP-IB CONNECTOR CABLE (4 m)

### 6.3.2 Setting the Communication Conditions Setting Method

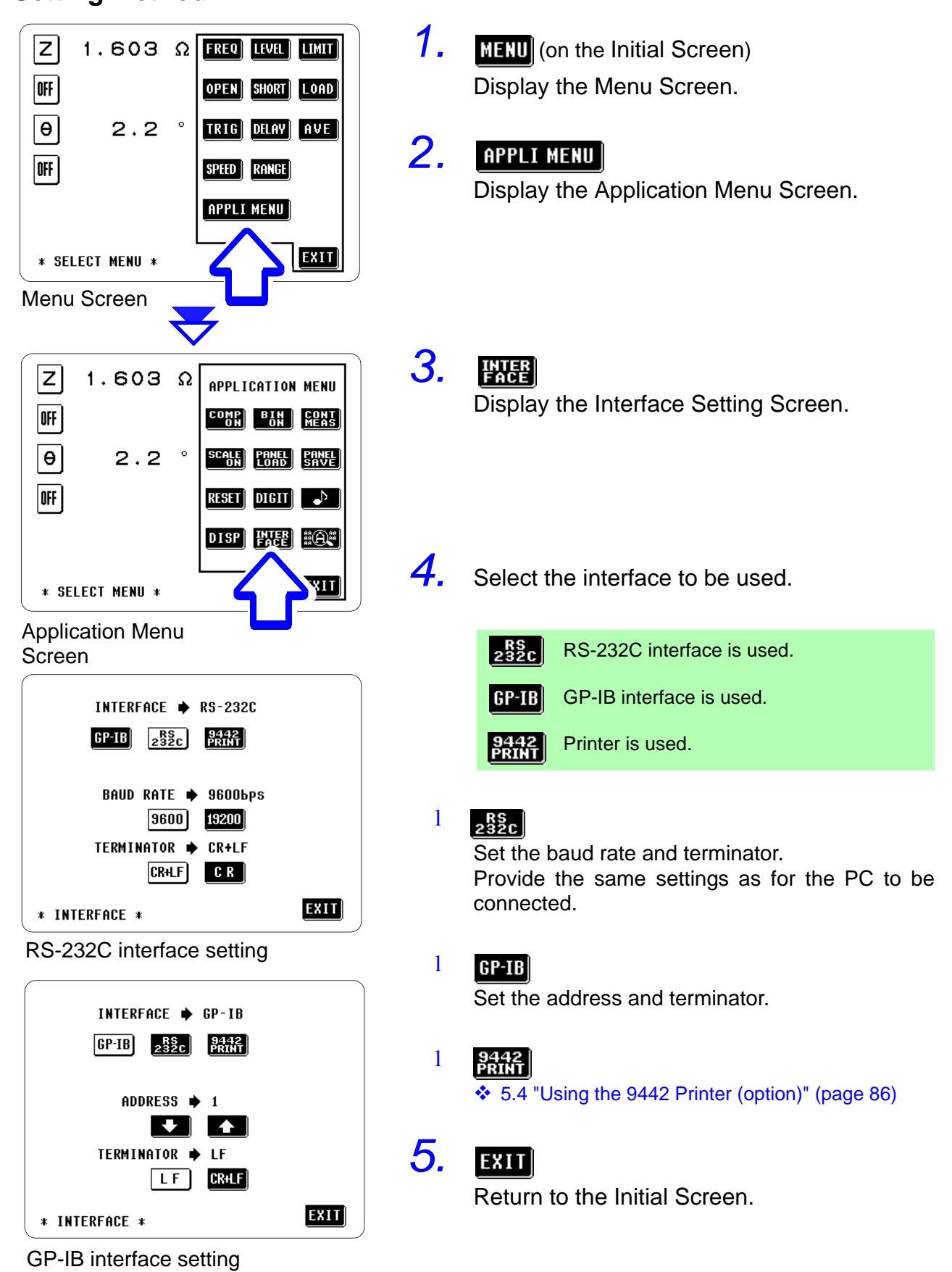

### 6.3.3 Screen Display

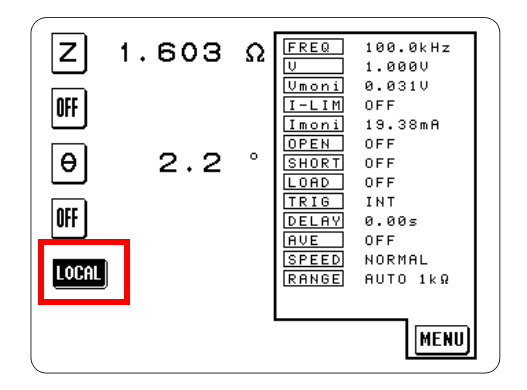

During communications (in the remote state), the LOCK key to release the remote state is displayed on the screen.

Press this key to resume the normal state (local state).

During communications, the Initial Screen is forcibly displayed excluding the following conditions.

- When executing OPEN/SHORT/LOAD compensation or sending the execution command (compensation execution screen appears).
- When the Zoom Display Screen appears.

#### GP-IB

This key is disabled if the GP-IB controller has put the unit into the local lock out state. (Pressing the key has no effect.)

# 6.4 Communication Methods

Various messages are supported in order to control the 3535 through the interface.

Messages are divided into program messages, which are sent to the 3535 from the PC, and response messages, which are sent to the PC from the 3535.

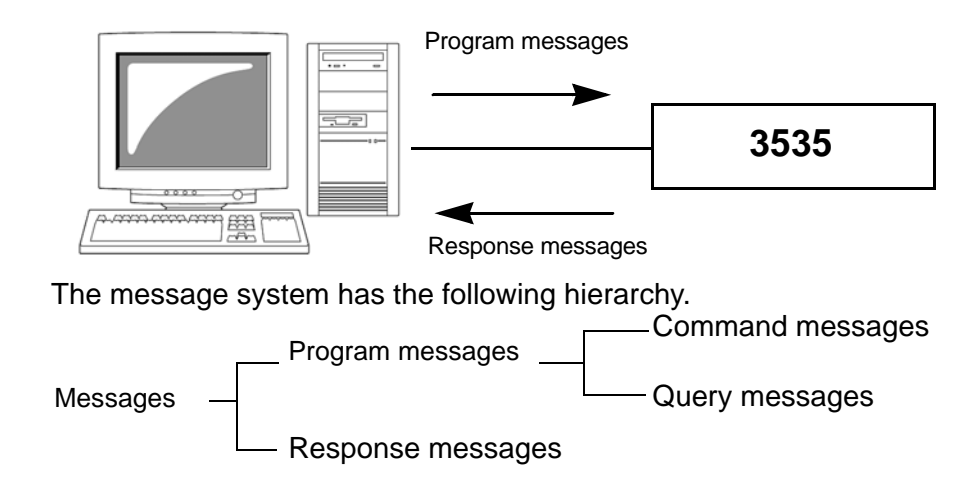

# 6.4.1 Message Format

| Program Message | Program messages can be divided into either command messages or query messages.                                                                                                    |  |  |  |
|-----------------|----------------------------------------------------------------------------------------------------|--|--|--|
|                 | <ul> <li>Command Message         Orders for controls of the unit, such as for making measurement condition settings or for reset or the like.         (example)         Command message which sets the frequency         :FREQUENCY         1000000     </li> </ul>             |  |  |  |
|                 | Header portion Space Data portion                                                                                                    |  |  |  |
|                 | <ul> <li>Query Message         Orders for responses relating to results of operation, results of measurement, or the state of device settings.         (example)         Queries the current frequency         :FREQUENCY?         Header portion Question mark     </li> </ul> |  |  |  |
|                 | For details: Headers(page 101), Separators(page 102), Data Formats<br>(page 103)                                                                                                    |  |  |  |

101

| Response<br>messages  | After a query message has been received, a response message i<br>produced the moment that its syntax has been checked.<br>Whether or not headers are prefixed to response messages is set b<br>the "HEADer" command.                                                                                                    |                                                                                                    |  |
|-----------------------|----------------------------------------------------------------------------------------------------|----------------------------------------------------------------------------------------------------|--|
|                       | Header ON<br>Header OFF                                                                                                    | <b>:FREQUENCY 1000000</b><br><b>1000000</b><br>(Current frequency is 1 MHz)                                                      |  |
|                       | After power-o<br>If an error occ<br>not produce r                                                                                                    | on, Header OFF is selected as a default setting.<br>curs when the query message is received, the query does<br>response message. |  |
| Command Syntax        | <ul> <li>The names of commands for the 3535 are as far as posemonic. Furthermore, all commands have a long form, and a ated short form.</li> <li>In command references in this manual, the short form is upper case letters, and then this is continued in lower case as to constitute the long form.</li> <li>Either of these forms will be accepted during operation, but ate forms will not be accepted. Further, during operation case letters and upper case letters will be accepted without</li> </ul> |                                                                                                    |  |
|                       | DISPlay<br>DISP<br>DISPL<br>DIS<br>Response me<br>upper case le                                                                                                    | OK (long form)<br>OK (short form)<br>Error<br>Error<br>essages generated by the 3535 are in long form and in<br>etters.          |  |
| Headers               | It is essential                                                                                                    | to prefix headers to program messages.                                                                                           |  |
| (1) Command program h | neaders                                                                                                    |                                                                                                    |  |
|                       | There are th commands, a                                                                                                    | ree types of command: simple commands, compound and standard commands.                                                           |  |
|                       | <ul> <li>Simple command header<br/>This header is a sequence of letters and digits.</li> <li>:HEADer</li> </ul>                                                                                                    |                                                                                                    |  |
|                       | <ul> <li>Compound command header<br/>This header is made up from a plurality of simple command typ<br/>headers marked off by colons ":".</li> </ul>                                                                                                    |                                                                                                    |  |
|                       | :BEEPer:                                                                                                    | KEY                                                                                                    |  |
|                       | Standard co<br>This header<br>dard comma                                                                                                    | ommand header<br>r begins with an asterisk " *", and continues with a stan-<br>and stipulated by IEEE 488.2.                     |  |

\*RST

#### (2) Query program headers

These are for commands used for interrogating the unit about the results of operations, about measured values, or about the current states of settings for the unit. As shown by the following examples, they can be recognized as queries by a question mark "?" appearing after the program header.

:MEASure?

:MEASure:ITEM?

#### Message Terminators

The 3535 supports the following message terminators.

#### GP-IB

- LF
- CR+LF
- EOI
- LF with EOI

**RS-232C** CR

CR+LF

The following response message terminators can be selected depending on the interface setting.

#### GP-IB

#### **RS-232C**

- CR
  - CR + LF (initial setting)
- Setting of the interface: 6.3.2 "Setting the Communication Conditions" (page 98)

#### **Separators**

(1) Message unit separator

A semicolon ";" is used as a message unit separator when it is desired to set out several messages on a single line.

:BEEP:KEY ON; \*IDN?

LF with EOI (initial setting)

• CR + LF with EOI

When messages are combined in this way, if a syntax error occurs, all subsequent messages up to the next terminator will be ignored.

#### (2) Header separator

In a message which has a header and data, a space " " is used as the header separator to separate the header from the data.

#### :LEVel V

#### (3) Data separator

If a message has several data items, commas are required as data separators for separating these data items from one another.

#### :MEASure:ITEM 53,18
6.4 Communication Methods

**Data Formats** The main unit uses character string data and decimal numeric data, and the type used varies according to the command in question.

#### (1) Character data

Character string data must always begin with an alphabetic character, and the following characters can be either alphabetic characters or numerals. Although in character data either upper case letters or lower case letters are accepted, response messages output by the main unit are always in upper case letters.

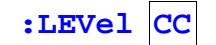

#### (2) Decimal data

The numeric data values are all represented in decimal, in three formats identified as NR1, NR2 and NR3, and each of these can appear as either a signed number or an unsigned number. Unsigned numbers are taken as positive.

Further, if the accuracy of a numerical value exceeds the range with which the main unit can deal, it is rounded off. (5 and above is rounded up; 4 and below is rounded down).

- NR1 integer data ..... (examples: +12, -23, 34)
- NR2 fixed point numbers ..... (examples: +1.23, -23.45, 3.456)
- NR3 floating point numbers . (examples: +1.0E-2, -2.3E+4)

The term "NRf format" includes all these three formats. When the main unit is receiving it accepts NRf format.

For the response data, the format is specified for each commands and the data in specified format is transmitted.

:AVERaging 2 :PHASE -88.05 :Z 31.981E+00

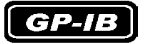

- The 3535 does not completely support IEEE 488.2. Use the data shown in Section 6.5 "Command Reference" (page 112) as far as possible, but be warned that the input buffer or output queue may overflow by a single command.
  - When the numerical data is converted into 3535 settings, the conversion error is ±1 dgt.

### Abbreviation of Compound Commands

When several compound commands have a common head portion, for example **:BEEPer:KEY** and **:BEEPer:COMParator**, then, when and only when writing them directly following on from one another, this common portion (**:BEEPer:** in this example) can be omitted from each command.

This common portion is called "the current path", by analogy with the general concept of the current directory in the directory structure of UNIX or MS-DOS, and until it is cleared the analysis of following commands is performed by deeming them to be preceded by the current path which has been curtailed in the interests of brevity. This manner of using the current path is shown in the following example:

Normal expression

:BEEPer:KEY ON;:BEEPer:COMParator NG

Abbreviated expression

:BEEPer:KEY ON;COMParator NG

This becomes the current path, and can be curtailed from the following messages.

The current path is cleared when the power is turned on, when a colon ":" appears at the start of a command, and when a message terminator is detected.

Messages of standard command form can be executed without relation to the current path. Further, they have no effect upon the current path.

It is not necessary to prefix a colon ":" at the start of headers of simple commands and compound commands. However, in order to prevent confusion with abbreviated forms and mistakes in operation, it is recommended practice always to prefix ":" to headers.

On the 3535, the current paths are as follows (common in GP-IB and RS-232C).

:APPLication:DISPlay: :BEEPer: :BIN:FLIMit: :BIN:SLIMit: :COMParator:FLIMit: :COMParator:SLIMit: :CORRection: :CORRection:LOAD: :LEVel: :LIMiter: :MEASure: :MEMory: :PARameter#: (# = 1/2/3/4):SCALe: :TRIGger: :USER:

# 6.4.2 Output Queue and Input Buffer

#### Output Queue

**RS-232C** 

GP-IB

Response messages accumulate in the output queue and are read out as data and cleared by the controller. The output queue is also cleared in the following circumstances:

- When the power is turned off and turned on again.
- When a device clear is issued.
- When the power is turned off and turned on again.
- When a query error is generated.

The 3535 has an output queue of 10 K bytes capacity. If the response messages overflow this limit of 10 K bytes, a query error is generated, and the output queue is cleared. Further, if a new message is received while the output queue still contains data, the output queue is cleared, and a query error is generated.

Input BufferThe 3535 has an input buffer of 10 K bytes capacity.<br/>Messages which are received are put into this buffer and executed in<br/>order. If the data accumulated in this buffer exceeds 10 K bytes the<br/>buffer becomes full, and until a space again becomes available in the<br/>buffer the GP-IB interface bus goes into the waiting state.<br/>The RS-232C does not accept data in excess of 10 K bytes.

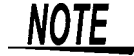

The length of a single command should be less than 10 K bytes.

# 6.4.3 Status Byte Register

GP-IB

In its implementation of the serial polling function using service requests, the 3535 employs the status model specified by IEEE 488.2. The term "event" refers to any phenomenon which generates a service request.

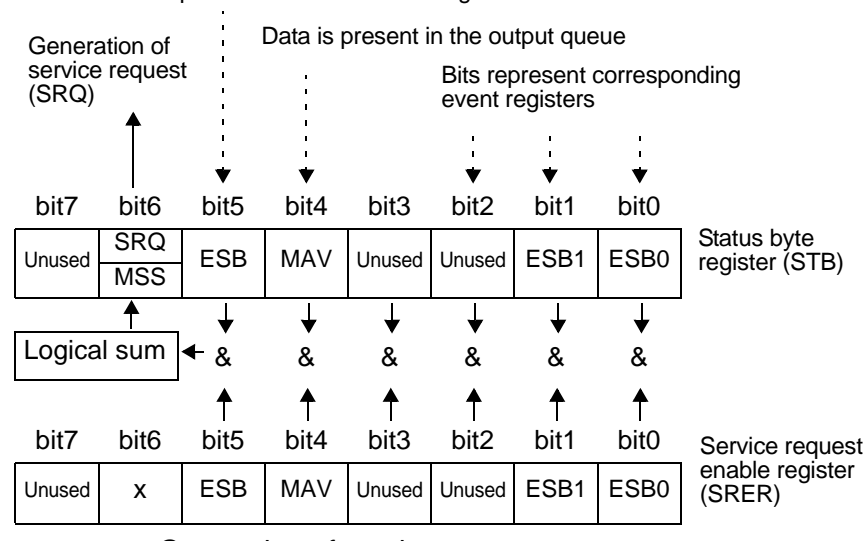

Represents standard event register

Generation of service requests

The status byte register holds information relating to the event registers and the output queue. It is further possible to use the service request enable register as a mask to select the items required. If any of the bits selected by the mask becomes 1, bit 6 (MSS; the master summary status) is also set to 1, an SRQ message is generated, and this generates a service request. The status byte register is an 8-bit register whose contents are output from the main unit to the controller, when serial polling is being performed.

If even only one bit in the status byte register has changed from 0 to 1 (provided that it is a bit which has been set in the service request enable register as a bit which can be used), then the MSS bit is set to 1. Simultaneously with this the SRQ bit is set to 1, and a service request is generated.

The SRQ bit is synchronized with service requests, and is read out and simultaneously cleared when serial polling is being performed. Although the MSS bit is only read out on an "\*STB?" query, on a "\*CLS" command for example it is not cleared until the event is cleared.

| Bit 7 | Unused                                                            |
|-------|-------------------------------------------------------------------|
| Bit 6 | Set to 1 when a convice request is dispatched                     |
| SKQ   | Set to T when a service request is dispatched.                    |
| MSS   | Logical sum of the other bits of the status byte register         |
| Bit 5 | Standard event summary (logical sum) bit                          |
| ESB   | Shows a logical sum of the standard event status register.        |
| Bit 4 | Message available                                                 |
| MAV   | Indicates that there is at least one message in the output queue. |
| Bit 3 | Unused                                                            |
| Bit 2 | Unused                                                            |
| Bit 1 | Event summary bit 1                                               |
| ESB1  | Bitwise logical sum of event status register 1                    |
| Bit 0 | Event summary bit 0                                               |
| ESB0  | Bitwise logical sum of event status register 0                    |

#### Service request enable register (SRER)

This register masks the status byte register. Setting a bit of this register to 1 enables the corresponding bit of the status byte register to be used.

# 6.4.4 Event Registers

#### Standard event status register (SESR)

The standard event status register is an 8-bit register.

| RS- | 23 | 2C |
|-----|----|----|
|     |    |    |

It is possible to determine the status of the unit by reading these registers.

**GP-IB** If any bit in the standard event status register is set to 1 (after masking by the standard event status enable register), bit 5 (ESB) of the status byte register is set to 1.

Standard event status register (SESR) and Standard event status enable register (SESER)(page 109)

The standard event status register is cleared in the following situations:

- When a "\*CLS" command is received.
- When an "\*ESR?" query is received.
- When the unit is powered on.

#### Standard event status enable register (SESR)

| Bit 7 | PON | Power on flag.<br>When the power is turned on, or on recovery from a power cut, this bit is set to 1.                                                                                                    |
|-------|-----|----------------------------------------------------------------------------------------------------|
| Bit 6 |     | User request.<br>Unused                                                                                                    |
| Bit 5 | CME | <ul> <li>Command error. (The command to the message terminator is ignored.)</li> <li>When a command which has been received contains a syntactic or semantic error, this bit is set to 1.</li> <li>There is a mistake in a program header.</li> <li>The number of data parameters is wrong.</li> <li>The format of the parameters is wrong.</li> <li>Unsupported commands are received.</li> </ul> |
| Bit 4 | EXE | <ul> <li>Execution error.</li> <li>When for some reason a command which has been received cannot be executed, this bit is set to 1.</li> <li>The designated data value is outside the set range.</li> <li>The designated data value is not acceptable.</li> <li>Some other function is being performed</li> </ul>                                                                                  |
| Bit 3 | DDE | <ul> <li>Device dependent error.</li> <li>When a command cannot be executed due to some cause other than a command error, a query error, or an execution error, this bit is set to 1.</li> <li>Execution is impossible due to an abnormality inside the main unit.</li> <li>During open or short-circuit compensation or load compensation, valid data cannot be obtained.</li> </ul>              |
| Bit 2 | QYE | <ul> <li>Query error. (output queue is cleared)</li> <li>This bit is set to 1 when a query error is detected by the output queue control.</li> <li>When an attempt has been made to read the output queue when it is empty. (GP-IB only)</li> <li>When the data overflows the output queue.</li> <li>When data in the output queue has been lost.</li> </ul>                                       |
| Bit 1 |     | Unused                                                                                                    |

| Standard event status enable register (SESR) |     |                                                                                                    |  |  |
|----------------------------------------------|-----|----------------------------------------------------------------------------------------------------|--|--|
| Bit 0                                        | OPC | <ul> <li>Operation terminated. (GP-IB only)</li> <li>This bit is set to 1 when an "*OPC" command is executed</li> <li>When the operation of all the messages up to the "*OPC" command has been completed.</li> </ul> |  |  |

#### Standard event status enable register (SESER)

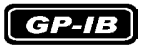

Setting any bit of the standard event status enable register to 1 enables the corresponding bit of the standard event status register to be accessed.

Standard event status register (SESR) and Standard event status enable register (SESER)

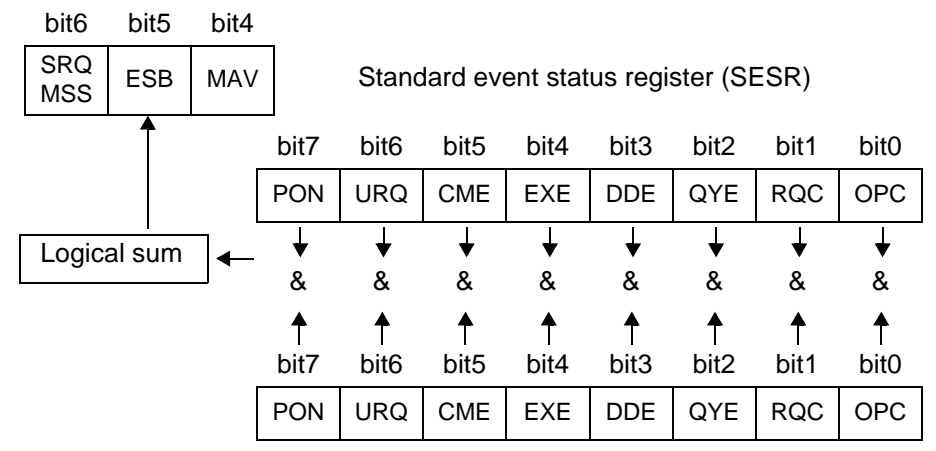

Standard event status enable register (SESER)

#### Event status registers specific to the 3535 (ESR0, ESR1)

The 3535 has two event status registers. The event status registers are each 8-bit registers.

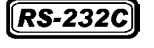

It is possible to determine the status of the unit by reading these registers.

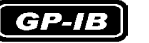

If any bit in one of these event status registers is set to 1 (after masking by the corresponding event status enable register), the following happens:

- For event status register 0, bit 0 of the status byte register (ESB0) is set to 1.
- For event status register 1, bit 1 of the status byte register (ESB1) is set to 1.

Event status register 0 and event status register 1 are cleared in the following three situations:

- When a "\*CLS" command is received.
- When an "\*ESR0?" query (for event status register 0) or "\*ESR1?" query (for event status register 1) is received.
- When the unit is powered on.

| Event Status Register 0 (ESR0) |     |                                         |  |
|--------------------------------|-----|-----------------------------------------|--|
| Bit 7                          |     | Unused                                  |  |
| Bit 6                          | COF | Constant current overflow               |  |
| Bit 5                          | LOF | Limits overflow                         |  |
| Bit 4                          | IOF | Impedance overflow                      |  |
| Bit 3                          | IUF | Impedance underflow                     |  |
| Bit 2                          |     | Unused                                  |  |
| Bit 1                          | EOM | Measurement completed                   |  |
| Bit 0                          | CEM | Compensation data measurement completed |  |

| Event Status Register 1 (ESR1) |     |                                                                 |  |
|--------------------------------|-----|-----------------------------------------------------------------|--|
| Bit 7                          |     | Unused                                                          |  |
| Bit 6                          | AND | Logical product (AND bit1 and bit 4) of comparison re-<br>sults |  |
| Bit 5                          | SLO | Third parameter below lower limit                               |  |
| Bit 4                          | SIN | Third parameter within limits                                   |  |
| Bit 3                          | SHI | Third parameter above upper limit                               |  |
| Bit 2                          | FLO | First parameter below lower limit                               |  |
| Bit 1                          | FIN | First parameter within limits                                   |  |
| Bit 0                          | FHI | First parameter above upper limit                               |  |

GP-IB

Event status registers 0 (ESR0), 1 (ESR1) and event status enable registers 0 (ESER0), 1 (ESER1)

Status byte register (STB)

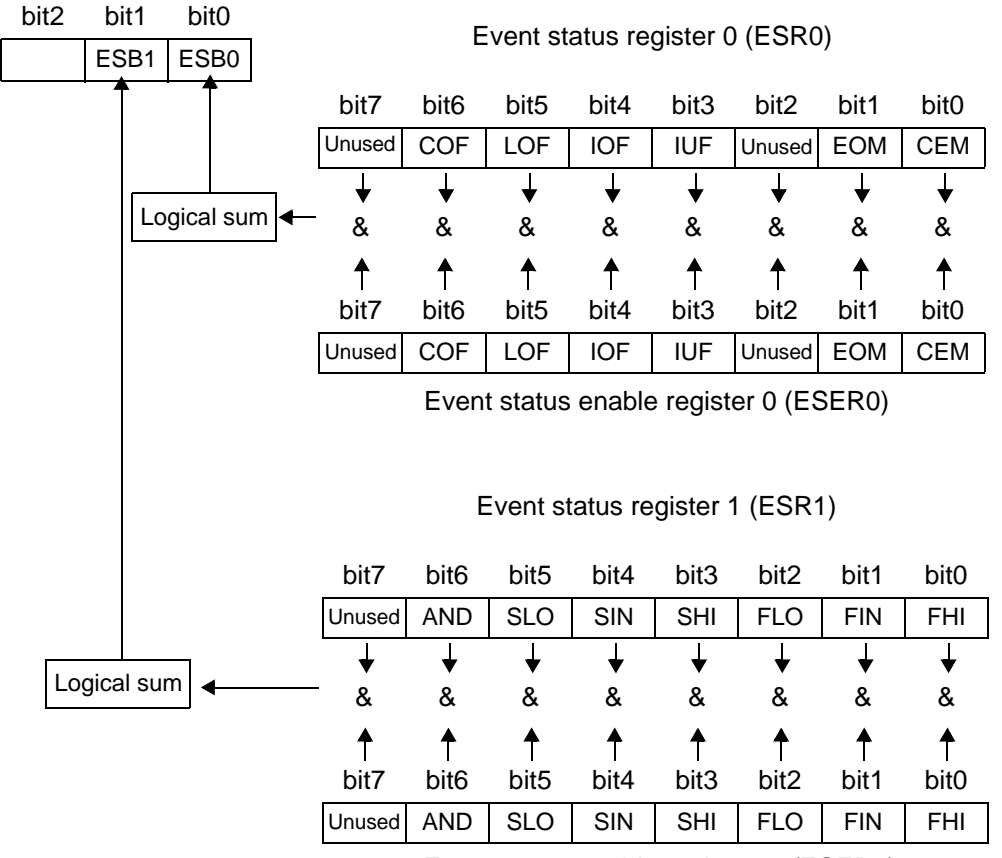

Event status enable register 1 (ESER1)

# Summary of commands for writing and reading each of the registers

#### GP-IB

| Register                              | Read   | Write |
|---------------------------------------|--------|-------|
| Status byte register                  | *STB?  | _     |
| Service request enable register       | *SRE?  | *SRE  |
| Standard event status register        | *ESR?  | _     |
| Standard event status enable register | *ESE?  | *ESE  |
| Event status register 0               | :ESR0? | _     |
| Event status enable register 0        | :ESE0? | :ESE0 |
| Event status register 1               | :ESR1? | _     |
| Event status enable register 1        | :ESE1? | :ESE1 |

#### GP-IB Commands

The following commands are used for performing interface functions:

| Command | Function                                                                                             |
|---------|----------------------------------------------------------------------------------------------------|
| GTL     | Go To Local<br>The remote state is canceled, and the system goes into the<br>local state.            |
| LLO     | Local Lock Out<br>All keys, including the LOCAL key, become inoperable.                              |
| DCL     | Device CLear<br>Clears the input buffer and the output queue.                                        |
| SDC     | Selected Device Clear<br>Clears the input buffer and the output queue.                               |
| GET     | Group Execute Trigger<br>During the external trigger, performs single-shot sampling pro-<br>cessing. |

# 6.5 Command Reference

The command specific to RS-232C or GP-IB interface is identified with RS-232C or GP-IB.

#### **Common commands**

| Command |       | Data format<br>(For query, response<br>data is used.)                                                                   | Explanation                                               | Error  | Ref<br>page |
|---------|-------|----------------------------------------------------------------------------------------------------|-----------------------------------------------------------|--------|-------------|
| *CLS    |       |                                                                                                    | Clears event register.                                    | *1     | 124         |
| *ESE    | GP-IB | 0 to 255 (NR1)                                                                                                    | Sets the standard event status enable register (SESR).    | *4     | 125         |
| *ESE?   | GP-IB | 0 to 255 (NR1)                                                                                                    | Queries the standard event status enable register (SESR). | *2     | 125         |
| *ESR?   |       | 0 to 255 (NR1)                                                                                                    | Queries the standard event status register.               | *2     | 125         |
| *IDN?   |       | <manufacturer's<br>name &gt;,<model<br>name&gt;,0,<software<br>version&gt;</software<br></model<br></manufacturer's<br> | Queries device ID.                                        | *2     | 122         |
| *OPC    | GP-IB |                                                                                                    | Issues service request after execution completion.        | *1     | 123         |
| *OPC?   | GP-IB | 1                                                                                                    | Queries execution completion.                             | *2     | 123         |
| *RST    |       |                                                                                                    | Queries the initial setting.                              | *1     | 122         |
| *SRE    | GP-IB | 0 to 255 (NR1)                                                                                                    | Sets the service request enable register.                 | *4     | 126         |
| *SRE?   | GP-IB | 0 to 255 (NR1)                                                                                                    | Reads the service request enable register.                | *2     | 126         |
| *STB?   | GP-IB | 0 to 255 (NR1)                                                                                                    | Reads the status byte register.                           | *2     | 126         |
| *TRG    |       | <u> </u>                                                                                                    | Performs sampling once.                                   | *1,3,5 | 127         |
| *TST?   |       | 0 to 15 (NR1)                                                                                                    | Queries the result of the self-test.                      | *2, 3  | 123         |
| *WAI    |       |                                                                                                    | Waits until sampling is fully completed.                  | *1     | 124         |

Description of errors (An error occurs when the message is sent in any of the following cases.)

\*1 Command error\_\_\_\_\_ If the data parameters are set after this command.

\*2 Query error \_\_\_\_\_ If the response message is longer than 10 K bytes.

\*3 Execution error \_\_\_\_\_ If the command is executed while the open or short circuit or load compensation is performed.

\*4 Execution error \_\_\_\_\_ If the command is not set using the specified character or numerical data.

\*5 Execution error \_\_\_\_\_ If the command is executed in internal trigger mode

### **Commands Specific to the 3535**

| Command                       | Data format                                                                                                    | Explanation                                                                                                    | Error | Ref<br>page |
|-------------------------------|----------------------------------------------------------------------------------------------------|----------------------------------------------------------------------------------------------------|-------|-------------|
| Display function              |                                                                                                    |                                                                                                    |       |             |
| :APPLication:DISPlay:LIGHt    | ON/ OFF                                                                                                    | Setting for backlight.                                                                                                    | *2, 3 | 127         |
| :APPLication:DISPlay:LIGHt?   |                                                                                                    | Queries the setting for backlight.                                                                                               | *1    | 127         |
| :APPLication:DISPlay:MONItor  | ON/ OFF                                                                                                    | Setting for voltage and current moni-<br>tors.                                                                                   | *2, 3 | 127         |
| :APPLication:DISPlay:MONItor? | •                                                                                                    | Queries the setting for voltage and current monitors.                                                                            | ·*1   | 127         |
| Averaging function            |                                                                                                    |                                                                                                    |       |             |
| :AVERaging                    | OFF/ 2/ 4/ 8/ 16/ 32/ 64 (NR1)                                                                                                    | Sets the number of measurement times for averaging.                                                                              | *2, 3 | 128         |
| :AVERaging?                   |                                                                                                    | Queries the number of measurement times for averaging.                                                                           | *1    | 128         |
| Beep sound function           |                                                                                                    |                                                                                                    |       |             |
| :BEEPer:COMParator            | IN/ NG/ OFF                                                                                                    | Sets the beep sound for the comparator.                                                                                          | *2, 3 | 128         |
| :BEEPer:COMParator?           |                                                                                                    | Queries the beep sound for the comparator.                                                                                       | *1    | 128         |
| :BEEPer:KEY                   | ON/ OFF                                                                                                    | Sets the beep sound for key input.                                                                                               | *2, 3 | 129         |
| :BEEPer:KEY?                  |                                                                                                    | Queries the beep sound for key input.                                                                                            | *1    | 129         |
| BIN function                  |                                                                                                    |                                                                                                    |       |             |
| :BIN                          | ON/ OFF                                                                                                    | Enables and disables the BIN function.                                                                                           | *2, 3 | 129         |
| :BIN?                         |                                                                                                    | Queries the BIN function enablement.                                                                                             | *1    | 129         |
| :BIN:FLIMit:ABSolute          | <bin#>,<lower limit="" value="">,<br/><upper limit="" value=""><br/><bin#>=1 to 10(NR1)<br/><lower limit="" value="">,<upper limit<br="">value&gt;= OFF/ numerical value<br/>(NR3)</upper></lower></bin#></upper></lower></bin#>      | Sets the lower and upper limit values of<br>the first parameter for the BIN function<br>in absolute value mode.                  | *2, 3 | 130         |
| :BIN:FLIMit:ABSolute?         | <bin#></bin#>                                                                                                    | Queries the lower and upper limit val-<br>ues of the first parameter for the BIN<br>function in absolute value mode.             | *1    | 130         |
| :BIN:FLIMit:DEViation         | <bin#>, <lower limit="" val-<br="">ue&gt;,<upper limit="" value=""><br/><bin#>=1 to 10(NR1)<br/><lower limit="" value="">,<upper limit<br="">value&gt; = OFF/ numerical value<br/>(NR2)</upper></lower></bin#></upper></lower></bin#> | Sets the lower and upper limit values of the first parameter for the BIN function in deviation percentage mode ( $\Delta$ %).    | *2, 3 | 131         |
| :BIN:FLIMit:DEViation?        | <bin#></bin#>                                                                                                    | Queries the lower and upper limit values of the first parameter for the BIN function in deviation percentage mode $(\Delta\%)$ . | *1    | 131         |

Description of errors (An error occurs when the message is sent in any of the following cases.)
 \*1 Ouerv error
 If the response message is longer than 10 K bytes

|    | Query error     | If the response message is longer than 10 K bytes.                                 |
|----|-----------------|------------------------------------------------------------------------------------|
| *2 | Execution error | If the command is executed while the open or short circuit or load compensation is |
|    |                 | performed.                                                                         |
| *3 | Execution error | If the command is not set using the specified character or numerical data.         |
| *1 | Execution error | If the panel number in which the pattings have not been seved is calested          |

\*4 Execution error \_\_\_\_\_ If the panel number in which the settings have not been saved is selected.
 \*5 Execution error \_\_\_\_\_ During comparator measurement, BIN, and scaling measurement, if parameters both first and third are set to OFF

### **Commands Specific to the 3535**

| Command                                                                             | Data format                                                                                                    | Explanation                                                                                                    | Error  | Ref<br>page |
|-------------------------------------------------------------------------------------|----------------------------------------------------------------------------------------------------|----------------------------------------------------------------------------------------------------|--------|-------------|
| :BIN:FLIMit:REFerence                                                               | <reference value=""><br/><reference value="">= numeri-<br/>cal value (NR3)</reference></reference>                                                                                                    | Sets the reference value of the first parameter for the BIN function in percentage mode (%) or deviation percentage mode ( $\Delta$ %).    | ·*2, 3 | 132         |
| :BIN:FLIMit:REFerence?                                                              |                                                                                                    | Queries the reference value of the first parameter for the BIN function in percentage mode (%) or deviation percentage mode ( $\Delta$ %). | *1     | 132         |
| :BIN:FLIMit:MODE                                                                    | <characters><br/><characters>=ABSolute/<br/>PERcent/ DEViation</characters></characters>                                                                                                    | Sets the first parameter setting mode for the BIN function.                                                                                | *2, 3  | 132         |
| :BIN:FLIMit:MODE?                                                                   |                                                                                                    | Queries the first parameter setting mode for the BIN function.                                                                             | *1     | 132         |
| :BIN:FLIMit:PERcent                                                                 | <bin#>,<lower limit="" val-<br="">ue&gt;,<upper limit="" value=""><br/><bin#>=1 to 10(NR1)<br/><lower limit="" value="">,<upper limit<br="">value&gt; = OFF/ numerical value<br/>(NR2)</upper></lower></bin#></upper></lower></bin#>            | Sets the lower and upper limit values of<br>the first parameter for the BIN function<br>in percentage mode (%).                            | *2, 3  | 131         |
| :BIN:FLIMit:PERcent?                                                                | <bin#></bin#>                                                                                                    | Queries the lower and upper limit val-<br>ues of the first parameter for the BIN<br>function in percentage mode (%).                       | *1     | 131         |
| :BIN:SLIMit:ABSolute                                                                | <bin#>,<lower limit="" val-<br="">ue&gt;,<upper limit="" value=""><br/><bin#>=1 to 10(NR1)<br/><lower limit="" value="">,<upper limit<br="">value&gt;= OFF/ numerical value<br/>(NR3)</upper></lower></bin#></upper></lower></bin#>             | Sets the lower and upper limit values of<br>the third parameter for the BIN function<br>in absolute value mode.                            | *2, 3  | 133         |
| :BIN:SLIMit:ABSolute?                                                               | <bin#></bin#>                                                                                                    | Queries the lower and upper limit val-<br>ues of the third parameter for the BIN<br>function in absolute value mode.                       | *1     | 133         |
| :BIN:SLIMit:DEViation                                                               | <pre><bin#>,<lower limit="" val-<br="">ue&gt;,<upper limit="" value=""><br/><bin#>=1 to 10(NR1)<br/><lower limit="" value="">,<upper limit<br="">value&gt; = OFF/ numerical value<br/>(NR2)</upper></lower></bin#></upper></lower></bin#></pre> | Sets the lower and upper limit values of the third parameter for the BIN function in deviation percentage mode ( $\Delta$ %).              | *2, 3  | 134         |
| :BIN:SLIMit:DEViation?                                                              | <bin#></bin#>                                                                                                    | Queries the lower and upper limit values of the third parameter for the BIN function in deviation percentage mode $(\Delta\%)$ .           | *1     | 134         |
| :BIN:SLIMit:REFerence                                                               | <reference value=""><br/><reference value="">= numeri-<br/>cal value (NR3)</reference></reference>                                                                                                    | Sets the reference value of the third parameter for the BIN function in percentage mode (%) or deviation percentage mode ( $\Delta$ %).    | *2, 3  | 135         |
| :BIN:SLIMit:REFerence?                                                              |                                                                                                    | Queries the reference value of the third parameter for the BIN function in percentage mode (%) or deviation percentage mode ( $\Delta$ %). | *1     | 135         |
| Description of errors (An error<br>*1 Query error If th<br>*2 Execution error If th | occurs when the message is a response message is longer to command is executed while                                                                                                    | sent in any of the following cases.)<br>than 10 K bytes.<br>the open or short circuit or load compe                                        | nsatio | on is       |

- \_\_\_\_\_ performed.
- \*3 Execution error \_\_\_\_\_ If the command is not set using the specified character or numerical data.
- \*4 Execution error \_\_\_\_\_ If the panel number in which the settings have not been saved is selected.
   \*5 Execution error \_\_\_\_\_ During comparator measurement, BIN, and scaling measurement, if parameters
  - Execution error \_\_\_\_\_ During comparator measurement, BIN, and scaling measurement, if parameters both first and third are set to OFF

# **Commands Specific to the 3535**

| Command                                                      | Data format                                                                                                    | Explanation                                                                                                    | Error  | Ref<br>page |
|--------------------------------------------------------------|----------------------------------------------------------------------------------------------------|----------------------------------------------------------------------------------------------------|--------|-------------|
| :BIN:SLIMit:MODE                                             | <characters><br/><characters>=ABSolute/<br/>PERcent/ DEViation</characters></characters>                                                                                                    | Sets the third parameter setting mode for the BIN function.                                                                                              | *2, 3  | 135         |
| :BIN:SLIMit:MODE?                                            |                                                                                                    | Queries the third parameter setting mode for the BIN function.                                                                                           | *1     | 135         |
| :BIN:SLIMit:PERcent                                          | <bin#>, <lower limit="" val-<br="">ue&gt;,<upper limit="" value=""><br/><bin#>=1 to 10(NR1)<br/><lower limit="" value="">,<upper limit<br="">value&gt; = OFF/ numerical value<br/>(NR2)</upper></lower></bin#></upper></lower></bin#>                                                       | Sets the lower and upper limit values of<br>the third parameter for the BIN function<br>in percentage mode (%).                                          | *2, 3  | 134         |
| :BIN:SLIMit:PERcent?                                         | <bin#></bin#>                                                                                                    | Queries the lower and upper limit val-<br>ues of the third parameter for the BIN<br>function in percentage mode (%).                                     | *1     | 134         |
| Comparator function                                          |                                                                                                    |                                                                                                    |        |             |
| :COMParator                                                  | ON/ OFF                                                                                                    | Enables and disables the comparator function.                                                                                                    | *2, 3  | 136         |
| :COMParator?                                                 |                                                                                                    | Queries the comparator function en-<br>ablement.                                                                                                    | *1     | 136         |
| :COMParator:FLIMit:ABSolute                                  | <lower limit="" value="">,<upper<br>limit value&gt;<br/><lower limit="" value="">,<upper limit<br="">value&gt;=OFF/ numerical value<br/>(NR3)</upper></lower></upper<br></lower>                                                                                                    | Sets the lower and upper limit values<br>for the first comparator parameter in<br>absolute value mode.                                                   | *2, 3  | 136         |
| :COMParator:FLIMit:ABSolute?                                 |                                                                                                    | Queries the lower and upper limit val-<br>ues for the first comparator parameter<br>in absolute value mode.                                              | *1     | 136         |
| :COMParator:FLIMit:DEViation                                 | <pre><reference value="">,<lower limit="" value="">,<upper limit="" ue="" val-=""> <reference value="">= numeri- cal value (NR3) <lower limit="" value="">,<upper limit="" value="">=OFF/ numerical value (NR2)</upper></lower></reference></upper></lower></reference></pre>               | Sets the reference value and lower and upper limit values for the first comparator parameter in deviation percentage mode ( $\Delta$ %).                 | *2, 3  | 137         |
| :COMParator:FLIMit:DEViation?                                |                                                                                                    | Queries the reference value and lower<br>and upper limit values for the first com-<br>parator parameter in deviation percent-<br>age mode ( $\Delta$ %). | *1     | 137         |
| :COMParator:FLIMit:MODE                                      | ABSolute/ PERcent/ DEViation                                                                                                    | Set the first parameter setting mode for the comparator.                                                                                                 | *2, 3  | 137         |
| :COMParator:FLIMit:MODE?                                     |                                                                                                    | Queries the setting mode of the first parameter for the comparator.                                                                                      | *1     | 137         |
| :COMParator:FLIMit:PERcent                                   | <reference value="">,<lower<br>limit value&gt;,<upper limit="" val-<br="">ue&gt;<br/><reference value="">= numeri-<br/>cal value (NR3)<br/><lower limit="" value="">,<upper limit<br="">value&gt;=OFF/ numerical value<br/>(NR2)</upper></lower></reference></upper></lower<br></reference> | Sets the reference value and lower and<br>upper limit values for the first compara-<br>tor parameter in percentage mode (%).                             | *2, 3  | 138         |
| Description of errors (An error o                            | ccurs when the message is                                                                                                    | sent in any of the following cases.)                                                                                                    |        |             |
| *1 Query error If the<br>*2 Execution error If the<br>perfor | response message is longer<br>command is executed while<br>med.                                                                                                    | than 10 K bytes.<br>the open or short circuit or load compe                                                                                              | nsatic | on is       |
| *3 Execution error If the<br>*4 Execution error If the       | command is not set using th<br>panel number in which the s                                                                                                    | e specified character or numerical data<br>ettings have not been saved is selected                                                                       | 1.     |             |

\*5 Execution error \_\_\_\_\_ During comparator measurement, BIN, and scaling measurement, if parameters both first and third are set to OFF
 NOTE: Any typographical mistakes in the message will result in a command error.

## **Commands Specific to the 3535**

| Command                       | Data format                                                                                                    | Explanation                                                                                                    | Error | Ref<br>page |
|-------------------------------|----------------------------------------------------------------------------------------------------|----------------------------------------------------------------------------------------------------|-------|-------------|
| :COMParator:FLIMit:PERcent?   |                                                                                                    | Queries the reference value and the<br>lower and upper limit values for the first<br>comparator parameter in percentage<br>mode (%).                   | *1    | 138         |
| :COMParator:SLIMit:ABSolute   | <li><lower limit="" value="">,<upper<br>limit value&gt;<br/><lower limit="" value="">,<upper limit<br="">value&gt;=OFF/ numerical value<br/>(NR3)</upper></lower></upper<br></lower></li>                                                                                                   | Sets the lower and upper limit values<br>for the third comparator parameter in<br>absolute value mode.                                                 | *2, 3 | 139         |
| :COMParator:SLIMit:ABSolute?  |                                                                                                    | Queries the lower and upper limit val-<br>ues for the third comparator parameter<br>in absolute value mode.                                            | *1    | 139         |
| :COMParator:SLIMit:DEViation  | <reference value="">,<lower<br>limit value&gt;,<upper limit="" val-<br="">ue&gt;<br/><reference value="">= numeri-<br/>cal value (NR3)<br/><lower limit="" value="">,<upper limit<br="">value&gt;=OFF/ numerical value<br/>(NR2)</upper></lower></reference></upper></lower<br></reference> | Sets the reference value and lower and upper limit values for the third compar-<br>ator parameter in deviation percentage mode ( $\Delta$ %).          | *2, 3 | 140         |
| :COMParator:SLIMit:DEViation? |                                                                                                    | Queries the reference value and lower<br>and upper limit values for the third<br>comparator parameter in deviation per-<br>centage mode ( $\Delta$ %). | *1    | 140         |
| :COMParator:SLIMit:MODE       | ABSolute/ PERcent/ DEViation                                                                                                    | Set the third parameter setting mode for the comparator.                                                                                               | *2, 3 | 140         |
| :COMParator:SLIMit:MODE?      |                                                                                                    | Queries the setting mode of the third parameter for the comparator.                                                                                    | *1    | 140         |
| :COMParator:SLIMit:PERcent    | <reference value="">,<lower<br>limit value&gt;,<upper limit="" val-<br="">ue&gt;<br/><reference value="">= numeri-<br/>cal value (NR3)<br/><lower limit="" value="">,<upper limit<br="">value&gt;=OFF/ numerical value<br/>(NR2)</upper></lower></reference></upper></lower<br></reference> | Sets the reference value and lower and<br>upper limit values for the third compar-<br>ator parameter in percentage mode<br>(%).                        | *2, 3 | 141         |
| :COMParator:SLIMit:PERcent?   |                                                                                                    | Queries the reference value and the<br>lower and upper limit values for the<br>third comparator parameter in percent-<br>age mode (%).                 | *1    | 141         |
| Open and short-circuit com    | pensation function                                                                                                    |                                                                                                    |       |             |
| :CORRection:OPEN              | OFF/ ALL/ numerical value (NR1)<br>(100000 to 120000000)                                                                                                    | Enables and disables the open-circuit compensation function.                                                                                           | *2, 3 | 142         |
| :CORRection:OPEN?             |                                                                                                    | Queries the open-circuit compensation function enablement.                                                                                             | *1    | 142         |
| :CORRection:SHORt             | OFF/ ALL/ numerical value (NR1)<br>(100000 to 120000000)                                                                                                    | Enables and disables the short-circuit compensation function.                                                                                          | *2, 3 | 143         |
| :CORRection:SHORt?            |                                                                                                    | Queries the short-circuit compensation function enablement.                                                                                            | *1    | 143         |

Description of errors (An error occurs when the message is sent in any of the following cases.)

\_\_\_\_ If the response message is longer than 10 K bytes. \*1 Query error

- \*2 Execution error \_\_\_\_\_ If the command is executed while the open or short circuit or load compensation is performed. If the command is not set using the specified character or numerical data.
- \*3 Execution error \*4
- Execution error \_\_\_\_\_ If the panel number in which the settings have not been saved is selected. \*5
- During comparator measurement, BIN, and scaling measurement, if parameters both first and third are set to OFF Execution error

# **Commands Specific to the 3535**

| Command                                                                                                    | Data format Explanation                                                                                                    |                                                                                                    |                       | Ref<br>page  |
|----------------------------------------------------------------------------------------------------|----------------------------------------------------------------------------------------------------|----------------------------------------------------------------------------------------------------|-----------------------|--------------|
|                                                                                                    |                                                                                                    |                                                                                                    |                       |              |
| Load compensation function                                                                                                    | on .                                                                                                    |                                                                                                    |                       |              |
| :CORRection:LOAD                                                                                                    | ON/OFF                                                                                                    | Enables and disables the load com-<br>pensation function.                                                                                                    | *2, 3                 | 144          |
| :CORRection:LOAD?                                                                                                    |                                                                                                    | Queries the load compensation func-<br>tion enablement.                                                                                                    | *1                    | 144          |
| :CORRection:LOAD:FREQuen-<br>cy                                                                                                    | <load compensation="" num-<br="">ber&gt;,<frequency><br/><load compensation="" num-<br="">ber&gt;= 1 to 5(NR1)<br/><frequency>= OFF/ numerical<br/>value (NR1)</frequency></load></frequency></load>                                                                                                    | Turns the load compensation condi-<br>tions (frequency) on or off.                                                                                                    | *2, 3                 | 145          |
| :CORRection:LOAD:FREQuen-<br>cy?                                                                                                    |                                                                                                    | Queries the on/off status of the load compensation conditions (frequency).                                                                                                    | *1                    | 145          |
| :CORRection:LOAD:REFerence                                                                                                    | e <load compensation="" num-<br="">ber&gt;,<mode>, <reference<br>value1&gt;, <reference value2=""><br/><load compensation="" num-<br="">ber&gt;=1 to 5(NR1)<br/><mode>=Z/CS/CP/LS/LP/<br/>Rs(characters)<br/><reference value1="">= numerical<br/>value (NR3)<br/><reference value2="">=<br/>numerical value (NR2/NR3)</reference></reference></mode></load></reference></reference<br></mode></load> | Sets the reference values for the load compensation condition.                                                                                                    | *2, 3                 | 146          |
| :CORRection:LOAD:REFer-<br>ence?                                                                                                    |                                                                                                    | Queries the reference values for the load compensation condition.                                                                                                    | *1                    | 146          |
| Monitor function                                                                                                    |                                                                                                    |                                                                                                    |                       |              |
| :DISPlay:MONItor?                                                                                                    | <voltage monitor="" value="">,<br/><current monitor="" value=""></current></voltage>                                                                                                    | Queries the monitored voltage and current.                                                                                                    | - *1                  | 147          |
| Event register                                                                                                    |                                                                                                    |                                                                                                    |                       |              |
| :ESE0 GP-IB                                                                                                    | 0 to 255 (NR1)                                                                                                    | Sets event status enable register 0.                                                                                                    | *3                    | 147          |
| :ESE0? GP-IB                                                                                                    |                                                                                                    | Queries event status enable register 0                                                                                                    | .*1                   | 147          |
| :ESE1 GP-IB                                                                                                    | 0 to 255 (NR1)                                                                                                    | Sets event status enable register 1.                                                                                                    | *3                    | 148          |
| :ESE1? GP-IB                                                                                                    |                                                                                                    | Queries event status enable register 1                                                                                                    | .*1                   | 148          |
| :ESR0?                                                                                                    | 0 to 255 (NR1)                                                                                                    | Queries event status register 0.                                                                                                    | *1                    | 148          |
| :ESR1?                                                                                                    | 0 to 255 (NR1)                                                                                                    | Queries event status register 1.                                                                                                    | *1                    | 149          |
| Measurement frequency fu                                                                                                    | nction                                                                                                    |                                                                                                    |                       |              |
| :FREQuency                                                                                                    | 100000 to 120000000 (NR1)                                                                                                    | Sets the measurement frequency.                                                                                                    | *2, 3                 | 149          |
| :FREQuency?                                                                                                    |                                                                                                    | Queries the measurement frequency.                                                                                                    | *1                    | 149          |
| Headers                                                                                                    |                                                                                                    |                                                                                                    |                       |              |
| :HEADer                                                                                                    | ON/ OFF                                                                                                    | Enables and disables headers for the response message.                                                                                                    | *2, 3                 | 150          |
| Description of errors (An error o<br>*1 Query error If the<br>*2 Execution error If the<br>*3 Execution error If the<br>*4 Execution error If the<br>*5 Execution error Durin<br>both f | ccurs when the message is a<br>response message is longer<br>command is executed while<br>med.<br>command is not set using th<br>panel number in which the s<br>g comparator measurement,<br>irst and third are set to OFF                                                                                                    | sent in any of the following cases.)<br>than 10 K bytes.<br>the open or short circuit or load compe<br>e specified character or numerical data<br>ettings have not been saved is selected<br>BIN, and scaling measurement, if para | nsatio<br>d.<br>amete | on is<br>ers |

| Command                                                             | Data format                                                                                                    | Explanation                                                                                           | Error      | Ref<br>page |
|---------------------------------------------------------------------|----------------------------------------------------------------------------------------------------|----------------------------------------------------------------------------------------------------|------------|-------------|
| :HEADer?                                                            |                                                                                                    | Queries headers enablement.                                                                           | *1         | 150         |
| Measurement signal le                                               | evel function                                                                                                    |                                                                                                    |            |             |
| :LEVel                                                              | V/ CC                                                                                                    | Sets the measurement signal level.                                                                    | *2, 3      | 150         |
| :LEVel?                                                             |                                                                                                    | Queries the measurement signal level                                                                  | .*1        | 150         |
| :LEVel:CCURRent                                                     | 0.2E-03 to 20.00E-03<br>(100 kHz to 10.00 MHz)<br>0.2E-03 to 10.00E-03<br>(10.01 MHz to 120.0 MHz)<br>(NR3)                                          | Sets the constant current level value.                                                                | *2, 3      | 151         |
| :LEVel:CCURRent?                                                    |                                                                                                    | Queries the constant current level value                                                              | .*1        | 151         |
| :LEVel:VOLTage                                                      | 0.005 to 1.000<br>(100 kHz to 10.00 MHz)<br>0.005 to 0.500<br>(10.01MHz to 120.0 MHz)<br>(NR2)                                                       | Sets the open-circuit voltage level val-<br>ue.                                                       | *2, 3      | 151         |
| :LEVel:VOLTage?                                                     |                                                                                                    | Queries the open-circuit voltage level value.                                                         | *1         | 151         |
| Limit function                                                      |                                                                                                    |                                                                                                    |            |             |
| :LIMiter                                                            | ON/ OFF                                                                                                    | Enables and disables the limit setting function.                                                      | *2, 3      | 152         |
| :LIMiter?                                                           |                                                                                                    | Queries the limit setting function en-<br>ablement.                                                   | *1         | 152         |
| :LIMiter:CURRent                                                    | 0.01E-03 to 99.99E-03 (NR3)                                                                                                    | Sets the current limit value.                                                                         | *2, 3      | 152         |
| :LIMiter:CURRent?                                                   |                                                                                                    | Queries the current limit value.                                                                      | *1         | 152         |
| :LIMiter:VOLTage                                                    | 0.010 to 1.000 (NR2)                                                                                                    | Sets the voltage limit value.                                                                         | *2, 3      | 153         |
| :LIMiter:VOLTage?                                                   |                                                                                                    | Queries the voltage limit value.                                                                      | *1         | 153         |
| Panel load function                                                 |                                                                                                    |                                                                                                    |            |             |
| :LOAD                                                               | 1 to 30 (NR1)                                                                                                    | Transfers the specified panel number.                                                                 | *2,3,<br>4 | 153         |
| Normal measurement                                                  |                                                                                                    |                                                                                                    |            |             |
| :MEASure?                                                           |                                                                                                    | Queries the data item.                                                                                | *1,2,<br>5 | 154         |
| :MEASure:ITEM                                                       | <mr0>,<mr1><br/><mr0>,<mr1>= 0 to 255<br/>(NR1)</mr1></mr0></mr1></mr0>                                                                              | Sets measurement parameter.                                                                           | *3         | 156         |
| :MEASure:ITEM?                                                      |                                                                                                    | Queries measurement parameter.                                                                        | *1         | 156         |
| Test data memory fun                                                | ction                                                                                                    |                                                                                                    |            |             |
| :MEMory?                                                            | <pre><contents first="" memo-<br="" of="">ry&gt;<message terminator=""><br/><contents memory="" n'th="" of=""></contents></message></contents></pre> | Queries the test data that has been stored in the memory with the test data memory function.          | *1,2       | 157         |
| :MEMory:CLEar                                                       |                                                                                                    | Clears the memory controlled by the test data memory function.                                        | *2         | 158         |
| Description of errors (An e<br>*1 Query error<br>*2 Execution error | error occurs when the message is<br>If the response message is longe<br>If the command is executed while<br>performed                                | sent in any of the following cases.)<br>r than 10 K bytes.<br>the open or short circuit or load compe | nsati      | on is       |

\*3 Execution error \_\_\_\_\_ If the command is not set using the specified character or numerical data.
\*4 Execution error \_\_\_\_\_ If the panel number in which the settings have not been saved is selected.
\*5 Execution error \_\_\_\_\_ During comparator measurement, BIN, and scaling measurement, if parameters both first and third are set to OFF
NOTE: Any typographical mistakes in the message will result in a command error.

# **Commands Specific to the 3535**

| Command                                                                                                    | Data format                                                                                                    | Explanation                                                                                                    | Error                | Ref<br>page |
|----------------------------------------------------------------------------------------------------|----------------------------------------------------------------------------------------------------|----------------------------------------------------------------------------------------------------|----------------------|-------------|
| :MEMory:COUNt?                                                                                                    | MEMory:COUNt? 0 to 200(NR1) Queries the nu<br>stored in the m<br>memory functi                                                                                                    |                                                                                                    | *1,2                 | 158         |
| Parameter settings (#: 1 to                                                                                                    | 4)                                                                                                    |                                                                                                    |                      |             |
| :PARameter#                                                                                                    | Z/ Y/ PHASe/ CS/ CP/ D/ LS/<br>LP/ Q/ RS/ G/ RP/ X/ B/ OFF                                                                                                    | Sets displayed parameters.                                                                                                    | *2,3                 | 158         |
| :PARameter#?                                                                                                    |                                                                                                    | Queries displayed parameters.                                                                                                    | *1                   | 158         |
| :PARameter#:DIGit                                                                                                    | 3 to 5 (NR1)                                                                                                    | Sets the number of displayed digits.                                                                                                    | *2,3                 | 159         |
| :PARameter#:DIGit?                                                                                                    |                                                                                                    | Queries the number of displayed digits.                                                                                                    | .*1                  | 159         |
| Measurement range setting                                                                                                    | S                                                                                                    |                                                                                                    |                      |             |
| :RANGe                                                                                                    | 1 to 3(NR1)                                                                                                    | Sets the measurement range.                                                                                                    | *2,3                 | 159         |
| :RANGe?                                                                                                    |                                                                                                    | Queries the measurement range.                                                                                                    | *1                   | 159         |
| :RANGe:AUTO                                                                                                    | ON/OFF                                                                                                    | Sets the measurement auto-range.                                                                                                    | *2,3                 | 160         |
| :RANGe:AUTO?                                                                                                    |                                                                                                    | Queries the measurement auto-range.                                                                                                    | *1                   | 160         |
| Panel saving function                                                                                                    |                                                                                                    |                                                                                                    |                      |             |
| :SAVE                                                                                                    | <no.>,<name><br/><no.>=1 to 30 (NR1)<br/><name>=1 to 20 characters</name></no.></name></no.>                                                                                              | Saves the measurement conditions in specified panel number.                                                                                                    | *2,3                 | 160         |
| :SAVE?                                                                                                    | <no.></no.>                                                                                                    | Queries the panel number in which data is saved.                                                                                                    | *1                   | 160         |
| Scaling function                                                                                                    |                                                                                                    |                                                                                                    |                      |             |
| :SCALe                                                                                                    | ON/ OFF                                                                                                    | Enables and disables the scaling func-<br>tion.                                                                                                    | *2,3                 | 161         |
| :SCALe?                                                                                                    |                                                                                                    | Queries the scaling function enable-<br>ment.                                                                                                    | *1                   | 161         |
| :SCALe:FVALue                                                                                                    | <a>,<b><br/><a>,<b>=numerical value (NR3)</b></a></b></a>                                                                                                    | Sets the first parameters (a and b) in the scaling function.                                                                                                    | *2,3                 | 161         |
| :SCALe:FVALue?                                                                                                    |                                                                                                    | Queries the first parameters (a and b) in the scaling function.                                                                                                    | *1                   | 161         |
| :SCALe:SVALue                                                                                                    | <a>,<b><br/><a>,<b>=numerical value (NR3)</b></a></b></a>                                                                                                    | Sets the third parameters (a and b) in the scaling function.                                                                                                    | *2,3                 | 162         |
| :SCALe:SVALue?                                                                                                    |                                                                                                    | Queries the third parameters (a and b) in the scaling function.                                                                                                    | *1                   | 162         |
| Measurement speed function                                                                                                    | on                                                                                                    |                                                                                                    |                      |             |
| :SPEEd                                                                                                    | FAST/ NORMal/ SLOW/<br>SLOW2                                                                                                    | Sets the measurement speed.                                                                                                    | *2,3                 | 162         |
| :SPEEd?                                                                                                    |                                                                                                    | Queries the measurement speed.                                                                                                    | *1                   | 162         |
| Trigger function                                                                                                    |                                                                                                    |                                                                                                    |                      |             |
| :TRIGger                                                                                                    | INTernal/ EXTernal                                                                                                    | Sets the type of trigger.                                                                                                    | *2,3                 | 163         |
| :TRIGger?                                                                                                    |                                                                                                    | Queries the trigger setting.                                                                                                    | *1                   | 163         |
| Description of errors (An error of<br>*1 Query error If the<br>*2 Execution error If the<br>*3 Execution error If the<br>*4 Execution error If the<br>*5 Execution error During | ccurs when the message is s<br>response message is longer<br>command is executed while<br>med.<br>command is not set using th<br>panel number in which the s<br>g comparator measurement, | sent in any of the following cases.)<br>than 10 K bytes.<br>the open or short circuit or load compe<br>e specified character or numerical data<br>ettings have not been saved is selected<br>BIN, and scaling measurement, if para | nsatio<br>J.<br>mete | on is<br>rs |

both first and third are set to OFF NOTE: Any typographical mistakes in the message will result in a command error.

### **Commands Specific to the 3535**

| Command                                                                                        | Data format                           | Explanation                     |      | Ref<br>page |  |
|------------------------------------------------------------------------------------------------|---------------------------------------|---------------------------------|------|-------------|--|
| :TRIGger:DELAy                                                                                 | 0.00 to 9.99 (NR2)                    | Sets the trigger delay time.    | *2,3 | 163         |  |
| :TRIGger:DELAy?                                                                                |                                       | Queries the trigger delay time. | *1   | 163         |  |
| ID function                                                                                    |                                       |                                 |      |             |  |
| :USER:IDENtity                                                                                 | <id><br/><id>= user ID code</id></id> | Sets the user ID.               | *3   | 164         |  |
| :USER:IDENtity?                                                                                |                                       | Queries the user ID.            | *1   | 164         |  |
| Description of errors (An error occurs when the message is sent in any of the following cases) |                                       |                                 |      |             |  |

scription of errors (An error occurs when the message is sent in any of the following cases.)

\*1 Query error \_\_\_\_\_ If the response message is longer than 10 K bytes.

\*2 Execution error \_\_\_\_\_ If the command is executed while the open or short circuit or load compensation is If the command is not set using the specified character or numerical data.

\*3 Execution error

\*4 Execution error \_\_\_\_\_ If the panel number in which the settings have not been saved is selected.
 \*5 Execution error \_\_\_\_\_ During comparator measurement, BIN, and scaling measurement, if parameters both first and third are set to OFF
 NOTE: Any typographical mistakes in the message will result in a command error.

# 6.6 Message Reference

Shows the command message that contains numerical or character parameters. <numerical value>: Numeric data values (NR1) integer data (NR2) fixed point numbers (NR3) floating point numbers (NRf) format that contains NR1, NR2, and NR3 <characters>: Character string data Enables and disables headers for the response message Shows the command description. -Syntax Command :HEADer <ON/ OFF> Describes the message syntax. Query :HEADer? <ON/ OFF> Response Explains the command data or ON :Headers are prefixed to response messages. response message. OFF:No header is affixed to the response message. Explains the message. Function Command Sets whether or not the 3535 will prefix headers to its response messages. When powering on, OFF is initially set. Returns the setting of headers for the response Query Illustrates the actual command applimessages as ON or OFF. cation. (Generally, the explanation is directed to the "HEADER ON" case, ► Example Command :HEADer ON Headers are prefixed to response messages. except for the HEADER command.) Query :HEADer? Response : HEADER ON (Headers: ON) **OFF** (Headers: OFF)

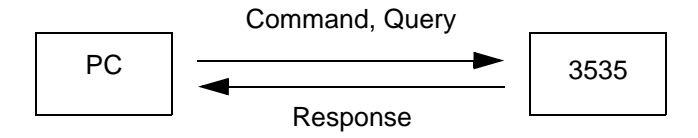

# 6.6.1 Standard Command

The message specific to RS-232C or GP-IB interface is identified with the corresponding symbol.

#### (1) System data command

#### Queries device ID.

| Syntax  | Query<br>Response | *IDN?<br><manufacturer's name="">,<model name="">,0,<software version=""></software></model></manufacturer's> |
|---------|-------------------|----------------------------------------------------------------------------------------------------|
| Example | HIOKI, 3          | 535,0,V01.01                                                                                                  |

#### (2) Internal operation command

#### Initializes the settings.

Syntax Command \*RST

Function Resets the 3535 unit.

| Measurement parameters         | Ζ  , θ                                         | Comparator (Both first and third parameters) |                                   |  |
|--------------------------------|------------------------------------------------|----------------------------------------------|-----------------------------------|--|
| Measurement frequency          | 1 MHz                                          | Comparator setting mode                      | ABS (absolute value setting)      |  |
| Measurement signal level       | Open-circuit voltage mode<br>(V mode)          | Absolute value set values                    | Upper and lower limit values: OFF |  |
| V mode set value               | 1.000 V                                        | Percent set values                           |                                   |  |
| CC mode set value              | 10.00 mA                                       | First parameter                              | Reference value: 1000             |  |
| Limit function                 | OFF                                            |                                              | ues: OFF                          |  |
| Voltage limit set value        | 1.000 V                                        | Third parameter                              | Reference value: 10               |  |
| Current limit set value        | 20.00 mA                                       |                                              | Upper and lower limit val-        |  |
| Open-circuit compensa-<br>tion | OFF                                            | BIN measurement (Both firs                   | t and third parameters)           |  |
| Short-circuit compensa-        | OFF                                            | Setting mode                                 | ABS (absolute value setting)      |  |
| tion                           |                                                | Absolute value set values                    | Upper and lower limit val-        |  |
| Load compensation              | OFF                                            |                                              | ues: OFF                          |  |
| Trigger setting                | Internal trigger                               | Percent set values                           |                                   |  |
| Trigger delay time             | 0 s                                            | First parameter                              | Reference value: 1000             |  |
| Measurement speed set-         | NORMAL                                         |                                              | ues: OFF                          |  |
| ting                           |                                                | Third parameter                              | Reference value: 10               |  |
| Measurement range              | AUTO                                           |                                              | Upper and lower limit val-        |  |
| Beep sound setting             | Key input: ON                                  | Scaling                                      |                                   |  |
| - · ·                          |                                                |                                              |                                   |  |
| Panel saving                   | All clear                                      | (compensation coefficient a/                 | a: 1.0000, b: 0                   |  |
| Number of displayed dig-       | All 4 digits                                   | rameters)                                    |                                   |  |
| (First to forth parameters)    |                                                |                                              |                                   |  |
| Display setting                | LCD display: ON<br>Voltage/current monitor: ON |                                              |                                   |  |

## Requests execution of, and queries the result of, the self test.

| Syntax   | Query<br>Response                       | *TST?<br><numeri< th=""><th>cal value&gt;</th><th>•</th><th></th><th></th><th></th><th></th><th></th></numeri<>       | cal value>                | •                     |                       |              |              |              |    |
|----------|-----------------------------------------|----------------------------------------------------------------------------------------------------|---------------------------|-----------------------|-----------------------|--------------|--------------|--------------|----|
|          |                                         | <numeri< th=""><th>cal value&gt;</th><th>= 0 to 15</th><th>5 (NR1)</th><th></th><th></th><th></th><th></th></numeri<> | cal value>                | = 0 to 15             | 5 (NR1)               |              |              |              |    |
| Function | Performs th<br>value in NR<br>No header | ne self tes<br>1 format.<br>is affixed                                                                                | st of the 3<br>to the res | 3535, and<br>ponse me | returns th<br>essage. | ne result t  | hereof as    | a numerio    | al |
|          | 128<br>bit 7                            | 64<br>bit 6                                                                                                    | 32<br>bit 5               | 16<br>bit 4           | 8<br>bit 3            | 4<br>bit 2   | 2<br>bit 1   | 1<br>bit 0   |    |
|          | unused                                  | unused                                                                                                    | unused                    | unused                | Interrupt<br>error    | I/O<br>error | RAM<br>error | ROM<br>error |    |
| Example  | Query<br>Response                       | *TST?<br>6<br>A RAM 6                                                                                                 | error (bit 1              | ) and an I            | /O error (t           | oit 2) have  | occurrec     | I.           |    |

#### (3) Synchronous command

After all action has been completed during execution, sets the OPC of SESR.

| Syntax   | Command *OPC                                                                                                    |
|----------|----------------------------------------------------------------------------------------------------|
| Function | Sets bit 0 (the OPC bit) of the standard event status register (SESR) to 1 at the instant the previous commands which is on the same line with *OPC have been completed. |
| Example  | <b>A;B;*OPC;C</b><br>After the execution of the commands A and B is completed, the OPC of SESR is set.                                                                   |

| After | execution | is com | pleted, re | eplies | with | ASCII [ | 1] | - |
|-------|-----------|--------|------------|--------|------|---------|----|---|
|       |           |        |            |        |      |         |    |   |

GP-IB

| Syntax   | Query*OPC?Response1                                                                                 |
|----------|----------------------------------------------------------------------------------------------------|
| Function | When the command preceding the *OPC command completes execution, the response of ASCII [1] is made. |

# After all execution is completed, subsequently performs the following command.

**Syntax** Command \*WAI Example A;B;\*WAI;C After execution of commands A and B has been completed, the command C that follows the \*WAI command is executed. If the frequency is set to 100 kHz: When not using the \*WAI command Transmission :FREQuency 1E+6;:MEASure? The response for :MEASure? is the measurement value at frequency of 100 kHz. • When using the \*WAI command Transmission :FREQuency 1E+6;\*WAI;:MEASure? The response for :MEASure? is the measurement value of frequency at 1 MHz.

#### (4) Status and event control command

# Clears the status byte and associated queues (except for the output queue).

| Syntax   | Command                 | *CLS                                                                                                    |
|----------|-------------------------|----------------------------------------------------------------------------------------------------|
| Function | Clears all<br>According | the event registers associated with the bits of the status byte register.<br>y, also clears the status byte register.       |
| Note     | <b>RS-232C</b>          | This has no effect upon the output queue.                                                                                   |
|          | GP-IB                   | This has no effect upon the output queue, the various enable registers, or bit 4 (the MAV bit) of the status byte register. |

## Writes and reads the standard event status enable register (SESER).

| ĺ | GP-IB |
|---|-------|
| ÷ |       |

125

| Syntax   | Command  | *ESE <                                                                                                    | numerica                          | al value>                            |                                |                        |                          |                      |            |
|----------|----------|----------------------------------------------------------------------------------------------------|-----------------------------------|--------------------------------------|--------------------------------|------------------------|--------------------------|----------------------|------------|
|          | Query    | *ESE?                                                                                                    |                                   |                                      |                                |                        |                          |                      |            |
|          | Response | <numeri< th=""><th>cal value</th><th>&gt;</th><th></th><th></th><th></th><th></th><th></th></numeri<>                               | cal value                         | >                                    |                                |                        |                          |                      |            |
|          |          | <numeri< th=""><th>cal value</th><th>&gt; = 0 to 2</th><th>255 (NR<sup>-</sup></th><th>1)</th><th></th><th></th><th></th></numeri<> | cal value                         | > = 0 to 2                           | 255 (NR <sup>-</sup>           | 1)                     |                          |                      |            |
| Function | Command  | Sets the<br>(SESER<br>When th                                                                                                    | e mask p<br>) to a val<br>e power | attern of<br>ue (0 to 2<br>is turned | the star<br>255).<br>on, the o | ndard ev<br>data is re | ent statu<br>initialized | is enable<br>d to 0. | e register |
|          | Query    | The cont<br>value in                                                                                                    | tents of S<br>NR1 forn            | SESER a                              | s set by t<br>een 0 an         | the *ESE<br>d 255.     | comma                    | nd as a r            | numerical  |
|          |          | 128                                                                                                    | 64                                | 32                                   | 16                             | 8                      | 4                        | 2                    | 1          |
|          |          | bit 7                                                                                                    | bit 6                             | bit 5                                | bit 4                          | bit 3                  | bit 2                    | bit 1                | bit 0      |
|          |          | PON                                                                                                    | URQ                               | CME                                  | EXE                            | DDE                    | QYE                      | RQC                  | OPC        |
| Example  | Command  | *ESE                                                                                                    | <b>36</b>                         |                                      | a sat ta 2                     | 6                      |                          |                      |            |
|          |          | Bits 5 an                                                                                                    | d 2 of SI                         | ESER are                             | e set to 3                     | 6.                     |                          |                      |            |

# Reads out and clears the contents of the standard event status register (SESR).

| Syntax   | Query<br>Response                       | *ESR<br><nume< th=""><th><b>?</b><br/>erical value<br/>erical value</th><th>e&gt;<br/>e&gt; = 0 to</th><th>255 (NR</th><th>:1)</th><th></th><th></th><th></th></nume<> | <b>?</b><br>erical value<br>erical value    | e><br>e> = 0 to                  | 255 (NR                        | :1)                            |                        |                           |                        |
|----------|-----------------------------------------|----------------------------------------------------------------------------------------------------|---------------------------------------------|----------------------------------|--------------------------------|--------------------------------|------------------------|---------------------------|------------------------|
| Function | Returns the<br>value in NF<br>No header | e conter<br>R1 forma<br>is affixe                                                                                                    | nts of the s<br>at from 0 to<br>d to the re | standard<br>o 255, ar<br>esponse | event stand then cl<br>message | atus regis<br>lears star<br>e. | ster (SES<br>idard eve | SR) as a i<br>ent status  | numerical<br>register. |
|          | [<br>[][][][][][][][][][][][][][][][][  | 128<br>bit 7<br>PON                                                                                                    | 64<br>bit 6<br>Unused                       | 32<br>bit 5<br>CME               | 16<br>bit 4<br>EXE             | 8<br>bit 3<br>DDE<br>8         | 4<br>bit 2<br>QYE      | 2<br>bit 1<br>Unused<br>2 | 1<br>bit 0<br>Unused   |
|          | [                                       | bit 7<br>PON                                                                                                    | bit 6<br>URQ                                | bit 5<br>CME                     | bit 4<br>EXE                   | bit 3<br>DDE                   | bit 2<br>QYE           | bit 1<br>RQC              | bit 0<br>OPC           |

#### Example 32

Bit 5 of SESR has been set to 1.

## Write and reads the service request enable register (SRER).

| Syntax   | Command<br>Query | ∗SRE <r<br>∗SRE?</r<br>                                                                                                  | numerica                                                                                                    | al value>                            |                                 |                                         |                                       |                                       |                |
|----------|------------------|----------------------------------------------------------------------------------------------------|----------------------------------------------------------------------------------------------------|--------------------------------------|---------------------------------|-----------------------------------------|---------------------------------------|---------------------------------------|----------------|
|          | Response         | <numeric< td=""><td>al value</td><td>&gt;</td><td></td><td></td><td></td><td></td><td></td></numeric<>                   | al value                                                                                                    | >                                    |                                 |                                         |                                       |                                       |                |
|          |                  | <numeric< th=""><th>al value</th><th>&gt; = 0 to 2</th><th>255 (NR</th><th>1)</th><th></th><th></th><th></th></numeric<> | al value                                                                                                    | > = 0 to 2                           | 255 (NR                         | 1)                                      |                                       |                                       |                |
| Function | Command          | Sets a m<br>The settin<br>When the                                                                                       | nask patt<br>ng of uni<br>e power                                                                                                    | tern if SR<br>used bits<br>is turned | ER to a<br>(bits 2,3<br>on, the | value in t<br>8, and 7) a<br>data is re | the range<br>and bit 6<br>initialized | e 0 to 258<br>are disre<br>d to zero. | 5.<br>egarded. |
|          | Query            | Returns<br>(SRER) s<br>mat betw                                                                                          | Returns the set contents of the service request enable register (SRER) set by the *SRE command as a numerical value in NR1 for-<br>mat between 0 and 255. |                                      |                                 |                                         |                                       |                                       |                |
|          |                  |                                                                                                    |                                                                                                    |                                      |                                 | o (on 2, o                              | , , , are a                           | inayo oi                              |                |
|          |                  | 128                                                                                                    | 64                                                                                                    | 32                                   | 16                              | 8                                       | 4                                     | 2                                     | 1              |
|          |                  | bit 7                                                                                                    | bit 6                                                                                                    | bit 5                                | bit 4                           | bit 3                                   | bit 2                                 | bit 1                                 | bit 0          |
|          |                  | Unused                                                                                                    | Х                                                                                                    | ESB                                  | MAV                             | Unused                                  | Unused                                | ESE1                                  | ESE0           |
| Example  | Command          | *SRE 3<br>Bits 1 and                                                                                                    | 3 <b>4</b><br>d 5 of SI                                                                                                    | RER is se                            | et to 1.                        |                                         |                                       |                                       |                |
|          | Query            | *SRE?                                                                                                    |                                                                                                    |                                      |                                 |                                         |                                       |                                       |                |
|          | Response         | *SRE 3                                                                                                    | 34 (Hea                                                                                                    | ders: ON                             | )                               |                                         |                                       |                                       |                |
|          | •                | <b>34</b> (Hea                                                                                                    | ders: OF                                                                                                    | F)                                   |                                 |                                         |                                       |                                       |                |
|          |                  | Bits 1 and                                                                                                    | d 5 of SF                                                                                                    | RER is se                            | et to 1.                        |                                         |                                       |                                       |                |

GP-IB

GP-IB

# Reads the status byte and MSS bit.

| Syntax   | Query<br>Response                    | * <b>STB?</b><br><numeric< th=""><th>al value</th><th>&gt;</th><th></th><th></th><th></th><th></th><th></th></numeric<>  | al value                           | >                       |                        |                         |                        |                       |                         |
|----------|--------------------------------------|----------------------------------------------------------------------------------------------------|------------------------------------|-------------------------|------------------------|-------------------------|------------------------|-----------------------|-------------------------|
|          |                                      | <numeric< th=""><th>al value</th><th>&gt; = 0 to 2</th><th>255 (NR</th><th>1)</th><th></th><th></th><th></th></numeric<> | al value                           | > = 0 to 2              | 255 (NR                | 1)                      |                        |                       |                         |
| Function | Returns the<br>NR1 formation to 115) | e set conte<br>t (0 to 3, 7                                                                                              | ents of th<br>16 to 19             | ne status<br>, 32 to 35 | byte reg<br>5, 48 to 5 | gister (ST<br>51, 64 to | B) as a r<br>67, 80 to | numerica<br>83 ,96 to | l value in<br>o 99, 112 |
|          | No header                            | is affixed t                                                                                                    | s affixed to the response message. |                         |                        |                         |                        |                       |                         |
|          |                                      | 128                                                                                                    | 64                                 | 32                      | 16                     | 8                       | 4                      | 2                     | 1                       |
|          |                                      | bit 7                                                                                                    | bit 6                              | bit 5                   | bit 4                  | bit 3                   | bit 2                  | bit 1                 | bit 0                   |
|          |                                      | Unused                                                                                                    | MSS                                | ESB                     | MAV                    | Unused                  | Unused                 | ESE1                  | ESE0                    |
| Example  | Query<br>Response                    | *STB?<br>16                                                                                                    |                                    |                         |                        |                         |                        |                       |                         |
|          |                                      | Bit 4 of S                                                                                                    | TB has                             | been set                | to 1.                  |                         |                        |                       |                         |

## **Request for sampling**

| Syntax   | Command <b>*TRG</b>                                  |
|----------|------------------------------------------------------|
| Function | In external trigger mode, performs measurement once. |
| Example  | :TRIGger EXTernal;*TRG;:MEASure?                     |

# 6.6.2 Commands Specific to the 3535

#### Sets and queries the LCD display.

| Syntax   | Command<br>Query<br>Response | :APPLication:DISPlay:LIGHt <on off=""><br/>:APPLication:DISPlay:LIGHt?<br/><on off=""></on></on>                                                |
|----------|------------------------------|----------------------------------------------------------------------------------------------------|
|          |                              | ON The backlight remains on permanently.<br>OFF The backlight remains off permanently.                                                          |
| Function | Command                      | Sets for display backlight.<br>When OFF is selected, the backlight goes out approximately 5 sec-<br>onds after the touch panel is last touched. |
|          | Query                        | Returns the setting for backlight as ON or OFF.                                                                                                 |

#### Sets and queries the voltage and current monitors.

| Syntax   | Command<br>Query<br>Response | :APPLication:DISPlay:MONItor <on off=""><br/>:APPLication:DISPlay:MONItor?<br/><on off=""></on></on>                         |
|----------|------------------------------|----------------------------------------------------------------------------------------------------|
|          |                              | ON The voltage and current monitors display indications.<br>OFF The voltage and current monitors do not display indications. |
| Function | Command                      | Sets for voltage and current monitors                                                                                        |
|          | Query                        | Returns the setting for voltage and current monitors as ON or OFF.                                                           |

# Sets and queries the number of measurement times for averaging.

| Syntax   | Command<br>Query<br>Response | :AVERaging <off numerical="" value=""><br/>:AVERaging?<br/><off numerical="" value=""></off></off>                                                        |
|----------|------------------------------|----------------------------------------------------------------------------------------------------|
|          |                              | <OFF/ numerical value> = 2/ 4/ 8/ 16/ 32/ 64 (NR1) or OFF                                                                                                 |
| Function | Command                      | Sets the desired number of times for averaging.<br>The numerical value can be in NRf format, but any digits after the dec-<br>imal point will be rounded. |
|          | Query                        | Returns the current setting of the number of times for averaging as OFF or numerical value in NR1 format.                                                 |
| Example  | Command                      | <b>:AVERaging 32</b><br>The count for averaging is set to 32.                                                                                             |
|          | Query                        | :AVERaging?                                                                                                    |
|          | Response                     | <b>:AVERAGING 32</b> (Headers: ON)<br><b>32</b> (Headers: OFF)                                                                                            |

# Sets and queries the beep sound for the comparator.

| Syntax   | Command<br>Query<br>Response | :BEEPer:COMParator <characters><br/>:BEEPer:COMParator?<br/><characters><br/><characters> = IN/ NG/ OFF</characters></characters></characters>                                                                        |
|----------|------------------------------|----------------------------------------------------------------------------------------------------|
|          |                              | <ul> <li>IN When the comparator result is within limits, a beep sound is emitted.</li> <li>NG When the comparator result is out of limits, a beep sound is emitted.</li> <li>OFF No beep sound is emitted.</li> </ul> |
| Function | Command                      | Sets the beep sound produced when the comparator makes decisions.                                                                                                    |
|          | Query                        | Returns the beep sound setting for when the comparator makes decision as character data.                                                                                                    |
| Example  | Command                      | <b>:BEEPer:COMParator NG</b><br>When the value is out of limits, a beep sound is emitted.                                                                                                    |
|          | Query<br>Response            | :BEEPer:COMParator?<br>:BEEPER:COMPARATOR NG (Headers: ON)<br>NG (Headers: OFF)                                                                                                    |

# Enables and disables the beep sound for key input.

| Syntax   | Command<br>Query<br>Response | :BEEPer:KEY <on off=""><br/>:BEEPer:KEY?<br/><on off=""></on></on>     |
|----------|------------------------------|------------------------------------------------------------------------|
|          |                              | ON A beep sound is emitted.<br>OFF No beep sound is emitted.           |
| Function | Command                      | Sets the beep sound produced each time a key is pressed.               |
|          | Query                        | Returns the beep sound setting for when a key is pressed as ON or OFF. |
| Example  | Command                      | :BEEPer:KEY ON                                                         |
|          |                              | When a key is pressed, a beep sound is emitted.                        |
|          | Query                        | :BEEPer:KEY?                                                           |
|          | Response                     | :BEEPER:KEY ON (Headers: ON)                                           |
|          |                              | ON (Headers: OFF)                                                      |

## Enables and disables the BIN function.

| Syntax   | Command<br>Query<br>Response | :BIN <on off=""><br/>:BIN ?<br/><on off=""><br/>ON The BIN measurement is started.<br/>OFF The BIN measurement is stopped.</on></on>                                                                                   |
|----------|------------------------------|----------------------------------------------------------------------------------------------------|
| Function | Command                      | Turns the BIN measurement function on or off.<br>When the ":BIN ON" command is sent during the comparator mea-<br>surement, the current measurement is automatically terminated and<br>the BIN measurement is started. |
|          | Query                        | Returns the setting of the BIN measurement function as ON or OFF.                                                                                                    |
| Example  | Command                      | <b>:BIN ON</b><br>The BIN measurement function is enabled.                                                                                                    |
|          | Query<br>Response            | :BIN?<br>:BIN ON (Headers: ON)<br>ON (Headers: OFF)                                                                                                    |

Sets and queries the lower and upper limit values of the first parameter for the BIN function in absolute value mode.

| Syntax   | Command  | :BIN:FLIMit:ABSolute <bin#>,<lower limit="" value="">,<upper limit="" value=""></upper></lower></bin#>                                                                                                    |
|----------|----------|----------------------------------------------------------------------------------------------------|
|          | Query    | :BIN:FLIMit:ABSolute? <bin#></bin#>                                                                                                    |
|          | Response | <bin#>,<lower limit="" value="">,<upper limit="" value=""></upper></lower></bin#>                                                                                                    |
|          |          | <bin#> = 1 to 10 (NR1)<br/><lower limit="" value=""> = OFF/ numerical value (NR3)<br/><upper limit="" value=""> = OFF/ numerical value (NR3)</upper></lower></bin#>                                                                       |
| Function | Command  | Sets the lower and upper limit values of the first parameter for the specified BIN number in absolute value mode.<br>The numerical value can be in NRf format, but rounding is performed for figures beyond the last valid decimal place. |
|          | Query    | Returns the lower and upper limit values of the first parameter for the specified BIN number in absolute value mode in the order of BIN number, lower limit value, and upper limit value.                                                 |
| Example  | Command  | :BIN:FLIMit:ABSolute 1,0.2345E-03,1.2345                                                                                                    |
|          |          | The lower and upper limit values of the first parameter for BIN1 are set to 0.2345E-03 (lower limit) and 1.2345 (upper limit), respectively, in absolute value mode.                                                                      |
|          | Query    | :BIN:FLIMit:ABSolute? 1                                                                                                    |
|          | Response | <b>:BIN:FLIMIT:ABSOLUTE 1,0.2345E-03,1.2345</b><br>(Headers: ON)                                                                                                    |
|          |          | 1,0.2345E-03,1.2345 (Headers: OFF)                                                                                                    |
| Note     |          | The 3535 memorizes the lower and upper limit value for the absolute value mode and those for the percentage mode separately.                                                                                                    |

Sets and queries the lower and upper limit values of the first parameter for the BIN function in percentage mode (%) or deviation percentage mode ( $\Delta$ %).

| Syntax   | Command  | :BIN:FLIMit:DEViation <bin#>,<lower limit="" value="">,<upper limit="" value=""></upper></lower></bin#>                                                                                                    |
|----------|----------|----------------------------------------------------------------------------------------------------|
|          |          | :BIN:FLIMit:PERcent <bin#>,<lower limit="" value="">,<upper limit="" value=""></upper></lower></bin#>                                                                                                    |
|          | Query    | :BIN:FLIMit:DEViation? <bin#><br/>:BIN:FLIMit:PERcent? <bin#></bin#></bin#>                                                                                                    |
|          | Response | <bin#>,<lower limit="" value="">,<upper limit="" value=""></upper></lower></bin#>                                                                                                    |
|          |          | <bin#> = 1 to 10 (NR1)<br/><lower limit="" value=""> = OFF/ numerical value (NR2)<br/><upper limit="" value=""> = OFF/ numerical value (NR2)</upper></lower></bin#>                                                                                                    |
| Function | Command  | Sets the lower and upper limit values of the first parameter for the specified BIN number in percentage mode (%) or deviation percentage mode ( $\Delta$ %).                                                                                                    |
|          |          | The numerical value can be in NRf format, but rounding is performed for figures beyond the last valid decimal place.                                                                                                    |
|          | Query    | Returns the lower and upper limit values of the first parameter for the specified BIN number in percentage mode (%) or deviation percentage mode ( $\Delta$ %).                                                                                                    |
| Example  | Command  | :BIN:FLIMit:DEViation 1,-10.0,10.0                                                                                                    |
|          |          | The lower and upper limit values of the first parameter for BIN1 are set to -10% (lower limit) and 10% (upper limit), respectively, in deviation percentage mode.                                                                                                    |
|          | Query    | :BIN:FLIMit:DEViation? 1                                                                                                    |
|          | Response | <b>:BIN:FLIMIT:DEVIATION 1,-10.0,10.0</b> (Headers: ON)<br><b>1,-10.0,10.0</b> (Headers: OFF)                                                                                                    |
| Note     |          | The upper and lower limit values which are set as absolute values, and which are set as percentage values are stored individually. The reference value and lower and upper limit values are common in percentage mode (%) and deviation percentage mode ( $\Delta$ %). |

Sets and queries the reference value of the first parameter for the BIN function in percentage mode (%) or deviation percentage mode ( $\Delta$ %).

| Syntax   | Command<br>Query<br>Response | :BIN:FLIMit:REFerence <reference value=""><br/>:BIN:FLIMit:REFerence?<br/><reference value=""></reference></reference>                                                                                                    |
|----------|------------------------------|----------------------------------------------------------------------------------------------------|
|          |                              | <reference value=""> = numerical value (NR3)</reference>                                                                                                    |
| Function | Command                      | Sets the reference value of the first parameter in percentage mode (%) or deviation percentage mode ( $\Delta$ %).<br>The numerical value can be in NRf format, but rounding is performed for figures beyond the last valid decimal place.                             |
|          | Query                        | Returns the reference value of the first parameter in percentage mode (%) or deviation percentage mode ( $\Delta$ %) as a numerical value in NR3 format.                                                                                                    |
| Example  | Command                      | :BIN:FLIMit:REFerence 1.2345E-6                                                                                                    |
|          |                              | The reference value of the first parameter is set to 1.2345E-6 in percentage mode (%) or deviation percentage mode ( $\Delta$ %).                                                                                                    |
|          | Query<br>Response            | :BIN:FLIMit:REFerence?<br>:BIN:FLIMIT:REFERENCE 1.2345E-06 (Headers: ON)<br>1.2345E-06 (Headers: OFF)                                                                                                    |
| Note     |                              | The upper and lower limit values which are set as absolute values, and which are set as percentage values are stored individually. The reference value and lower and upper limit values are common in percentage mode (%) and deviation percentage mode ( $\Delta$ %). |

#### Sets and queries the first parameter setting mode for the BIN function.

| Syntax   | Command<br>Query<br>Response | :BIN:FLIMit:MODE <characters><br/>:BIN:FLIMit:MODE?<br/><characters></characters></characters>                                                                                                    |
|----------|------------------------------|----------------------------------------------------------------------------------------------------|
|          |                              | <characters> = ABSolute/ PERcent/ DEViation         ABSolute       Absolute value setting mode         PERcent       Percentage value (%) setting mode         DEViation       Deviation percentage value (Δ%)setting mode</characters> |
| Function | Command                      | Sets the first parameter setting mode for the BIN function.                                                                                                    |
|          | Query                        | Returns the current setting mode for the first parameter for the BIN function as character data.                                                                                                    |
| Example  | Command                      | <b>:BIN:FLIMit:MODE PERcent</b><br>The percentage setting mode is selected.                                                                                                    |
|          | Query<br>Response            | :BIN:FLIMIt:MODE?<br>:BIN:FLIMIT:MODE PERCENT (Headers: ON)<br>PERCENT (Headers: OFF)                                                                                                    |

# Sets and queries the lower and upper limit values of the third parameter for the BIN function in absolute value mode.

| Syntax   | Command  | :BIN:SLIMit:ABSolute <bin#>,<lower limit="" value="">,<upper limit="" value=""></upper></lower></bin#>                                                                                                    |
|----------|----------|----------------------------------------------------------------------------------------------------|
|          | Query    | :BIN:SLIMit:ABSolute? <bin#></bin#>                                                                                                    |
|          | Response | <bin#>,<lower limit="" value="">,<upper limit="" value=""></upper></lower></bin#>                                                                                                    |
|          |          | <bin#> = 1 to 10 (NR1)<br/><lower limit="" value="">= OFF/ numerical value (NR3)<br/><upper limit="" value=""> = OFF/ numerical value (NR3)</upper></lower></bin#>                                                                        |
| Function | Command  | Sets the lower and upper limit values of the third parameter for the specified BIN number in absolute value mode.<br>The numerical value can be in NRf format, but rounding is performed for figures beyond the last valid decimal place. |
|          | Query    | Returns the lower and upper limit values of the third parameter for the specified BIN number in absolute value mode in the order of BIN number, lower limit value, and upper limit value.                                                 |
| Example  | Command  | :BIN:SLIMit:ABSolute 1,0.2345E-03,1.2345                                                                                                    |
|          |          | The lower and upper limit values of the third parameter for BIN1 are set to 0.2345E-03 (lower limit) and 1.2345 (upper limit), respectively, in absolute value mode.                                                                      |
|          | Query    | :BIN:SLIMit:ABSolute? 1                                                                                                    |
|          | Response | :BIN:SLIMIT:ABSOLUTE 1,0.2345E-03,1.2345                                                                                                    |
|          |          | 1,0.2345E-03,1.2345 (Headers: OFF)                                                                                                    |
| Note     |          | The upper and lower limit values which are set as absolute values, and which are set as percentage values are stored individually.                                                                                                    |

Sets and queries the lower and upper limit values of the third parameter for the BIN function in percentage mode (%) or deviation percentage mode ( $\Delta$ %).

| Syntax   | Command           | :BIN:SLIMit:DEViation <bin#>,<lower limit="" value="">,<upper limit="" value=""><br/>:BIN:SLIMit:PERcent <bin#>,<lower limit="" value="">,<upper limit="" value=""></upper></lower></bin#></upper></lower></bin#>                                                                    |
|----------|-------------------|----------------------------------------------------------------------------------------------------|
|          | Query             | :BIN:SLIMit:DEViation? <bin#><br/>:BIN:SLIMit:PERcent? <bin#></bin#></bin#>                                                                                                    |
|          | Response          | <bin#>,<lower limit="" value="">,<upper limit="" value=""><br/><bin#> = 1 to 10 (NR1)<br/><lower limit="" value=""> = OFF/ numerical value (NR2)</lower></bin#></upper></lower></bin#>                                                                                               |
| Function | Command           | Sets the lower and upper limit values of the third parameter for the specified BIN number in percentage mode (%) or deviation percentage mode ( $\Delta$ %).<br>The numerical value can be in NRf format, but rounding is performed for figures beyond the last valid decimal place. |
|          | Query             | Returns the lower and upper limit values of the third parameter for the specified BIN number in percentage mode (%) or deviation percentage mode ( $\Delta$ %).                                                                                                    |
| Example  | Command           | <b>:BIN:SLIMit:DEViation 1,-10.0,10.0</b><br>The lower and upper limit values of the third parameter for BIN1 are set to -10% (lower limit) and 10% (upper limit), respectively, in deviation percentage mode.                                                                       |
|          | Query<br>Response | :BIN:SLIMit:DEViation? 1<br>:BIN:SLIMIT:DEVIATION 1,-10.0,10.0 (Headers:<br>ON)<br>1,-10.0,10.0 (Headers: OFF)                                                                                                    |
| Note     |                   | The upper and lower limit values which are set as absolute values, and which are set as percentage values are stored individually. The reference value and lower and upper limit values are common in percentage mode (%) and deviation percentage mode ( $\Delta$ %).               |

Sets and queries the reference value of the first parameter for the BIN function in percentage mode (%) or deviation percentage mode ( $\Delta$ %).

| Syntax   | Command<br>Query<br>Response | :BIN:SLIMit:REFerence <reference value=""><br/>:BIN:SLIMit:REFerence?<br/><reference value=""></reference></reference>                                                                                                    |
|----------|------------------------------|----------------------------------------------------------------------------------------------------|
|          |                              | <reference value=""> = numerical value (NR3)</reference>                                                                                                    |
| Function | Command                      | Sets the reference value of the third parameter in percentage mode (%) or deviation percentage mode ( $\Delta$ %).<br>The numerical value can be in NRf format, but rounding is performed for figures beyond the last valid decimal place.                             |
|          | Query                        | Returns the reference value of the third parameter in percentage mode (%) or deviation percentage mode ( $\Delta$ %) as a numerical value in NR3 format.                                                                                                    |
| Example  | Command                      | <b>:BIN:SLIMit:REFerence 1.2345E-6</b><br>The reference value of the first parameter is set to 1.2345E-6 in percentage mode (%) or deviation percentage mode ( $\Delta$ %).                                                                                            |
|          | Query<br>Response            | :BIN:SLIMit:REFerence?<br>:BIN:SLIMIT:REFERENCE 1.2345E-06 (Headers: ON)<br>1.2345E-06 (Headers: OFF)                                                                                                    |
| Note     |                              | The upper and lower limit values which are set as absolute values, and which are set as percentage values are stored individually. The reference value and lower and upper limit values are common in percentage mode (%) and deviation percentage mode ( $\Delta$ %). |

#### Sets and queries the third parameter setting mode for the BIN function.

| Syntax   | Command<br>Query<br>Response | :BIN:SLIMit:MODE <characters><br/>:BIN:SLIMit:MODE?<br/><characters></characters></characters>                                                                                                    |
|----------|------------------------------|----------------------------------------------------------------------------------------------------|
|          |                              | <characters>= ABSolute/ PERcent/ DEViation         ABSolute       Absolute value setting mode         PERcent       Percentage value (%) setting mode         DEViation       Deviation percentage value (Δ%) setting mode</characters> |
| Function | Command                      | Sets the third parameter setting mode for the BIN function.                                                                                                    |
|          | Query                        | Returns the current setting mode for the third parameter for the BIN function as character data.                                                                                                    |
| Example  | Command                      | <b>:BIN:SLIMit:MODE PERCent</b><br>The percentage setting mode is selected.                                                                                                    |
|          | Query<br>Response            | :BIN:SLIMIT:MODE?<br>:BIN:SLIMIT:MODE PERCENT (Headers: ON)<br>PERCENT (Headers: OFF)                                                                                                    |

## Enables/disables and queries the comparator function.

| Syntax   | Command<br>Query<br>Response | :COMParator <on off=""><br/>:COMParator?<br/><on off=""></on></on>               |
|----------|------------------------------|----------------------------------------------------------------------------------|
| Function | Command                      | Enables and disables the comparator function.                                    |
|          | Query                        | Returns the current enablement state of the comparator function as as ON or OFF. |
| Example  | Command                      | <b>:COMParator ON</b><br>The comparator function is turned on.                   |
|          | Query<br>Response            | :COMParator?<br>:COMPARATOR ON (Headers: ON)<br>ON (Headers: OFF)                |

# Sets and queries the lower and upper limit values for the first comparator parameter in absolute value mode.

| Syntax   | Command  | :COMParator:FLIMit:ABSolute <lower limit="" value="">,<upper limit="" value=""></upper></lower>                                                                                        |
|----------|----------|----------------------------------------------------------------------------------------------------|
|          | Query    | :COMParator:FLIMit:ABSolute?                                                                                                    |
|          | Response | <lower limit="" value="">,<upper limit="" value=""></upper></lower>                                                                                                    |
|          |          | <li>lower limit value&gt; = OFF/ numerical value (NR3)</li> <li>upper limit value&gt; = OFF/ numerical value (NR3)</li>                                                                |
| Function | Command  | Sets the lower and upper limit values for the first comparator parameter as absolute numerical values.                                                                                 |
|          |          | The numerical value can be in NRf format, but rounding is performed for figures beyond the last valid decimal place.                                                                   |
|          | Query    | Returns the lower and upper limit values which are set as absolute values for the first comparator parameter as character data or numerical value in order (lower limit, upper limit). |
| Example  | Command  | :COMParator:FLIMit:ABSolute 1.1234E-<br>06,1.2345E-06                                                                                                    |
|          |          | The lower limit value is set to 1.1234E-06 and the upper limit value is set to 1.2345E-06.                                                                                             |
|          | Query    | :COMParator:FLIMit:ABSolute?                                                                                                    |
|          | Response | :COMPARATOR:FLIMIT:ABSOLUTE 1.1234E-                                                                                                    |
|          |          | 06,1.2345E-06 (Headers: ON)                                                                                                    |
|          |          | 1.1234E-00,1.2345E-06 (Headers: OFF)                                                                                                    |
| Note     |          | The upper and lower limit values which are set as absolute values,<br>and which are set as percentage values are stored individually.                                                  |

Sets and queries the reference value and lower and upper limit values for the first comparator parameter in deviation percentage mode ( $\Delta$ %).

| Syntax   | Command           | :COMParator:FLIMit:DEViation <reference value="">,<lower limit="" value="">,<upper limit="" value=""></upper></lower></reference>                                                                                                    |
|----------|-------------------|----------------------------------------------------------------------------------------------------|
|          | Query             | :COMParator:FLIMit:DEViation?                                                                                                    |
|          | Response          | <reference value="">,<lower limit="" value="">,<upper limit="" value=""></upper></lower></reference>                                                                                                    |
|          |                   | <reference value=""> = numerical value (NR3)<br/><lower limit="" value=""> = OFF/ numerical value (NR2)<br/><upper limit="" value=""> = OFF/ numerical value (NR2)</upper></lower></reference>                                                              |
| Function | Command           | Sets the reference value and the lower and upper limit values for the first comparator parameter as deviation percentage relative to a reference value.                                                                                                    |
|          | Query             | Returns the reference value and the lower and upper limit values which are set as deviation percentage for the first comparator parameter as <reference value="">,<lower limit="" value="">,<upper limit="" value=""> in order.</upper></lower></reference> |
| Example  | Command           | :COMParator:FLIMit:DEViation 1.2345E-6,-<br>10.0,10.0                                                                                                    |
|          |                   | The reference value is set to 1.2345E-06, the lower limit value is set to -10%, and the upper limit value is set to 10%.                                                                                                    |
|          | Query<br>Response | :COMParator:FLIMit:DEViation?<br>:COMPARATOR:FLIMIT:DEVIATION 1.2345E-6,-<br>10.0,10.0 (Headers:ON)<br>1.2345E-6,-10.0,10.0 (Headers:OFF)                                                                                                    |
| Note     |                   | The reference value and lower and upper limit values are common in percentage mode and deviation percentage mode. Therefore, this command and the ":COMParator:FLIMit:PERcent" command perform the same action.                                             |

Sets and queries the first parameter setting mode for the comparator function.

| Syntax   | Command<br>Query<br>Response | :COMParator:FLIMit:MODE <characters><br/>:COMParator:FLIMit:MODE?<br/><characters></characters></characters>                                                                                                    |
|----------|------------------------------|----------------------------------------------------------------------------------------------------|
|          |                              | <characters> = ABSolute/ PERcent/ DEViation         ABSolute       Absolute value setting mode         PERcent       Percentage value (%) setting mode         DEViation       Deviation percentage value (Δ%)setting mode</characters> |
| Function | Command                      | Sets the first parameter setting mode for the comparator function.                                                                                                    |
|          | Query                        | Returns the current setting mode for the first parameter for the com-<br>parator function as character data.                                                                                                    |
| Example  | Command                      | :COMParator:FLIMit:MODE PERcent                                                                                                    |
|          |                              | The percentage setting mode is selected.                                                                                                    |
|          | Query                        | :COMParator:FLIMit:MODE?                                                                                                    |
|          | Response                     | :COMPARATOR:FLIMIT:MODE PERCENT(Headers: ON)<br>PERCENT (Headers: OFF)                                                                                                    |

Sets and queries the reference value and lower and upper limit values for the first comparator parameter in percentage mode (%).

| Syntax   | Command  | :COMParator:FLIMit:PERcent <reference value="">,<lower limit="" value="">,<upper limit="" value=""></upper></lower></reference>                                                                                                    |
|----------|----------|----------------------------------------------------------------------------------------------------|
|          | Query    | :COMParator:FLIMit:PERcent?                                                                                                    |
|          | Response | <reference value="">,<lower limit="" value="">,<upper limit="" value=""></upper></lower></reference>                                                                                                    |
|          |          | <reference value=""> = numerical value (NR3)<br/><lower limit="" value=""> = OFF/ numerical value (NR2)<br/><upper limit="" value=""> = OFF/ numerical value (NR2)</upper></lower></reference>                                                    |
| Function | Command  | Sets the reference value and the lower and upper limit values for the first comparator parameter as percentage relative to a reference value.                                                                                                    |
|          |          | The numerical value can be in NRf format, but rounding is performed<br>for figures beyond the last valid decimal place.<br>The reference value cannot be set to OFF.                                                                              |
|          | Query    | Returns the reference value and the lower and upper limit values which are set as percentage for the first comparator parameter as <reference value="">,<lower limit="" value="">,<upper limit="" value=""> in order.</upper></lower></reference> |
| Example  | Command  | :COMParator:FLIMit:PERcent 1.2345E-06,-<br>20,20                                                                                                    |
|          |          | The reference value is set to 1.2345E-06, the lower limit value is set to -20%, and the upper limit value is set to 20%.                                                                                                    |
|          | Query    | :COMParator:FLIMit:PERcent?                                                                                                    |
|          | Response | :COMPARATOR:FLIMIT:PERCENT 1.2345E-06,-                                                                                                    |
|          |          | 20,20 (Headers: ON)                                                                                                    |
|          |          | 1.2345E-00,-20,20 (Headers: OFF)                                                                                                    |
| Note     |          | The upper and lower limit values which are set as absolute values, and which are set as percentage values are stored individually.                                                                                                    |
# Sets and queries the lower and upper limit values for the third comparator parameter in absolute value mode.

| Syntax   | Command  | :COMParator:SLIMit:ABSolute <lower limit="" value="">,<upper limit="" value=""></upper></lower>                                                                                                    |  |  |  |  |  |
|----------|----------|----------------------------------------------------------------------------------------------------|--|--|--|--|--|
|          | Query    | :COMParator:SLIMit:ABSolute?                                                                                                    |  |  |  |  |  |
|          | Response | <lower limit="" value="">,<upper limit="" value=""></upper></lower>                                                                                                    |  |  |  |  |  |
|          |          | <li>lower limit value&gt; = OFF/ numerical value (NR3)</li> <li>upper limit value&gt; = OFF/ numerical value (NR3)</li>                                                                                                    |  |  |  |  |  |
| Function | Command  | Sets the lower and upper limit values for the third comparator parameter as absolute values.                                                                                                    |  |  |  |  |  |
|          |          | The numerical value can be in NRf format, but rounding is performe<br>for figures beyond the last valid decimal place.                                                                                                    |  |  |  |  |  |
|          | Query    | Returns the lower and upper limit values which are set as absolute<br>numerical values for the third comparator parameter as character<br>data or numerical value in order ( <lower limit="" value="">, <upper limit<br="">value&gt;).</upper></lower> |  |  |  |  |  |
| Example  | Command  | :COMParator:SLIMit:ABSolute 1.1234E-<br>06,1.2345E-06                                                                                                    |  |  |  |  |  |
|          |          | The lower limit value is set to 1.1234E-06, and the upper limit value is set to 1.2345E-06.                                                                                                    |  |  |  |  |  |
|          | Query    | :COMParator:SLIMit:ABSolute?                                                                                                    |  |  |  |  |  |
|          | Response | :COMPARATOR:SLIMIT:ABSOLUTE 1.1234E-<br>06,1.2345E-06 (Headers: ON)                                                                                                    |  |  |  |  |  |
|          |          | 1.1234E-06,1.2345E-06 (Headers: OFF)                                                                                                    |  |  |  |  |  |
| Note     |          | The upper and lower limit values which are set as absolute values, and which are set as percentage values are stored individually.                                                                                                    |  |  |  |  |  |

Sets and queries the reference value and lower and upper limit values for the third comparator parameter in deviation percentage mode ( $\Delta$ %).

| Syntax   | Command  | :COMParator:SLIMit:DEViation <reference value="">,<lower limit="" value="">,<upper limit="" value=""></upper></lower></reference>                                                                                                    |  |  |  |  |
|----------|----------|----------------------------------------------------------------------------------------------------|--|--|--|--|
|          | Query    | :COMParator:SLIMit:DEViation?                                                                                                    |  |  |  |  |
|          | Response | <reference value="">,<lower limit="" value="">,<upper limit="" value=""><br/><reference value=""> =numerical value (NR3)<br/><lower limit="" value=""> = OFF/ numerical value (NR2)<br/><upper limit="" value=""> = OFF/ numerical value (NR2)</upper></lower></reference></upper></lower></reference> |  |  |  |  |
| Function | Command  | Sets the reference value and the lower and upper limit values for the third comparator parameter as deviation percentage relative to a reference value.                                                                                                    |  |  |  |  |
|          | Query    | Returns the reference value and the lower and upper limit values<br>which are set as deviation percentage for the third comparator param-<br>eter as <reference value="">,<lower limit="" value="">,<upper limit="" value=""> in<br/>order.</upper></lower></reference>                                |  |  |  |  |
| Example  | Command  | :COMParator:SLIMit:DEViation 1.0000E-3,OFF,5                                                                                                    |  |  |  |  |
|          |          | The reference value is set to 1.0000E-3, the lower limit value is set to OFF, and the upper limit value is set to 5%.                                                                                                    |  |  |  |  |
|          | Query    | :COMParator:SLIMit:DEViation?                                                                                                    |  |  |  |  |
|          | Response | :COMPARATOR:SLIMIT:DEVIATION 1.0000E-3,OFF,5<br>(Headers: ON)                                                                                                    |  |  |  |  |
|          |          | 1.0000E-3, OFF, 5 (Headers: OFF)                                                                                                    |  |  |  |  |
| Note     |          | The reference value and lower and upper limit values are common in percentage mode and deviation percentage mode. Therefore, this command and the ":COMParator:SLIMit:PERcent" command perform the same action.                                                                                        |  |  |  |  |

#### Sets and queries the third parameter setting mode for the comparator.

| Syntax                                   | Command                        | :COMParator:SLIMit:MODE <characters></characters>                                                                                                    |  |  |  |  |  |  |
|------------------------------------------|--------------------------------|----------------------------------------------------------------------------------------------------|--|--|--|--|--|--|
|                                          | Query                          | :COMParator:SLIMit:MODE?                                                                                                    |  |  |  |  |  |  |
|                                          | Response                       | <characters></characters>                                                                                                    |  |  |  |  |  |  |
|                                          |                                | <characters>= ABSolute/ PERcent/ DEViation         ABSolute       Absolute value setting mode         PERcent       Percentage value (%) setting mode         DEViation       Deviation percentage value (Δ%) setting mode</characters> |  |  |  |  |  |  |
| Function                                 | Command                        | Sets the third parameter setting mode for the comparator function.                                                                                                    |  |  |  |  |  |  |
|                                          | Query                          | Returns the current setting mode for the third parameter for the comparator function as character data.                                                                                                    |  |  |  |  |  |  |
| Example                                  | Command                        | :COMParator:SLIMit:MODE PERcent                                                                                                    |  |  |  |  |  |  |
| The percentage setting mode is selected. |                                |                                                                                                    |  |  |  |  |  |  |
|                                          | Query :COMParator:SLIMit:MODE? |                                                                                                    |  |  |  |  |  |  |
|                                          | Response                       | :COMPARATOR:SLIMIT:MODE PERCENT(Headers: ON)<br>PERCENT (Headers: OFF)                                                                                                    |  |  |  |  |  |  |

Sets and queries the reference value and lower and upper limit values for the third comparator parameter in percentage mode (%).

| Syntax   | Command  | :COMParator:SLIMit:PERcent <reference value="">,<lower limit="" value="">,<upper limit="" value=""></upper></lower></reference>                                                                                                    |  |  |  |  |  |  |
|----------|----------|----------------------------------------------------------------------------------------------------|--|--|--|--|--|--|
|          | Query    | :COMParator:SLIMit:PERcent?                                                                                                    |  |  |  |  |  |  |
|          | Response | <reference value="">,<lower limit="" value="">,<upper limit="" value=""></upper></lower></reference>                                                                                                    |  |  |  |  |  |  |
|          |          | <reference value=""> = OFF/ numerical value (NR3)<br/><lower limit="" value=""> = OFF/ numerical value (NR2)<br/><upper limit="" value=""> = OFF/ numerical value (NR2)</upper></lower></reference>                                               |  |  |  |  |  |  |
| Function | Command  | Sets the reference value and the lower and upper limit values for the<br>third comparator parameter as percentage relative to a reference<br>value.                                                                                               |  |  |  |  |  |  |
|          |          | The numerical value can be in NRf format, but rounding is performed<br>for figures beyond the last valid decimal place.<br>The reference value cannot be set to OFF.                                                                              |  |  |  |  |  |  |
|          | Query    | Returns the reference value and the lower and upper limit values which are set as percentage for the third comparator parameter as <reference value="">,<lower limit="" value="">,<upper limit="" value=""> in order.</upper></lower></reference> |  |  |  |  |  |  |
| Example  | Command  | :COMParator:SLIMit:PERcent 1.2345E-06,-20,20                                                                                                    |  |  |  |  |  |  |
|          |          | The reference value is set to 1.2345E-06, the lower limit value is set to -20%, and the upper limit value is set to 20%.                                                                                                    |  |  |  |  |  |  |
|          | Query    | :COMParator:SLIMit:PERcent?                                                                                                    |  |  |  |  |  |  |
|          | Response | :COMPARATOR:SLIMIT:PERCENT 1.2345E-06,-20,20<br>(Headers: ON)<br>1.2345E-06,-20,20 (Headers: OFF)                                                                                                    |  |  |  |  |  |  |
| Note     |          | The upper and lower limit values which are set as absolute values, and which are set as percentage values are stored individually.                                                                                                    |  |  |  |  |  |  |

# Enables/disables and queries the open-circuit compensation function.

| Syntax   | Command<br>Query<br>Response | :CORRection:OPEN <characters numerical="" values=""><br/>:CORRection:OPEN?<br/><characters numerical="" values=""></characters></characters>                                                                                                    |  |  |  |  |  |
|----------|------------------------------|----------------------------------------------------------------------------------------------------|--|--|--|--|--|
|          |                              | <characters numerical="" values=""> = OFF/ ALL/ numerical value (NR1)<br/>(100000 to 12000000)<br/>OFF The open-circuit compensation is not performed.<br/>ALL The open-circuit compensation is performed at all the measure-<br/>ment frequencies.<br/>Numerical data<br/>The open-circuit compensation is performed at the set mea-<br/>surement frequency only (spot compensation).</characters>                  |  |  |  |  |  |
| Function | Command                      | Enables and disables the open-circuit compensation function.<br>The numerical value can be in NRf format.                                                                                                    |  |  |  |  |  |
|          | Query                        | Returns the current setting of open-circuit compensation function<br>enablement as character data or a numerical value in NR3 format.                                                                                                    |  |  |  |  |  |
| Example  | Command                      | <b>:CORRection:OPEN 1000000</b><br>The open-circuit compensation function at 1 MHz is set to ON.                                                                                                    |  |  |  |  |  |
|          | Query<br>Response            | :CORRection:OPEN?<br>:CORRECTION:OPEN 1000000 (Headers: ON)<br>1000000 (Headers: OFF)<br>The open-circuit compensation at 1 MHz has been enabled.                                                                                                    |  |  |  |  |  |
| Note     |                              | When the compensation is performed at all the measurement fre-<br>quencies, about 5 minutes compensation is required. Executing the<br>command which changes measurement settings during compensa-<br>tion is performed at all the measurement frequencies generates an<br>execution error. Be sure not to execute commands other than com-<br>mands for checking each status registers such as *ESR? and<br>:ESR0?. |  |  |  |  |  |

# Enables/disables and queries the short-circuit compensation function.

| Syntax   | Command<br>Query<br>Response | :CORRection:SHORt <characters numerical="" values=""><br/>:CORRection:SHORt?<br/><characters numerical="" values=""></characters></characters>                                                                                                    |  |  |  |  |  |
|----------|------------------------------|----------------------------------------------------------------------------------------------------|--|--|--|--|--|
|          |                              | <characters numerical="" values="">= OFF/ ALL/ numerical value (NR1)<br/>(100000 to 12000000)<br/>OFF The short-circuit compensation is not performed.<br/>ALL The short-circuit compensation is performed at all the measure-<br/>ment frequencies.<br/>Numerical data<br/>The short-circuit compensation is performed at the set mea-<br/>surement frequency only (spot compensation).</characters> |  |  |  |  |  |
| Function | Command                      | Enables and disables the short-circuit compensation function.<br>The numerical value can be in NRf format.                                                                                                    |  |  |  |  |  |
|          | Query                        | Returns the current setting of the short-circuit compensation enable-<br>ment as character data or a numerical value in NR3 format.                                                                                                    |  |  |  |  |  |
| Example  | Command                      | <b>:CORRection:SHORt 1000000</b><br>The short-circuit compensation function at 1 MHz is enabled.                                                                                                    |  |  |  |  |  |
|          | Query<br>Response            | :CORRection:SHORt?<br>:CORRECTION:SHORT 1000000 (Headers: ON)<br>1000000 (Headers: OFF)<br>The short-circuit compensation function at 1 MHz has been enabled.                                                                                                    |  |  |  |  |  |
| Note     |                              | When the compensation is performed at all the measurement fre-<br>quencies, about 5 minutes compensation is required. Executing the<br>commands which changes measurement settings during compensa-<br>tion for all frequency generate an execution error. Be sure not to exe-<br>cute commands other than that of checking each status registers<br>such as *ESR? and :ESR0?.                        |  |  |  |  |  |

# Enables/disables and queries the load compensation function

| Syntax   | Command<br>Query<br>Response | :CORRection:LOAD <on off=""><br/>:CORRection:LOAD?<br/><on off=""></on></on>                                                                                                    |  |  |  |  |  |
|----------|------------------------------|----------------------------------------------------------------------------------------------------|--|--|--|--|--|
|          |                              | ON The acquisition of load compensation data is started and the load compensation is enabled.                                                                                                    |  |  |  |  |  |
|          |                              | OFF The load compensation is not performed.                                                                                                    |  |  |  |  |  |
| Function | Command                      | Enables and disables the load compensation function.<br>When ON is selected, the acquisition of load compensation data is<br>started according to the current load compensation conditions. When<br>the acquisition of load compensation data is completed normally, the<br>load compensation is enabled, and when the load compensation is<br>not completed normally, the load compensation is disabled.<br>When OFF is selected, the load compensation is disabled. |  |  |  |  |  |
|          | Query                        | Returns the current setting of load compensation function enableme<br>as ON or OFF.<br>The header is not returned.                                                                                                    |  |  |  |  |  |
| Example  | Command                      | :CORRection:LOAD ON                                                                                                    |  |  |  |  |  |
|          |                              | The load compensation will be enabled.                                                                                                    |  |  |  |  |  |
|          | Query<br>Response            | :CORRection:LOAD?<br>ON<br>The load compensation has been enabled.                                                                                                    |  |  |  |  |  |
| Note     |                              | When the compensation is performed, about 6 seconds compensa-<br>tion is required for each load compensation. Executing the com-<br>mands which changes measurement settings during compensation<br>generate an execution error. Be sure not to execute commands other<br>than that of checking each status registers such as *ESR? and<br>:ESR0?.                                                                                                    |  |  |  |  |  |

# Sets and queries the compensation frequency of the load compensation conditions.

| Syntax   | Command           | :CORRection:LOAD:FREQuency <load compensation="" num-<br="">ber&gt;,<off numerical="" value=""></off></load>                                                                                                    |
|----------|-------------------|----------------------------------------------------------------------------------------------------|
|          | Query             | :CORRection:LOAD:FREQuency? <load compensation="" num-<br="">ber&gt;</load>                                                                                                    |
|          | Response          | <load compensation="" number="">,<off numerical="" value=""></off></load>                                                                                                    |
|          |                   | <load compensation="" number=""> =1 to 5 (NR1)<br/><off numerical="" value=""> = OFF/ numerical value (NR1)<br/>(frequency: 100000 to 12000000)</off></load>                                                                                                    |
| Function | Command           | Sets any of five different compensation condition groups in the load compensation.                                                                                                    |
|          |                   | The load compensation conditions specified with <load compensa-<br="">tion number&gt; are enabled or disabled.</load>                                                                                                    |
|          |                   | To disable the load compensation conditions, enter OFF. To enable<br>the load compensation conditions, specify the test frequency to be<br>compensated in numerical values.                                                                                                    |
|          |                   | When disabled status is selected, all the compensation conditions for<br>the specified load compensation number become undefined.                                                                                                    |
|          | Query             | Returns the enabled/disabled status of the specified load compensa-<br>tion conditions (measurement frequency) as character or numerical<br>data.                                                                                                    |
| Example  | Command           | :CORRection:LOAD:FREQuency 1,1000000                                                                                                    |
|          |                   | The load compensation condition group 1 is enabled and the compensation frequency is set to 1 MHz.                                                                                                    |
|          | Query<br>Response | :CORRection:LOAD:FREQuency? 1<br>:CORRECTION:LOAD:FREQUENCY 1,1000000 (Headers:<br>ON)                                                                                                    |
|          |                   | 1,1000000 (Headers: OFF)                                                                                                    |
|          |                   | and the compensation frequency has been set to 1 MHz.                                                                                                    |
| Note     |                   | This command sets whether the measurement frequencies in five dif-<br>ferent compensation condition groups will be used or not, or the load<br>compensation conditions will be used for the load compensation data.<br>Therefore, the command is not designed to start acquisition of load<br>compensation data. |
|          |                   | To enable the load compensation, specify the load compensation con-<br>ditions with both the ":CORRection:LOAD:FREQuency" and ":COR-<br>Rection:LOAD:REFerence" commands, and then execute the<br>":CORRection:LOAD ON" command.                                                                                 |

#### Sets and queries the reference values for the load compensation conditions.

| Syntax   | Command  | :CORRection:LOAD:REFerence <load compensation="" num-<br="">ber&gt;,<mode>,<reference 1="" value="">,<reference 2="" value=""></reference></reference></mode></load>                                                                                                    |  |  |  |  |  |  |
|----------|----------|----------------------------------------------------------------------------------------------------|--|--|--|--|--|--|
|          | Query    | :CORRection:LOAD:REFerence? <load compensation="" num-<br="">ber&gt;</load>                                                                                                    |  |  |  |  |  |  |
|          | Response | <load compensation="" number="">,<mode>,<reference value1="">,<refer-<br>ence value2&gt;</refer-<br></reference></mode></load>                                                                                                    |  |  |  |  |  |  |
|          |          | <load compensation="" number=""> =1 to 5 (NR1)<br/><mode>=Z/CS/CP/LS/LP/Rs/OFF (characters)<br/><reference value1=""> = OFF/ numerical value (NR3)<br/><reference value2=""> = OFF/ numerical value (NR2)/(NR3)</reference></reference></mode></load>                    |  |  |  |  |  |  |
| Function | Command  | Sets five different compensation condition groups in the load compen-<br>sation.                                                                                                    |  |  |  |  |  |  |
|          |          | The reference values for the load compensation conditions specified with <load compensation="" number=""> are set.</load>                                                                                                    |  |  |  |  |  |  |
|          |          | Specify what parameter should be characterized by the value defined with <mode>, and enter reference values for <reference 1="" value=""> and <reference 2="" value="">.</reference></reference></mode>                                                                  |  |  |  |  |  |  |
|          |          | The table below shows the relationship between <mode>, <reference 1="" value="">, and <reference 2="" value="">.</reference></reference></mode>                                                                                                    |  |  |  |  |  |  |
|          |          | <mode><reference 2="" value="">.ZReference value of ZReference value of θCSReference value of CsReference value of DCPReference value of CpReference value of DLSReference value of LsReference value of QLPReference value of RsReference value of X</reference></mode> |  |  |  |  |  |  |
|          | Query    | Returns the reference values for the specified compensation condi-<br>tions in the order of LOAD compensation number, mode, <reference<br>value 1&gt;, and <reference 2="" value="">.</reference></reference<br>                                                         |  |  |  |  |  |  |
|          |          | When the mode and reference values for the specified compensation conditions are not set, OFF is returned against these items.                                                                                                    |  |  |  |  |  |  |
| Example  | Command  | :CORRection:LOAD:REFerence 2,CS,1.2345E-<br>06,0.1234                                                                                                    |  |  |  |  |  |  |
|          |          | The reference values for the load compensation condition group 2 are specified with Cs and D, and defined as "Cs=1.2345E-06" and "D=0.1234."                                                                                                    |  |  |  |  |  |  |
|          | Query    | :CORRection:LOAD:REFerence? 2                                                                                                    |  |  |  |  |  |  |
|          | Response | :CORRECTION:LOAD:REFERENCE 2,CS,1.2345E-                                                                                                    |  |  |  |  |  |  |
|          |          | 2,CS,1.2345E-06,0.1234 (Headers: OFF)                                                                                                    |  |  |  |  |  |  |

GP-IB

## Sets and queries the voltage and current monitored parameters.

| Syntax   | Query<br>Response | :DISPlay:MONItor?<br><voltage monitored="" value="">,<current monitored="" value=""></current></voltage>                              |
|----------|-------------------|----------------------------------------------------------------------------------------------------|
|          |                   | <voltage monitored="" value="">: numerical value (NR2)<br/><current monitored="" value="">: numerical value (NR3)</current></voltage> |
| Function | Query             | Returns the monitored parameters as <voltage monitored="" value=""> and <current monitored="" value=""> in order.</current></voltage> |
| Example  | Query<br>Response | :DISPlay:MONItor?<br>:DISPLAY:MONITOR 1.23,0.12E-03(Headers: ON)<br>1.23,0.12E-03 (Headers: OFF)                                      |

## Sets and queries the event status enable register 0 (ESER0).

| Syntax   | Command<br>Query<br>Response | :ESE0 <<br>:ESE0?<br><numeric<br><numeric< th=""><th><numeric<br>cal value<br/>cal value</numeric<br></th><th>al value⇒<br/>&gt;<br/>&gt; = 0 to ∶</th><th>255 (NR<sup>-</sup></th><th>1)</th><th></th><th></th><th></th></numeric<></numeric<br>                    | <numeric<br>cal value<br/>cal value</numeric<br> | al value⇒<br>><br>> = 0 to ∶ | 255 (NR <sup>-</sup> | 1)    |        |       |       |  |
|----------|------------------------------|----------------------------------------------------------------------------------------------------|--------------------------------------------------|------------------------------|----------------------|-------|--------|-------|-------|--|
| Function | Command                      | Sets the mask pattern of the event status enable register 0 (ESER0) to a value (0 to 255).<br>The numerical value can be in NRf format, but any digits after the dec-<br>imal point will be rounded.<br>When the power is turned on, the data is reinitialized to 0. |                                                  |                              |                      |       |        |       |       |  |
|          | Query                        | Returns the value of event status enable register 0 (ESER0) as a numerical value in NR1 format as a numerical value in NR1 format between 0 and 255.1286432168421                                                                                                    |                                                  |                              |                      |       |        |       |       |  |
|          |                              | bit 7                                                                                                    | bit 6                                            | bit 5                        | bit 4                | bit 3 | bit 2  | bit 1 | bit 0 |  |
|          |                              | Unused                                                                                                    | COF                                              | LOF                          | IOF                  | IUF   | Unused | EOM   | CEM   |  |

Example Command :ESE0 20

Bits 2 and 4 of ESE0 are set to 20.

## Sets and queries the event status enable register 1 (ESER1).

| Syntax   | Command<br>Query<br>Response | :ESE1 <numerical value=""><br/>:ESE1?<br/><numerical value=""><br/><numerical value=""> = 0 to 255 (NR1)</numerical></numerical></numerical>                                                                                                    |                                                                                                    |          |            |     |     |     |     |  |
|----------|------------------------------|----------------------------------------------------------------------------------------------------|----------------------------------------------------------------------------------------------------|----------|------------|-----|-----|-----|-----|--|
| Function | Command                      | Sets the mask pattern of the event status enable register 1 (ESER1) to a value (0 to 255).<br>The numerical value can be in NRf format, but any digits after the decimal point will be rounded.<br>When the power is turned on, the data is reinitialized to 0. |                                                                                                    |          |            |     |     |     |     |  |
|          | Query                        | Return th<br>a numerio                                                                                                    | Return the contents of the event status enable register 1 (ESER1) as a numerical value in NR1 format between 0 and 255. |          |            |     |     |     |     |  |
|          |                              | 128                                                                                                    | 64                                                                                                    | 32       | 16         | 8   | 4   | 2   | 1   |  |
|          |                              | bit 7 bit 6 bit 5 bit 4 bit 3 bit 2 bit 1 bit 0                                                                                                    |                                                                                                    |          |            |     |     |     |     |  |
|          |                              | Unused                                                                                                    | AND                                                                                                    | SLO      | SIN        | SHI | FLO | FIN | FHI |  |
| Example  | Command                      | :ESE0<br>Bits 2 and                                                                                                    | 20<br>d 4 of ES                                                                                                    | SER0 are | e set to 2 | 0.  |     |     |     |  |

GP-IB

#### Queries the event status register 0 (ESR0).

| Syntax   | Query<br>Response | :ESR0?<br><numeric< th=""><th>al value</th><th>&gt;</th><th></th><th></th><th></th><th></th><th></th></numeric<>                               | al value    | >          |           |         |        |       |       |
|----------|-------------------|----------------------------------------------------------------------------------------------------|-------------|------------|-----------|---------|--------|-------|-------|
|          |                   | <numeric< th=""><th>al value</th><th>&gt; = 0 to</th><th>255 (NR´</th><th>1)</th><th></th><th></th><th></th></numeric<>                        | al value    | > = 0 to   | 255 (NR´  | 1)      |        |       |       |
| Function | Query             | Returns the value of event status register 0 (ESR0) as a numerical value in NR1 format from 0 to 255, and then clears event status register 0. |             |            |           |         |        |       |       |
|          |                   | No heade                                                                                                    | er is affix | ked to the | e respons | se mess | age.   |       |       |
|          |                   | 128                                                                                                    | 64          | 32         | 16        | 8       | 4      | 2     | 1     |
|          |                   | bit 7                                                                                                    | bit 6       | bit 5      | bit 4     | bit 3   | bit 2  | bit 1 | bit 0 |
|          |                   | Unused                                                                                                    | COF         | LOF        | IOF       | IUF     | Unused | EOM   | CEM   |
|          |                   |                                                                                                    |             |            |           |         |        |       |       |
| Example  | Query             | :ESR0?                                                                                                    | 2           |            |           |         |        |       |       |
|          |                   | 4                                                                                                    |             |            |           |         |        |       |       |
|          |                   | Bit 2 of E                                                                                                    | SR0 has     | s been s   | et to 1.  |         |        |       |       |

# Queries event status register 1 (ESR1).

| Syntax   | Query<br>Response | :ESR1?<br><numeric< th=""><th>cal value</th><th>&gt;</th><th></th><th></th><th></th><th></th><th></th></numeric<>                   | cal value                                                                                                    | >          |                      |          |       |       |       |
|----------|-------------------|----------------------------------------------------------------------------------------------------|----------------------------------------------------------------------------------------------------|------------|----------------------|----------|-------|-------|-------|
|          |                   | <numerio< th=""><th>cal value</th><th>&gt; = 0 to</th><th>255 (NR<sup>-</sup></th><th>1)</th><th></th><th></th><th></th></numerio<> | cal value                                                                                                    | > = 0 to   | 255 (NR <sup>-</sup> | 1)       |       |       |       |
| Function | Query             | Returns<br>value in I<br>ter 1.                                                                                                    | Returns the value of event status register 1 (ESR1) as a numerical value in NR1 format from 0 to 255, and then clears event status register 1. |            |                      |          |       |       |       |
|          |                   | No head                                                                                                    | er is affix                                                                                                    | xed to the | e respons            | se messa | age.  |       |       |
|          |                   | 128                                                                                                    | 64                                                                                                    | 32         | 16                   | 8        | 4     | 2     | 1     |
|          |                   | bit 7                                                                                                    | bit 6                                                                                                    | bit 5      | bit 4                | bit 3    | bit 2 | bit 1 | bit 0 |
|          |                   | Unused                                                                                                    | AND                                                                                                    | SLO        | SIN                  | SHI      | FLO   | FIN   | FHI   |
| Example  | Query             | <b>: ESR1 :</b><br>64<br>Bit 6 of I                                                                                                 | SR1 h                                                                                                    | as been    | set to 1             |          |       |       |       |

#### Sets and queries the measurement frequency.

| Syntax   | Command<br>Query<br>Response | :FREQuency <numerical value=""><br/>:FREQuency?<br/><numerical value=""><br/><numerical value="">= 100000 to 120000000 (NR1)</numerical></numerical></numerical>                                                                              |
|----------|------------------------------|----------------------------------------------------------------------------------------------------|
| Function | Command                      | Sets the measurement frequency.<br>The numerical value can be in NRf format.                                                                                                    |
|          | Query                        | Returns the currently measurement frequency as a numerical value in NR1 format.                                                                                                    |
| Example  | Command                      | <b>:FREQuency 1000000</b><br>The measurement frequency is set to 1 MHz.                                                                                                    |
|          | Query<br>Response            | <b>: FREQuency?</b><br><b>1000000</b> (Headers: OFF)<br>The measurement frequency has been set to 1 MHz.                                                                                                    |
| Note     |                              | When the measurement frequency exceeds 10 MHz, the measure-<br>ment level is limited. If the measurement level exceeds the limitation<br>as the result of a change in the measurement frequency, the maxi-<br>mum level is automatically set. |

# Enables/disables and queries headers for the response message

| Syntax   | Command<br>Query<br>Response | :HEADer <on off=""><br/>:HEADer?<br/><on off=""></on></on>                                                                                        |
|----------|------------------------------|----------------------------------------------------------------------------------------------------|
|          |                              | ON : Headers are prefixed to response messages.<br>OFF: No header is affixed to the response message.                                             |
| Function | Command                      | Sets whether or not the 3535 will prefix headers to its response mes-<br>sages.<br>When the power is turned on, the data is initially set to OFF. |
|          | Query                        | Returns the setting of headers for the response messages as ON or OFF.                                                                            |
| Example  | Command                      | <b>:HEADer ON</b><br>Headers are prefixed to response messages.                                                                                   |
|          | Query<br>Response            | :HEADER ?<br>:HEADER ON (Headers: ON)<br>OFF (Headers: OFF)                                                                                       |

# Sets and queries the measurement signal level.

| Syntax   | Command<br>Query<br>Response | :LEVel <characters><br/>:LEVel?<br/><characters></characters></characters>                                                |
|----------|------------------------------|----------------------------------------------------------------------------------------------------|
|          |                              | <characters>= V/ CC<br/>V Open-circuit voltage level<br/>CC Constant current level</characters>                           |
| Function | Command                      | Sets the measurement signal level to open-circuit voltage level or constant current level.                                |
|          | Query                        | Returns the measurement signal level as character data.                                                                   |
| Example  | Command                      | <b>:LEVel CC</b><br>The measurement signal level is set to constant current.                                              |
|          | Query<br>Response            | :LEVel?<br>:LEVEL CC (Headers: ON)<br>CC (Headers: OFF)<br>The measurement signal level has been set to constant current. |

## Sets and queries the constant current value.

| Syntax   | Command<br>Query<br>Response | :LEVel:CCURRent <numerical value=""><br/>:LEVel:CCURRent?<br/><numerical value=""></numerical></numerical>                                                                         |
|----------|------------------------------|----------------------------------------------------------------------------------------------------|
|          |                              | <pre><numerical value="">= numerical value (NR3) 0.2E-03 to 20.00E-03 (frequency: 100 kHz to 10.00 MHz) 0.2E-03 to 10.00E-03 (frequency: 10.01 MHz to 120.0 MHz)</numerical></pre> |
| Function | Command                      | Sets the value of the constant current.<br>The numerical value can be in NRf format, but rounding is performed<br>for figures beyond the last valid decimal place.                 |
|          | Query                        | Returns the value of the constant current as a numerical value in NR3 format.                                                                                                    |
| Example  | Command                      | <b>:LEVel:CCURRent 10.00E-03</b><br>The constant current value is set to 10 mA.                                                                                                    |
|          | Query<br>Response            | :LEVel:CCURRENT?<br>:LEVEL:CCURRENT 10.00E-03 (Headers: ON)<br>10.00E-03 (Headers: OFF)<br>The constant current value has been set to 10 mA.                                       |

## Sets and queries the open-circuit voltage value.

| Syntax   | Command<br>Query<br>Response | :LEVel:VOLTage <numerical value=""><br/>:LEVel:VOLTage?<br/><numerical value=""></numerical></numerical>                                                            |
|----------|------------------------------|----------------------------------------------------------------------------------------------------|
|          |                              | <numerical value="">= numerical value (NR2)<br/>0.005 to 1.000 (frequency: 100 kHz to 10.00 MHz)<br/>0.005 to 0.500 (frequency: 10.01 MHz to 120.0 MHz)</numerical> |
| Function | Command                      | Sets the open-circuit voltage value.<br>The numerical value can be in NRf format, but rounding is performed<br>for figures beyond the last valid decimal place.     |
|          | Query                        | Returns the open-circuit voltage value as a numerical value in NR2 format.                                                                                          |
| Example  | Command                      | <b>:LEVel:VOLTage 0.5</b><br>The open-circuit voltage value is set to 0.5 V.                                                                                        |
|          | Query<br>Response            | :LEVel:VOLTage?<br>:LEVEL:VOLTAGE 0.5 (Headers: ON)<br>0.5 (Headers: OFF)                                                                                           |
|          |                              | The open-circuit voltage level has been set to 0.5 V.                                                                                                    |

# Enables/disables and queries the limit value setting function.

| Syntax   | Command<br>Query<br>Response | :LIMiter <on off=""><br/>:LIMiter?<br/><on off=""></on></on>                                  |
|----------|------------------------------|-----------------------------------------------------------------------------------------------|
| Function | Command                      | Enables and disables the limit value setting function.                                        |
|          | Query                        | Returns the current setting of the limit value setting function enable-<br>ment as ON or OFF. |
| Example  | Command                      | <b>:LIMiter ON</b><br>The limit value setting function is enabled.                            |
|          | Query<br>Response            | :LIMITER ON (Headers: ON)<br>ON (Headers: OFF)                                                |

# Sets and queries the current limit value.

| Syntax   | Command<br>Query<br>Response | :LIMiter:CURRent <numerical value=""><br/>:LIMiter:CURRent?<br/><numerical value=""></numerical></numerical>                                |
|----------|------------------------------|----------------------------------------------------------------------------------------------------|
|          |                              | <numerical value=""> = 0.20E-03 to 20.00E-03 (NR3)</numerical>                                                                              |
| Function | Command                      | Sets the current limit value.                                                                                                    |
|          | Query                        | Returns the current limit value as a numerical value in NR3 format.                                                                         |
| Example  | Command                      | <b>:LIMiter:CURRent 20.00E-03</b><br>The current limit value is set to 20 mA.                                                               |
|          | Query<br>Response            | :LIMiter:CURRent?<br>:LIMITER:CURRENT 20.00E-03 (Headers: ON)<br>20.00E-03 (Headers: OFF)<br>The current limit value has been set to 20 mA. |

# Sets and queries the voltage limit value.

| Syntax   | Command<br>Query<br>Response | :LIMiter:VOLTage <numerical value=""><br/>:LIMiter:VOLTage?<br/><numerical value=""><br/><numerical value=""> = 0.010 to 1.000 (NR2)</numerical></numerical></numerical> |
|----------|------------------------------|----------------------------------------------------------------------------------------------------|
| Function | Command                      | Sets the voltage limit value.<br>The numerical value can be in NRf format, but rounding is performed<br>for figures beyond the last valid decimal place.                 |
|          | Query                        | Returns the voltage limit value as a numerical value in NR2 format.                                                                                                    |
| Example  | Command                      | <b>:LIMiter:VOLTage 0.5</b><br>The voltage limit value is set to 0.5 V.                                                                                                  |
|          | Query                        | :LIMITER:VOLTAGE?<br>:LIMITER:VOLTAGE 0.5 (Headers: ON)<br>0.5 (Headers: OFF)<br>The voltage limit value has been set to 0.5 V.                                          |

## Loads the measurement conditions of the specified panel number.

| Syntax   | Command | :LOAD <numerical value=""></numerical>                                                                                                    |
|----------|---------|----------------------------------------------------------------------------------------------------|
|          |         | <numerical value=""> = 1 to 30 (NR1)</numerical>                                                                                                    |
| Function | Command | Sets the panel number which you wish to load.<br>The numerical value can be in NRf format, but any digits after the dec-<br>imal point will be rounded. |
| Example  | Command | <b>:LOAD 2</b><br>The measurement conditions which are saved in panel number 2 is loaded.                                                               |

#### Queries measured data.

| Syntax   | Query<br>Response | :MEASure?<br>• During normal measurement<br><parameter>,<measurement value="">,,,</measurement></parameter>                                                                                                    |
|----------|-------------------|----------------------------------------------------------------------------------------------------|
|          |                   | <ul> <li>During comparator measurement<br/><logical comparison="" of="" product="" result="">,<measurement of="" the<br="" value="">first parameter&gt;,<comparison first="" of="" parameter="" result="">,<measure-<br>ment value of the third parameter&gt;,<comparison of="" result="" third<br="">parameter&gt;</comparison></measure-<br></comparison></measurement></logical></li> <li>Comparison result= 0/ 1/ -1</li> <li>O: Within limits or logical product limits</li> <li>1: Above the upper limit or out of logical product limits</li> <li>-1: Below the lower limit</li> <li>During BIN measurement<br/><result bin="" li="" measurement<="" of=""> <li>result of BIN measurement value of the first<br/>parameter&gt;,<measurement of="" parameter="" the="" third="" value=""></measurement></li> <li></li> </result></li></ul>                                                                                                    |
|          |                   | <ul> <li>During scaling measurement<br/><measurement first="" of="" parameter="" the="" value="">,<measurement value<br="">of the third parameter&gt;</measurement></measurement></li> </ul>                                                                                                    |
| Function | Query             | <ul> <li>Returns the measured value that is valid at the reception of command as a numerical value in NR2 and 3 format.</li> <li>During normal measurement Returns the measured value of the parameter that bits of MR0 (measurement register 0) and MR1 (measurement register 1) have been set to 1 in the following order; impedance (Z), admittance (Y), phase angle (PHASE), series capacitance (CS), parallel capacitance (CP), dissipation factor (D), series inductance (LS), parallel inductance (LP), Q factor (Q), series resistance (RS), conductance (G), parallel resistance (RP), reactance (X), and susceptance (B). When powering on, the measurement parameters are initially set to impedance (Z) and phase angle (θ). The contents of MR0 and MR1 are set with the :MEASure:ITEM command.</li> <li>During comparator measurement Returns the measured values of the first and third parameters which have been set and the comparator result.</li> <li>During BIN measurement Returns the measured values of the first and third parameters which have been set and the BIN measurement result. Returns -1 when the test data deviates from the set BIN range (OUT OF BINS).</li> </ul> |
|          |                   | • During scaling measurement<br>Returns the measured values of the first and third parameters in<br>order.                                                                                                    |
|          |                   | • During comparator, BIN, or scaling measurement, sets the first parameter with the ":PARameter1" command, and sets the third parameter with the ":PARameter3" command. When the parameter is set to OFF, the data is not returned.                                                                                                    |

#### Queries measured data.

| Example | •        | During normal measurement<br>When querying the measured values for impedance (Z), phase angle<br>( $\theta$ ), parallel capacitance (Cp), dissipation factor (D):                                                      |
|---------|----------|----------------------------------------------------------------------------------------------------|
|         | Query    | :MEASure:ITEM 53,0;:TRIGger EXTernal<br>*TRG;:MEASure?                                                                                                    |
|         | Response | Z 31,981E+03,PHASE -88.05,CP 4.9736E-09,D<br>0.03405 (Headers: ON)<br>31,981E+03,-88.05,4.9736E-09,0.03405 (Head-<br>ers: OFF)                                                                                         |
|         | •        | During comparator measurement When comparator measurement for impedance (Z) and phase angle ( $\theta$ ).                                                                                                    |
|         | Command  | :PARameter1 Z;:PARameter3 PHASe<br>:COMParator ON                                                                                                    |
|         | Query    | :TRIGger EXTernal<br>*TRG;:MEASure?                                                                                                    |
|         | Response | 1,Z 31,981E+03,0,PHASE -88.05,-1 (Headers: ON)<br>1,31,981E+03,0,-88.05,-1 (Headers: OFF)<br>The decision result of the first parameter is within limits, and that of<br>the third parameter is below the lower limit. |
|         | •        | During BIN measurement When BIN measurement for impedance (Z) and phase angle ( $\theta$ ).                                                                                                    |
|         | Command  | :PARameter1 Z;:PARameter3 PHASe<br>:BIN ON                                                                                                    |
|         | Query    | :TRIGger EXTernal<br>*TRG;:MEASure?                                                                                                    |
|         | Response | BIN1,Z 31,981E+03,PHASE -88.05 (Headers: ON)<br>BIN1,31,981E+03,-88.05 (Headers: OFF)                                                                                                    |
|         | •        | During scaling measurement When comparator measurement for impedance (Z) and phase angle ( $\theta$ ).                                                                                                    |
|         | Command  | :PARameter1 Z;:PARameter3 PHASe<br>:SCALe ON                                                                                                    |
|         | Query    | :TRIGger EXTernal<br>*TRG;:MEASure?                                                                                                    |
|         | Response | Z 31,981E+03,PHASE -88.05 (Headers: ON)<br>31,981E+03,-88.05 (Headers: OFF)                                                                                                    |

#### Sets and queries the measurement parameter for response of the :MEA-Sure? query during normal measurement.

| Syntax   | Command<br>Query<br>Response | :MEAS<br>:MEAS<br><mr0>,</mr0>                                                                                                    | ure:ITEI<br>ure:ITEI<br><mr1></mr1> | VI <mr0:<br>VI?</mr0:<br>           | >, <mr1></mr1>                                         |                                      |                                   |                                                    |                         |
|----------|------------------------------|----------------------------------------------------------------------------------------------------|-------------------------------------|-------------------------------------|--------------------------------------------------------|--------------------------------------|-----------------------------------|----------------------------------------------------|-------------------------|
|          |                              | <mr0>,•<br/>MR: mea</mr0>                                                                                                    | <mr1> =<br/>asuremer</mr1>          | 0 to 25<br>nt registe               | 5 (NR1)<br>er (see th                                  | e table b                            | elow)                             |                                                    |                         |
| Function | Command                      | Specifies the measurement parameters for response of the :ME/<br>Sure? query during normal measurement with bits.<br>When the power is turned on, the measurement parameter is set i<br>impedance (Z) and phase angle ( $\theta$ ) that is; <mr0> is 5 and <mr1><br/>0.<br/>The numerical value can be in NRf format, but any digits after the de-<br/>imal point will be rounded.</mr1></mr0> |                                     |                                     | ie :MEA-<br>is set to<br><mr1> is<br/>r the dec-</mr1> |                                      |                                   |                                                    |                         |
|          | Query                        | Returns<br>query du                                                                                                    | the mea<br>Iring norr               | asuremei<br>nal meas                | nt param<br>surement                                   | teter to<br>as bits <                | response<br>:MR0> a               | e the :M<br>nd <mr1< th=""><th>EASure?</th></mr1<> | EASure?                 |
|          |                              | 128                                                                                                    | 64                                  | 30                                  | 16                                                     | 8                                    | 1                                 | 2                                                  | 1                       |
|          |                              | hit 7                                                                                                    | bit 6                               | JZ<br>bit 5                         | hit 1                                                  | 0<br>hit 3                           | 4<br>hit 2                        | ∠<br>hit 1                                         | ι<br>bit Ο              |
|          |                              |                                                                                                    |                                     | 5                                   |                                                        |                                      | 0                                 |                                                    |                         |
|          |                              | Цр                                                                                                    | LS                                  | D                                   | Ср                                                     | Cs                                   | 0                                 | ř                                                  | Z                       |
|          |                              |                                                                                                    | IVIE                                | asureme                             | nt Regisi                                              | er 0 (MR                             | (0)                               |                                                    |                         |
|          |                              | 128                                                                                                    | 64                                  | 32                                  | 16                                                     | 8                                    | 4                                 | 2                                                  | 1                       |
|          |                              | bit 7                                                                                                    | bit 6                               | bit 5                               | bit 4                                                  | bit 3                                | bit 2                             | bit 1                                              | bit 0                   |
|          |                              | Unused                                                                                                    | Unused                              | В                                   | Х                                                      | Rp                                   | G                                 | Rs                                                 | Q                       |
|          |                              |                                                                                                    | Mea                                 | asureme                             | nt Regist                                              | er 1 (MR                             | 1)                                |                                                    |                         |
| Example  | Command                      | :MEAS                                                                                                    | ure:I]                              | <b>TEM 53</b>                       | ,18                                                    |                                      |                                   |                                                    |                         |
| -        |                              | The mean<br>phase and<br>tion factor                                                                                                    | asuremer<br>ngle (θ),<br>or (D), se | nt parame<br>equivale<br>ries resis | eters for<br>nt paralle<br>stance (R                   | response<br>el circuit<br>(s), react | e are set<br>capacita<br>ance (X) | to imped<br>nce (Cp)                               | ance (Z),<br>, dissipa- |
|          | Query                        | :MEAS                                                                                                    | ure:I1                              | EM?                                 |                                                        |                                      |                                   |                                                    |                         |

Response :MEASURE:ITEM 53,18 (Headers: ON)

53,18 (Headers: OFF)

The measurement parameters to response have been set to impedance (Z), phase angle ( $\theta$ ), parallel capacitance (Cp), dissipation factor (D), series resistance (Rs), reactance (X).

# Queries the test data saved in the memory controlled by the test data memory function.

| Syntax   | Query<br>Response | :MEMory?<br><contents first="" memory="" of=""><message terminator=""><contents of="" second<br="">memory&gt;<message terminator=""><contents memory="" n'th="" of=""><mes-<br>sage terminator&gt;<br/>n: up to 200</mes-<br></contents></message></contents></message></contents>                                                                                                    |
|----------|-------------------|----------------------------------------------------------------------------------------------------|
| Function | Query             | <ul> <li>Returns all the latest test data saved in the memory controlled by the test data memory function.</li> <li>Up to 200 entries of the latest test data are saved in the memory. To clear the memory, use the ":MEMory:CLEar" command.</li> <li>Four test results connected to the displayed parameters are saved in the memory regardless of ":MEAS:ITEM" status existing.</li> <li>The formats of the memory contents are the same as the response data formats for the query ":MEASure?" and a detailed format description is included in the outline of the query ":MEASure?" (page 154). When the displayed parameter set to OFF, 0 is always set as test data.</li> <li>A message terminator is assigned between memories.</li> <li>The query ":MEMory:COUNt?" confirms the number of data sets currently saved in the memory.</li> <li>When the internal trigger source has been selected, the number of data sets obtained with the query ":MEMory:COUNt?", select the external trigger source.</li> </ul> |
| Example  |                   | The impedance should be set to the first parameter while the phase angle should be set to the third parameter. When the first parameter is set to Z, the third parameter is set to $\theta$ , both the second and fourth parameters are set to OFF on the displayed parameter setting screen, and the data from a single normal test has been saved in the memory:                                                                                                    |
|          | Query<br>Response | :MEMory?<br>Z 31.981E+00,OFF 0,PHASE 88.05,OFF 0<br>(Headers: ON)<br>31.981E+00,0,88.05,0 (Headers: OFF)                                                                                                    |

#### Clears the memory controlled by the test data memory function.

| Syntax   | Command | :MEMory:CLEar                                                                                        |
|----------|---------|----------------------------------------------------------------------------------------------------|
| Function | Command | Clears all the test data saved in the memory controlled by the test data memory function.            |
|          |         | After this command is sent, the subsequent test data will be saved from the beginning of the memory. |
| Example  | Command | :MEMory:CLEar                                                                                        |
|          |         | All the test data saved in the memory is cleared.                                                    |

# Queries the number of test data sets saved in the memory controlled by the test data memory function.

| Syntax   | Query<br>Response | :MEMory:COUNt?<br><numerical value=""><br/><numerical value=""> = 0 to 200 (NR1)</numerical></numerical>                            |
|----------|-------------------|----------------------------------------------------------------------------------------------------|
| Function | Query             | Returns the number of data sets saved in the memory controlled by the test data memory function as a numerical value in NR1 format. |
| Example  | Query             | :MEMORY:COUNT?<br>:MEMORY:COUNT 1(Headers: ON)<br>1(Headers: OFF)                                                                   |

## Sets and queries the displayed parameters

| Syntax   | Command<br>Query<br>Response | :PARameter1(or 2/ 3/ 4) <characters><br/>:PARameter1(or 2/ 3/ 4)?<br/><characters></characters></characters>                                                  |
|----------|------------------------------|----------------------------------------------------------------------------------------------------|
|          |                              | <characters> = displayed parameter:<br/>Z/ Y/ PHASe(phase angle)/ CS/ CP/ D/ LS/ LP/ Q/ RS/ G/ RP/ X/ B/<br/>OFF</characters>                                 |
| Function | Command                      | Sets the displayed parameters.                                                                                                    |
|          | Query                        | Returns the displayed parameters as character data.                                                                                                    |
| Example  | Command                      | <b>:PARameter1 Z;:PARameter3 PHASe</b><br>The first parameter is set to impedance (Z), and the third parameter<br>is set to phase angle (PHASe).              |
|          | Query<br>Response            | <b>: PARameter 2?</b><br><b>: PARAMETER 2 PHASE</b> (Headers: ON)<br><b>PHASE</b> (Headers: OFF)<br>The second parameter has been set to phase angle (PHASe). |

# Sets and queries the number of displayed digits for the measurement parameters.

| Syntax   | Command<br>Query<br>Response | :PARameter1(or 2/ 3/ 4):DIGit <numerical value=""><br/>:PARameter1(or 2/ 3/ 4):DIGit?<br/><numerical value=""></numerical></numerical>                       |
|----------|------------------------------|----------------------------------------------------------------------------------------------------|
|          |                              | <numerical value=""> = 3 to 5 (NR1)</numerical>                                                                                                    |
| Function | Command                      | Sets the number of displayed digits for the first to fourth parameters.<br>The response message for the ":MEASure?" query is always returned<br>in 5 digits. |
|          | Query                        | Returns the number of displayed digits for the first to fourth parameters as a numerical value in NR1 format .                                               |
| Example  | Command                      | <b>:PARameter1:DIGit 4</b><br>The number of displayed digits for the first parameter is set to 4.                                                            |
|          | Query<br>Response            | :PARameter1:DIGit?<br>:PARAMETER1:DIGIT 4 (Headers: ON)<br>4 (Headers: OFF)<br>The number of displayed digits for the first parameter has been set to 4.     |

#### Sets and queries the measurement range.

| Syntax   | Command  | :RANGe <numerical value=""><br/>:RANGe?</numerical>                                            |                              |                          |                  |       |
|----------|----------|------------------------------------------------------------------------------------------------|------------------------------|--------------------------|------------------|-------|
|          | Query    |                                                                                                |                              |                          |                  |       |
|          | Response | <numerical th="" values<=""><th>&gt;</th><th></th><th></th><th></th></numerical>               | >                            |                          |                  |       |
|          |          | <numerical th="" values<=""><th>&gt; = 1 to 3(NR1)</th><th></th><th></th><th></th></numerical> | > = 1 to 3(NR1)              |                          |                  |       |
|          |          | Range No.                                                                                      | 1                            | 2                        | 3                |       |
|          |          | Range                                                                                          | 1 kΩ                         | 10 k $\Omega$            | 100 k $\Omega$   |       |
| Function | Command  | Sets the measure                                                                               | ment range.                  |                          |                  |       |
|          |          | The numerical valimal point will be                                                            | lue can be in NR<br>rounded. | Rf format, but any       | digits after the | dec-  |
|          |          | Executing this co<br>setting to OFF.                                                           | ommand automa                | atically switches        | the :RANGe:AU    | JTO   |
|          | Query    | Returns the settin<br>NR1 format (1 to                                                         | ng of the measur<br>3)       | ement range as           | a numerical valu | ie in |
| Example  | Command  | :RANGe 1                                                                                       |                              |                          |                  |       |
| -        |          | The measuremen                                                                                 | it range is set to           | 1 kΩ.                    |                  |       |
|          | Query    | :RANGe?                                                                                        |                              |                          |                  |       |
|          | Response | <b>:RANGE 1</b> (Headers: ON)                                                                  |                              |                          |                  |       |
|          |          | 1 (Headers: OFF)                                                                               |                              |                          |                  |       |
|          |          | The measuremen                                                                                 | it range has bee             | en set to 1 k $\Omega$ . |                  |       |

# Sets and queries the auto-range.

| Syntax   | Command<br>Query  | :RANGe:AUTO < <u>ON/ OFF</u> ><br>:RANGe:AUTO?                                                             |  |  |
|----------|-------------------|----------------------------------------------------------------------------------------------------|--|--|
|          | Response          | <on off=""></on>                                                                                           |  |  |
| Function | Command           | Enable or disable automatic range selection.                                                               |  |  |
|          | Query             | Returns the auto-range setting as ON or OFF.                                                               |  |  |
| Example  | Command           | <b>: RANGe : AUTO ON</b><br>Enable automatic range selection.                                              |  |  |
|          | Query<br>Response | :RANGE:AUTO?<br>:RANGE:AUTO ON (Headers: ON)<br>ON (Headers: OFF)<br>Automatic range selection is enabled. |  |  |

# Executes and queries the panel save function.

| Syntax   | Command<br>Query | :SAVE <no.>,<name> :SAVE? <no.></no.></name></no.>                                                                               |
|----------|------------------|----------------------------------------------------------------------------------------------------|
|          | Response         | <no.>: 1 to 30 (NR1)<br/><name>: 1 to 20 characters<br/>0/ 1<br/>0: The test data has not been saved.</name></no.>               |
|          |                  | 1: The test data has been saved.                                                                                                 |
| Function | Command          | Saves the measurement conditions in specified panel number with name to be saved.                                                |
|          |                  | The numerical value can be in NRf format, but any digits after the dec-<br>imal point will be rounded.                           |
|          |                  | The capital letters, numbers, and hyphen can be used.<br>If 21 or more characters are entered, the first 20 characters are used. |
|          | Query            | Returns 1 when the measurement conditions are saved in specified panel number, and returns 0 when not saved.                     |
|          |                  | The numerical value can be in NRf format, but any digits after the dec-<br>imal point will be rounded.                           |
|          |                  | No header is affixed to the response message.                                                                                    |
| Example  | Command          | :SAVE 3,TEST1                                                                                                    |
|          |                  | The measurement condition is saved as a name "TEST1" in panel number 3.                                                          |
|          | Query            | :SAVE? 3                                                                                                    |
|          | Response         | 1                                                                                                    |
|          |                  | The measurement condition is saved in panel number 3.                                                                            |

160

# Enables/disables and queries the scaling function.

| Syntax          | Command<br>Query<br>Response | :SCALe <on off=""><br/>:SCALe?<br/><on off=""></on></on>         |
|-----------------|------------------------------|------------------------------------------------------------------|
| Function        | Command                      | Enables and disables the scaling function.                       |
|                 | Query                        | Returns the setting of scaling function enablement as ON or OFF. |
| Example Command |                              | <b>: SCALe ON</b><br>Enables the scaling function.               |
|                 | Query<br>Response            | : SCALE ?<br>: SCALE ON (Headers: ON)<br>ON (Headers: OFF)       |

## Sets and queries the first parameters (a and b) in the scaling function.

| <b>Syntax</b> Comman<br>Query |          | :SCALe:FVALue <a>,<b><br/>:SCALe:FVALue?</b></a>                                                                            |
|-------------------------------|----------|----------------------------------------------------------------------------------------------------|
|                               | Response | <a>,<b></b></a>                                                                                                    |
|                               |          | <a>,<b> = numerical value (NR3)</b></a>                                                                                     |
| Function                      | Command  | Sets the first parameters (a and b values) in the scaling function.<br>� 4.3 "Setting and Activating the Scaling" (page 52) |
|                               | Query    | Returns the setting of the first parameters (a and b values) in the scaling function as a numerical value in NR3 format.    |
| Example                       | Command  | :SCALe:FVALue 2.0000E+00,1.0000E+00                                                                                         |
|                               |          | Sets a value to 2.0000, and b value to 1.0000.                                                                              |
|                               | Query    | :SCALe:FVALue?                                                                                                    |
|                               | Response | :SCALE:FVALUE 2.0000E+00,1.0000E+00                                                                                         |
|                               |          | (Headers: ON)                                                                                                    |
|                               |          | 2.0000E+00,1.0000E+00 (Headers: OFF)                                                                                        |

# Sets and queries the third parameters (a and b) in the scaling function.

| Syntax   | Command<br>Query  | :SCALe:SVALue <a>,<b><br/>:SCALe:SVALue?</b></a>                                                                                                    |
|----------|-------------------|----------------------------------------------------------------------------------------------------|
|          | Response          | <a>,<b></b></a>                                                                                                    |
| Function | Command           | <ul> <li>Sets the third parameters (a and b values) in the scaling function.</li> <li>4.3 "Setting and Activating the Scaling" (page 52)</li> </ul> |
|          | Query             | Returns the setting of the third parameters (a and b values) in the scaling function as a numerical value in NR3 format.                            |
| Example  | Command           | <b>:SCALe:SVALue 2.0000E+00,1.0000E+00</b><br>Sets a value to 2.0000, and b value to 1.0000.                                                        |
|          | Query<br>Response | :SCALe:SVALue?<br>:SCALE:SVALUE 2.0000E+00,1.0000E+00 (Headers:<br>ON)<br>2.0000E+00,1.0000E+00 (Headers: OFF)                                      |

#### Sets and queries the measurement speed.

| Syntax   | Command<br>Query<br>Response | :SPEEd <characters><br/>:SPEEd?<br/><characters><br/><characters> = FAST/ NORMal/ SLOW/ SLOW2</characters></characters></characters> |
|----------|------------------------------|----------------------------------------------------------------------------------------------------|
| Function | Command                      | Sets the measurement speed.                                                                                                    |
|          | Query                        | Returns the setting of measurement speed as character data.                                                                          |
| Example  | Command                      | :SPEEd NORMal                                                                                                    |
|          | Query<br>Response            | : SPEEd?<br>: SPEED NORMAL (Headers: ON)<br>NORMAL (Headers: OFF)                                                                    |

# Sets and queries the type of trigger.

| Syntax   | Command<br>Query<br>Response | :TRIGger <characters><br/>:TRIGger?<br/><characters></characters></characters>                                       |
|----------|------------------------------|----------------------------------------------------------------------------------------------------|
|          |                              | <characters> = INTernal/ EXTernal<br/>INTernal Internal trigger mode<br/>EXTernal External trigger mode</characters> |
| Function | Command                      | Sets the type of trigger.                                                                                            |
|          | Query                        | Returns the trigger setting as character data.                                                                       |
| Example  | Command                      | <b>:TRIGger INTernal</b><br>The trigger mode is set to internal trigger.                                             |
|          | Query<br>Response            | :TRIGger?<br>:TRIGGER INTERNAL (Headers: ON)<br>INTERNAL (Headers: OFF)                                              |
|          |                              | The trigger mode has been set to internal triggering.                                                                |

# Sets and queries the trigger delay time.

| Syntax           | Command<br>Query<br>Response | :TRIGger:DELAy <numerical value=""><br/>:TRIGger:DELAy?<br/><numerical value=""><br/><numerical value=""> = 0.00 to 9.99 (NR2)</numerical></numerical></numerical> |
|------------------|------------------------------|----------------------------------------------------------------------------------------------------|
| Function Command |                              | Sets the trigger delay time.<br>The numerical value can be in NRf format, but rounding is performed<br>for figures beyond the last valid decimal place.            |
|                  | Query                        | Returns the current setting of trigger delay time as a numerical value in NR2 format from 0.00 to 9.99.                                                            |
| Example          | Command                      | <b>TRIGger : DELAy 0.05</b><br>The trigger delay time is set to 50 ms.                                                                                             |
|                  | Query<br>Response            | <b>:TRIGger : DELAy?</b><br><b>:TRIGGER : DELAY 0.05</b> (Headers: ON)<br><b>0.05</b> (Headers: OFF)<br>The trigger delay time has been set to 50 ms.              |

# Sets and queries the user ID.

| Syntax Command<br>Query<br>Response |                   | :USER:IDENtity <id><br/>:USER:IDENtity?<br/><id></id></id>                                                                                                    |  |
|-------------------------------------|-------------------|----------------------------------------------------------------------------------------------------|--|
|                                     |                   | A to Z, a to z, 0 to 9, -(hyphen) can be used.                                                                                                    |  |
| Function Command                    |                   | The user can set an identity code.<br>The ID is backed up in the same way as the main unit settings.<br>If an ID of 11 or more characters is entered, the first 10 characters are used. |  |
|                                     | Query             | Returns a user ID as character data or a numerical value.                                                                                                    |  |
| Example                             | Command           | <b>:USER:IDEN AB-1234</b><br>This sets the user ID to "AB-1234"                                                                                                    |  |
|                                     | Query<br>Response | :USER:IDENtity?<br>:USER:IDENTITY AB-1234 (Headers: ON)<br>AB-1234 (Headers: OFF)                                                                                                    |  |

# 6.6.3 Response Format for Queries as Numerical Value

#### 1. Measurement value

|Z|, |Y|, Cs, Cp, Ls, Lp, Rs, G, Rp, X, B <in NR3 format>

 $\frac{\Box \ \Box \ \Box \ \Box}{1} \frac{E \pm \Box \ \Box}{2}$ 1: Mantissa Five digits and decimal point 2: Exponent Two digits

When the value is overflow or underflow, the following value is displayed. Overflow: 99999E+99 Underflow: -99999E+99

#### θ (phase angle) <in NR2 format>

| (-)□ □ □ .□ □<br>□ □ .□ □ □ (-) | 1: Sign      | Only when the value is negative, minus (-) is prefixed. |
|---------------------------------|--------------|---------------------------------------------------------|
| (-)□.□□                         | 2: Numerical | Up to the second decimal point                          |
| 1 2                             |              |                                                         |

When the value is overflow or underflow, the following value is displayed. Overflow: 999.9 Underflow: -999.9

#### D (dissipation factor) <in NR2 format>

Up to the forth decimal point

When the value is overflow or underflow, the following value is displayed. Overflow: 99999 Underflow: -99999

#### Q (Q factor) <in NR2 format>

□□□ Up to the second decimal point □□□□ Up to the second decimal point □□□□□ When the value is overflow or underflow, the following value is displayed. Overflow: 9999 Underflow: -9999

#### 2. Frequency <in NR1 format>

 100 kHz to 999.999 kHz

 100 kHz to 9.999.999 kHz

 100 kHz to 9.99999 MHz

 100 kHz to 99.9999 MHz

 100 kHz to 120 kHz

#### 3. Voltage <in NR2 format>

**Four digits and decimal point** 

#### 4. Current <in NR3 format>

 $\frac{\Box \ . \Box \ \Box \ \Box}{1} \frac{E \pm \Box \ \Box}{2}$ 1: Mantissa Four digits and decimal point 2: Exponent Two digits

#### 5. Trigger delay <in NR2 format>

□ .□ □ Three digits and decimal point

6. Reference value (percentage value), upper and lower limit values (absolute value), scaling compensation coefficients for comparator <in NR3 format>

 (-)□
 □
 □
 E±□
 1: Sign
 When the value is negative, minus (-) is prefixed.

 (-)□
 □
 □
 E±□
 2: Mantissa
 Five digits and decimal point

 (-)□
 □
 □
 E±□
 3: Exponent Two digits

1 2 3

# 6.6.4 Initialization Items

#### **RS-232C**

1: initialized / x: not initialized

| Initialization method<br>Item           | Power on    | *RST<br>command | *CLS<br>command |
|-----------------------------------------|-------------|-----------------|-----------------|
| Device specific functions (ranges etc.) | ×           | 1               | ×               |
| Output queue                            | 1           | ×               | ×               |
| Input buffer                            | 1           | ×               | ×               |
| Event registers                         | <u>l</u> *1 | ×               | 1               |
| Current path                            | 1           | ×               | ×               |
| Headers on/off                          | 1           | 1               | ×               |
| Measurement resister                    | 1           | 1               | ×               |

\*1 Except the PON bit (bit 7).

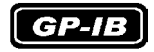

l: initialized / x: not initialized

167

| Initialization method<br>Item           | Power on | *RST<br>command | Device<br>clear | *CLS<br>command |
|-----------------------------------------|----------|-----------------|-----------------|-----------------|
| Device specific functions (ranges etc.) | ×        | 1               | ×               | ×               |
| Output queue                            | 1        | ×               | 1               | ×               |
| Input buffer                            | 1        | ×               | 1               | ×               |
| Status byte register                    | 1        | ×               | <b>×</b> *1     | <u>l</u> *2     |
| Event register                          | 1 *3     | ×               | ×               | 1               |
| Enable register                         | 1        | ×               | ×               | ×               |
| Current path                            | 1        | ×               | 1               | ×               |
| Headers on/off                          | 1        | 1               | ×               | ×               |
| Measurement resister                    | 1        | 1               | ×               | ×               |

\*1 Only the MAV bit (bit 4) is cleared.

\*2 All bits except the MAV bit are cleared.

\*3 Except the PON bit (bit 7).

# 6.7 Creating Programs

This section describes the method by which the 3535 is controlled from the PC via the RS-232C, and retrieves and saves the test data using Visual Basic 6.0 or the Windows' programming language for software development.

Windows, Visual Basic 6.0 is a registered trademark of Microsoft Corporation.

# 6.7.1 Development Method

This subsection describes how to create a program with Visual Basic 6.0. Visual Basic is hereinafter referred to as "VB."

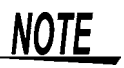

The descriptions may vary slightly depending on the settings and version of the PC or VB. For detailed operation of VB, refer to its instruction manual or on-line HELP.

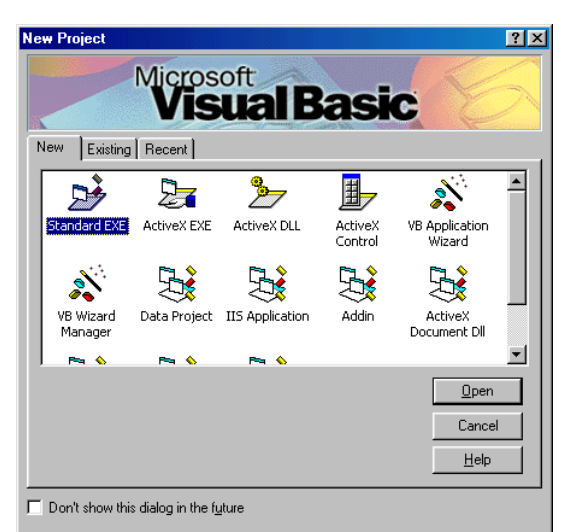

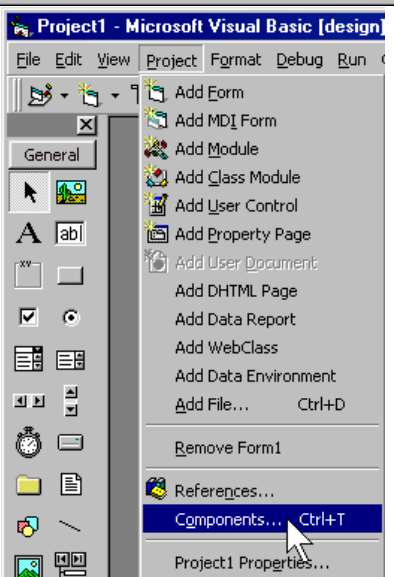

**1.** Boot VB, and select [**Standard EXE**] from the New tab and click **Open**.

2. Select [Project]-[Components] from the Menu Bar.

3. Click "Microsoft Comm Control 6.0" on the Controls tab of the Components window, and click OK.

4. Click the icon (telephone) on the Toolbox. (a)

On the Form designer window, draw a square with the left mouse button held down and, upon completion, release the button. (b)

Now, the icon (telephone) is displayed on the Form designer window. (c)

The window shown left is the object with which the telephone icon created in Step 4 will use the RS-232C port for VB. This object, when created, acquires the name "MSComm1" and in the following steps this "MSComm1" is used to access the RS-232C from VB.

5. With the icon (telephone) selected, change the settings in the Properties window according to the 3535's communication conditions and the PC's operating conditions.

In particular, be sure to provide the following settings.

CommPort Port number used on the PC (Example: specify "1" when COM1 is used.) Handshaking0-comNone Settings 9600,n,8,1

|                                 | nents<br>ols Design                                                                                                    | ers   Insert                                                                                                    | able Objec                                                                                                    | ots                                                                                               |                               |           |                        | ×        |
|---------------------------------|----------------------------------------------------------------------------------------------------|----------------------------------------------------------------------------------------------------|----------------------------------------------------------------------------------------------------|---------------------------------------------------------------------------------------------------|-------------------------------|-----------|------------------------|----------|
|                                 | larquee Con<br>licrosoft Acti<br>licrosoft Acti<br>licrosoft ADU<br>licrosoft Con<br>licrosoft Con<br>licrosoft Dat<br>licrosoft Dat<br>licrosoft Dat<br>licrosoft Dat<br>licrosoft Flex<br>licrosoft Com<br>posoft Com<br>posoft Com | trol Library<br>iveMovie C<br>iveX Plugin<br>D Data Con<br>art Control<br>mmon Dialo<br>a Bound Lis<br>aGrid Contra<br>alsist Contra<br>alsist Contra<br>alsist Contra<br>active Contra<br>active Contra<br>active Contra<br>active Contra<br>active Control<br>and Control 6<br>:\WINDOW | ontrol<br>6.0 (S<br>6.0 (SP3)<br>6.0<br>g Control 4<br>t Controls<br>rol 6.0 (SP<br>ols 6.0 (SI<br>Control 6<br>n Media C<br>ol 6.0 (SP<br>0 | 5P3) (OLED)<br>(OLEDB)<br>5.0 (SP3)<br>5.0 (OLEDB)<br>P3) (OLEDB)<br>93) (OLEDB)<br>ontrols<br>3) | B)<br>))<br>))<br>)<br>32.0CX | Brow      | wse                    | nly      |
| Project1                        | - Micros                                                                                                    | oft Visua                                                                                                    | I Basic                                                                                                    | OK<br>(design)                                                                                    |                               | Cancel    |                        | 3bbih    |
| s <u>E</u> dit ⊻i<br>sa≹ - ∛i≤s | iew Proje                                                                                                    | ct F <u>o</u> rma<br>오미                                                                                                    | at <u>D</u> ebu<br>V. Bay                                                                                                    | g <u>R</u> un (                                                                                   | Q <u>u</u> ery D              | ijagram ( | <u>T</u> ools <u>A</u> | dd-Ins 🖞 |
|                                 |                                                                                                    |                                                                                                    | 00 HE                                                                                                    |                                                                                                   |                               |           |                        |          |
|                                 | S. Fo                                                                                                    | ırm1                                                                                                    |                                                                                                    | L.                                                                                                | +                             |           | <br>7c                 | ×        |

| Properties - MSComm1 🛛 🗾                                    |                      |  |  |
|-------------------------------------------------------------|----------------------|--|--|
| MSComm1 M                                                   | SComm 🗾              |  |  |
| Alphabetic C                                                | ategorized           |  |  |
| (About)                                                     |                      |  |  |
| (Custom)                                                    |                      |  |  |
| (Name)                                                      | MSComm1              |  |  |
| CommPort                                                    | 1                    |  |  |
| DTREnable                                                   | True                 |  |  |
| EOFEnable                                                   | False                |  |  |
| Handshaking                                                 | 0 - comNone          |  |  |
| InBufferSize                                                | 1024                 |  |  |
| Index                                                       |                      |  |  |
| InputLen                                                    | 0                    |  |  |
| InputMode                                                   | 0 - comInputModeText |  |  |
| Left                                                        | 3120                 |  |  |
| NullDiscard                                                 | False                |  |  |
| OutBufferSize                                               | 512                  |  |  |
| ParityReplace                                               | ?                    |  |  |
| RThreshold                                                  | 0                    |  |  |
| RTSEnable                                                   | False                |  |  |
| Settings                                                    | 9600,n,8,1           |  |  |
| SThreshold                                                  | 0                    |  |  |
| Tag                                                         |                      |  |  |
| Тор                                                         | 480                  |  |  |
| CommPort<br>Returns/sets the communications port<br>number. |                      |  |  |

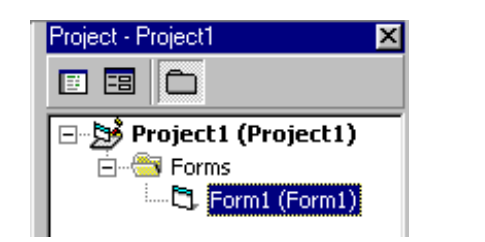

6. Select "Form1" in the Project window with the mouse, and click to display the code window for it.

The window will have changed, as shown below.

\* The screen layout may differ depending on settings and version.

After the window is displayed, display buttons (a) and (b) on "Form1" and write the program statements on the window indicated with (c). Then, execute the created program using VB's execution command.

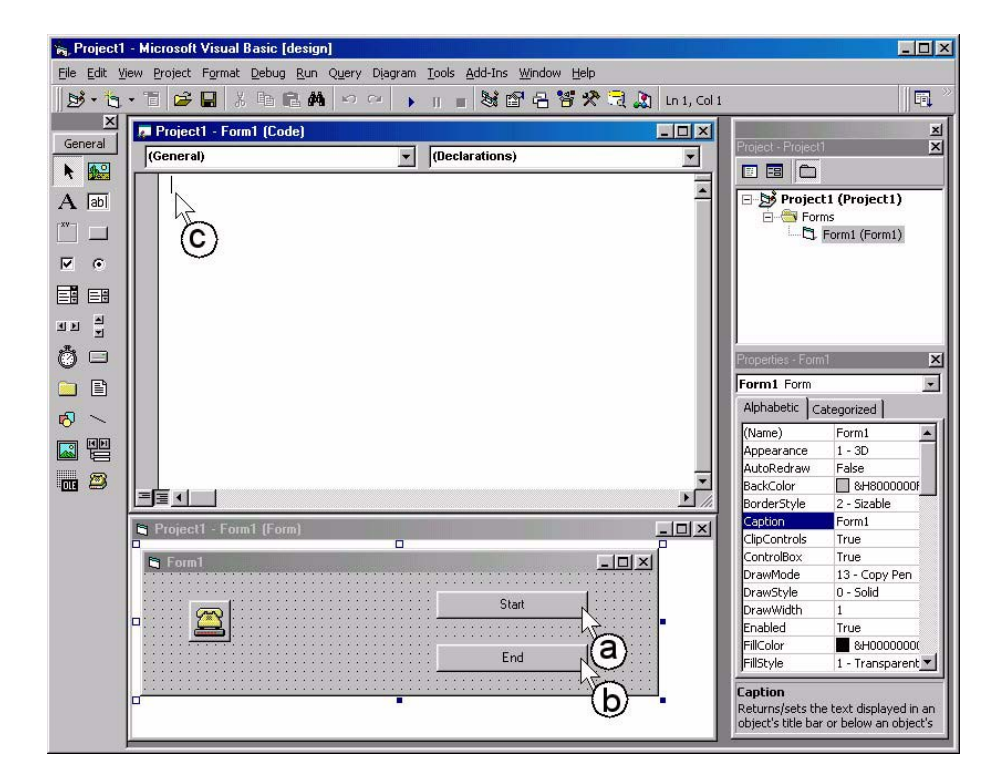

# 6.7.2 Sample Programs

This subsection describes the sample program created with VB. This program is designed to allow the 3535 to communicate via the RS-232C, retrieve test data, and save it to a file.

The following rules are used to describe the sample program.

| Description in Subsection 6.7.1 "Development Meth-<br>od" (page 168) | Statements in<br>sample program |
|----------------------------------------------------------------------|---------------------------------|
| RS-232C object                                                       | MSComm1                         |
| Command button created for commencing the test (Start button)        | Command1                        |
| Command button created for quitting the application (End button)     | Command2                        |

The programs shown herein are all described as codes for "Form1"

#### 1. Program used to control the RS-232C Program Code

#### Private Sub COMOpen() End Sub Private Sub COMClose() End Sub End Sub Private Function COMQuery(QueryData As String) As String...... '(e) Dim strbuf As String Dim a As String Dim i As Integer, j As Integer, k As Integer COMCommand (QueryData)..... '(f) strbuf = "" Loop For i = 0 To 10000 If MSComm1.InBufferCount > 0 Then strbuf = strbuf & MSComm1.Input ......'(h) If Asc(Right(strbuf, 1)) = &HA Then COMQuery = "" For j = 1 To Len(strbuf).....'(i) a = Mid(strbuf, j, 1)If Asc(a) > 32 Then COMQuery = COMQuery & a Next i **Exit Function** End If End If Next i COMQuery = "COMERROR" End Function

# Description of program statements

#### (a) Enables the RS-232C port.

- (b) Disables the RS-232C port.
- (c) This function sends the character string CommandData to the 3535.
- (d) Adds CR and LF to the character string CommandData, and sends the resulting string to the 3535.
- (e) This function sends the command (query) character string CommandData that contains the response data, and saves the response character string returned to the PC from the 3535 to COMCuery.
- (f) Sends the character string CommandData to the 3535.
- (g) Waits until the response character string is returned from the 3535.
- (h) Retrieves the response character string to the variable strbuf.
- (i) Picks up the character string, except for the message terminator (CR+LF), when the retrieved character string ended with LF (line feed code), and saves the net character string to COMCuery.

#### 2. Setting the 3535 \_

Program Code

|                                      | Private Sub SendSetting()<br>COMCommand (":LEV V")<br>COMCommand (":LEV:VOLT 0.5")<br>COMCommand (":FREQ 10000000")<br>COMCommand (":TRIG EXT")<br>COMCommand (":PAR1 Cs;:PAR2 OFF;:PAR3 D;:PAR4 OFF")<br>COMCommand (":MEAS:ITEM 40,0")<br>COMCommand (":RANGE:AUTO ON")<br>End Sub |
|--------------------------------------|----------------------------------------------------------------------------------------------------|
| Description of<br>program statements | These statements set the following test conditions for the 3535<br>Signal level : Open-circuit voltage (V), 500 mV<br>Measurement frequency : 10 MHz<br>Trigger : External trigger<br>Display parameter : Cs, OFF, D, OFF<br>Response data of : MEAS? : Cs, D                        |

Measurement range: AUTO

# 3. Retrieving the test data from the 3535 and saving it to a file\_\_\_\_\_

**Program Code** 

| • | Private Sub Command1_Click()     | '(a) |
|---|----------------------------------|------|
|   | Dim strbuf As String             |      |
|   | Dim i As Integer                 |      |
|   | Command1.Enabled = False         | '(b) |
|   | Command2.Enabled = False         |      |
|   | COMOpen                          |      |
|   | SendSetting                      |      |
|   | Open "data.csv" For Output As #1 | '(c) |
|   | For i = 1 To 10                  |      |
|   | strbuf = COMQuery("*TRG;:MEAS?") | '(d) |
|   | Print #1, Str(i) & "," & strbuf  | '(e) |
|   | Next i                           |      |
|   | Close #1                         |      |
|   | COMClose                         |      |
|   | Command1.Enabled = True          |      |
|   | Command2.Enabled = True          |      |
|   | End Sub                          |      |
|   |                                  |      |
|   | Private Sub Command2_Click()     |      |
|   | Unload Me                        |      |
|   | End Sub                          |      |
|   |                                  |      |

**Description of program statements** (a) When the command button Command1, created to start the test, is clicked, this function sets the test conditions for the 3535, tests the sample ten times, and saves the test data to a "data.csv" file. (This is a comma-delimiter type text file.)

- (b) Disables both the Start and End buttons during communication.
- (c) Opens the "data.csv" file. When a file with an identical name is already existent, the existing file "data.csv" is deleted and a new file is created.
- (d) Sends the command that "executes the test once and returns the test data to the PC" to the 3535, and retrieves the test data to the variable strbuf.
- (e) Separates the data number and the retrieved test data with a comma and saves the resulting character string to the file opened with statement (b).

# 6.8 Troubleshooting

When the 3535 is malfunctioning, attempt checking and troubleshooting according to the instructions shown below.

The causes/treatments without marks (  $\fbox{\sc result}$  /  $\fbox{\sc result}$  ) are common to both the RS-232C and GP-IB.

| Symptom                                                                                                    | Cause / Treatment                                                                                                    |
|----------------------------------------------------------------------------------------------------|----------------------------------------------------------------------------------------------------|
| The RS-232C/ GP-IB has stopped working completely.                                                         | <ul> <li>Are the cables properly connected?</li> <li>Are all the devices powered on?</li> <li>Are correct cables used?</li> <li>Has the communication condition been correctly set? [RS-232C]</li> <li>Is the device address for the 3535 set correctly? [GP-IB]</li> <li>Does some other device have the same device address? [GP-IB]</li> </ul> |
| Communication failure with RS-<br>232C/GP-IB.                                                              | <ul> <li>Do the 3535 and PC have the same settings (baud rate, data length, parity, and stop bit)? [RS-232C]</li> <li>Ensure the message terminators (delimiters) for the controller are set. [CP-IB]</li> <li>* "Message Terminators" (page 102)</li> </ul>                                                                                      |
| After transmission on the RS-<br>232C/ GP-IB bus, the keys on<br>the 3535 freeze up and have<br>no effect. | <ul> <li>Press the LOCAL key on the front panel of the 3535 to release the remote state.</li> <li>Has a LLO (Local Lock-Out) command been transmitted?<br/>Transmit a GTL command to put the 3535 into the local state.</li> </ul>                                                                                                    |
| When attempting to read data<br>using a BASIC INPUT state-<br>ment, the RS-232C bus<br>hangs. [RS-232C]    | <ul> <li>Be sure to transmit one query before each INPUT statement.</li> <li>Have any of these transmitted queries resulted in as error?</li> </ul>                                                                                                    |
| When attempting to read data<br>using a HP-Basic ENTER<br>statement, the GP-IB bus<br>hangs.               | <ul> <li>Be sure to transmit one query before each ENTER statement.</li> <li>Have any of these transmitted queries resulted in an error?</li> </ul>                                                                                                    |
| Although a command has been transmitted, nothing has happened.                                             | <ul> <li>Using the *ESR? query, inspect the standard event status register, and check what type of error has occurred.</li> <li>Using the *ERR? query, and check whether transmission error occurred on the RS-232C. [RS-232C]</li> </ul>                                                                                                    |
| Sending several queries, pro-<br>duces only one response.                                                  | <ul> <li>Has an error occurred?</li> <li>Send the queries one at a time, and read the responses individually.<br/>When you want to read them in all at once, try doing so by putting them all on one line separated by the message separator character.</li> <li>Have you used the <b>*IDN?</b> query? </li> </ul>                                |
| The response message to a<br>query differs from the display<br>on the front panel.                         | • Due to the response message being produced at the instant that the 3535 receives the query, there is a possibility that it may not agree with the display at the instant that the controller reads it in.                                                                                                    |

| Symptom                                         | Cause / Treatment                                                                                                    |
|-------------------------------------------------|----------------------------------------------------------------------------------------------------|
| Sometimes service requests are not generated.   | <ul> <li>Have the service request enable register and the various event status enable registers been correctly set?</li> <li>Clear all the event registers at the end of SRQ processing subroutines by using the *CLS command. If an event bit is not cleared, no service request will be generated for that event.</li> </ul> |
| Beeper sounds when *TRG command is transferred. | <ul> <li>Is the trigger is set to internal trigger?</li> <li>*TRG command can be used for the external trigger setting. For the internal trigger setting, an execution error occurs.</li> </ul>                                                                                                    |
# 6.9 Device Compliance Statement

"Information on compliance to standards" based on the IEEE 488.2 standard

- (1) IEEE 488.1 interface functions These are detailed in 6.2.2 "Specifications of GP-IB" (page 95)
- (2) Operation with a device address other than 0 through 30 The bus is disabled.
- (3) Timing of changed device address recognitionA change of address is recognized immediately after changing.
- (4) Device settings at power on. The status information is cleared, and all other items are preserved. However, the header on/off setting, and response message separator and terminator are all reinitialized.
- (5) List of message exchange options
  - Input buffer capacity and operation These are detailed in "Input Buffer" (page 105)
  - Queries to which multiple response message units are returned

| :BIN:FLIMit:ABSolute?         | 3        |
|-------------------------------|----------|
| :BIN:FLIMit:DEViation?        | 3        |
| :BIN:FLIMit:PERcent?          | 3        |
| :BIN:SLIMit:ABSolute?         | 3        |
| :BIN:SLIMit:DEViation?        | 3        |
| :BIN:SLIMit:PERcent?          | 3        |
| :COMParator:FLIMit:ABSolute?  | 2        |
| :COMParator:FLIMit:DEViation? | 3        |
| :COMParator:FLIMit:PERcent?   | 3        |
| :COMParator:SLIMit:ABSolute?  | 2        |
| :COMParator:SLIMit:DEViation? | 3        |
| :COMParator:SLIMit:PERcent?   | 3        |
| :CORRection:LOAD:REFerence?   | 4        |
| :DISPlay:MONItor?             | 2        |
| :MEASure:ITEM?                | 2        |
| :MEASure?                     | 1 to 14  |
| :MEMory?                      | 1 to 200 |
| :SCALe:FVALue?                | 2        |
| :SCALe:SVALue?                | 2        |

- Queries producing responses as syntax checking is performed: All queries produce responses when syntax checking is performed.
- Whether any queries produce responses when read: There are no queries which produce response messages at the instant they are read in by the controller.
- Whether any commands are coupled: There are no relevant commands.

GP-IB

### 6.9 Device Compliance Statement

(6) Summary of functional elements for use when constructing device specific commands, and whether compound commands or program headers can be used:

The followings can be used

- Program message
- Program message terminator
- Program message unit
- Program message unit separator
- Command message unit
- Query message unit
- Command program header
- Query program header
- Program data
- Character program data
- Decimal program data
- Compound commands and program headers
- (7) Buffer capacity limitations for block data Block data is not used.
- (8) Summary of program data elements used in expressions, and deepest nesting level allowable in sub-expressions, including syntax restrictions imposed by the device. Sub-expressions are not used. Character data and decimal data are the only program data elements used.
- (9) Response syntax for queries Response syntax is detailed in 6.6 "Message Reference" (page 121).
- (10) Transmission congestion relating to device-to-device messages which do not conform to the general principles for basic response messages. There are no device to device messages.
- (11) Response capacity for block data Block data does not appear in responses.
- (12) Summary of standard commands and queries used This appears in 6.5 "Command Reference" (page 112)
- (13) Device state after a calibration query has been completed without any problem The "\*CAL?" query is not used.
- (14) Existence/nonexistence of "\*DDT" command When using the "\*DDT" command, the maximum length of block used in a trigger macro definition The "\*DDT" command is not used.

177

- (15) Existence/nonexistence of macro command When a macro command is being executed, the maximum length of macro label, the maximum length of block for defining a macro, and how echoing is managed when expanding a macro Macros are not used.
- (16) For queries related to identification, explanation of the response to the "\*IDN?" query This is detailed in 6.6 "Message Reference" (page 121).
- (17) Capacity of the user data storage area reserved for when the "\*PUD" command and the "\*PUD?" query are being executed The "\*PUD" command and the "\*PUD?" query are not used. Further, there is no user data storage area.
- (18) Resources when the "\*RDT" command and the "\*RDT?" query are being used The "\*RDT" command and the "\*RDT?" query are not used.
- (19) Conditions which are influenced when "\*RST", "\*LRN?", "\*RCL?", and "\*SAV" are used
  "\*LRN?", "\*RCL?", and "\*SAV" are not used. The"\*RST" command returns the unit to its initial state.
  6.6.1 "Standard Command" (page 122), 6.6.4 "Initialization Items" (page 166)
- (20) Scope of the self-testing executed as a result of the "\*TST?" query This is detailed in 6.6.1"Standard Command"; \*TST?(page 123)
- (21) Additional organization of the status data used in a device status report This is detailed in 6.4.4 "Event Registers" (page 108)
- (22) Whether commands are overlap or sequential type All the commands except :MEASure? command are sequential commands.
- (23) Criterion relating to the functions required at the instant that the termination message is produced, as a response to each command Termination occurs when the command has been parsed.

нокі 6.9 Device Compliance Statement

179

# Specification

# Chapter 7

# 7.1 General Specification

| Measurement<br>Parameters        | <ul> <li>Z Impe</li> <li>Y Admi</li> <li>Rs Serie</li> <li>Rp Paral</li> <li>G Cond</li> <li>X Reac</li> <li>B Susc</li> <li>θ Phas</li> <li>Ls Serie</li> <li>Lp Paral</li> <li>Cs Serie</li> <li>Cp Paral</li> <li>Q Q fac</li> <li>D Dissignation</li> </ul> | dance<br>ttance<br>s-equivalent resistance, ESR<br>lel-equivalent resistance<br>luctance<br>tance<br>eptance<br>e angle<br>s-equivalent inductance<br>lel-equivalent inductance<br>s-equivalent static capacitance<br>lel-equivalent static capacitance<br>tor<br>pation factor $tan\delta$                          |
|----------------------------------|----------------------------------------------------------------------------------------------------|----------------------------------------------------------------------------------------------------|
| Measurement<br>Frequency         | Range<br>Resolution                                                                                                    | 100 kHz to 120 MHz<br>4 digits (by front panel setting)<br>100.0 kHz to 1.000 MHz (100-Hz steps)<br>1.000 MHz to 10.00 MHz (1-kHz steps)<br>10.00 MHz to 100.0 MHz (10-kHz steps)<br>100.0 MHz to 120.0 MHz (100-kHz steps)<br>1-Hz resolution with GP-IB or RS-232C interface<br>Less than ±0.005% of setting value |
| Output Impedance                 | 50 O+10 O (at                                                                                                    | 100 kHz)                                                                                                    |
| Measurement Signal Lev           | els                                                                                                    |                                                                                                    |
| Open-circuit voltage<br>(V) mode | Range<br>Resolution<br>Accuracy                                                                                                    | 5 mV to 1 V, 20 mA max. (up to 10.00 MHz)<br>5 mV to 500 mV, 10 mA max. (above 10.01 MHz)<br>1 mV steps<br>±(5% + 5 mV) × (2 + logf), where f is in MHz                                                                                                    |
| Constant current<br>(CC) mode    | Range<br>Resolution<br>Accuracy                                                                                                    | 200 μA to 20 mA, 1 V max. (up to 10.00 MHz)<br>200 μA to 10 mA, 0.5 V max. (above 10.01 MHz)<br>10 μA step<br>±(10% + 50 μA) × (2 + logf), where f is in MHz                                                                                                    |
| Monitor Function                 | -                                                                                                    |                                                                                                    |
| Voltage monitor                  | (voltage betwe<br>Range<br>Accuracy                                                                                                    | en HIGH and LOW terminals of the 3535 unit)<br>0.000 V to 1.000 V<br>±(5%+ 5 mV) × (2 + logf), where f is in MHz                                                                                                    |
| Current monitor                  | Range<br>Accuracy                                                                                                    | 0.000 mA to 20.00 mA<br>±(10% + 50 $\mu$ A) × (2 + logf), where f is in MHz                                                                                                    |

| Limit Function                              |                                                                                                    |
|---------------------------------------------|----------------------------------------------------------------------------------------------------|
| Current limit                               | Range 0.20 mA to 20.00 mA                                                                                                    |
| (during V setting)                          | Accuracy $\pm (10\% + 50 \ \mu\text{A}) \times (2 + \log f)$ , where f is in MHz                                                                                                    |
| Voltage limit                               | (voltage between HIGH and LOW terminals of the 3535 unit)                                                                                                    |
| (during CC setting)                         | Accuracy $\pm(10\% + 10 \text{ mV}) \times (2 + \log f)$ , where f is in MHz                                                                                                    |
| Ranges                                      | 3 ranges, AUTO or HOLD setting<br>1 k $\Omega$ range 100 m $\Omega$ to 2 k $\Omega$<br>10 k $\Omega$ range 1 k $\Omega$ to 20 k $\Omega$<br>100 k $\Omega$ range 10 k $\Omega$ to 300 k $\Omega$                                                                                                |
| Measurement Ranges                          | Z: 100.00 mΩ to 300.00 kΩ (5-digit display)<br>$\theta$ : -180.00° to 180.00° (0.01° resolution)                                                                                                    |
| Measurement Time                            | 6 ms±1 ms (nominal)<br>Actual time depends on measurement conditions, such as measurement speed<br>and averaging.                                                                                                    |
| Measurement Speed                           | FAST, NORMAL, SLOW, and SLOW2<br>The number of waveform averaging cycles depends on the measurement<br>speed.                                                                                                    |
| Average                                     | OFF, 2, 4, 8, 16, 32, and 64                                                                                                    |
| Trigger Function                            | Internal and external trigger sources can be selected<br>Trigger delay function: 0.01 s to 9.99 s with 0.01 s resolution                                                                                                    |
| Zero Compensation                           | Open/ short-circuit compensation<br>ALL and SPOT compensations are available.                                                                                                    |
| Load Compensation                           | Measure a standard component to establish a compensation value for subse-<br>quent measurements.                                                                                                    |
| Key Lock Function                           | Temporarily disable touch panel operation using rear panel switch.                                                                                                    |
| Comparator                                  | Compares two measurement items.<br>Upper and lower limit values setting: Input either the absolute value, percentage of standard value or its deviation percentage ( $\Delta$ %).<br>For $\Delta$ %, the measurement value is displayed as the percentage of deviation from the standard value. |
| BIN (classification)<br>Measurement         | Ranks two measurement items into ten classifications                                                                                                    |
| Correlation Compensa-<br>tion Function      | Constants a and b are entered to compensate displayed values<br>(compensated value) = a x (measurement value) + b                                                                                                    |
| Panel Save and Load<br>Function             | Memory Capacity: 30 Sets<br>Load Method: Front panel key operation, external I/O connector, GP-IB, RS-<br>232C                                                                                                    |
| Measurement Value<br>Storage                | Memory Capacity: up to 200 values<br>Measurement values are stored in the main unit and transferred as a batch                                                                                                    |
| Zoom display function                       | Enlarge the display of measurement data and comparator results.                                                                                                    |
| Continuous Measure-<br>ments                | Measurements are made continuously per conditions (up to five) saved on the screen                                                                                                    |
| Audible Beeper                              | Beeping can be set ON/OFF for key entry and comparator results (IN or NG)                                                                                                    |
| Numerical Display Digit<br>Setting Function | Measurement values can be set to display as 3, 4 or 5 digits.<br>Available settings depend on the parameter.                                                                                                    |
| Display Setting Func-<br>tions              | Backlight and voltage/current monitor display can be set ON/OFF                                                                                                    |
| Printer Functions                           | Hard copy printout of measurement values and screens<br>Requires 9442 and 9444                                                                                                    |

| GP-IB, RS-232C, and EXT.I/O (standard)                                                                                                    |  |  |
|----------------------------------------------------------------------------------------------------|--|--|
| 23±5°C, 80%RH or less                                                                                                    |  |  |
| Indoors, altitude up to 2000 m (6562-ft.), Pollution Degree 2                                                                                                    |  |  |
| Rated supply voltage100 to 240 VAC<br>(Voltage fluctuations of ±10% from the rated supply<br>voltage are taken into account.)Rated supply frequency50/60 HzMaximum rated power50 VA                                                                                                    |  |  |
| 10 to 40°C (50 to 104°F), 80%RH or less, no condensation                                                                                                    |  |  |
| -10 to 55°C (14 to 131°F), 80%RH or less, no condensation                                                                                                    |  |  |
| Approx. 360 W × 130 H × 360 D mm (14.17" W × 5.12" H × 14.17" D)<br>Approx. 8.3 kg (292.8 oz.)                                                                                                    |  |  |
| 6 months                                                                                                    |  |  |
| EMC EN61326<br>EN61000-3-2<br>EN61000-3-3<br>Safety EN61010                                                                                                    |  |  |
| 1.62 kV AC for 60s, between power and ground                                                                                                    |  |  |
| <ul><li>Quick Start Manual</li><li>Instruction Manual</li><li>Power cord</li></ul>                                                                                                    |  |  |
| Fixture<br>• 9677 SMD TEST FIXTURE (no CE marking)<br>• 9699 SMD TEST FIXTURE<br>HEAD AMP UNITS<br>• 9700-10 HEAD AMP UNIT (1 k $\Omega$ to 100 k $\Omega$ range)<br>Connecting cables<br>• 9678 CONNECTION CABLE<br>• 9151-02 GP-IB CONNECTOR CABLE (2 m)<br>• 9151-04 GP-IB CONNECTOR CABLE (4 m)<br>• 9637 RS-232C CABLE (1.8 m, 9pin-9pin)<br>• 9638 RS-232C CABLE (1.8 m, 9pin-25pin)<br>Printer<br>• 9442 PRINTER<br>• 9443-01 AC ADAPTER (for printer, for Japan)<br>• 9443-02 AC ADAPTER (for printer, for EU)<br>• 9444 CONNECTION CABLE |  |  |
|                                                                                                    |  |  |

# 7.2 Parameters and Calculation Equations

Normal circuit elements etc. are assessed with regard to their characteristics in terms of their impedance Z.

The 3535 sends AC signals to a sample and measures the impedance Z and the phase angle  $\theta$  of the measurement frequency based on the prescribed measurement principle (see Appendix 2, "Measurement Principle"(page 194)). When the impedance Z is displayed on the complex plane, the following quantities can be obtained.

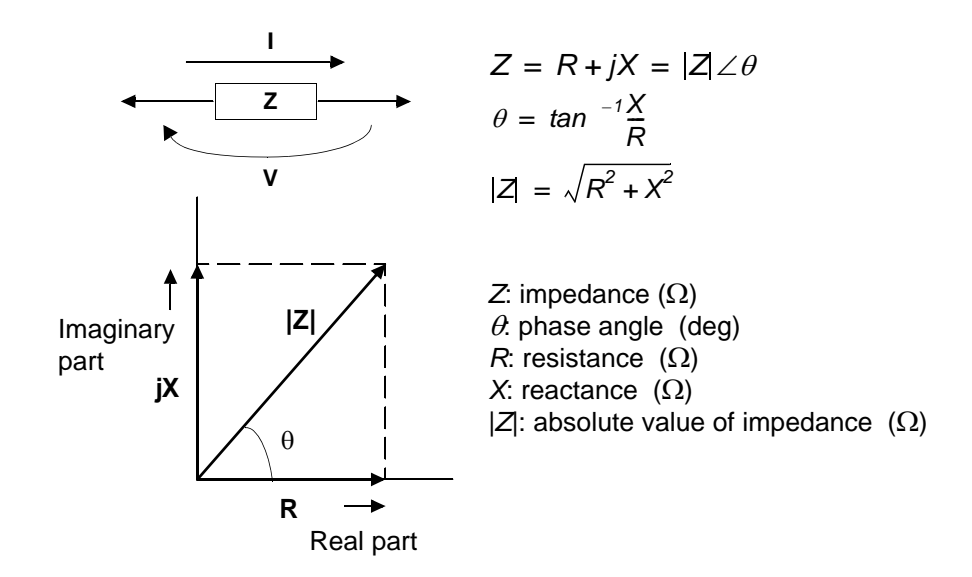

Moreover, it is possible to use the admittance Y, which as a characteristic of a circuit component is the reciprocal of the impedance Z. By displaying the admittance Y upon the complex plane (just as was done for the impedance Z) the following quantities can be obtained:

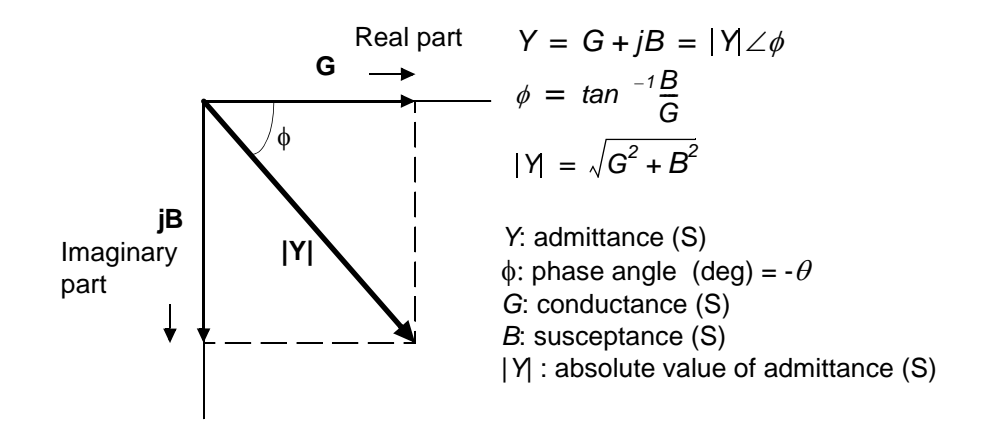

The 3535 calculates the necessary components using the equations listed below.

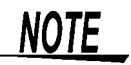

The phase angle  $\theta$  is shown based on the impedance Z. When measuring based on the admittance, the sign of the phase angle  $\theta$  must be reversed.

## **Calculation Equations**

 $[\omega = 2\pi f]$ 

|   | -                                            |                                                                                           |
|---|----------------------------------------------|-------------------------------------------------------------------------------------------|
|   | Series-equivalent circuit mode               | Parallel-equivalent circuit mode                                                          |
| Z | $ Z  = \frac{V}{I} (= \sqrt{R^2 + X^2})$     |                                                                                           |
| Y | $ Y  = \frac{1}{ Z } (= \sqrt{G^2 + B^2})$   |                                                                                           |
| R | $R_{\rm s} = ESR =  Z  \cos \theta$          | $R_{P} = \left  \frac{1}{ \Upsilon \cos \phi } \left( = \frac{1}{G} \right) \right ^{*1}$ |
| Х | $X =  Z  \sin\theta $                        |                                                                                           |
| G |                                              | $G =    Y  \cos \phi   $ <sup>*1</sup>                                                    |
| В |                                              | $B =   Y  \sin \phi  $ <sup>*1</sup>                                                      |
| L | $L_s = \frac{X}{\omega}$                     | $L_{P} = \frac{1}{\omega B}$                                                              |
| С | $C_s = \frac{1}{\omega X}$                   | $C_{\rho} = \frac{B}{\omega}$                                                             |
| D | $D = \left  \frac{1}{\tan \theta} \right $   |                                                                                           |
| Q | $Q =  \tan\theta  \left(=\frac{1}{D}\right)$ |                                                                                           |

\*1:  $\phi$  phase angle of admittance Y ( $\phi = -\theta$ )

- Ls, Rs, Cs: The measured values of L, C, and R in series-equivalent circuit mode.
- Lp, Rp, Cp: The measured values of L, C, and R in parallel-equivalent circuit mode.

183

# 7.3 Measurement Time

The time taken for testing varies according to the measurement conditions.

NOTE

The following values may be used for reference.

The measurement time is defined by the following equation.

# T3 = (A) + (B) + (C) + (D) + (E) + (F)

- T3: Measurement time
- (A): Influence value for measurement speed and displayed parameter settings
- (B): Influence value for backlight setting
- (C): Influence value for open/ short-circuit compensation and load compensation
- (D): Influence value for comparator measurement and BIN measurement

# NOTE

When the averaging is not set to OFF:

The measurement time = T3 x (average setting) When the measurement range is set to AUTO: Since the optimum range is selected by using the AUTO setting, the

Items (A) to (D) are defined as follows.

measurement time is delayed slightly.

(A) Influence value for measurement speed and displayed parameter settings

| Display<br>parameters | Measurement speed setting |         |       |        |
|-----------------------|---------------------------|---------|-------|--------|
|                       | FAST                      | NORM    | SLOW  | SLOW2  |
| Z                     | 6.0 ms                    | 8.0 ms  | 55 ms | 668 ms |
| Ζ, θ                  | 6.5 ms                    | 8.5 ms  | 56 ms | 668 ms |
| Cp, D                 | 7.0 ms                    | 9.0 ms  | 56 ms | 668 ms |
| Ζ, θ, Cp              | 7.5 ms                    | 9.5 ms  | 57 ms | 668 ms |
| Ζ, θ, Cp, D           | 8.0 ms                    | 10.0 ms | 58 ms | 668 ms |

When the monitor display setting is OFF

(Allowance ±1ms)

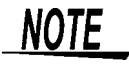

- Since calculations are based on |Z| and  $\theta$ , other parameters prolong the measurement time.
  - ✤ 7.2, "Parameters and Calculation Equations"(page 182)
- When the measurement signal level setting is CC or voltage and current limitations are enabled, up to five tests are performed internally to automatically adjust the open circuit voltage. Therefore, the parameter values in (A) may become up to five times as large as those provided above.

185

(B) Influence value for backlight setting

| Backlight setting                |     |  |
|----------------------------------|-----|--|
| ON                               | OFF |  |
| 0 ms -0.5ms<br>(for a parameter) |     |  |
| (Allowanaa JO Ema)               |     |  |

(Allowance ±0.5ms)

**(C)** Influence value for open/ short-circuit compensation and load compensation

| No compensation | Compensation |
|-----------------|--------------|
| 0 ms            | 0.3 ms       |
|                 |              |

(Allowance ±0.2ms)

(D) Influence value for comparator measurement and BIN measurement

| Measurement mode      |                            |                                         |  |  |
|-----------------------|----------------------------|-----------------------------------------|--|--|
| Normal Comparator BIN |                            |                                         |  |  |
| 0 ms                  | 0.2ms<br>(for a parameter) | 0.2ms<br>(for a parameter<br>and 1 BIN) |  |  |

(Allowance ±0.5ms)

## Wait Time

When the measurement conditions are changed, the time taken for the internal processing is necessary before testing.

When the measurement signal level is changed: The range of the measurement signal level is divided into five catego-

ries, as shown below.

Wait time: 10 ms

| Range | Measurement signal level [V] |
|-------|------------------------------|
| 1     | 0.005 to 0.012               |
| 2     | 0.013 to 0.037               |
| 3     | 0.038 to 0.111               |
| 4     | 0.112 to 0.333               |
| 5     | 0.334 to 1.000               |

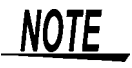

When the measurement signal level setting is CC or voltage and current limitations are enabled, the measurement signal level is automatically changed. Up to five changes are executed per test.

# 7.4 Measurement Range and Accuracy

Warm-up time: 60 minutes

5 k $\Omega$  to 10 k $\Omega$ 

1 k $\Omega$  to 5 k $\Omega$ 

500  $\Omega$  to 1 k $\Omega$ 

100  $\Omega$  to 500  $\Omega$ 

100 m $\Omega$  to 100  $\Omega$ 

1 year

Accuracy levels are defined in both Z and  $\theta$ , and those for other parameters are calculated from Z and  $\theta$ .

### Accuracy of impedance Z

**Z accuracy = Basic accuracy** × **C** × **D** × **E** × **F** × **G** [%] C: Frequency constant, D: Level constant, E: Measurement speed constant, F: Cable length constant, G: Temperature constant

### **Basic accuracy**

Basic accuracy = A + B ×  $\left| \frac{Zm \times 10}{range} - 1 \right|$ Upper end of range: Basic accuracy = A + B ×  $\left| \frac{\text{range}}{\text{Zm} \times 10} - 1 \right|$ Lower end of range: Zm: Measurement value range: Range of the HEAD AMP UNIT(1 k $\Omega$ / 10 k $\Omega$ / 100 k $\Omega$ ) Range (detection resistance) Guaranteed Measurement range accuracy period 1 kΩ range 10 k $\Omega$  range 100 k $\Omega$  range 10 k $\Omega$  to 100 k $\Omega$ A = 2.00%B = 0.20%5 k $\Omega$  to 10 k $\Omega$ A = 1.00%1 k $\Omega$  to 5 k $\Omega$ B = 0.10%6 months 500  $\Omega$  to 1 k $\Omega$ A = 0.50%B = 0.10%100  $\Omega$  to 500  $\Omega$ A = 0.50%100 m $\Omega$  to 100  $\Omega$ B = 0.10%10 k $\Omega$  to 100 k $\Omega$ A = 3.00%

> A = 0.75% B = 0.15%

> A = 0.75%

B = 0.15%

B = 0.30%

A = 1.50%

B = 0.15%

### **C** Frequency constant

| $f \le 10 \text{ MHz}$ | f > 10 MHz             |         |
|------------------------|------------------------|---------|
| log f + 2              | $10 \times \log f - 7$ | f [MHz] |

#### D Level constant

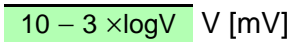

#### Ε Measurement speed constant

| - | FAST      | NORMAL    | SLOW       | SLOW2 | _      |
|---|-----------|-----------|------------|-------|--------|
|   | 5 + 150/V | 3 + 100/V | 1.5 + 30/V | 1     | V [mV] |

## F Cable length constant

| 0 m | 2 m (9678) |
|-----|------------|
| 1   | 2          |

#### Temperature constant G

1 + 0.1 x | T [°C] - 23 [°C] | T: Operating temperature [°C]

## Accuracy of phase angle $\theta$

θ accuracy = Z accuracy x 0.6 [°]

Other accuracy levels are obtained by referring to the Calculation Equations (page 183) defined in Subsection 7.2.

# Method of Acquiring Measurement Accuracy

# (Example)

1.

Obtaining the basic accuracy Cs of a 100 p = capacitor. Measurement value: Z = 159.12,  $\theta$  = -89.12° when measuring with the following conditions.

- Measurement frequency ...... 10 MHz
- Measurement speed ..... SLOW2
- Measurement signal level ......500 mV
- Measurement range ...... 1 k $\Omega$  range
- Cable length ...... 0 m
- Acquire Z constants A and B from the basic accuracy table, and calculate the basic accuracy of Z.

# Basic accuracy = $A + B \times \left| \frac{Zm \times 10}{range} - 1 \right|$

Basic accuracy(page 186)

From the basic accuracy table, the constants A and B are A = 0.50 and B = 0.10 (when guaranteed accuracy period is six months)

Z basic accuracy = 
$$0.50 + 0.10 \times \left(\frac{159.12 \times 10}{1000} - 1\right) = \pm 0.55912\%$$

**2.** Acquire the other constants from the measurement conditions.

Frequency constant = log(10) + 2 = 3Level constant =  $10 - 3 \times log(500) \approx 1.90309$ Measurement speed constant = 1Cable length constant = 1Temperature constant =  $1 + 0.1 \times |24 - 23| = 1.1$ 

Acquire the accuracy of Z.

from the basic accuracy.

Z accuracy =  $0.55912 \times 3 \times 1.90309 \times 1 \times 1 \times 1.1 \approx \pm 3.51138\%$ 

Calculate the basic accuracy of  $\theta$  from the basic accuracy of Z.

The range of possible values for Z,  $\theta$ , and  $|\sin\theta|$  is acquired

Z accuracy [%] = basic accuracy  $\times$  frequency constant  $\times$ level constant  $\times$  measurement speed constant  $\times$  cable length constant  $\times$  temperature constant

 $\theta$  accuracy = Z accuracy  $\times$  0.6 [°]

5.

4

3

 $Z \min =Zm \times (1 - Z \operatorname{accuracy} [\%])$   $Z \max =Zm \times (1+Z \operatorname{accuracy} [\%])$ Zm: measurement value of Z

 $\theta \min = \theta m - \theta$  accuracy [°]  $\theta \max = \theta m + \theta$  accuracy [°]  $\theta m$ : measurement value of  $\theta$ 

$$Zmin = 159.12 \times \left(1 - \frac{3.51138}{100}\right) \approx 153.53269\Omega$$
$$Zmax = 159.12 \times \left(1 + \frac{3.51138}{100}\right) \approx 164.70731\Omega$$
$$\theta min = -89.12 - 2.106828 \approx -91.226828^{\circ}$$

 $\theta$ max = -89.12 + 2.106828  $\approx$  -87.013172°

 $\theta$  accuracy = 3.51138 × 0.6 = ±2.106828°

Since the absolute value of  $\sin\theta$  ( $|\sin\theta|$ ) is maximized at  $\sin 90^{\circ}$  or  $\sin - 90^{\circ}$ , the range is defined as follows.

 $\sin\theta \min = |\sin - 87.013172| \approx 0.99864$  $\sin\theta \max = |\sin - 90| = 1$   $\omega = 2 \times \pi \times f$ f: frequency [Hz] 6. The range of possible values for Cs is acquired from the range of Z and  $\sin\theta$ .

Calculation Equations: (page 183)

Vinimum value of Cs (Csmin):  $2smin = \frac{1}{2\pi f \times Zmax \times sin\theta max} = \frac{1}{2\pi f \times 164.70731 \times 1} \approx 96.6289 pF$ Vaximum value of Cs (Csmax):  $2smax = \frac{1}{2\pi f \times Zmin \times sin\theta min} = \frac{1}{2\pi f \times 153.53269 \times 0.99864} \approx 103.8031 p$ 

Minimum value of the basic accuracy of Cs

$$= \frac{\text{Csmin} - \text{Cm}}{\text{Cm}} \times 100 = \frac{96.6289 - 100}{100} \times 100 = -3.37110\%$$

Maximum value of the basic accuracy of Cs

$$= \frac{\text{Csmax} - \text{Cm}}{\text{Cm}} \times 100 = \frac{103.8031 - 100}{100} \times 100 = 3.80310\%$$

Cm: measurement value of Cs = 100pF

Therefore, the basic accuracy of Cs is -3.37110% to 3.80310%.

# **190** нюкі

7.4 Measurement Range and Accuracy

# Appendix

# **Appendix 1 Terminology**

# Series-Equivalent Circuit Mode and Parallel-Equivalent Circuit Mode

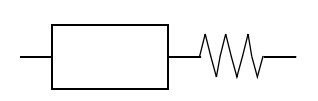

Series-equivalent circuit

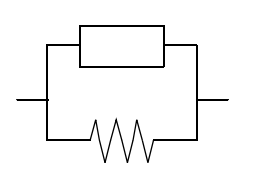

Parallel-equivalent circuit

The 3535 unit obtains the impedance Z and the phase angle  $\theta$  by measuring the current and voltage across the test sample. The other measurement parameters, like an inductive component L, a capacitive component C, a resistive component R, etc. are calculated based on the Z and  $\theta$ .

A series-equivalent circuit mode is the mode in which the calculation is performed assuming that resistive components are connected in series to C (or L), while a parallel-equivalent circuit mode is the calculation assuming that resistive components are connected in parallel.

The appropriate selection of the equivalent circuit modes will enable the more accurate calculation results.

Generally, for measurement of a low impedance device (approx. less than 100  $\Omega$ ) like a large capacitance capacitor or a low inductance, a series-equivalent circuit mode will be selected. While, for a high impedance device (approx. more than 10 k $\Omega$ ) like a small capacitance capacitor or a high inductance, a parallel-equivalent circuit mode will be selected.

When you are not sure about selection of circuit mode, please ask the parts maker. (ex. a impedance approx. between 100  $\Omega$  and 10 k $\Omega$ )

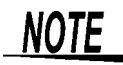

Because measurement value in each equivalent circuit mode is obtained through calculation, measurement values of both modes can be displayed. However, please note that the appropriate equivalent circuit depends on the test sample.

# **Open-circuit compensation and Short-circuit compensation**

The residual impedance component of the test fixture can be considered in terms of an equivalent circuit as shown in the figure.

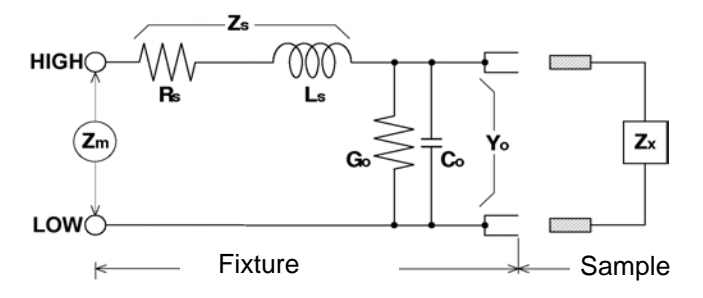

Further, because the measured value Zm for impedance includes this residual component, therefore, in order to obtain the genuine impedance value, it is necessary to compensate the measured value in terms of the open-circuit impedance residual component and the short-circuit residual component, which accordingly must be obtained.

Measurement value Zm = Zs +

$$rac{1}{Yo + \frac{1}{Zx}}$$

Zx: true value Rs: residual resistance Ls: residual inductance Go: residual conductance Co: floating capacitance value Zs: short-circuit residual component Yo: open-circuit residual component Zm: test value

The residual components can be determined in the following manner:

 Open-circuit compensation The terminals of the test fixture are left separated (open-circuited). Because the short-circuit residual component Zs is now zero, therefore the open-circuit residual component Yo can be determined.

 Short-circuit compensation The terminals of the test fixture are connected together (short-circuited). Because the open-circuit residual component Yo is now zero, therefore the short-circuit residual component Zs can be determined.

These residual components thus obtained are recorded as compensation values, and the compensation process may then be performed by substituting them into the above equation.

# NOTE

The determination of test range is performed according to the measured value Zm for impedance. Therefore it may happen that testing cannot be performed, when HOLD is on, if the test range is determined merely according to the value of impedance of the sample under test. In this case, you should set the test range in consideration both of the impedance of the test sample and also of the residual impedance components of the test fixture.

Deviations in the measured values can become comparatively large in the following cases:

- If only short-circuit compensation has been performed. With short-circuit compensation only having been performed, since no compensation can be performed in terms of the open-circuit residual component Yo (which is not available), thereby deviation in the resultant values will become large if the value of that open-circuit residual component Yo is relatively large.
- If only open-circuit compensation has been performed.
   With open-circuit compensation only having been performed, since no compensation can be performed in terms of the short-circuit residual component Zs (which is not available), thereby deviation in the resultant values will become large if the value of that short-circuit residual component Zs is relatively large.

In order to avoid this sort of thing, be sure always to perform both short-circuit compensation and also open-circuit compensation.

# **Appendix 2 Measurement Principle**

The 3535 incorporates an automatically balanced bridge circuit with digital control.

The measurement signal is generated by a primary oscillator and applied to the component (DUT: Device Under Test). The LOW terminal voltage is measured and used to control the phase and amplitude of a secondary oscillator so as to maintain a balanced condition (LOW terminal voltage being zero). The impedance Z and phase angle  $\theta$  of the DUT are determined according to the amplitude and phase required to maintain the secondary oscillator in its balanced condition.

 $|Z| = |Zf| \times A1/A2$  $\theta = \theta f + \theta 1 - \theta 2 + 180$ 

- Z: Impedance of the DUT
- Zf: Impedance of detection resistance
- A1: Voltage of the primary oscillator
- A2: Voltage of the secondary oscilla- $\theta$ 2: Phase angle of the secondary tor
- θ: Phase angle of the DUT
- θf: Phase angle of detection resistance
- θ1: Phase angle of the primary oscillator
  - oscillator

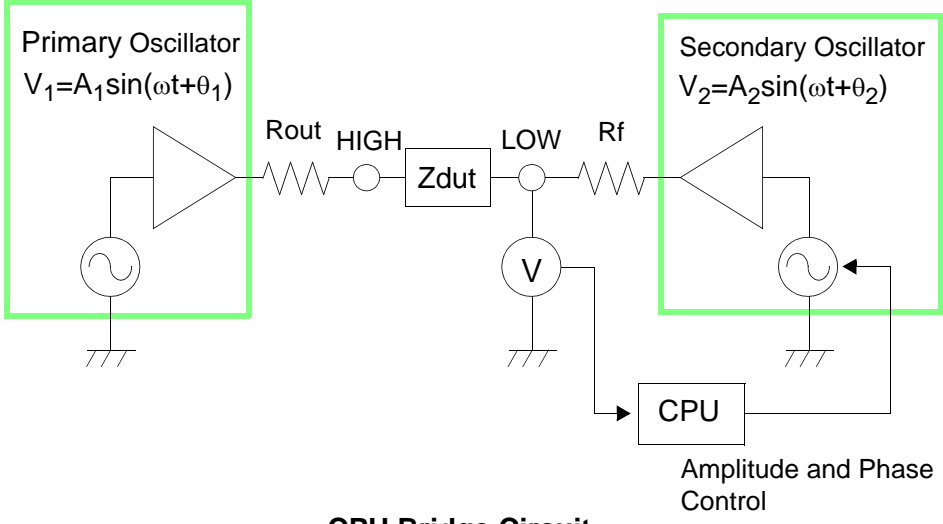

**CPU Bridge Circuit** 

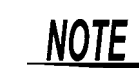

Since a voltage twice as large as the measurement signal voltage may be applied to the DUT in an unbalanced condition, the most care must be shown when dealing with a low-voltage type DUT.

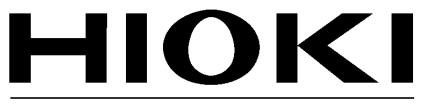

HIOKI E.E. CORPORATION

### **Headquarters**

81 Koizumi, Ueda, Nagano 386-1192, Japan TEL +81-268-28-0562 FAX +81-268-28-0568 E-mail: os-com@hioki.co.jp URL http://www.hioki.com/ (International Sales and Marketing Department)

### **HIOKI USA CORPORATION**

6 Corporate Drive, Cranbury, NJ 08512, USA TEL +1-609-409-9109 FAX +1-609-409-9108 E-mail: hioki@hiokiusa.com URL http://www.hiokiusa.com

### HIOKI (Shanghai) Sales & Trading Co., Ltd.

1608-1610, Shanghai Times Square Office 93 Huaihai Zhong Road Shanghai, P.R.China POSTCODE: 200021 TEL +86-21-63910090 FAX +86-21-63910360 E-mail: info@hioki.com.cn URL http://www.hioki.cn

### **HIOKI INDIA PRIVATE LIMITED**

Khandela House, 24 Gulmohar Colony Indore 452 018 (M.P.), India TEL +91-731-6548081 FAX +91-731-4020083 E-mail: info@hioki.in URL http://www.hioki.in

### **HIOKI SINGAPORE PTE. LTD.**

33 Ubi Avenue 3, #03-02 Vertex Singapore 408868 TEL +65-6634-7677 FAX +65-6634-7477 E-mail: info@hioki.com.sg 1205

1205

- For regional contact information, please go to our website at http://www.hioki.com.
- The Declaration of Conformity for instruments that comply to CE mark requirements may be downloaded from the HIOKI website.
- All reasonable care has been taken in the production of this manual, but if you find any points which are unclear or in error, please contact your supplier or the International Sales and Marketing Department at Hioki headquarters.
- In the interests of product development, the contents of this manual are subject to revision without prior notice.
- The content of this manual is protected by copyright. No reproduction, duplication or modification of the content is permitted without the authorization of Hioki E.E. Corporation.